#### Zarządzenie Nr 43/2015 Wójta Gminy Wręczyca Wielka z dnia 29 kwietnia 2015 roku

KA.0050.43.2015

#### w sprawie: polityki rachunkowości i windykacji opłaty za gospodarowanie odpadami komunalnymi

Na podstawie § 21 Regulaminu Organizacyjnego Urzędu Gminy we Wręczycy Wielkiej przyjętego Zarządzeniem Nr 15/2012 przez Wójta Gminy Wręczyca Wielka z dnia 26 stycznia 2012 r. (z późn. zm.)

#### Wójt Gminy Wręczyca Wielka zarządza się, co następuje:

§1.

Wprowadza się do stosowania w Urzędzie Gminy Wręczyca Wielka instrukcję w sprawie rachunkowości i windykacji opłaty za gospodarowanie odpadami komunalnymi stanowiącą załącznik Nr 1 do zarządzenia.

Załącznik Nr 2 do zarządzenia zawiera opis systemu przetwarzania danych (prowadzenie ksiąg rachunkowych przy użyciu komputera) z tytułu opłaty za gospodarowanie odpadami komunalnymi.

#### § 2.

Zobowiązuje się merytorycznie właściwych pracowników z tytułu powierzonych obowiązków do zapoznania się z ww. instrukcją i przestrzegania zawartych w nich postanowień.

§ 3.

Uchyla się Zarządzenie Nr 33/2014 Wójta Gminy Wręczyca Wielka z dnia 13 marca 2014 roku w sprawie: polityki rachunkowości opłaty za gospodarowanie odpadami komunalnymi.

**§ 4.** 

Zarządzenie wchodzi w życie z dniem podpisania.

Załącznik Nr 1 do Zarządzenia Nr 43/2015 Wójta Gminy Wręczyca Wielka z dnia 29 kwietnia 2015 r.

## Instrukcja w sprawie rachunkowości i windykacji opłaty za gospodarowanie odpadami komunalnymi.

1. Instrukcja została opracowana m.in. na podstawie:

1) Ustawy z dnia 29 września 1994 roku o rachunkowości (Dz. U. z 2013 r., poz. 330 z późn. zm.);

2) Ustawy z dnia 13 września 1996 roku o utrzymaniu czystości i porządku w gminach (Dz. U. z 2013 r., poz. 1399 z późn. zm.);

3) Rozporządzenia Ministra Finansów z dnia 5 lipca 2010 roku w sprawie: szczególnych zasad rachunkowości oraz planu kont dla budżetu państwa, budżetów jednostek samorządu terytorialnego, jednostek budżetowych, samorządowych zakładów budżetowych, państwowych funduszy celowych mających siedzibę poza granicami Rzeczypospolitej Polskiej (t.j. Dz. U. z 2013 r., poz. 289);

4) Rozporządzenia Ministra Finansów z dnia 16 stycznia 2014 roku w sprawie sprawozdawczości budżetowej (Dz. U. z 2014 r., poz. 119 z późn. zm.);

5) Ustawy z dnia 29 sierpnia 1997 roku – Ordynacja podatkowa (Dz. U. z 2012 r., poz. 749 z późn. zm.);

6) Ustawy z dnia 17 czerwca 1966 roku o postępowaniu egzekucyjnym w administracji (Dz. U. z 2014 r., poz. 1619 z późn. zm.).

II. Instrukcja ustala zasady postępowania w zakresie przypisu, odpisu, księgowania należności, poboru, windykacji, likwidacji nadpłat, postępowania zabezpieczającego przed przedawnieniem zobowiązań pieniężnych z tytułu opłaty za gospodarowanie odpadami komunalnymi oraz kontroli terminowości ww. czynności.

#### Rozdział 1. Wymiar opłaty.

#### § 1.

1. Ewidencja obejmuje dane niezbędne do wymiaru i poboru opłaty, a podstawę do dokonywania wpisów do ewidencji podmiotów zobowiązanych do wpłat z tytułu opłaty za gospodarowanie odpadami komunalnymi stanowią:

1) deklaracje o wysokości opłaty za gospodarowanie odpadami komunalnymi, jej zmiany i korekty;

2) decyzje określające wysokość opłaty za gospodarowanie odpadami komunalnymi.

#### § 2.

1. Pracownicy odpowiedzialni za wymiar opłaty (Referat Gospodarki Gruntami i Ochrony Środowiska) dokonują czynności sprawdzających mających na celu:

1) sprawdzenie terminowości składania deklaracji;

2) stwierdzenie formalnej poprawności deklaracji.

2. W przypadku stwierdzenia braku deklaracji lub nieprawidłowości ich wypełnienia, niezgodności danych w nich zawartych ze stanem faktycznym pracownicy odpowiedzialni za wymiar, w ramach czynności sprawdzających dokonują:

1) korekty deklaracji z urzędu, przy błędach rachunkowych lub oczywistych omyłkach, jeżeli zmiana wysokości opłaty nie przekracza 1.000,- zł;

2 wezwania składającego deklarację do jej skorygowania oraz złożenia niezbędnych wyjaśnień, ze wskazaniem przyczyn, z powodu których informacje zawarte w deklaracji poddaje się w wątpliwość;

3) wezwania do złożenia wyjaśnień w sprawie przyczyn nie złożenia deklaracji;

4) wezwania do złożenia deklaracji, jeżeli deklaracja nie została złożona mimo takiego obowiązku;

5) wszczęcia postępowania w sprawie określenia wysokości opłaty za gospodarowanie odpadami komunalnymi;

6) przeprowadzenia postępowania dowodowego;

7) wydania decyzji określającej wysokość opłaty za gospodarowanie odpadami komunalnymi.

#### § 3.

1. Przypis dokonywany jest w wymiarze miesięcznym. Wraz z wpływem nowych deklaracji, zmian lub korekt deklaracji następuje zmiana wartości przypisu.

2. Wymiar opłaty za gospodarowanie odpadami komunalnymi dokonywany jest techniką komputerową przy użyciu programu "Opłaty za usuwanie odpadów" firmy Korelacja Systemy Informatyczne z Krakowa.

3. Po dokonaniu wymiaru kwoty i określeniu terminu płatności należności dane przekazywane są automatycznie do księgowości opłaty do programu Districtus – Moduł Windykacji firmy Korelacja Systemy Informatyczne z Krakowa.

#### **§ 4**.

1. Do udokumentowania przypisów i odpisów służą:

1) deklaracje;

2) decyzje;

3) korekty deklaracji;

4) decyzje w sprawie przyznanych w ciągu roku ulg i zwolnień;

5) polecenia księgowania dotyczące odpisów należności zakwalifikowanych jako zobowiązania przedawnione oraz kwoty opłat ustalonych na osoby, które zmarły;

6) postanowienia o dokonaniu potrącenia z urzędu albo inne dokumenty stwierdzające dokonanie potrącenia, o którym mowa w art. 65 Ordynacji podatkowej.

#### Rozdział 2. Pobór opłaty.

#### § 5.

1. Wpłaty na poczet opłaty mogą być dokonywane za pośrednictwem banku (na konto Gminy Wręczyca Wielka w BS we Wręczycy Wielkiej nr 54 8249 0001 2001 0000 0912 0001), lub poczty.

2. Do udokumentowania wpłat służą:

1) dokumenty wpłaty, załączone do wyciągu bankowego, jeżeli wpłaty dokonywane są za pośrednictwem banku lub poczty,

2) dowody przerachowań (postanowienia o zaliczeniu wpłaty na poczet zaległości).

3. Do udokumentowania zapłaty w formie niepieniężnej służą:

1) postanowienia o dokonaniu z urzędu potrącenia, o którym mowa w art. 65 § 1 Ordynacji podatkowej lub inne dokumenty stwierdzające dokonanie takiego potrącenia;

2) umowy lub inne dokumenty określające dzień przeniesienia własności rzeczy lub praw majątkowych na rzecz jednostki samorządu terytorialnego, o którym mowa w art. 66 § 4 Ordynacji podatkowej;

3) dokumenty stwierdzające obciążenie rachunku bankowego podatnika z tytułu zapłaty opłaty w przypadku banku, który nie przekazał zadysponowanych środków na rachunek Urzędu.

4. Do udokumentowania zwrotu służą dokumenty zwrotu, załączone do wyciągu bankowego.

5. Do rozliczania należności finansowych i wystawiania pokwitowań (dowodów wpłaty) do banku, z tytułu opłaty za gospodarowanie odpadami, upoważnione są podinspektor ds. księgowości w zakresie opłat za gospodarowanie odpadami komunalnymi w Referacie Finansowym oraz podinspektor ds. rozliczeń wpłat za wodę i ścieki (w zastępstwie).

6. Pokwitowania z rozliczonych należności finansowych są dostarczane do Banku Spółdzielczego przez osobę rozliczoną.

7. Dowody bankowe dostarczane są przez bank do skarbnika gminy lub podinspektora ds. budżetu.

#### Rozdział 3. Ewidencja księgowa opłat.

**§ 6.** 

1. Rejestracja przypisów i odpisów odbywa się w Referacie Gospodarki Gruntami i Ochrony Środowiska, co umożliwia zaksięgowanie danych na kontach podatników oraz przygotowanie tych danych dla księgowości analitycznej i syntetycznej.

2. Księgowanie wpłat, zwrotów i przeksięgowań odbywa się w Referacie Finansowym.

3. Prowadzenie ksiąg rachunkowych przy użyciu programów komputerowych zapewnia automatyczną kontrolę ciągłości zapisów, przenoszenia obrotów i sald. Wydruki komputerowe ksiąg rachunkowych powinny być wydrukowane nie później niż na koniec roku obrotowego lub przeniesione na inny komputerowy nośnik danych, zapewniający trwałość zapisu informacji przez czas nie krótszy niż 5 lat.

4. Uzgodnień danych księgowości analitycznej opłaty i księgowości syntetycznej prowadzonej w Urzędzie w zakresie wpływów budżetowych z tytułu opłaty dokonuje się w okresach miesięcznych, a uzgodnień wszystkich obrotów (przypisów, odpisów, wpłat, zwrotów, przerachowań) dokonuje się w okresach miesięcznych.

5. Naliczeń i księgowania przypisów lub odpisów należnych a nie wpłaconych odsetek od zaległości podatkowych dokonuje się w okresach kwartalnych.

#### § 7.

Wyciągi z rachunków bankowych lub ich kopie, polecenia księgowania, dowody wpłat, zwrotów oraz przeksięgowań stanowiące podstawę księgowania i udokumentowania zapisów księgowych w analitycznej ewidencji przechowuje się w porządku chronologicznym za poszczególne miesiące.

#### **§ 8.**

1. Jeżeli zobowiązany dokonuje wpłaty po terminie płatności i dokonana wpłata nie pokrywa kwoty zaległości podatkowej wraz z odsetkami za zwłokę, wpłatę tę zarachowywuje się proporcjonalnie na poczet kwoty zaległości podatkowej oraz kwoty odsetek za zwłokę w stosunku, w jakim, w dniu wpłaty, pozostaje kwota zaległości podatkowej do kwoty odsetek za zwłokę zgodnie z art. 55 § 2 Ordynacji podatkowej.

2. Jeżeli na zobowiązanym ciążą zobowiązania z różnych tytułów, dokonaną wpłatę zalicza się na poczet opłaty o najwcześniejszym terminie płatności chyba, że zobowiązany wskaże, na poczet, którego zobowiązania dokonuje wpłaty (art. 62 § 1 Ordynacji podatkowej).

3. Jeżeli zobowiązany dokonuje wpłaty po terminie płatności i po uprzednim doręczeniu upomnienia kwotę rozrachowywuje się w sposób określony w art. 55 § 2 Ordynacji podatkowej.

4. Księgowy dokonuje zmiany przeznaczenia wpłaty, jeżeli dyspozycje podane w dowodzie wpłaty są niezgodne z przepisami. Jeżeli od podatnika należy pobrać odsetki za zwłokę i koszty upomnienia na dowodzie wpłaty wpisuje się kwotę, jaka przypada na należność główną, odsetki za zwłokę i koszty upomnienia oraz okres, za jaki wpłatę przyjęto.

5. Jeżeli po zaksięgowaniu należności głównej, odsetek za zwłokę na koncie podatnika pozostaje różnica – należność do zapłaty, podatnika zawiadamia się o tym na piśmie, w formie postanowienia. W treści postanowienia należy określić sposób zaliczenia wpłaty oraz pozostałe na koncie, podlegające zapłacie saldo.

#### Rozdział 4. Kontrola terminowej realizacji zobowiązań.

#### **§ 9.**

1. Kontrolę terminowości wpłat opłaty za gospodarowanie odpadami komunalnymi wykonuje się przez analizę kont płatników, według stanu na koniec miesiąca, po zaksięgowaniu wszystkich wpłat, zwrotów, przypisów i odpisów przypadających do końca analizowanego okresu.

2. Osoba prowadząca analityczną ewidencję księgową dokonuje przeglądu zapisów kont płatników w zbiorze, sprawdzając czy należności zostały zapłacone. Dokonuje również sprawdzenia, czy w stosunku do należności nie zapłaconych prowadzone jest na wniosek płatnika postępowanie w sprawie umorzenia zaległości opłaty.

#### **§ 10.**

1. Jeżeli zobowiązany nie zapłacił należności w terminie płatności opłaty, a zobowiązanie powstało w sposób deklaratoryjny, pracownik sporządza niezwłocznie upomnienie, z tym, że uznaje się, że ww. zasada jest zachowana gdy upomnienia wystawione są za okres czteromiesięczny w terminie do 30 dni po jego upływie. Upomnienia wysyła się do dłużnika za potwierdzeniem odbioru. Upomnienia sporządza się nie rzadziej niż 2 razy do roku, z tym, że zaległości dotyczące I półrocza powinny zostać objęte upomnieniem najpóźniej do 31 lipca danego roku, a za II półrocze – najpóźniej do dnia 31 stycznia roku następnego (np. w przypadku zaległości na kwotę poniżej wysokości kosztów upomnienia).

2. W zakresie postępowania upominawczego należy stosować zasady określone w rozporządzeniu Ministra Finansów z dnia 27 listopada 2001 r. w sprawie wysokości kosztów upomnienia skierowanego przez wierzyciela do zobowiązanego przed wszczęciem egzekucji administracyjnej (Dz. U. Nr 137, poz. 1543).

3. Tryb doręczania upomnień oraz w przypadku niemożności ich doręczania podatnikom regulują przepisy ustawy z dnia 29 sierpnia 1997 r. Ordynacja podatkowa oraz ustawa z dnia 17 czerwca 1966 r. o postępowaniu egzekucyjnym w administracji.

4. Upomnienie zawiera w szczególności:

- nazwę wierzyciela (Gminy Wręczyca Wielka) i adres siedziby;

- datę wystawienia upomnienia;

- nazwę lub nazwisko i imię zobowiązanego, do którego jest kierowane, adres jego siedziby lub miejsca zamieszkania oraz inne dane identyfikacyjne, o ile są znane;

- wskazanie:

a) wysokość należnej opłaty za gospodarowanie odpadami komunalnymi, którą należy uiścić oraz okresu którego dotyczy,

b) rodzaj (odsetki podatkowe) i wysokość odsetek z tytułu niezapłacenia w terminie należności z tytułu opłaty za gospodarkę odpadami komunalnymi naliczonych na dzień wystawienia upomnienia oraz stawki tych odsetek, według której należy obliczyć dalsze odsetki, c) sposobu zapłaty opłaty,

d) wysokości należnych kosztów upomnienia,

- wezwanie do wykonania obowiązku z zagrożeniem skierowania sprawy na drogę postępowania egzekucyjnego po upływie 7 dni od dnia doręczenia upomnienia;

- pouczenie, że w przypadku skierowania sprawy na drogę postępowania egzekucyjnego powstaje obowiązek uiszczenia kosztów egzekucyjnych, które zaspokajane są w pierwszej kolejności;

- imię i nazwisko oraz stanowisko służbowe osoby upoważnionej do działania w imieniu Gminy;

- inne dane np. informujące o terminach płatności opłaty itp.

Upomnienie może dotyczyć więcej niż jednej należności pieniężnej, jeżeli są one należne od tego samego zobowiązanego.

5. Upomnienie sporządza się w dwóch egzemplarzach:

- oryginał otrzymuje zobowiązany,

- kopia pozostaje w aktach.

6. Upomnienia numerowane są narastająco.

7. Upomnienie doręcza się za pośrednictwem operatora pocztowego lub pracownika urzędu.

8. Otrzymane potwierdzenie odbioru dołączone zostaje do kopii upomnienia.

9. Na karcie kontowej płatnika opłaty umieszcza się adnotację o wystawieniu upomnienia.

#### § 11.

1. Jeżeli zaległości objęte upomnieniem nie zostały zapłacone, pracownik odpowiedzialny za księgowość opłaty sporządza, na kwoty zaległe, tytuły wykonawcze w terminie: na zaległości dotyczące I półrocza – najpóźniej do dnia 20 września danego roku podatkowego, na zaległości dotyczące II półrocza – najpóźniej do dnia 20 marca następnego roku.

2. O każdej zmianie stanu zaległości objętej tytułem wykonawczym lub całkowitej likwidacji tej zaległości zawiadamia się niezwłocznie właściwy organ egzekucyjny. Podania dotyczące umorzenia, odroczenia lub rozłożenie na raty spłaty wpływają do Referatu Finansowego, tam też są rozpatrywane.

#### **§ 12.**

1. W przypadku odroczenia terminu płatności opłaty lub rozłożenia na raty, pracownik Referatu Finansowego czyni stosowną adnotację na koncie.

2. Jeżeli zobowiązany nie wpłacił w wyznaczonym terminie odroczonej opłaty lub wpłacił część wyznaczonej raty wystawia się:

1) upomnienie na kwotę pozostałą do zapłacenia i doręcza dłużnikowi - jeżeli istnieje taki obowiązek lub nie doręczono go wcześniej;

2) tytuł wykonawczy na zaległości i przekazuje do właściwego organu egzekucyjnego.

#### § 13.

1. Jeżeli zobowiązany nie zapłacił należności w terminie płatności opłaty, a zobowiązanie powstało poprzez wydanie decyzji po jej uprawomocnieniu się - pracownik sporządza w terminie do 30 dni tytuł wykonawczy wg aktualnego wzoru określonego rozporządzeniem Ministra Finansów i przesyła do właściwego organu egzekucyjnego.

#### Rozdział 5. Likwidacja nadpłat.

#### **§ 14.**

1. Nadpłaty podlegają zaliczeniu z urzędu na poczet zaległości wraz z odsetkami za zwłokę oraz bieżących zobowiązań podatkowych, a w razie ich braku podlegają zwrotowi z urzędu,

chyba, że zobowiązany złoży wniosek o zaliczenie nadpłaty w całości lub części na poczet przyszłych zobowiązań.

2. Nadpłaty, których wysokość nie przekracza wysokości kosztów upomnienia w postępowaniu egzekucyjnym, podlegają z urzędu zaliczeniu na poczet zaległości wraz z odsetkami za zwłokę oraz bieżących zobowiązań. Działając z urzędu, w sprawie zaliczenia nadpłaty na poczet zaległych i bieżących zobowiązań podatkowych wydaje się postanowienie.

#### § 15.

1. Jeżeli nadpłata zostanie zaliczona na nie wymagalne jeszcze zobowiązanie tego samego rodzaju, to przy najbliższym wymiarze tego zobowiązania potrąca się kwotę nadpłaty, zmniejszając odpowiednio saldo na koncie zobowiązanego.

2. W celu dokonania zwrotu lub zaliczenia nadpłaty na inne zobowiązanie sporządza się polecenie księgowania, które przechowuje się razem z pozostałą dokumentacją dotyczącą ewidencji, we właściwym zbiorze dowodów księgowych.

3. W razie zwrotu nadpłaty przekazem pocztowym wypełnia się polecenie przekazu pocztowego na wskazany przez podatnika adres. Nadpłatę zwraca się na koszt zobowiązanego. Przekaz pocztowy wypełnia się na kwotę pomniejszoną o kwotę opłaty pocztowej. Czynności dotyczące nadpłat będą prowadzone przez pracownika Referatu Finansowego, który kwotę do zwrotu (przed wypełnieniem przekazu) pobiera z konta podstawowego Gminy Wręczyca Wielka w formie zaliczki (z której musi się rozliczyć w ciągu 7 dni).

#### Rozdział 6. Postępowanie zabezpieczające.

#### § 16.

W każdym roku właściwy pracownik księgowości dokonuje weryfikacji sald pod kątem występowania należności przedawnionych i nieściągalnych. W przypadku, gdy dany zobowiązany nie uiszcza wymagalnych zobowiązań, czy też dokonuje czynności, których skutkiem jest przeniesienie prawa własności do majątku, pracownicy przygotowują wniosek o wpis do hipoteki przymusowej i wraz z wymaganą dokumentacją składają do właściwego sądu rejonowego, który prowadzi księgę wieczystą dla nieruchomości będącej przedmiotem hipoteki stosownie do art. 34 i 35 ustawy- Ordynacja podatkowa.

#### **§ 17.**

Jeżeli w wyniku przeprowadzonego postępowania wyjaśniającego nie stwierdzono, by przedawnienie zobowiązania nastąpiło z winy pracownika w wyniku zaniechania czynności windykacyjnych, dokonuje się odpisu zobowiązania.

#### Rozdział 7. Sprawozdawczość.

#### **§ 18.**

1. Podinspektor ds. opłaty za gospodarowanie odpadami komunalnymi sporządza sprawozdanie z wykonania planu dochodów budżetowych z tytułu opłaty, które przekazuje pracownikowi księgowości budżetowej odpowiedzialnemu za sporządzenie zbiorczego sprawozdania Rb-27S miesięczne/roczne z wykonania planu dochodów budżetowych w terminie umożliwiającym jego sporządzenie.

2. Wzór sprawozdania Rb-27S, zasady oraz terminy jego sporządzania określa rozporządzenie Ministra Finansów w sprawie sprawozdawczości budżetowej.

Załącznik Nr 2 do Zarządzenia Nr 43/2015 Wójta Gminy Wręczyca Wielka z dnia 29 kwietnia 2015 r.

# Opis systemu przetwarzania danych (prowadzenie ksiąg rachunkowych przy użyciu komputera) z tytułu opłaty za gospodarowanie odpadami komunalnymi.

Wprowadza się dokumentację systemu przetwarzania danych przy użyciu komputera, która obejmuje opis zasady ochrony danych, przeznaczenia programu, sposób zapewnienia właściwego stosowania i przebiegu przetwarzania danych.

#### Zasady ochrony danych.

Zasady ochrony danych zawarte są w poszczególnych instrukcjach obsługi.

Poza tym ochronę przed dostępem osób nieupoważnionych zapewniają sprawdzone zabezpieczenia pomieszczeń, w których przechowuje się zbiory księgowe.

Dodatkowym zabezpieczeniem dla przechowywanych dokumentów są odpowiednie szafy. Szczególnej ochronie poddane są:

- sprzęt komputerowy użytkowany w dziale księgowym,
- księgowy system informatyczny,
- kopie zapisów księgowych,
- dowody księgowe,
- dokumentacja inwentaryzacyjna,
- sprawozdania budżetowe i finansowe,
- dokumentacja rachunkowa opisująca przyjęte przez jednostkę zasady rachunkowości.

Dla prawidłowej ochrony ksiąg rachunkowych stosuje się:

- regularne wykonywanie kopii bezpieczeństwa, tzw. backupów – np. na dyskietki, płyty CD, inne dyski twarde po wprowadzeniu większych zmian w danych przechowywanych przez program (np. raz w miesiącu),

- odpowiedni poziom zarządzania dostępem do danych pracowników na różnych stanowiskach (imienne konta użytkowników z bezpiecznie przechowywanymi hasłami dostępu, możliwość różnicowania dostępu do baz danych i dokumentów w zależności od zakresów obowiązków danego pracownika),

- profilaktykę antywirusową – stosowanie programów zabezpieczających,

- system podtrzymywania napięcia w razie awarii sieci energetycznej (UPS).

Kompletne księgi rachunkowe drukowane są nie później niż na koniec roku obrotowego. Za równoważne z wydrukiem uznaje się przeniesienie treści ksiąg rachunkowych na inny komputerowy nośnik danych, zapewniający trwałość zapisu informacji, przez czas nie krótszy niż 5 lat.

Zasady ochrony danych do Programu "Opłaty za usuwanie odpadów i Districtus Moduł Windykacji" Firmy Korelacja Systemy Informatyczne z Krakowa zostały zgłoszone i zarejestrowane w ogólnokrajowym, jawnym rejestrze zbiorów danych osobowych, prowadzonych przez Generalnego Inspektora Ochrony Danych Osobowych pod nazwą "Elektroniczny rejestr płatników opłat za gospodarowanie odpadami komunalnymi". Aktualna wersja oprogramowania to 2.04.057k.378. Program jest wykorzystywany od 13 lutego 2015 r. **Instrukcja:** 

# MODUŁ WINDYKACJI

Podręcznik użytkownika

Korelacja SI 2014

## Spis treści

| 1. | Ws     | tęp                                | 3     |
|----|--------|------------------------------------|-------|
| 2. | Fun    | kcje programu                      | 5     |
|    | 2.1 Or | ganizacja danych                   | 5     |
|    | 2.2 Pa | rametry pracy modułu windykacji    | 14    |
|    | 2.3 Pa | rametry stałe                      | 14    |
|    | 2.4 Pa | rametry zmienne                    | 17    |
|    | 2.5 W  | prowadzanie stóp odsetek           | 20    |
| 3. | Dok    | sumenty księgowe                   | 23    |
|    | 3.1    | Stan płatności                     | 25    |
|    | 3.2    | Tworzenie dokumentów księgowych    | 26    |
|    | 3.3    | Wpłaty                             | 27    |
|    | 3.3.1  | Wpłata indywidualna                | 28    |
|    | 3.3.2  | Wpłata dodatkowa ( brak przypisu ) | 33    |
|    | 3.3.3  | Wpłata zbiorcza                    | 36    |
|    | 3.4    | Upomnienie                         | 43    |
|    | 3.4.1  | Wystawienia upomnień automatycznie | 45    |
|    | 3.5    | Umorzenie                          | 48    |
|    | 3.6    | Przypis                            | 51    |
|    | 3.6.1  | Przypis inny                       | 51    |
|    | 3.7    | Odpis                              | 54    |
|    | 3.8    | Odroczenie                         | 56    |
|    | 3.9    | Zwrot                              | 59    |
|    | 3.10   | Zaliczenie na konto                | 62    |
|    | 3.11   | Przeksięgowanie                    | 66    |
|    | 3.12   | Rozłożenie na raty                 | 70    |
|    | 3.13   | Zaległość - ubiegły rok            | 76    |
|    | 3.14   | Nadpłata - ubiegły rok             | 84    |
|    | 3.15   | Tytuł wykonawczy                   | 87    |
|    | 3.16   | Korekta dodatnia                   | 94    |
|    | 3.17   | Korekta ujemna                     | 96    |
|    | 3.18   | Wstrzymanie odsetek                | 99    |
|    | 3.19   | Spłata inna                        | . 101 |

|    | 3.20                                                 | Zabezpieczenie należności       | 103 |  |  |
|----|------------------------------------------------------|---------------------------------|-----|--|--|
|    | 3.21                                                 | Przedawnienie                   | 106 |  |  |
| 4. | Рор                                                  | rawianie dokumentów             | 109 |  |  |
| 5. | Zam                                                  | knięcie okresów rozliczeniowych | 111 |  |  |
|    | 5.1                                                  | Zamknięcie okresu               | 111 |  |  |
|    | 5.2                                                  | Zamknięcie roku                 | 111 |  |  |
| 6. | Wyc                                                  | druki                           | 113 |  |  |
| 7. | . Najczęściej zadawane pytania przez użytkowników 12 |                                 |     |  |  |
|    |                                                      |                                 |     |  |  |

### 1. Wstęp

Moduł Windykacje wchodzi w skład pakietu DISTRICTUS i jest w pełni zintegrowany z programami Podatki Gminne , Podatek od Środków Transportowych, Opłata od Posiadania Psów oraz Pakietu Komunalnego (Opłata za Wodę i Ścieki, Opłata za Usuwanie Odpadów)

#### Program zapewnia:

- ewidencję kartotek księgowych,
- wyszukiwanie osób, instytucji wg wybranej kategorii,
- współprace z programem DISTRICTUS Kasa Urzędu,
- bieżące naliczenie stanu odsetek karnych, wg różnych stóp odsetkowych (ustawowe, podatkowe)
- przeglądanie stanu kont płatników,
- wspiera egzekucje komorniczą należności (wezwania do zapłaty, upomnienia, tytuły wykonawcze),
- ewidencjonowanie tytułów wykonawczych z podziałem wg urzędów skarbowych,
- wydruk decyzji i postanowień do wystawionych dokumentów,
- dostarczenie informacji o bieżącym stanie rozliczeń,
- księgowanie wpłat zbiorczych z wyciągów bankowych,
- automatyczne księgowanie wpłat z Wirtualnych Rachunków (indywidualne konta bankowe),
- automatyczne księgowanie wpłat inkasenckich,
- automatyczne i indywidualne wystawienie upomnień,
- obliczanie skutków finansowych dla sprawozdań,
- szybki podgląd rozliczenia kartoteki płatnika,
- sprawozdania dla zdefiniowanego przez użytkownika terminu (na podany dzień, okresowe, kwartalne, roczne)
- operacje na dokumentach księgowych (przypisy, przeksięgowania, zaliczenia, odpisy, umorzenia, przedawnienia)
- wykonanie bilansu rocznego z wyliczonym saldem poszczególnych kont z podziałem na należności pozostałe do zapłaty, nadpłaty, zaległości, należne naliczone odsetki, opłatę prolongacyjną i koszty upomnień,
- zamykanie i otwieranie roku z możliwością próbnego zamknięcia roku i pracą w dwóch okresach,
- wpisywanie daty doręczenia dokumentu przy pomocy czytników,
- archiwizację wydruków,

#### Obsługa modułu:

- tworzenie dokumentu odbywa się w obrębie jednej zakładki,
- możliwość wydruku z poziomu dokumentu,
- szybki podgląd dokumentów na kartotece,
- szybkie wyszukiwanie dokumentów
- intuicyjny interfejs podpowiadający użytkownikowi przy operacjach księgowania dokumentów,
- wszystkie wydruki posiadają okienko z indywidualnymi parametrami wydruku,
- w każdej chwili dostępna pomoc,

Obejmuje programy: DISTRICTUS - Podatki Gminne, DISTRICTUS - Podatek od środków transportu, DISTRICTUS - Opłaty za usuwanie odpadów, DISTRICTUS - Opłaty za wodę, DISTRICTUS - Dochody budżetu, DISTRICTUS - Dzierżawy i wieczyste użytkowanie, DISTRICTUS - Opłaty administracyjne, DISTRICTUS - Umowy cywilnoprawne © Korelacja Systemy Informatyczne

#### Moduł windykacje zapewnia pełną współpracę z pozostałymi programami poprzez:

- przyjmowanie przypisów i odpisów z prowadzeniem ewidencji za bieżący rok budżetowy jak i lata ubiegłe,
- rozbudowany mechanizm księgowania wpłat i zwrotów,
- bieżące księgowanie dokumentów,
- możliwość przeksięgowania należności pomiędzy nimi,
- zaawansowany mechanizm współpracy z programem Kasa Urzędu w konfiguracjach: tryb pracy Kasy lub Likwidatury,

#### Informacje dodatkowe:

- blokowanie oraz zamykanie okresów księgowania przy uzgodnionych sprawozdaniach,
- uproszczony sposób wprowadzenia zaległości dla nowych klientów,
- kalkulator odsetkowy,

## 2. Funkcje programu

#### 2.1 Organizacja danych

W module Windykacje dane księgowe przypisane są do osób, grupy osób oraz instytucji w postaci jednostek nazywanych kartami podatników/płatników. Są to te same jednostki, które występują w programie głównym – łącznikiem jest **Numer karty.** W module Windykacje możemy dokonywać selekcji kartotek:

- z podziałem na osoby prawne lub fizyczne,
- z podziałem wg obrębów wcześniej zdefiniowanych w systemie przez użytkownika,

| 4              |                                                                                                    | Wind      | lykacje - Zo     | wiązania podatkowe | - Urząd Gminy - 2014    |                           |                      | -   |
|----------------|----------------------------------------------------------------------------------------------------|-----------|------------------|--------------------|-------------------------|---------------------------|----------------------|-----|
| dowa wpłata Ty | vórz dokument Popraw dokument Wyszy Operad                                                                                                    | je Ustavi | ienia Ksiegow    | Druki Zestawienia  |                         |                           |                      |     |
| 4 4 1 1        | wg filtru wg osoby wg insty wg ac                                                                                                    | na i      | Parametry stale  |                    |                         |                           |                      |     |
| 111            | Numer karts                                                                                                    |           | Parametry zmienn |                    | 1.1.2. 1.1.2            |                           |                      |     |
|                | monie march                                                                                                    |           | nkasenci         |                    | Koszty Opia             | ta Odsetki                | Razem                |     |
|                | Wszystkie obręby 💽 Wszysc) otnicy                                                                                                    |           |                  |                    | egzekucji proion        | gac.                      |                      | -   |
|                |                                                                                                    |           | Stopy odsete     |                    | 35,20                   |                           | 658,00 2 131         | ,20 |
|                |                                                                                                    |           | Mini odsetki     |                    |                         |                           |                      | _   |
| Dokhadnie taka | a                                                                                                    |           | Turni dokumentów |                    | No.                     | 0,00                      | 0,00 365             | ,00 |
| Nr karty       | Nazwa platnika                                                                                                    |           | Pokamui wa dokun | untitue a          |                         |                           | 1                    | -   |
| 1001           | Patak Michael                                                                                                    |           | Pokazwane doku   | menty porzedkuj    | - naipieros te z ratami | og a pozostale wo dati    | wystawienia          | 1   |
| 0003           | Depute Value and                                                                                                    |           | litaw cok mach   |                    | wa daty wystawan        | a processing rig and      |                      |     |
| 0002           | Berniok Adtarzyna                                                                                                    | -         | strend one brack | -                  | un debi decirii         |                           |                      |     |
| 0003           | Berniok Katarzyna, Bortasik Alicja                                                                                                    |           |                  |                    | my usty decyzji         |                           |                      |     |
| 0004           | Pikulska Agnieszka                                                                                                    |           | wpiaty           |                    | wg typu, w jego ob      | wg daty wystawienia       | a Constanting        |     |
| 0005           | Slotko Marcin i Urszula                                                                                                    | 6         | Turnty           |                    | napierw te z            | potem pozostale, wg datj  | wystawienia malejaco |     |
| B              |                                                                                                    | -         | 2.Wroty          |                    | mingromy wystawien      | a malejąco                |                      |     |
| 0001 - Paj     | gr, Michar - Hanna                                                                                                    | ^         | Zaliczenia I     |                    | wg daty decyzji ma      | lejaco                    |                      |     |
| 17.01.2        | 2007 - 71,00 2 - Podatek rolny                                                                                                    |           | przeksięg.       |                    | wg typu, w jego ob      | rębie wg daty wystawienia | malejaco             |     |
| 0 05.07        | 2007 - 150 00 zi - Podatek od nieruchomoso                                                                                                    |           | Saldo            | 1 803.0            | 0 35.20                 |                           | 658,00 2,496         | .20 |
| 05.02          | 0008 - 92.00 zł - Podatek romy                                                                                                    |           | 1000             |                    |                         |                           | 1                    |     |
| 10 03.02.7     | 2009 - 167.00 zł - Podatek rolny                                                                                                    |           | W tym            |                    |                         |                           |                      |     |
| 03.02.7        | 2009 - 92,00 zf Podatek od nieruchomości                                                                                                    |           | Nalezności       | 1 530.00           | 35.20                   | 1                         | 658.00 2 223         | .20 |
| 1 4 05.02.7    | 2010 - 136,00 zł - Podatek rolny                                                                                                    |           | zaległe          |                    | 1                       | 1                         |                      |     |
| E 😌 05.02.2    | 2010 - 96,00 zi - Podatek od nieruchomości                                                                                                    |           | Należności       | -                  |                         |                           |                      | _   |
|                | 2011 - 136,00 zł - Podatek rolny                                                                                                    |           | przed            | 273,00             | Nadplaty                | Przeksię                  | g.                   |     |
| IE 😨 08.02.2   | 2011 - 96,00 zł - Podatek od nieruchomości                                                                                                    |           | terminem         |                    |                         |                           |                      |     |
| 12.10.2        | 2011 - 111,80 zł - Zabezpieczenie należności - Nale                                                                                                    | znośc     |                  |                    |                         |                           |                      |     |
| 12.10.2        | 2011 - 64,00 zł - Zabezpieczenie należności - Nale                                                                                                    | zności    |                  |                    |                         |                           |                      |     |
| 12.10.2        | 2011 - 223,80 21 - Zabezpieczenie należności - Nale                                                                                                    | 2nosc     |                  |                    |                         |                           |                      |     |
| 12.10.2        | 2017 - 124,00 zi - Zabezpieczenie nalezności - Nale<br>2017 - 220 00 zi - Podatak rolow                                                                                                    | and a     |                  |                    |                         |                           |                      |     |
| 03.02.2        | 2012 - 0.00 zi - Podatek letov                                                                                                    |           |                  |                    |                         |                           |                      |     |
| 10 03.02       | 2012 - 110.00 zł - Podatek od nieruchownóri                                                                                                    |           |                  |                    |                         |                           |                      |     |
| 17.11          | 2007 - 115.00 zł - Upompienie                                                                                                    |           |                  |                    |                         |                           |                      |     |
| 17.12.7        | 2007 - 123.80 zł - Tytuł wykonawczy                                                                                                    | - 11      |                  |                    |                         |                           |                      |     |
| 17.09.         | 2008 - 188,00 zł - Upomnienie                                                                                                    |           |                  |                    |                         |                           |                      |     |
| 22.10.         | 2008 - 196,80 zł - Tytuł wykonawczy: Naczelnik Ur                                                                                                    | edu s     |                  |                    |                         |                           |                      |     |
| 10 1 03.01.    | 2011 - 297,00 zł - Upomnienie                                                                                                    |           | - Notatka karto  | teki płatnika      |                         |                           |                      |     |
| H 03.01.3      | 2011 - 232,00 zł - Upomnienie                                                                                                    |           |                  |                    |                         |                           |                      |     |
| 12.03.7        | 2011 - 311,80 zł - Tytuł wykonawczy: Naczelnik Ur                                                                                                    | edu S     |                  |                    |                         |                           |                      |     |
| 12.03.7        | 2011 - 240,80 zł - Tytuł wykonowczy: Naczelnik Ur.                                                                                                    | edu 5     |                  |                    |                         |                           |                      |     |
| 1 31.12.7      | 2013 - 11,00 zi - Korekta ujemna                                                                                                    |           |                  |                    |                         |                           |                      |     |
| 1 131.12.2     | 2013 - 1,00 zł - Zaliczenie                                                                                                    | ~         | 11.              |                    |                         |                           |                      |     |
| 1              | and the second second second second second second second second second second second second second second second                                                                                                    | >         |                  |                    |                         |                           |                      |     |
| Tyl            | o dokumenty o oznaczeniu                                                                                                    | Chinese   |                  | Travos anta real   | Participation 1         |                           |                      |     |
| 1.00           | and the second second se | DK05U1    | Data przeliczeń  | 14.04-5014 [#]     | zmien date              |                           |                      |     |

wg zdefiniowanego przez użytkownika filtru.

2-1

Z kartoteką podatnika/płatnika powiązane są dokumenty księgowe, które program pokazuje wg określonego widoku:

- widok wg dokumentów dostępny pod klawiszem F2,
- widok wg terminów dostępny pod klawiszem F3,
- widok wg terminów odroczonych dostępny pod klawiszem F11.

Podręcznik użytkownika programu Districtus – Moduł Windykacji Obejmuje programy: DISTRICTUS - Podatki Gminne, DISTRICTUS - Podatek od środków transportu, DISTRICTUS -Opłaty za usuwanie odpadów, DISTRICTUS - Opłaty za wodę, DISTRICTUS - Dochody budżetu, DISTRICTUS -Dzierżawy i wieczyste użytkowanie, DISTRICTUS - Opłaty administracyjne, DISTRICTUS - Umowy cywilnoprawne © Korelacja Systemy Informatyczne

Dodatkowo użytkownik może uporządkować dokumenty:

- wg daty wystawienia,
- wg daty decyzji,
- wg typu w jego obrębie wg daty wystawienia,
- najpierw te z ratami, potem pozostałe, wg daty wystawienia malejąco,
- wg daty wystawienia malejąco,
- wg daty decyzji malejąco,
- wg typu w jego obrębie wg daty wystawienia, malejąco,

Aby ustawić w/w selekcje należy wybrać z zakładki **Ustawienia** → **Pokazywane dokumenty porządkuj...** 

|                                       |                                                                                                    | Windykacje - Zobo     | wiązania podatkowe -  | Urząd Gminy - 2 | 014                |                                                                                                    | - =            |
|---------------------------------------|----------------------------------------------------------------------------------------------------|-----------------------|-----------------------|-----------------|--------------------|----------------------------------------------------------------------------------------------------|----------------|
| wa wpłata Twó                         | rz dokument Popraw dokument Wyszukaj Operacje                                                                              | Ustawienia Ksiegowa   | nie Druki Zestawienia | _               |                    |                                                                                                    |                |
| HAP                                   | wg filtru wg osoby wg instyt. wg adr.                                                                                      | Parametry stale       |                       |                 |                    |                                                                                                    |                |
| -                                     | Nomer karty                                                                                                    | Parametry zmienn      | ¢                     | Koszty          | Opieto             | Odsetki                                                                                                    | Razem          |
|                                       | Wszystkie obreby                                                                                                    | inkasenci             |                       | egzekucji       | prolongac.         |                                                                                                    | Possegen       |
|                                       | [instant date]                                                                                                    | Stopy odsetek         |                       | 35.20           |                    | 658.00                                                                                                    | 2 131.20       |
|                                       | 1                                                                                                    | Minimal               |                       |                 |                    | 1                                                                                                    |                |
| Dokładnie taka                        |                                                                                                    | and the second second |                       | 0,00            | 0,00               | 0,00                                                                                                    | 365,00         |
| Nr karty                              | Nazwa platnika                                                                                                    | Pakanui un dakun      |                       | -               |                    |                                                                                                    |                |
|                                       | Succession in the second second second second second second second second second second second second second se            | Pokazuj wg dokun      | nentow ·              |                 |                    | antesta una data una esta stra                                                                                                    |                |
| 001                                   | гајак Міспаг                                                                                                    | Pokazywane doku       | menty porządkuj       | - najpierw te : | ratami, potem poz  | ostale, wg daty wystawien                                                                                                    | 4              |
| 002                                   | Berniok Katarzyna                                                                                                    | Ustaw rok pracy       |                       | wg daty wys     | Lawienia           |                                                                                                    |                |
| 103                                   | Berniok Katarzyna, Bortask Alicja                                                                                          |                       |                       | wg daty dec     | удн                |                                                                                                    |                |
| 004                                   | Pikulska Agnieszka                                                                                                    | White                 |                       | wg typu, w j    | ego obrebie wg dat | y wystawienia                                                                                                    | and the second |
| 005                                   | Klotko Marcin i Urszula                                                                                                    | i Turntu              |                       | najpierw te :   | ratami, potem poz  | ostale, wg daty wystawien                                                                                                    | ia malejaco    |
| 8 6001 - Excel                        | Michal Haven                                                                                                    |                       |                       | wg daty wys     | tawienia malejąco  |                                                                                                    |                |
| 17.01.20                              | 07 - 71.00 zł - Podatek rolny                                                                                              | przeksieg,            |                       | wg daty dec     | yzji malejaco      |                                                                                                    |                |
| 17.01.20                              | 07 - 44,00 zł - Podatek od nieruchomości                                                                                   | burning 3.            | -                     | wg typu, wj     | ego obrębie wg dat | y wystawienia malejąco                                                                                                    |                |
| 9 49 05.02.20                         | 08 - 159,00 zł - Podatek rolny                                                                                             | Saldo                 | 1 803,00              | 35,20           |                    | 658,00                                                                                                    | 2,496,20       |
| 05.02.20                              | 08 - 92,00 zł - Podatek od nieruchomości                                                                                   | Withm                 |                       |                 |                    |                                                                                                    |                |
| 03.02.20                              | 09 - 167,00 zł - Podatek rolny                                                                                             | Marks and Are         | 1                     | -               |                    |                                                                                                    |                |
| · · · · · · · · · · · · · · · · · · · | 09 - 92,00 zł - Podatek od nieruchomości                                                                                   | zalegte               | 1 539,00              | 35,20           |                    | 658,00                                                                                                    | 2 223,20       |
| 10 05.02.20                           | 10 - 96.00 zi - Podatek od njenuthomości                                                                                   | Należności            |                       |                 |                    |                                                                                                    |                |
| . 08.02.20                            | 11 - 136,00 zł - Podatek rolny                                                                                             | przed                 | 273,00                | Nadplaty        |                    | Przeksieg.                                                                                                    |                |
| ···                                   | 11 - 96,00 zł - Podatek od nieruchomości                                                                                   | terminem              |                       |                 |                    | and the second second s |                |
| 12.10.20                              | 11 - 111,80 zł - Zabezpieczenie należności - Należn                                                                        | ość .                 |                       |                 |                    |                                                                                                    |                |
| 12.10.20                              | <ol> <li>64,00 zł - Zabezpieczenie należności - Należni</li> </ol>                                                         | 250                   |                       |                 |                    |                                                                                                    |                |
| 12.10.20                              | <ol> <li>223,80 28 - Zabezpieczenie należności - Należni</li> <li>124,00 zł Zabezpieczenie należności - Mależni</li> </ol> | 05K<br>064            |                       |                 |                    |                                                                                                    |                |
| 03.02.20                              | 12 - 239.00 zi - Podatek rolny                                                                                             |                       |                       |                 |                    |                                                                                                    |                |
| . 03.02.20                            | 12 - 0,00 zł - Podatek leśny                                                                                               |                       |                       |                 |                    |                                                                                                    |                |
| 03.02.20                              | 12 - 110,00 zł - Podatek od nieruchomości                                                                                  |                       |                       |                 |                    |                                                                                                    |                |
| 17.11.20                              | 07 - 115,00 zł - Upomnienie                                                                                                |                       |                       |                 |                    |                                                                                                    |                |
| 17.12.20                              | 07 - 123,80 zł - Tytuł wykonawczy                                                                                          |                       |                       |                 |                    |                                                                                                    |                |
| 22.10.20                              | 08 - 186,00 21 - Optimieñie<br>08 - 196,80 21 - Tytul wykonawczy: Naczalsk Lizawi                                          | hi <                  |                       |                 |                    |                                                                                                    |                |
| 03.01.20                              | 11 - 297,00 zł - Upomnienie                                                                                                | Notatka kart          | oteki płatnika        |                 |                    |                                                                                                    |                |
| 3 03.01.20                            | 11 - 232,00 zł - Upomnienie                                                                                                |                       |                       |                 |                    |                                                                                                    |                |
| 12.03.20                              | 11 - 311,80 zł - Tytuł wykonawczy: Naczelnik Urzęc                                                                         | u ś                   |                       |                 |                    |                                                                                                    |                |
| 12.03.20                              | 11 - 240.80 zł - Tytuł wykonowczy: Naczelnik Urzęd                                                                         | iu S                  |                       |                 |                    |                                                                                                    |                |
| 31.12.20                              | 13 - 11,00 zi - Korekta ujemna                                                                                             | 0.00                  |                       |                 |                    |                                                                                                    |                |
| 31.12.20                              | 13 - 1,00 21 - Zaliczenie                                                                                                  |                       |                       |                 |                    |                                                                                                    |                |
|                                       |                                                                                                    |                       |                       |                 |                    |                                                                                                    |                |
| Tylko                                 | zaczynalacym sie od                                                                                                    | kasuj Dato przeliczeń | 14-04-2014 [≢] 2      | mień datę       |                    |                                                                                                    | Zak            |

2-2

Użytkownik ma możliwość wyszukiwania kartotek oraz płatników:

- wg zdefiniowanego filtru,
- wg osoby,
- wg instytucji,

Podręcznik użytkownika programu Districtus – Moduł Windykacji

Obejmuje programy: DISTRICTUS - Podatki Gminne, DISTRICTUS - Podatek od środków transportu, DISTRICTUS - Opłaty za usuwanie odpadów, DISTRICTUS - Opłaty za wodę, DISTRICTUS - Dochody budżetu, DISTRICTUS - Dzierżawy i wieczyste użytkowanie, DISTRICTUS - Opłaty administracyjne, DISTRICTUS - Umowy cywilnoprawne © Korelacja Systemy Informatyczne

• wg adresu nieruchomości,

Wyszukiwanie wg zdefiniowanego filtru:

| WYSZUKIWANIE WG DODATKOWEGO WARUNKU - 🗆 🗙 |                      |                  |  |  |  |  |  |  |
|-------------------------------------------|----------------------|------------------|--|--|--|--|--|--|
| Posiada nadpłaty                          |                      | •                |  |  |  |  |  |  |
| Poprzedni                                 | <u>E</u> dytuj filtr | <u>N</u> astępny |  |  |  |  |  |  |
| zlicz ilość rekordów w filtrze            |                      |                  |  |  |  |  |  |  |

2-3

Wyszukiwanie wg osoby:

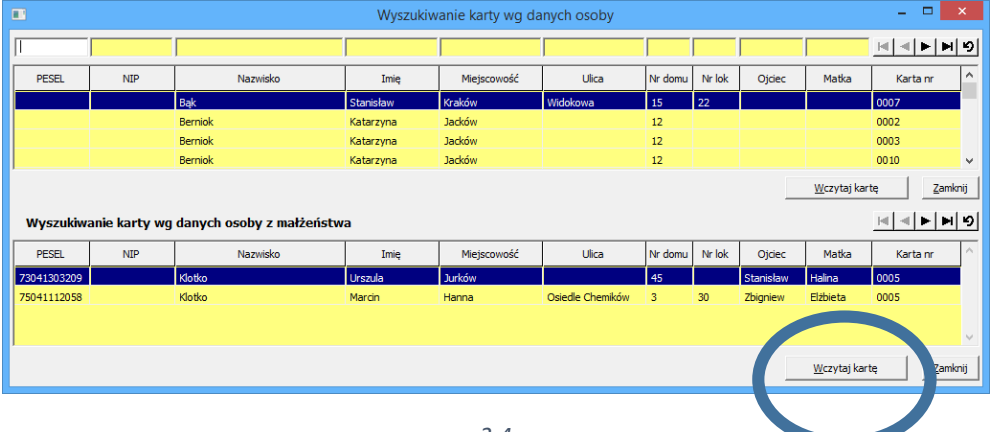

2-4

Wyszukiwanie wg danych instytucji:

| [ |            |           | Wyszukiwanie karty wg dany          | rch instytucji | -                             |             | ×  |
|---|------------|-----------|-------------------------------------|----------------|-------------------------------|-------------|----|
| ۱ |            |           |                                     |                |                               | <b>&gt;</b> | 9  |
|   | NIP        | REGON     | Nazwa                               | Nazwa skrócona | Adres                         | Karta nr    | ^  |
|   |            |           | FIRMA KOMPUTEROWA                   | KORAL          | WIELUŃ, ul. KOLECKA 298       | 0009        |    |
|   | 6831001554 | 350645190 | Korbut Firma Przemysłowa sp. z o.o. | Korbut         | Warszawa, ul. Mikołaja Kopern | 0014        |    |
|   |            |           |                                     |                |                               |             |    |
|   |            |           |                                     |                |                               |             |    |
|   |            |           |                                     |                |                               |             |    |
|   |            |           |                                     |                |                               |             |    |
|   |            |           |                                     |                |                               |             |    |
|   |            |           |                                     |                |                               |             |    |
|   |            |           |                                     |                |                               |             |    |
|   |            |           |                                     |                |                               |             | ~  |
|   |            |           |                                     |                | <u>W</u> czytaj kartę         | Zamkn       | ij |
|   |            |           |                                     |                |                               |             |    |
|   |            |           | 2-5                                 |                |                               |             |    |

Podręcznik użytkownika programu Districtus – Moduł Windykacji Obejmuje programy: DISTRICTUS - Podatki Gminne, DISTRICTUS - Podatek od środków transportu, DISTRICTUS -Opłaty za usuwanie odpadów, DISTRICTUS - Opłaty za wodę, DISTRICTUS - Dochody budżetu, DISTRICTUS -Dzierżawy i wieczyste użytkowanie, DISTRICTUS - Opłaty administracyjne, DISTRICTUS - Umowy cywilnoprawne © Korelacja Systemy Informatyczne 7

Wyszukiwanie wg adresu nieruchomości:

| •           | Wyszukiwani  | e wg a     | dresu        | nieruchomos | ści 🗕 🗆 🗙                                    |
|-------------|--------------|------------|--------------|-------------|----------------------------------------------|
|             |              |            |              |             | <u>                                     </u> |
|             |              |            |              |             |                                              |
| Miejscowość | Ulica        | Nr<br>domu | Nr<br>lokalu | Karta       | Nazwa                                        |
| Abramowice  |              | 123        |              | 0013        | Wasik Janusz                                 |
| Abramowice  | Leśna        | 11         |              | 0008        | Nowak Adam                                   |
| Abramowice  | Rolnicza     | 12         |              | 0009        | KORAL                                        |
| Abramowice  | Warszawska   | 130        |              | 0014        | Korbut                                       |
| Hanin       |              | 8          |              | 0001        | Pająk Michał                                 |
| Hanna       | os. Chemików | 3          |              | 0005        | Klotko Marcin i Urszula                      |
| Jacków      |              | 12         |              | 0002        | Berniok Katarzyna                            |
| Pusta Wola  |              | 15         |              | 0007        | Bąk Stanisław                                |
|             |              |            |              |             |                                              |
|             |              |            |              |             | <u>P</u> rzejdź amknij                       |
|             |              | -          | 6            |             |                                              |

Okno kartoteki podzielone jest na dwie części, z lewej strony widoczne jest "drzewo" płatnika wraz z jego wszystkimi dokumentami, natomiast z prawej strony mamy dostępne zakładki:

- płatnik
- rozliczenie
- dokument
- rozliczenie dokumentu

Na zakładce **Płatnik** znajdują informacje o płatnikach z uwzględnieniem podziału:

- "osoba fizyczna" / "osoba prawna",
- danych adresowych
- danych o współwłaścicielach.

| <u>õ</u>            | Wi                                                         | ndykacje - Zobowiązania podatkowe - Urząd Gminy - 2014                                            | - 🗆 🗙      |
|---------------------|------------------------------------------------------------|---------------------------------------------------------------------------------------------------|------------|
| Nowa <u>w</u> płata | <u>T</u> wórz dokument <u>P</u> opraw dokument <u>W</u> y: | szukaj <u>O</u> peracje <u>U</u> stawienia <u>K</u> sięgowanie <u>D</u> ruki Z <u>e</u> stawienia |            |
| HAFH                | wg filtru wg osoby wg instyt. wg ac                        | Ir.nier. Pist ROZICZE                                                                             |            |
|                     | Numer karty                                                |                                                                                                   |            |
|                     | Wszystkie obręby 💽 Wszyscy płatnicy                        | Dane podmiotu Udziały                                                                             |            |
|                     |                                                            | Nowak Adam                                                                                        | r 11       |
| 🗹 Dokładnie taka    | a                                                          | PESEL: 72122704454                                                                                | Common (he |
| Nr karty            | Nazwa płatnika                                             | A stake up on a 11, 99-900 Abramowice                                                             | Szczegoły  |
| 0006                | Nowak Adam, Rybak Zbigniew                                 | Rybak Zhigniew                                                                                    | Popraw     |
| 0007                | Bąk Stanisław                                              | PESEL: 58041209779                                                                                | ·          |
| 0008                | Nowak Adam                                                 | data ur.: 12-04-1958 miejsce ur.: Jaworzno                                                        |            |
| 0009                | KORAL                                                      | Adres staty: Jurków 5, 29-659 Jurków                                                              |            |
| 0010                | Pająk Michał, Berniok Katarzyna                            | rodzice: Marian, Maria (z d. Sorhojdok)                                                           |            |
| E 0006 - No         | wak Adam, Rybak Zbigniew - Maciarenki                      | dok. tożsamości: Seria: AB5118008                                                                 |            |
| 10.01               | .2014 - 157,00 21 - Podatek Poiny                          | Wyd. przez: KINIVIO                                                                               |            |
|                     |                                                            |                                                                                                   |            |
|                     |                                                            | Indywidualne Konto Bankowe                                                                        |            |
|                     |                                                            |                                                                                                   |            |
|                     |                                                            | · · · · · · · · · · · · · · · · · · ·                                                             |            |
|                     |                                                            |                                                                                                   |            |
|                     |                                                            |                                                                                                   |            |
|                     |                                                            | Oznaczenie PKD głównego rodzaju działalności gospodarczej (dla przedsiebiorcy)                    |            |
|                     |                                                            | 2004 2007                                                                                         |            |
|                     |                                                            |                                                                                                   |            |
|                     |                                                            | 7min6 BKD 2007                                                                                    |            |
|                     |                                                            |                                                                                                   |            |
|                     |                                                            |                                                                                                   |            |
|                     |                                                            | -Notatka kartoteki platnika                                                                       |            |
|                     |                                                            |                                                                                                   | <u> </u>   |
|                     |                                                            |                                                                                                   |            |
|                     |                                                            |                                                                                                   | Zmień      |
|                     |                                                            |                                                                                                   |            |
| Tylko d             | lokumenty o oznaczeniu                                     | Skasuj Data przeliczeń 14-04-2014 [#] Zmień datę                                                  | Zakończ    |
| 281                 | zaczynającym się od: "                                     |                                                                                                   |            |

2-7

Dodatkowo mamy możliwość:

- wpisania oznaczenia PKD,
- informacja o indywidualnym numerze konta bankowego
- ustawienia daty przeliczeń na podany dzień dla konta płatnika,...
- wprowadzenia dodatkowych informacji lub notatek.

Na zakładce Rozliczenie znajdują się informacje dotyczące:

- Salda lat ubiegłych
- Przypisów
- Odpisów
- Umorzeń
- Wpłat
- Zwrotów
- Zaliczeń i przeksięgowań

Podręcznik użytkownika programu Districtus – Moduł Windykacji

Obejmuje programy: DISTRICTUS - Podatki Gminne, DISTRICTUS - Podatek od środków transportu, DISTRICTUS - Opłaty za usuwanie odpadów, DISTRICTUS - Opłaty za wodę, DISTRICTUS - Dochody budżetu, DISTRICTUS - Dzierżawy i wieczyste użytkowanie, DISTRICTUS - Opłaty administracyjne, DISTRICTUS - Umowy cywilnoprawne © Korelacja Systemy Informatyczne

• Salda należności zaległych oraz przed terminem z wyliczoną kwotę główną, kosztami egzekucji, opłatą prolongacyjną i odsetkami.

| ä.                                                                                                    | Windykac                                             | je - Zobowi            | ązania podatl     | kowe - U       | Jrząd Gmi           | ny - 2014            |             | -        | ×        |
|----------------------------------------------------------------------------------------------------|------------------------------------------------------|------------------------|-------------------|----------------|---------------------|----------------------|-------------|----------|----------|
|                                                                                                    | wg filtru wg osoby wg instyt. wg adr.nier.           | Detoik Roz             | iczenie           | wanie <u>D</u> | ruki Z <u>e</u> sta | wienia               |             |          |          |
|                                                                                                    | Numer karty  Wszystkie obręby  Wszyscy płatnicy      |                        | Kwota<br>głowna   | Ko<br>egz      | oszty<br>zekucji j  | Opłata<br>prolongac. | Odsetki     | Razem    |          |
|                                                                                                    |                                                      | Saldo lat<br>ubiegłych | 14                | 38,00          | 35,20               |                      | 658,00      | 2 131,20 |          |
| 🗹 Dokładnie taka                                                                                                    |                                                      | Przynisy               |                   | 55.00          | 0.00                | 0.00                 | 0.00        | 365.00   |          |
| Nr karty                                                                                                    | Nazwa płatnika                                       |                        |                   |                | -,                  |                      | 5,55        |          |          |
| 0001                                                                                                    | Paiak Michał                                         | Odpisy                 |                   |                |                     |                      |             |          |          |
| 0002                                                                                                    | Berniok Katarzyna                                    |                        |                   |                |                     |                      | r           |          |          |
| 0003                                                                                                    | Berniok Katarzyna, Bortasik Alicia                   |                        |                   |                |                     |                      | 1           |          |          |
| 0004                                                                                                    | Pikulska Agnieszka                                   | Wpłaty                 |                   |                |                     |                      |             |          |          |
| 0005                                                                                                    | Klotko Marcin i Urszula                              | Zwroty                 |                   |                |                     |                      |             |          |          |
| 🖃 👸 0001 - Paja                                                                                                    | ąk Michał - Hanna                                    | Zaliczenia i           |                   |                |                     |                      | '           |          |          |
| 🗄 💠 17.01.                                                                                                    | .2007 - 71,00 zł - Podatek rolny                     | przeksięg.             |                   |                |                     |                      |             |          |          |
| 17.01.                                                                                                    | 2007 - 44,00 zł - Podatek od nieruchomości           | Saldo                  | 1 80              | 3,00           | 35,20               |                      | 658,00      | 2 496,20 |          |
| E 05.02.                                                                                                    | 2008 - 92.00 zł - Podatek od nieruchomości           | Wtym                   |                   |                |                     |                      |             |          | _        |
| · 🕹 03.02.                                                                                                    | 2009 - 167,00 zł - Podatek rolny                     | Nalożności             |                   |                |                     |                      |             |          |          |
| 🗄 🥎 03.02.                                                                                                    | 2009 - 92,00 zł - Podatek od nieruchomości           | zaległe                | 15.               | sotoo          | 35,20               |                      | 658,00      | 2 223,20 |          |
| 05.02.                                                                                                    | 2010 - 136,00 zł - Podatek rolny                     | Należności             |                   | 12.00          |                     |                      | Destation I |          |          |
| H 08.02.                                                                                                    | 2010 - 96,00 21 - Podatek rolny                      | terminem               | 2.                | 5,00           | Nadpiaty            |                      | Przeksięg.  |          |          |
| ± 🕹 08.02.                                                                                                    | 2011 - 96,00 zł - Podatek od nieruchomości           | L                      |                   |                |                     |                      |             |          |          |
| 🕀 🖸 12.10.                                                                                                    | 2011 - 111,80 zł - Zabezpieczenie należności - Nale  |                        |                   |                |                     |                      |             |          |          |
| 🗄 🔣 12.10.                                                                                                    | 2011 - 64,00 zł - Zabezpieczenie należności - Nale:  |                        |                   |                |                     |                      |             |          |          |
| III 12.10.     III     III      III     III | 2011 - 223,80 zł - Zabezpieczenie należności - Nale  |                        |                   |                |                     |                      |             |          |          |
|                                                                                                    | 2011 - 124,00 zł - Zabezpieczenie należności - Nale  |                        |                   |                |                     |                      |             |          |          |
|                                                                                                    | 2012 - 239,00 Zr - Podatek roiny                     |                        |                   |                |                     |                      |             |          |          |
|                                                                                                    | 2012 - 0,00 zt - Podatek lesity                      |                        |                   |                |                     |                      |             |          |          |
| 17.11                                                                                                    | 2007 - 115.00 zł - Loompienie                        |                        |                   |                |                     |                      |             |          |          |
| 17.11.                                                                                                    | 2007 - 123.80 zł - Tytuł wykonawczy                  |                        |                   |                |                     |                      |             |          |          |
| H U 17.09                                                                                                    | 2008 - 188.00 zł - Upompienie                        | -Notatka kar           | toteki płatnika — |                |                     |                      |             |          |          |
| 17.00                                                                                                    | 2008 - 196.80 zł - Tytuł wykonawczy: Naczelnik Ur    |                        |                   |                |                     |                      |             |          | <u>.</u> |
| + U 03.01.                                                                                                    | 2011 - 297.00 zł - Upomnienie                        |                        |                   |                |                     |                      |             |          |          |
| · U 03.01.                                                                                                    | 2011 - 232.00 zł - Upomnienie                        |                        |                   |                |                     |                      |             |          |          |
|                                                                                                    | 2011 - 311,80 zł - Tytuł wykonawczy: Naczelnik Ur: 🗸 |                        |                   |                |                     |                      |             |          | ~        |
| <                                                                                                    | ,                                                    | ,                      |                   |                |                     |                      |             |          |          |
| Tylko de                                                                                                    | okumenty o oznaczeniu Skasuj<br>zaczynającym się od: | Data przeliczeń        | 14-04-2014        | #] Zmień       | datę                |                      |             |          | Zakończ  |

2-8

Jeżeli zaznaczymy określony dokument to po prawej stronie pojawiają się dwie nowe zakładki: **Dokument** i **Rozliczenie Dokumentu**.

Na zakładce **Dokument** mamy informacje dotyczące wybranego dokumentu:

- data wystawienia,
- data decyzji,
- data doręczenia,
- data księgowania,
- data anulowania dokumentu.
- kwota główna,
- koszty egzekucji,
- odsetki,
- opłata prolongacyjna,
- kwota razem.
- •

Na dole okienka wyświetlone są raty wybranego dokumentu, Kategorie odsetkowe wraz z numerem decyzji.

Podręcznik użytkownika programu Districtus – Moduł Windykacji Obejmuje programy: DISTRICTUS - Podatki Gminne, DISTRICTUS - Podatek od środków transportu, DISTRICTUS -Opłaty za usuwanie odpadów, DISTRICTUS - Opłaty za wodę, DISTRICTUS - Dochody budżetu, DISTRICTUS -Dzierżawy i wieczyste użytkowanie, DISTRICTUS - Opłaty administracyjne, DISTRICTUS - Umowy cywilnoprawne © Korelacja Systemy Informatyczne

| <u>õ</u>                                                                                                    | Windykacje                                                                                                    | e - Zobowiązani           | a podatkowe - Urz                   | ad Gminy - 2014         | _ 🗆 🗙               |
|----------------------------------------------------------------------------------------------------|----------------------------------------------------------------------------------------------------|---------------------------|-------------------------------------|-------------------------|---------------------|
| Nowa <u>w</u> płata                                                                                                    | <u>T</u> wórz dokument <u>P</u> opraw dokument <u>W</u> yszukaj <u>O</u>                                                                                                    | peracje <u>U</u> stawieni | ia <u>K</u> sięgowanie <u>D</u> rul | ki Z <u>e</u> stawienia |                     |
| HAFN                                                                                                    | wg filtru wg osoby wg instyt. wg adr.nier.                                                                                                    | Płatnik Rozliczenie       | Dokument Rozliczenie                | dokumentu               |                     |
|                                                                                                    | Numer karty 👻                                                                                                    | - Dane dokumentu          |                                     |                         |                     |
|                                                                                                    | Wszystkie obreby                                                                                                    | 200 - 1-6C                |                                     |                         |                     |
|                                                                                                    |                                                                                                    | Kwoty-                    |                                     |                         |                     |
| Deble dein tele                                                                                                    |                                                                                                    | główna                    |                                     | 239,00 wystawienia      | 03.0. 012           |
|                                                                                                    |                                                                                                    | koszty egzekucj           | ; 📕 📃                               | 0,00 decyzji            | 03.02.2 12          |
| Nr karty                                                                                                    | Nazwa płatnika                                                                                                    | opłata prolonga           | с <sup>и</sup> д                    | 0,00 doręczenia         | 03.02.7 2           |
| 0001                                                                                                    | Pająk Michał                                                                                                    | odsetki                   |                                     | 0,00 księgowania        |                     |
| 0002                                                                                                    | Berniok Katarzyna                                                                                                    | razem                     |                                     | 239,00 wlowania         |                     |
| 0003                                                                                                    | Berniok Katarzyna, Bortasik Alicja                                                                                                    |                           | ,<br>                               |                         |                     |
| 0004                                                                                                    | Pikulska Agnieszka                                                                                                    | Nr decyzj                 | FK.3123.0001.2012                   | Kategori z              | aległości podatkowe |
| 0005                                                                                                    | Klotko Marcin i Urszula 🗸 🗸 🗸 🗸 🗸                                                                                                    | Noka                      |                                     |                         |                     |
| 0001 - Paj     0001 - Paj     0001 - Paj     17.01     05.02     05.02     03.02     03.02     03.02     05.02     05.02     05.02 | ajk Michał - Hanna ∧<br>2007 - 44,00 zł - Podatek rolny<br>2008 - 159,00 zł - Podatek rolny<br>2008 - 159,00 zł - Podatek rolny<br>2008 - 92,00 zł - Podatek rolny<br>2009 - 167,00 zł - Podatek rolny<br>2009 - 167,00 zł - Podatek rolny<br>2009 - 135,00 zł - Podatek rolny<br>2010 - 135,00 zł - Podatek rolny<br>2010 - 96,00 zł - Podatek rolny | Dokument<br>bilansowy     |                                     |                         |                     |
|                                                                                                    | .2011 - 136,00 zł - Podatek rolny                                                                                                    | Data                      |                                     |                         |                     |
| 🗄 🔮 08.02                                                                                                    | .2011 - 96,00 zł - Podatek od nieruchomości                                                                                                    |                           |                                     |                         |                     |
| 12.10                                                                                                    | .2011 - 111,80 zł - Zabezpieczenie należności - Nale                                                                                                    | Rata                      | Termin pł.                          | Kwota po korektach      | Zaległość           |
| H 12.10                                                                                                    | .2011 - 223.80 zł - Zabezpieczenie należności - Nale                                                                                                    | Rata 1                    | 15.03.2012                          | 60,00                   | 75,00               |
| ··· 🚺 12.10                                                                                                    | .2011 - 124,00 zł - Zabezpieczenie należności - Nale                                                                                                    | Rata 2                    | 15.05.2012                          | 60,00                   | 74,00               |
| • • • • • • • • • • • • • • • • • • •                                                                                              | .2012 - 239,00 zł - Podatek rolny                                                                                                    | Hata 3                    | 15.09.2012                          | 59,00                   | 69,00               |
|                                                                                                    | .2012 - 0,00 zł - Podatek leśny<br>.2012 - 110,00 zł - Podatek od nieruchomości<br>.2007 - 115,00 zł - Upomnienie                                                                                                    | Hata 4                    | 15.11.2012                          | 60,00                   | 63,00               |
| 17.12                                                                                                    | .2007 - 123,80 zł - Tytuł wykonawczy                                                                                                    |                           |                                     |                         |                     |
| ±∎ 17.09.<br>∎ 22.10                                                                                                    | 2008 - 196.80 zł - Tytuł wykonawczy: Naczelnik I Ir:                                                                                                    |                           |                                     |                         |                     |
|                                                                                                    | .2011 - 297,00 zł - Upomnienie                                                                                                    |                           |                                     |                         |                     |
| 🕀 🖳 🛄 03.01                                                                                                    | .2011 - 232,00 zł - Upomnienie                                                                                                    |                           |                                     |                         |                     |
| 12.03                                                                                                    | .2011 - 311,80 zł - Tytuł wykonawczy: Naczelnik Ur: 🗸                                                                                                    |                           |                                     |                         | ~                   |
| <                                                                                                    | >                                                                                                    | <u> </u>                  |                                     |                         |                     |
| Tylko d<br>2×1                                                                                                    | lokumenty o oznaczeniu                                                                                                    | Data przeliczeń 14-       | 04-2014 [#] Zmień <u>d</u> at       | tę                      | Zakończ             |

<sup>2-9</sup> 

Na zakładce Rozliczenie dokumentu znajdują się informacje dotyczące:

- Salda lat ubiegłych,
- Przypisów korygujących,
- Odpisów,
- Upomnień i egzekucji,
- Po Korektach
- Umorzeń
- Po umorzeniach
- Wpłat
- Zaliczeń / przeksięgowań / rozłożeń
- Po wpłatach
- Zwrotów
- Zwrotów / zaliczeń / przeksięgowań
- Saldo

| <u>ä</u>                                                                                                    | Windyka                                                                                                    | cje - Zobowiązania podatkov             | ve - Urząd Gminy                   | / - 2014  |                   |          | - 🗆 🗙       |
|----------------------------------------------------------------------------------------------------|----------------------------------------------------------------------------------------------------|-----------------------------------------|------------------------------------|-----------|-------------------|----------|-------------|
| Nowa <u>w</u> płata                                                                                                    | <u>T</u> wórz dokument <u>P</u> opraw dokument <u>W</u> yszukaj                                             | Operacje Ustawienia Księgowar           | nie <u>D</u> ruki Z <u>e</u> stawi | enia      |                   |          |             |
| MAPH                                                                                                    | wg filtru wg osoby wg instyt. wg adr.nier.                                                                  | Płatnik Rozliczenie Dokument            | Rozliczenie dokumentu              | TTUTT     |                   |          |             |
|                                                                                                    | Numer karty                                                                                                 | - · · · · · · · · · · · · · · · · · · · | Podatek                            |           | 2 2012            |          |             |
|                                                                                                    | Wszystkie obreby Vszyscy płatnicy                                                                           | -                                       | Founder                            | only 03.0 | 2.2012            |          |             |
|                                                                                                    |                                                                                                    | -                                       |                                    |           |                   | r        |             |
| Delite dels tels                                                                                                    |                                                                                                    | Tup                                     | Kwota okówna                       | Koszty    | Opłata<br>prolon: | 0 deetki | Kwota razem |
|                                                                                                    | a                                                                                                    |                                         | itmota gromita                     | egzekucji | gacyjna           | ouserra  |             |
| Nr karty                                                                                                    | Nazwa płatnika                                                                                              | Saldo lat ubiegłych                     | 239,00                             |           |                   | 48,00    | 287,00      |
| 0001                                                                                                    | Pająk Michał                                                                                                | Przypisy korygujące                     |                                    |           |                   |          | 0,00        |
| 0002                                                                                                    | Berniok Katarzyna                                                                                           | Odpisy                                  |                                    |           |                   |          | 0,00        |
| 0003                                                                                                    | Berniok Katarzyna, Bortasik Alicja                                                                          | Upomnienia i egzekucja                  |                                    |           |                   |          |             |
| 0004                                                                                                    | Pikulska Agnieszka                                                                                          | Po korektach                            | 239,00                             |           |                   | 48,00    | 287,00      |
| 0005                                                                                                    | Klotko Marcin i Urszula                                                                                     | Umorzenia                               |                                    |           |                   |          | 0,00        |
| 🖃 🚠 0001 - Pa                                                                                                    | jak Michał - Hanna                                                                                          | Po umorzeniach                          | 239,00                             |           |                   | 48,00    | 287,00      |
| 17.01                                                                                                    | .2007 - 71,00 zł - Podatek rolny                                                                            | Wpłaty                                  |                                    |           |                   |          | 0,00        |
| 🗄 🍫 17.01                                                                                                    | . 2007 - 44,00 zł - Podatek od nieruchomość                                                                 | Zaliczenia/przeksięg./rozł.             |                                    |           |                   |          | 0,00        |
| 1 05.02                                                                                                    | 2.2008 - 159,00 zł - Podatek rolny                                                                          | Po wpłatach                             | 239,00                             |           |                   | 48,00    | 287,00      |
|                                                                                                    | 22008 - 92,00 zł - Podatek od nieruchomości                                                                 | Zwroty/zaliczenia/przeksięg.            | 000.00                             |           |                   | 10.00    | 0,00        |
| H 03.02                                                                                                    | 22009 - 167,00 21 - Podatek rolny                                                                           | Saldo                                   | 239,00                             |           |                   | 48,00    | 287,00      |
| 05.02                                                                                                    | 2.2010 - 136,00 zł - Podatek rolny                                                                          |                                         |                                    |           |                   |          |             |
| 🗄 🤣 05.02                                                                                                    | 2010 - 96,00 zł - Podatek od nieruchomości                                                                  |                                         |                                    |           |                   |          |             |
| 🕀 🕎 08.02                                                                                                    | 2.2011 - 136,00 zł - Podatek rolny                                                                          |                                         |                                    |           |                   |          |             |
|                                                                                                    | 2011 - 96,00 zł - Podatek od nieruchomości                                                                  |                                         |                                    |           |                   |          |             |
| E 12.10                                                                                                    | 2011 - 111,80 zł - Zabezpieczenie należności - Nale     2011 - 64.00 zł - Zabezpieczenie należności - Nale: |                                         |                                    |           |                   |          |             |
| 12.10                                                                                                    | 1.2011 - 223,80 zł - Zabezpieczenie należności - Nale                                                       |                                         |                                    |           |                   |          |             |
| 12.10                                                                                                    | .2011 - 124,00 zł - Zabezpieczenie należności - Nale                                                        |                                         |                                    |           |                   |          |             |
| 🕂 🤣 03.02                                                                                                    | 2012 - 239,00 zł - Podatek rolny                                                                            |                                         |                                    |           |                   |          |             |
| 🕀 🕎 03.02                                                                                                    | 2.2012 - 0,00 zł - Podatek leśny                                                                            |                                         |                                    |           |                   |          |             |
| E 2 03.02                                                                                                    | 2012 - 110,00 zł - Podatek od nieruchomości                                                                 |                                         |                                    |           |                   |          |             |
|                                                                                                    | . 2007 - 115,0021 - Opomnienie                                                                              |                                         |                                    |           |                   |          |             |
|                                                                                                    | 1.2008 - 188,00 zł - Upomnienie                                                                             |                                         |                                    |           |                   |          |             |
| 1 22.10                                                                                                    | . 2008 - 196,80 zł - Tytuł wykonawczy: Naczelnik Ur:                                                        |                                         |                                    |           |                   |          |             |
| 😟 🛄 03.01                                                                                                    | . 2011 - 297,00 zł - Upomnienie                                                                             |                                         |                                    |           |                   |          |             |
| ① 03.01     ③     ③     ③     ③     ③     ③     ③     ③     ③     ③     ③     ③     ③     ③     ③     ③     ③     ③     ③     ③     ③     ③     ③     ③     ③     ③     ③     ③     ③     ③     ③     ③     ③     ③     ③     ③     ③     ③     ③     ③     ③     ③     ③     ③     ③     ③     ③     ③     ③     ③     ③     ③     ③     ③     ③     ③     ③     ③     ③     ③     ③     ③     ③     ③     ③     ③     ③     ③     ③     ③     ③     ③     ③     ③     ③     ③     ④     ③     ③     ③     ③     ④     ③     ③     ③     ③     ③     ③     ④     ④     ③     ④     ③     ④     ③     ③     ④     ③     ④     ③     ④     ③     ③     ④     ③     ③     ④     ③     ③     ④     ③     ③     ④     ③     ④     ③     ③     ④     ③     ③     ④     ③     ③     ③     ⑤     ④     ⑤     ⑤     ⑤     ⑤     ⑤     ⑤     ⑤     ⑤     ⑤     ⑤     ⑤     ⑤     ⑤     ⑤     ⑤     ⑤     ⑤     ⑤     ⑤     ⑤     ⑤     ⑤     ⑤     ⑤     ⑤     ⑤     ⑤     ⑤     ⑤     ⑤     ⑤     ⑤     ⑤     ⑤     ⑤     ⑤     ⑤     ⑤     ⑤     ⑤     ⑤     ⑤     ⑤     ⑤     ⑤     ⑤     ⑤     ⑤     ⑤     ⑤     ⑤     ⑤     ⑤     ⑤     ⑤     ⑤     ⑤     ⑤     ⑤     ⑤     ⑤     ⑤     ⑤     ⑤     ⑤     ⑤     ⑤     ⑤     ⑤     ⑤     ⑤     ⑤     ⑤     ⑤     ⑤     ⑤     ⑤     ⑤     ⑤     ⑤     ⑤     ⑤     ⑤     ⑤     ⑤     ⑤     ⑤     ⑤     ⑤     ⑤     ⑤     ⑤     ⑤     ⑤     ⑤     ⑤     ⑤     ⑥     ⑥     ⑥     ⑥     ⑥     ⑥     ⑥     ⑥     ⑥     ⑥     ⑥     ⑥     ⑥     ⑥     ⑥     ⑥     ⑥     ⑥     ⑥     ⑥     ⑥     ⑥     ⑥     ⑥     ⑥     ⑥     ⑥     ⑥     ⑥     ⑥     ⑥     ⑥     ⑥     ⑥     ⑥     ⑥     ⑥     ⑥     ⑥     ⑧     ⑧     ⑧     ⑧     ⑧     ⑧     ⑧     ⑧     ⑧     ⑧     ⑧     ⑧     ⑧     ⑧     ⑧     ⑧     ⑧     ⑧     ⑧     ⑧     ⑧     ⑧     ⑧     ⑧     ⑧     ⑧     ⑧     ⑧     ⑧     ⑧     ⑧     ⑧     ⑧     ⑧     ⑧     ⑧     ⑧     ⑧     ⑧     ⑧     ⑧     ⑧     ⑧     ⑧     ⑧     ⑧     ⑧     ⑧     ⑧     ⑧     ⑧     ⑧     ⑧     ⑧     ⑧     ⑧     ⑧     ⑧     ⑧     ⑧     ⑧     ⑧     ⑧     ⑧     ⑧     ⑧     ⑧     ⑧     ⑧     ⑧     ⑧     ⑧     ⑧     ⑧     ⑧     ⑧ | .2011 - 232,00 zł - Upomnienie                                                                              |                                         |                                    |           |                   |          |             |
| 12.03                                                                                                    | 5.2011 - 311,80 zł - Tytuł wykonawczy: Naczelnik Ur: 🗸                                                      |                                         |                                    |           |                   |          |             |
| <                                                                                                    | >                                                                                                    |                                         |                                    |           |                   |          |             |
| Tylko o                                                                                                    | dokumenty o oznaczeniu Skasu                                                                                | Data przeliczeń 14-04-2014 [#]          | Zmień <u>d</u> atę                 |           |                   |          | Zakończ     |
|                                                                                                    | Lace majac marginality and                                                                                  |                                         |                                    |           |                   |          |             |

2-10

Jeżeli przejdziemy na następny poziom "drzewka z dokumentami" określanej jako rata dokumentu, to dodatkowo obok trzech zakładek ukaże się zakładka **Rozliczenie raty**, gdzie ukazane zostaną dokumenty związane z ratą.

Na zakładce Rozliczenie Raty znajdują się informacje:

- data wystawienia dokumentu,
- typ dokumentu,
- kwota główna,
- kwota egzekucji,
- opłat prolongacyjna,
- odsetki,
- kwota razem,
- saldo,
- termin płatności,
- rata,
- rodzaj należności,

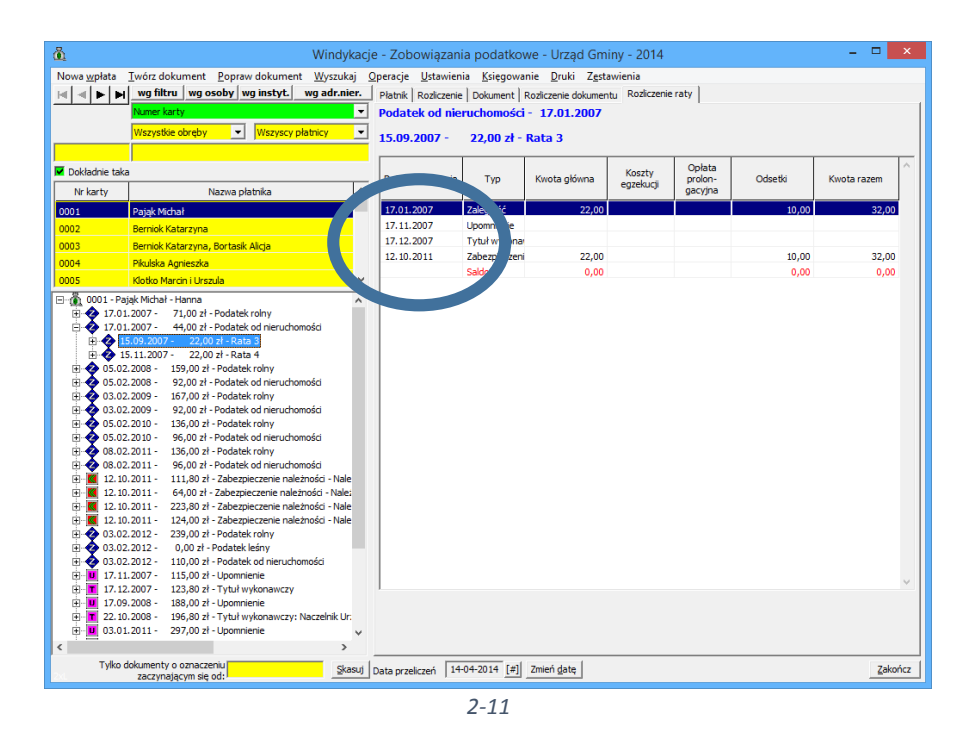

W module Windykacji mamy możliwość obejrzenia danych archiwalnych z poprzednich lat. Aby je obejrzeć wybieramy z menu opcję **Ustawienia → Ustaw rok pracy** 

| ă.                                              | Windyk                                       | acje - Zoʻ   | wiązania po tkowe                                                                                                    | - Urząd Gminy - 20        | )14                |           | ×    |
|-------------------------------------------------|----------------------------------------------|--------------|----------------------------------------------------------------------------------------------------|---------------------------|--------------------|-----------|------|
| Nowa wpłata Twórz dokument                      | Popraw dokument Wyszukaj                     | O acje       | Ustawienia Księgow ie                                                                                                    | Druki Zestawienia         |                    |           |      |
| 🖂 🚽 🕨 📕 🛛 wg filtru 🛛 wg o                      | soby wg instyt. wg adr.niei                  | r. Płatnik   | Parametry stale                                                                                                    |                           | inie raty          |           |      |
| Numer karty                                     |                                              | -            | Parametry zmienne                                                                                                    |                           |                    |           |      |
| Wewstkie obroby                                 | - Wetween platnicy                           | -            | Information in the second second seco |                           |                    |           |      |
| IVS2YSBIE ODIĘDY                                | · wazyscy plaulicy                           |              | Inkasenci                                                                                                    |                           |                    |           | -1   |
|                                                 |                                              |              | Stopy ods                                                                                                    |                           |                    |           |      |
| Dokładnie taka                                  |                                              | PESEL        | winimalne odsetki                                                                                                    |                           |                    | Szczegóły | 111  |
| Nr karty M                                      | Nazwa płatnika                               | obywa        | ε                                                                                                    |                           | -                  | grangert  | - 11 |
| 0001 Pajak Michał                               |                                              | data u       | Typy dokumentów                                                                                                    |                           |                    | Popraw    |      |
| 0002 Berniek Katarzyna                          |                                              | Adres        | Pokazuj wg dokument                                                                                                    | tów                       |                    |           | - 11 |
| 0003 Berniok Katarzyna                          | Bortasik Alicia                              | rodzic       | Pokazywane dokumer                                                                                                    | nty porządkuj 🔹 🕨         |                    |           |      |
| 0004 Pikulska Aggieszka                         | , bor tabit / ingo                           |              | Ustaw rok pracy                                                                                                    | ,                         | 2014               |           | - 11 |
| 0005 Klotko Marcin i Litra                      | nda                                          | <u> </u>     |                                                                                                    |                           | 2013               |           | - 11 |
|                                                 |                                              | -            |                                                                                                    |                           | 2012               |           |      |
| 17.01.2007 - 71.00 zł -                         | - Podatek rolov                              | <u>^</u>     |                                                                                                    |                           | 2011               |           |      |
| E-417.01.2007 - 44.00 zł-                       | - Podatek od nieruchomości                   |              |                                                                                                    |                           | 2011               |           | - 11 |
| 15.09.2007 - 22,00                              | 0 zł - Rata 3                                |              |                                                                                                    |                           | 2010               |           | - 11 |
| 15.11.2007 - 22,00                              | 0 zł - Rata 4                                |              |                                                                                                    |                           | 2009               |           |      |
| 🗈 💠 05.02.2008 - 159,00 zł                      | - Podatek rolny                              | Indywi       | dualne Konto Bankowe                                                                                                    |                           | 2008               |           |      |
| 🖻 🕎 05.02.2008 - 92,00 zł -                     | <ul> <li>Podatek od nieruchomości</li> </ul> | 26           | 1111 1111 0000 0002                                                                                                    | 2 0000 0001               | 2007               |           |      |
| 🗈 🔮 03.02.2009 - 167,00 zł                      | - Podatek rolny                              | ,            |                                                                                                    |                           | 2007               |           |      |
| 1 03.02.2009 - 92,00 zł                         | <ul> <li>Podatek od nieruchomości</li> </ul> |              |                                                                                                    |                           |                    |           |      |
| 136,00 27                                       | - Podatek roiny<br>Redatek ed pierushemećci  |              |                                                                                                    |                           |                    |           |      |
| 03.02.2010 - 56,00 21<br>08.02 2011 - 136.00 zł | - Podatek od nerodnoso                       |              |                                                                                                    |                           |                    |           |      |
| 1 08.02.2011 - 96.00 zł                         | - Podatek od nieruchomości                   | Oznac        | zenie PKD głównego rodzaju dzia                                                                                                    | ałalności gospodarczej (d | la przedsiębiorcy) |           | -1   |
| 12.10.2011 - 111,80 zł                          | - Zabezpieczenie należności - Nale           | 2004         | 2007                                                                                                    |                           |                    |           |      |
| 🖪 📶 12.10.2011 - 64,00 zł -                     | - Zabezpieczenie należności - Nale:          | 2001         | 2007                                                                                                    |                           |                    |           |      |
| 🗈 📶 12.10.2011 - 223,80 zł                      | - Zabezpieczenie należności - Nale           |              |                                                                                                    |                           |                    |           |      |
| 12.10.2011 - 124,00 zł                          | - Zabezpieczenie należności - Nale           |              | Zmień P                                                                                                    | PKD 2007                  |                    |           |      |
| 🖽 🏆 03.02.2012 - 239,00 zł                      | - Podatek rolny                              |              | Usuń Pl                                                                                                    | KD 2007                   |                    |           |      |
| U3.02.2012 - 0,00 zł -                          | Podatek iesny<br>Dedatek od piesushemości    |              |                                                                                                    |                           |                    |           | - 1  |
| 17 11 2007 - 115 00 zł                          | - Loompienie                                 | Notatk       | a kartoteki płatnika                                                                                                    |                           |                    |           | _    |
| 17.12.2007 - 123.80 zł                          | - Tytuł wykonawczy                           |              |                                                                                                    |                           |                    | Â         |      |
| ∎ 17.09.2008 - 188,00 zł                        | - Upomnienie                                 |              |                                                                                                    |                           |                    |           |      |
| 196,80 zł                                       | - Tytuł wykonawczy: Naczelnik Ur.            |              |                                                                                                    |                           |                    |           |      |
| 🕀 🔟 03.01.2011 - 297,00 zł                      | - Upomnienie                                 | ~            |                                                                                                    |                           |                    | Zmień     |      |
| <                                               | >                                            |              |                                                                                                    |                           |                    |           |      |
| Tylko dokumenty o oznacze<br>zaczynającym się   | eniu <u>S</u> kas                            | uj Data prze | liczeń 14-04-2014 [#] Zmi                                                                                                    | ień <u>d</u> atę          |                    | Zakoń     | ńcz  |

2-12

#### 2.2 Parametry pracy modułu windykacji

W opcjach *Windykacje Ustawienia* możemy ustalać parametry dotyczące pracy modułu windykacji potrzebne do prawidłowego rozliczania należności.

| å               | Windyl                                                                                                    | cacje  | - Zoʻ                                                               |               | zania polintkowe - Urząd Gminy - 2                                                                                                    | 2014 - 🗆 🗙 |
|-----------------|----------------------------------------------------------------------------------------------------|--------|---------------------------------------------------------------------|---------------|----------------------------------------------------------------------------------------------------|------------|
| Nowa wpłata<br> | Twórz dokument Popraw dokument Wyszuka<br>wg filtru wg osoby wg instyt. wg adr.nie<br>humer karty<br>Wszystkie obręby V Wszyscy platnicy<br>Nazwa platnika<br>Pojęk Michał<br>Berniok Katarzyna<br>Berniok Katarzyna<br>Berniok Katarzyna<br>Berniok Katarzyna                                                                                                    |        | Dah<br>Dah<br>Paja<br>PESEL<br>obywa<br>data ui<br>Adres<br>rodzice | Usta          | wienia Księgo nie Druki Zestawienia<br>Parametry stałe<br>Parametry zmis ne<br>Inkasenci<br>Stopy odsetek<br>Minimalne odsetki<br>Typy dokumentów<br>Pokazuj wg dokumentów<br>Pokazywane dokumenty porządkuj<br>Ustaw rok pracy | hie raty   |
| 0005            | Klotko Marcini Urszula           jájk Michał - Hanna           1.2007 - 71,00 zł - Podatek rolny           2.2007 - 44,00 zł - Podatek rolny           5.09.2007 - 22,00 zł - Rata 3           5.11.2007 - 22,00 zł - Rata 4           2.2006 - 159,00 zł - Podatek rolny           2.2008 - 159,00 zł - Podatek rolny           2.2008 - 159,00 zł - Podatek rolny           2.2009 - 92,00 zł - Podatek rolny           2.2009 - 157,00 zł - Podatek od nieruchomości           2.2009 - 92,00 zł - Podatek od nieruchomości           2.2019 - 136.00 zł - Podatek od nieruchomości           2.2010 - 136.00 zł - Podatek od nieruchomości | ×<br>• | Indywic                                                             | dualne<br>111 | Konto Bankowe<br>1 1111 8098 8082 8886 8861                                                                                                    |            |

2-13

W module Windykacje istniej dwa typy parametrów:

- parametry stale
- parametry zmienne

#### 2.3 Parametry stałe

Wybierając z menu opcję *Ustawienia* → *Parametry stałe* na ekranie ukazuje się okno Ustawienia parametrów.

| <u>ä</u>                                                                                 | Ustawier                      | nie para    | ametów                                                 |                | ×           |
|------------------------------------------------------------------------------------------|-------------------------------|-------------|--------------------------------------------------------|----------------|-------------|
| Jednostka<br>Urząd Gminy                                                                 | Rok budżet                    | owy<br>2014 | Należność<br>Zobowiązania podatk                       | owe            |             |
| Opcje 1<br>Algorytm rozdziału wpłaty<br>Proporcjonalnie (ustawowo 🗸<br>Organ egzekucyjny | Domyślny typ wpłaty<br>Poczta | -Automa     | Termin od doręczenia<br>14<br>Ityczne wystawianie upo  | Koszt upomnier | nia<br>8,80 |
| Naczelnik Urzędu Skarbowego                                                              | w Bolesławcu 🔽                | Minimali    | na kwota zaległości no ra<br>na kwota zaległości roczn | nej            | 10,00       |
|                                                                                          |                               |             |                                                        | Zatwierdź      | Anului      |
|                                                                                          |                               |             |                                                        |                |             |

2-14

Podręcznik użytkownika programu Districtus – Moduł Windykacji

Obejmuje programy: DISTRICTUS - Podatki Gminne, DISTRICTUS - Podatek od środków transportu, DISTRICTUS - Opłaty za usuwanie odpadów, DISTRICTUS - Opłaty za wodę, DISTRICTUS - Dochody budżetu, DISTRICTUS - Dzierżawy i wieczyste użytkowanie, DISTRICTUS - Opłaty administracyjne, DISTRICTUS - Umowy cywilnoprawne © Korelacja Systemy Informatyczne

W oknie Ustawienia znajdują się informacje dotyczące:

- jednostki budżetowej
- roku budżetowego w którym aktualnie pracuje moduł
- rodzaju należności podatkowej

*"Algorytm podziału wpłaty"* – określa w jaki sposób program będzie rozdzielał wpłatę pomiędzy poszczególnymi grupami należności, kwotami głównymi i odsetkami.

| Jednostka       Rok budžetowy       Należność         Urząd Gminy       2014       Zobowiązania podatkowe         Opcje 1       ugorytm rozdziału wpłaty       omyślny typ wpłaty       Termin od doręczenia       Koszt upomnienia         Proporcjonalnie (ustawowo v P czta       v       14       8,80         Automatyczne wystawianie upomnień       Minimalna kwota zaległości na racie       10,00         Najpieł w wowo powne       zmiert       Minimalna kwota zaległości rocznej       10,00         Minimalna kwota zaległości rocznej       10,00       Zatwierdź       Anuluj | å                                                                                                    | Ustawienie para       | ametów                                                                                                    | - 🗆 🗙                                                        |
|----------------------------------------------------------------------------------------------------|----------------------------------------------------------------------------------------------------|-----------------------|----------------------------------------------------------------------------------------------------|--------------------------------------------------------------|
| Opcje 1         ulgorytm rozdziału wpłaty       omyślny typ wpłaty       Termin od doręczenia       Koszt upomnienia         Proporcjonalnie (ustawowo ▼       F       rzta       14       8,80         Najpieł w woje       Minimalna kwota zaległości na racie       10,00         Minimalna kwota zaległości rocznej       10,00         Minimalna kwota zaległości rocznej       10,00         Minimalna kwota zaległości rocznej       10,00                                                                                                    | Jednostka<br>Urząd Gminy                                                                                                    | Rok budżetowy<br>2014 | Należność<br>Zobowiązania podatk                                                                              | owe                                                          |
| Zatwierdź <u>A</u> nuluj                                                                                                    | Opcje 1<br>Algorytm rozdziału wpłaty omyślny<br>Proporcjonalnie (ustawowo v P czta<br>Najpierw wywa owora<br>Najpierw odsetki<br>Proporcjonalnie (ustawowo) upomnienia os | typ wpłaty            | Termin od doręczenia<br>14<br>tyczne wystawianie upo<br>na kwota zaległości na r<br>na kwota zaległości roczr | Koszt upomnienia<br>8,80<br>mnień<br>acie 10,00<br>nej 10,00 |
|                                                                                                    |                                                                                                    |                       |                                                                                                    | Zatwierdź <u>A</u> nuluj                                     |

2-15

Użytkownik może dany podział zmienić, tutaj definiujemy tylko jego wstępny kształt. Mamy do dyspozycji:

- Najpierw odsetki wpłaty księgowane są w pierwszej kolejności na należnych odsetkach i kosztach upomnień,
- Najpierw kwota główna wpłaty księgowane są w pierwszej kolejności na wszystkie raty (bieżące i przyszłe) a następnie na odsetki,
- **Proporcjonalnie (ustawowo)** jeżeli wpłata nie pokrywa w całości zaległości, jest rozdysponowana proporcjonalnie na odsetki i kwotę główną.
- Proporcjonalnie (ustawowo) upomnienia ostatnie jeżeli wpłata nie pokrywa w całości zaległości, jest rozdysponowana proporcjonalnie na odsetki, kwotę główną na końcu koszty upomnienia.

| ۵.                                                                                                    | Ustawienie par        | rametów 🗕 🗆                                                                                                    | x |
|----------------------------------------------------------------------------------------------------|-----------------------|----------------------------------------------------------------------------------------------------|---|
| Jednostka<br>Urząd Gminy                                                                                                    | Rok budżetowy<br>2014 | Należność<br>Zobowiązania podatkowe                                                                                                    |   |
| Opcje 1<br>Algorytm rozdziału wpłaty Domyśli<br>Proporcjonalnie (ustawowo P<br>Organ egzekucyjny Bank<br>Naczelnik Urzędu Skarbowego Koso<br>Kontok<br>Poborce<br>Poczta | witariusz (inkasent)  | Termin od doręczenia       Koszt upomnienia         14       8,80         yczne wystawianie upomnień       4         a kwota zaległości na racie       10,00         kwota zaległości rocznej       10,00 |   |
|                                                                                                    |                       | Zatwierdź <u>A</u> nuluj                                                                                                    |   |
|                                                                                                    | 2-16                  |                                                                                                    |   |

Pole "*Domyślny typ wpłaty"* pozwala użytkownikowi zdefiniować jaki rodzaj wpłaty będzie księgowany w pierwszej kolejności.

| <u>õ</u>                                                                                                    | Ustawienie p                                                  | arametów – 🗆 🗙                                                                                                    |
|----------------------------------------------------------------------------------------------------|---------------------------------------------------------------|----------------------------------------------------------------------------------------------------|
| Jednostka<br>Urząd Gminy                                                                                                | Rok budżetowy<br>20                                           | Należność<br>14 Zobowiązania podatkowe                                                                                                    |
| Opcje 1<br>Algorytm rozdziału wpłaty<br>Proporcjonalnie (ustawowo 🗸<br>Organ egzekucyjny<br>Naczelnik Urzędu Skarbowego | Domyślny typ wpłaty<br>Poczta<br>w Bolesławcu v<br>Zmień Mini | Termin od dorevnenia Kosztrupomnienia<br>14 8,80<br>princivczne wystawanie upomnień<br>malna kwota zaległości rocznej 10,00<br>nalna kwota zaległości rocznej 10,00 |
|                                                                                                    |                                                               | Zatwierdź <u>A</u> nuluj                                                                                                    |

2-17

Pole **"Termin od doręczenia"** dotyczy dokumentów przypisujących należność. Jeżeli wprowadzimy dla takiego dokumentu datę doręczenia, to odsetki będą naliczane dopiero po upływie tego terminu.

Zaznaczenie opcji *"Minimalne odsetki licz dla terminu płatności"* ustala sposób w jaki będą naliczane odsetki dla terminu płatności na racie.

#### UWAGA!

Zaleca się w programach podatkowych o zaznaczenie tej opcji.

*"Koszt upomnienia"* – to kwota, jaką program będzie proponował przy wystawianiu upomnienia. Jeżeli wystawiamy pojedyncze upomnienie kwotę tą możemy zmienić.

Opcja "Automatyczne wystawienie upomnień" pozwala na konfiguracje mechanizmu "Wystaw upomnienie". Pozwala określić minimalną kwotę zaległości na racie do której wystawimy upomnienie.

#### 2.4 Parametry zmienne

Aby wprowadzić parametry zmienne wybieramy z menu opcję *Windykacje*→*Parametry zmienne* 

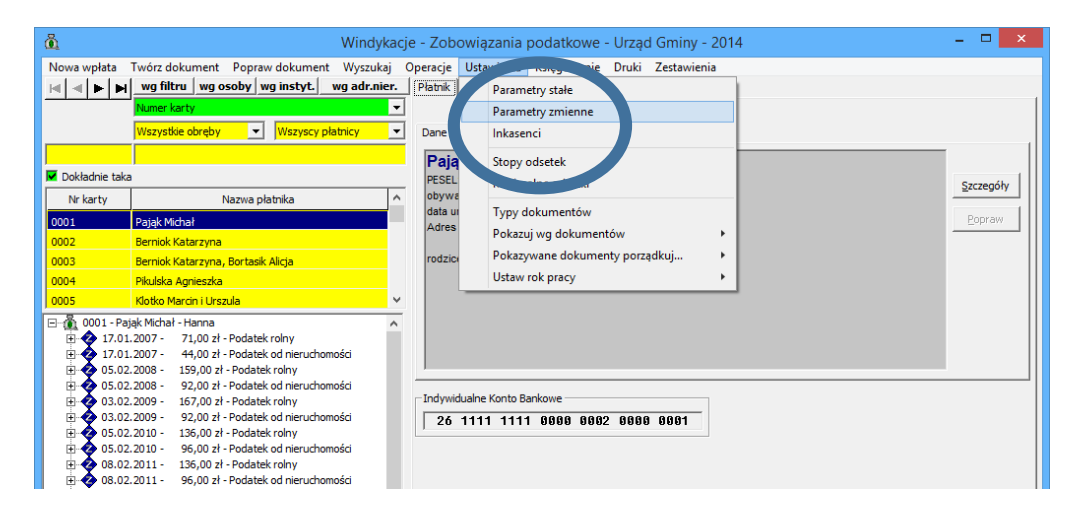

2-18

Pojawi się okienko "Windykacje – parametry zmienne"

| 👸 Windykacje - parametr – 🗖 🗙        |
|--------------------------------------|
| Wybierz kategorię lub naciśnij Dalej |
|                                      |
|                                      |
|                                      |
| Wybierz należność                    |
| Parametry globalne                   |
| Wybierz nazwe parametru              |
| Stopa odsetek                        |
| pobierz przez Internet               |
| Wubierz kategorie                    |
| zaległości podatkowe                 |
| ,                                    |
| Nowy parametr Nowa kategoria         |
|                                      |
|                                      |
| Dalei> Anului                        |
| Terel . Guand                        |
|                                      |

2-19

W pierwszym polu wybieramy parametry globalne lub zaległości podatkowe dla danych należności.

| 👸 Windykacje - parametr 🗕 🗖 🗙        |
|--------------------------------------|
| Wybierz kategorię lub naciśnij Dalej |
|                                      |
|                                      |
|                                      |
| Deven atv. alebaka                   |
| Parametry globalne                   |
| Zobowiązania podatkowe               |
| Minimum Latit                        |
|                                      |
| Wubierz kategorie                    |
| zaległości podatkowe                 |
|                                      |
| Nowy parametr Nowa kategoria         |
|                                      |
|                                      |
|                                      |
| <u>alet &gt;Anulut</u>               |
|                                      |

2-20

## UWAGA!

*"Parametry globalne"* mają nadrzędny charakter w programie i są to parametry zdefiniowane dla całej aplikacji.

*"Zaległości podatkowe"* mają lokalny charakter dla danego programu i definiujemy je dla wybranej kategorii. Wówczas te parametry przejmują nadrzędny charakter w programie.

Program pozwala wprowadzić następujące parametry dla:

- stopy odsetek,
- minimalne odsetki,
- zaokrąglenie odsetek,
- minimalną kwotę,
- minimalną ratę,
- zaokrąglenie,
- procent opłaty prolongacyjnej.

Oprócz wybrania określonego parametru musimy również wybrać kategorię:

- brak,
- ustawowe,
- zaległości podatkowe.

Aby wprowadzić nowy parametr klikamy *"+" "dodanie nowego wiersza"* i wprowadzamy odpowiednio *"Data od"* oraz *"Wartość"*.

| Mindykacj                                   | e - parametry zi       | mienne – 🗆        | ×        |
|---------------------------------------------|------------------------|-------------------|----------|
| Parametr: Minimalne<br>Kategoria: zaległośc | odsetki<br>i podatkowe |                   |          |
|                                             | + <b>  √   X</b>   છ   |                   |          |
| Data od                                     | Wartość                | Parametr          | ^        |
|                                             | 0,10                   | Minimalne odsetki |          |
| 01.09.2005                                  | 6,60                   | Minimalne odsetki |          |
| 01.02.2014                                  | 8,70                   | Minimalne odsetki |          |
|                                             |                        |                   |          |
|                                             |                        |                   |          |
|                                             |                        |                   |          |
|                                             |                        |                   | ~        |
| Da od 00-00-0000                            | Warl ść                |                   |          |
|                                             |                        |                   |          |
|                                             |                        | <u>W</u> stecz Za | ikończ 🛛 |
|                                             |                        |                   |          |
|                                             |                        |                   |          |

Klikamy przycisk **Zatwierdź**. Podobnie postępujemy pozostałymi parametrami.

Podręcznik użytkownika programu Districtus – Moduł Windykacji Obejmuje programy: DISTRICTUS - Podatki Gminne, DISTRICTUS - Podatek od środków transportu, DISTRICTUS -Opłaty za usuwanie odpadów, DISTRICTUS - Opłaty za wodę, DISTRICTUS - Dochody budżetu, DISTRICTUS -Dzierżawy i wieczyste użytkowanie, DISTRICTUS - Opłaty administracyjne, DISTRICTUS - Umowy cywilnoprawne © Korelacja Systemy Informatyczne

#### 2.5 Wprowadzanie stóp odsetek

Aby wprowadzić aktualnie obowiązujące stopy odsetek należy wybrać z menu Windykacje Ustawienia Stopy odsetek.

| 👸 Windykac                                                                                                    | - Zobowiązania podatk, we - Urząd Gminy - 201-                                                                                                    | 4 –                                                                            | □ × |
|----------------------------------------------------------------------------------------------------|----------------------------------------------------------------------------------------------------|--------------------------------------------------------------------------------|-----|
| Nowa wplata Twórz dokument Popraw dokument Wyszukaj<br>wg filtru wg osoby wg instyt. wg adr.nier.<br>Numer karty<br>Wszystółe obręby V Wszyscy platnicy V                                                                                                    | beracje Ustawienia Księgcyanie Druki Zestawienia<br>Imk Parametryczne<br>Sałdo<br>ubieght Stopy odsetek                                                                                 | Odsetki Razem<br>658,00 2 131,20                                               |     |
| Dokkadnie taka           Nr karty         Nazwa platnika           0001         Pająk Michał           0003         Berniok Katarzyna, Bortask Alicja           0004         Pikulska Agnieszka           0005         Klotko Marcin i Urszula           Image 2001         Pająk Michał                                                                                                    | Przy Minimalne odsetki<br>Od Typy dokumentów<br>Pokazuj wg dokumentów<br>Pokazuj wg dokumentów<br>Pokazuj wg dokumenty porządkuj +<br>Wpła<br>Ustaw rok pracy<br>Zwroty<br>Zaliczenia i | 0,00 0,00 365,00                                                               |     |
| B • 17.01.2007 • 14,00 ± Podatek rolny     41,00 ± Podatek rolny     40,00 ± Podatek rolny     40,00 ± Podatek rolny     40,00 ± Podatek rolny     40,00 ± Podatek rolny     40,00 ± Podatek rolny     40,00 ± Podatek rolny     40,00 ± Podatek rolny     40,00 ± Podatek rolny     40,00 ± Podatek rolny     40,00 ± Podatek rolny     40,00 ± Podatek rolny     40,00 ± Podatek rolny     40,00 ± Podatek rolny     40,00 ± Podatek rolny | V Event         1         803,00         35,20           W tym                                                                                                    | 658,00         2 496,20           658,00         2 223,20           Przeksięg. |     |

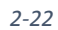

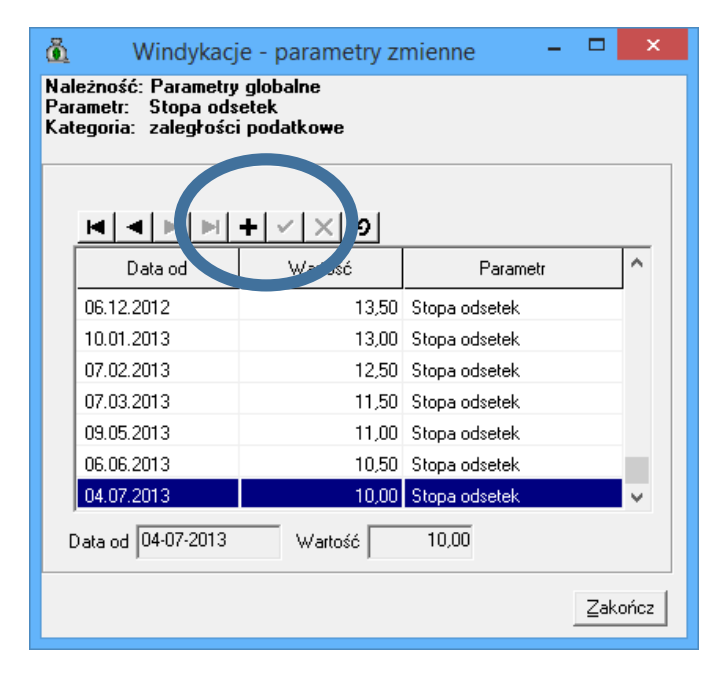

2-23

Następnie naciskamy "+" z nawigatora i wpisujemy dane "*Data od*" oraz "*Wartość*" bezpośrednio w podświetlone pola.

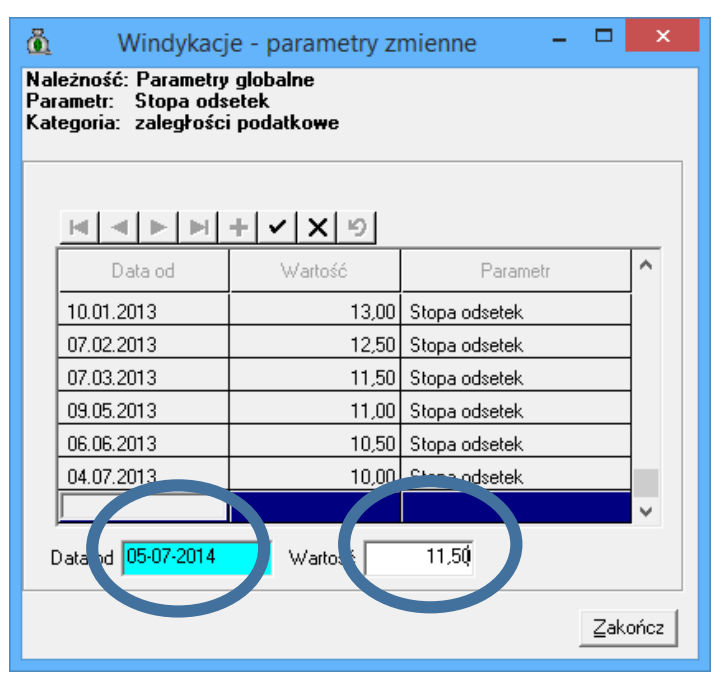

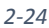

Stopy odsetek istnieją w postaci historycznej, to znaczy podajemy przy nich datę, od kiedy obowiązują. Program dopuszcza, aby pierwsza data na liście była pusta. Oznacza to, że dana wartość obowiązuje od początku działania programu.

| rametr: Stopa ods<br>tegoria: zaległości | etek<br>i podatkowe |                |   |
|------------------------------------------|---------------------|----------------|---|
| Data of                                  | Wa ość              | Parametr       | ^ |
| 10.01.2013                               | 13,00               | Stopa odsetek  |   |
| 07.02.2013                               | 12,50               | Stopa odsetek  |   |
| 07.03.2013                               | 11,50               | Stopa odsetek  |   |
| 09.05.2013                               | 11,00               | Stopa odsetek  |   |
| 06.06.2013                               | 10,50               | Stopa odsetek  |   |
| 04.07.2013                               | 10,00               | Stopa odsetek  |   |
| 05.07.2014                               | 17.00               | Stopa ou, htek | × |
| Dat/ od 05-07-2014                       | Warto 6             | 11,50          |   |
|                                          |                     |                |   |

#### UWAGA!

Od wprowadzonych wielkości stóp odsetek zależą wysokości należnych odsetek, a zatem podstawowe wielkości używane przy podziale wpłat, obliczaniu należności.

Raz wprowadzonych pozycji nie można już zmieniać! Jeśli wprowadzimy błędną wartość, to bezwarunkowo należy się z opcji *Windykacje⇒Parametry zmienne* wycofać *bez zapisywania zmian*.

## 3. Dokumenty księgowe

Dokumenty księgowe odpowiadają pojedynczej operacji (np. wpłata, upomnienie, odroczenie terminu płatności), chociaż w niektórych przypadkach jedna operacja może skutkować wystawieniem kilku dokumentów księgowych (np. wymiar). Po rozwinięciu drzewka z zaznaczonym dokumentem widzimy albo raty tego dokumentu albo związane dokumenty jednostkowe.

| Dokładnie taka           Dokładnie taka           Nr. karty         Nazwa ple           01         Pojąk Michał           02         Bernick Katarzyna           03         Bernick Katarzyna           04         Pikulska Agriestka           05         Klotko Marcin i Urszula           06         0001 - Pojąk Michał - Hama           161         17.01.2007 - 71,00 zł - Podatek           17.01.2007 - 44,00 zł - Podatek         14,00 zł - Podatek           191         55.02.2008 - 92,00 zł - Podatek                                                                                                    | thika Alga                                    | Saldo lat<br>ubieglych<br>Przypisy<br>Odpisy<br>Umorzenia<br>Wpłaty<br>Zwroty<br>Zaliczenia i | 1 315,00<br>365,00 | 35,20              | 0,00            | 658,00     | 2 008,20 |
|----------------------------------------------------------------------------------------------------|-----------------------------------------------|-----------------------------------------------------------------------------------------------|--------------------|--------------------|-----------------|------------|----------|
| Dokładnie taka           Nr karty         Nazwa pł           001         Pająk Mchał           002         Bernick Katarzyna           004         Pikulska Agnieszka           005         Klotko Marcin I Urszula           004         Pikulska Agnieszka           005         Klotko Marcin I Urszula           006         0001 - Pająk Mchał - Hanna           016         17.01.2007 - 71,00 zł - Podatek           02         05.02.2008 - 92,00 zł - Podatek                                                                                                    | tinka Alcja                                   | Przypisy<br>Odpisy<br>Umorzenia<br>Wpłaty<br>Zwroty<br>Zaliczenia i                           | 365,00             | 0,00               | 0,00            | 0,00       | 365,00   |
| Nr karty         Nazwa pł           001         Pająk Mchał           002         Bernick Katarzyna           004         Pikulska Agrieszka           005         Klotko Marcin I Urszula           (*)         001 - Pająk Michał - Hanna           (*)         001 - Pająk Michał - Hanna           (*)         001 - Pająk Michał - Hanna           (*)         001 - Pająk Michał - Hanna           (*)         05.02.7007 - 7.1/0.021 - Podatek           (*)         05.02.2008 - 92,0021 - Podatek                                                                                                    | Aligia                                        | Odpisy<br>Umorzenia<br>Wpłaty<br>Zwroty<br>Zaliczenia i                                       |                    |                    |                 |            |          |
| 0001 Pajşk Michał<br>0002 Bernick Katarzyna<br>0003 Bernick Katarzyna<br>0004 Pikulska Agniestka<br>1005 Klotko Marcin i Urszula<br>1-0 0001 - Pajşk Michał - Hanna<br>1-0 0001 - Pajşk Michał - Hanna<br>1-0 0001 | Alicja                                        | Umorzenia<br>Wpłaty<br>Zwroty<br>Zaliczenia i                                                 |                    |                    |                 |            |          |
| 0002 Bernick Katarzyma<br>0003 Bernick Katarzyma<br>0003 Bernick Katarzyma<br>0005 Klotko Marcin i Urszula<br>0005 Klotko Marcin i Urszula<br>0001 - Pojsk Michał - Hanna<br>001 - Pojsk Michał - Hanna<br>001 - Pojsk Michał - Hanna<br>001 - Pojsk Michał - Hanna<br>001 - Pojsk Michał - Hanna<br>17,00 21 - Podatek<br>000 - Pojska - Szova - Podatek                                                                                                    | Alcja                                         | Umorzenia<br>Wpłaty<br>Zwroty<br>Zaliczenia i                                                 |                    |                    |                 |            |          |
| 0003 Demiok Katarymay-<br>0004 Pikulaka Agnieszka<br>Klotko Marcin i Urszula<br>0005 Klotko Marcin i Urszula<br>0001 - Pojąk Michał + Hanna<br>0 17.01.2007 - 71,00 zł - Podatek<br>0 20 17.01.2007 - 44,00 zł - Podatek<br>0 05.02.2008 - 92,00 zł - Podatek                                                                                                    | rolny                                         | Wpłaty<br>Zwroty<br>Zaliczenia i                                                              |                    |                    |                 |            |          |
| Would and the second second                                                                                                    | rolny                                         | Zwroty                                                                                        |                    |                    |                 |            |          |
| Correst         Product Historic Field                                                                                                    | rolny                                         | Zwroty<br>Zaliczenia i                                                                        |                    |                    |                 |            |          |
| H ← 17.01.2007 - 71,00 zł - Podatek     17.01.2007 - 44,00 zł - Podatek     17.01.2007 - 44,00 zł - Podatek     17.01.2007 - 44,00 zł - Podatek                                                                                                    | rolny                                         | 2 2011C 7 00 1120                                                                             |                    |                    |                 |            |          |
| 44,00 zł - Podatek     17.01.2007 - 44,00 zł - Podatek     150.001 - 0002     150.001 - 0002     150.001 - 0002     150.001 - 0002     150.001 - 0002     150.001 - 0002     150.001 - 0002     150.001     150.001     150.001     150.001     150.001     150.001     150.001     150.001     150.001     150.001     150.001     150.001     150.001     150.001     150.001     150.001     150.001     150.001     150.001     150.001     150.001     150.001     150.001     150.001     150.001     150.001     150.001     150.001     150.001     150.001     150.001     150.001     150.001     150.001     150.001     150.001     150.001     150.001     150.001     150.001     150.001     150.001     150.001     150.001     150.001     150.001     150.001     150.001     150.001     150.001     150.001     150.001     150.001     150.001     150.001     150.001     150.001     150.001     150.001     150.001     150.001     150.001     150.001     150.001     150.001     150.001     150.001     150.001     150.001     150.001     150.001     150.001     150.001     150.001     150.001     150.001     150.001     150.001     150.001     150.001     150.001     150.001     150.001     150.001     150.001     150.001     150.001     150.001     150.001     150.001     150.001     150.001     150.001     150.001     150.001     150.001     150.001     150.001     150.001     150.001     150.001     150.001     150.001     150.001     150.001     150.001     150.001     150.001     150.001     150.001     150.001     150.001     150.001     150.001     150.001     150.001     150.001     150.001     150.001     150.001     150.001     150.001     150.001     150.001     150.001     150.001     150.001     150.001     150.001     150.001     150.001     150.001     150.001     150.001     150.001     150.001     150.001     150.001     150.001     150.001     150.001     150.001     150.001     150.001     150.001     150.001     150.001     150.001     150.001     150.001     150.001     150.001     150.001     150.001                                                                                                    |                                               | przeksięg.                                                                                    |                    |                    |                 |            |          |
| 05.02.2008 - 92,00 zł - Podatek                                                                                                    | eruchomosci                                   | Saldo                                                                                         | 1 680,00           | 35,20              |                 | 658,00     | 2 373,20 |
|                                                                                                    | od nieruchomości                              | -W tym                                                                                        |                    |                    |                 |            |          |
| 🐵 🛷 03.02.2009 - 167,00 zł - Podatel                                                                                                    | rolny                                         | Należności                                                                                    | 1 530 00           | 35.20              |                 | 658.00     | 2 223 20 |
| 03.02.2009 - 92,00 zł - Podatek                                                                                                    | od nieruchomości                              | zaległe                                                                                       | 1 1000,000         | 55,25              |                 | 000,000    | 2 220,20 |
| 05.02.2010 - 96,00 zł - Podatek                                                                                                    | od nieruchomości                              | Należności<br>przed                                                                           | 273,00             | Nadpłaty           | 123,00          | Przeksieg. |          |
| 🗉 🤣 08.02.2011 - 136,00 zł - Podatel                                                                                                    | rolny                                         | terminem                                                                                      | ,                  |                    | ,               |            |          |
| 08.02.2011 - 96,00 zł - Podatek                                                                                                    | od nieruchomości<br>aczenia pależności - Nale |                                                                                               | Istni              | eją niezaliczone n | adpłaty! Zalicz | 1          |          |
|                                                                                                    | czenie należności - Nale:                     |                                                                                               |                    |                    |                 |            |          |
| 🗈 🔣 12.10.2011 - 223,80 zł - Zabezp                                                                                                    | eczenie należności - Nale                     |                                                                                               |                    |                    |                 |            |          |
| 12.10.2011 - 124,00 zł - Zabezp                                                                                                    | eczenie należności - Nale                     |                                                                                               |                    |                    |                 |            |          |
| 1 03.02.2012 - 239,00 zł - Podatek                                                                                                    | eśny.                                         |                                                                                               |                    |                    |                 |            |          |
| 110,00 zł - Podatel                                                                                                    | od nieruchomości                              |                                                                                               |                    |                    |                 |            |          |
| 17.11.2007 - 115,00 zł - Upomni                                                                                                    | enie                                          |                                                                                               |                    |                    |                 |            |          |
| 🗉 🔳 17. 12. 2007 - 123,80 zł - Tytuł w                                                                                                    | konawczy                                      |                                                                                               |                    |                    |                 |            |          |
| 🗄 🔟 17.09.2008 - 188,00 zł - Upomni                                                                                                    | enie                                          | -Notatka kart                                                                                 | oteki płatnika     |                    |                 |            |          |
| 🖭 🔳 22. 10. 2008 - 196,80 zł - Tytuł w                                                                                                    | ykonawczy: Naczelnik Ur:                      |                                                                                               |                    |                    |                 |            |          |
| 😟 🛄 03.01.2011 - 297,00 zł - Upomni                                                                                                    | enie                                          |                                                                                               |                    |                    |                 |            |          |
|                                                                                                    |                                               |                                                                                               |                    |                    |                 |            |          |

3-1

Na podglądzie dokumentów w Module windykacyjnym do programu Podatki Gminne mamy zaznaczone w opisie dokumentu księgowego z jakim podatkiem są związane konkretne dokumenty. Dla Środków transportu w opisie jest numer rejestracyjny pojazdu, którego dotyczy dany podatek. Dla Podatku od posiadania psów w opisie jest identyfikator psa. Dla pozostałych programów współpracujących z Modułem Księgowym nie ma potrzeby stosowania dodatkowych oznaczeń.

Podgląd terminów płatności możemy uzyskać naciskając klawisz **<F3>** na klawiaturze.

| Nowa <u>w</u> płata | worz dokument Popraw dokume<br>wg filtru wg osoby wg instyt.  | ent <u>W</u> yszukaj<br>wg adr.nier. | Operacje <u>U</u> stav<br>Płatnik Rozlica | vienia <u>K</u> sięgowanie<br>zenie | <u>D</u> ruki Z <u>e</u> sta | wienia               |            |          |   |
|---------------------|---------------------------------------------------------------|--------------------------------------|-------------------------------------------|-------------------------------------|------------------------------|----------------------|------------|----------|---|
|                     | Numer karty<br>Wszystkie obręby 💽 Wszysc                      | y płatnicy 🔽                         |                                           | Kwota<br>głowna                     | Koszty<br>egzekucji          | Opłata<br>prolongac. | Odsetki    | Razem    |   |
|                     |                                                               |                                      | ubiegłych                                 | 1 315,00                            | 35,20                        |                      | 658,00     | 2 008,20 |   |
| Dokładnie taka      |                                                               |                                      | Przypisy                                  | 365.00                              | 0.00                         | 0,00                 | 0.00       | 365,00   |   |
| Nr karty            | Nazwa płatnika                                                | ^                                    |                                           |                                     |                              | · ·                  | · · ·      |          |   |
| 0001                | Paiak Michał                                                  |                                      | Odpisy                                    |                                     |                              |                      |            |          |   |
| 0002                | Berniok Katarzyna                                             |                                      | Limorzenia                                |                                     |                              |                      | r          |          |   |
| 0003                | Berniok Katarzypa, Bortasik Alicia                            |                                      | Children a                                | I                                   |                              | 1                    |            |          |   |
| 0004                | Pilodel                                                       |                                      | Wpłaty                                    |                                     |                              |                      |            |          |   |
| 0005                | Klotko Marcin i Urszula                                       | ~                                    | Zurahi                                    |                                     |                              |                      |            |          |   |
| 1001 - Pair         | k Michał - Hanna                                              | •                                    | Zwioty<br>Zalizzania i                    | 1                                   | 1                            | 1                    | 1          |          |   |
| 1 15.09.            | 2007 - Należność: 57,00 zł, Saldo:                            | 10 zł                                | przeksieg.                                |                                     |                              |                      |            |          |   |
| 🗍 💮 🛷 Poo           | latek rolny, rata 3/2007                                      |                                      | oble2                                     | 1 680 00                            | 35.20                        |                      | 658.00     | 2 373 20 |   |
| 🔅 🛷 Poc             | latek od nieruchomości, rata 3/2007                           |                                      | 50100                                     | 1 000,00                            | 00,20                        |                      | 050,00     | 2 010,20 |   |
| 🕀 🕕 15.11.          | 2007 - Należność: 58,00 zł, Saldo:                            | 0,003                                | W tym                                     |                                     |                              |                      |            |          | ٦ |
| 15.03.              | 1008 - Należności 63,00 zł, Saldo:                            | 0,00 z                               | Należności                                | 1 530,00                            | 35,20                        |                      | 658,00     | 2 223,20 |   |
| E- A Por            | latek rolny, rata 2/2008                                      | 0,00 2                               | zaległe                                   | ,                                   |                              |                      |            |          |   |
|                     | 05.02.2008 - 40,00 zł - Zaległość                             |                                      | przed                                     | 273,00                              | Nadpłaty                     | 123,00               | Przeksieg. |          |   |
| <b>ù</b>            | 17.09.2008 - 40,00 zł - Upomnienie                            |                                      | terminem                                  | ,                                   |                              | ,                    |            |          |   |
|                     | 22.10.2008 - 40,00 zł - Tytuł wykona                          | awcz                                 |                                           | Tehni                               | eia piezalizzone p           | adalatut Zalica      | 1          |          |   |
|                     | 12.10.2011 - 55,00 zł - Zabezpieczen                          | nie uleżności -                      |                                           | 150 10                              | eją niezaliczone r           | aupiaty: zalicz      |            |          |   |
|                     | 31.12.2013 - 2,00 21 - Korekta 04                             | niejszenie nadr                      |                                           |                                     |                              |                      |            |          |   |
| F 🕢 Po              | 2/2008                                                        | incjozenie noop                      |                                           |                                     |                              |                      |            |          |   |
| 15.09.              | 2008 - Należność: 62,00 zł, Saldo:                            | 0,00 zł                              |                                           |                                     |                              |                      |            |          |   |
| 😟 🚺 15.11.          | 2008 - Należność: 63,00 zł, Saldo:                            | 0,00 zł                              |                                           |                                     |                              |                      |            |          |   |
| 15.03.              | 2009 - Należność: 65,00 zł, Saldo:                            | 112,80 zł                            |                                           |                                     |                              |                      |            |          |   |
| E 15.05.            | 2009 - Należność: 65,00 zł, Saldo:                            | 103,00 zł                            |                                           |                                     |                              |                      |            |          |   |
|                     | atex romy, rata 2/2009<br>latek od nieruchomości, rata 2/2000 |                                      | -Notatka karto                            | teki płatnika                       |                              |                      |            |          |   |
|                     | Alex ou ner ucromosci, rata 2/2009                            | 99.00.7                              |                                           |                                     |                              |                      |            |          | - |
| F 15.11.            | 2009 - Należność: 65.00 zł. Saldo:                            | 99.00 zł                             |                                           |                                     |                              |                      |            |          |   |
| · 15.03.            | 2010 - Należność: 58,00 zł, Saldo:                            | 95,80 zł                             |                                           |                                     |                              |                      |            |          |   |
|                     | 2010 - Należność: 58,00 zł, Saldo:                            | 86,00 zł 🗸 🗸                         |                                           |                                     |                              |                      |            |          |   |
| - in <b>A</b>       |                                                               |                                      | Ľ                                         |                                     |                              |                      |            |          |   |
| t 🗸                 |                                                               | >                                    |                                           |                                     |                              |                      |            |          |   |

3-2

Każdy z dokumentów ma swój bieżący stan spłat. Przyjmowane wpłaty są rozdzielane przez użytkownika pomiędzy poszczególne raty, a w obrębie raty na spłaty właściwych kwot i odsetek lub kosztów upomnień.

Może się tak zdarzyć, że w jednej z rat jest nadpłata, podczas gdy inna zawiera zaległość. W takiej sytuacji można dokonać **Zaliczenia na konto**, czyli przeniesienia nadpłaty z jednej raty na zaległość innej.

Ponieważ powyższa sytuacja jest sytuacją niestabilną i powinna zostać skorygowana, program po napotkaniu takiej karty za każdym razem pojawia się przycisk **Istnieją nie** zaliczone nadpłaty! Zalicz, który powinniśmy nacisnąć i dokonać operacji zaliczania.

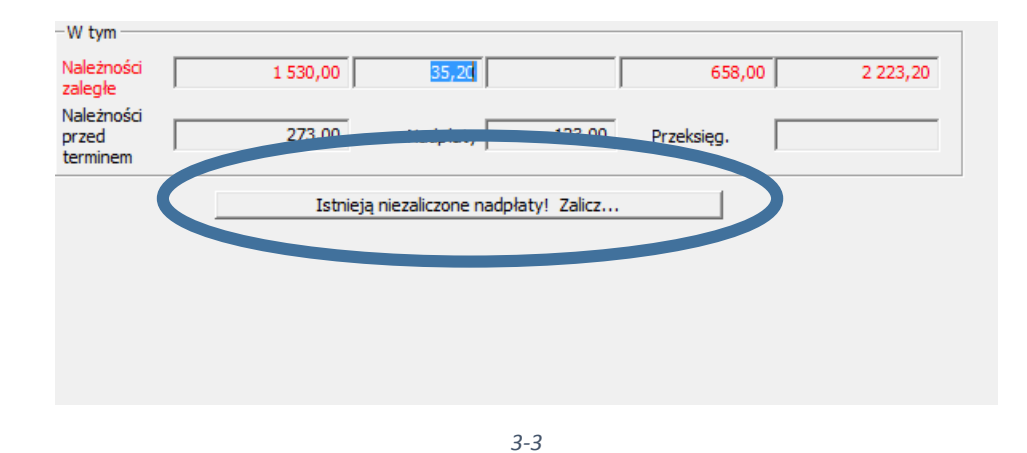

#### 3.1 Stan płatności

Wprowadzone dokumenty księgowe posiadają określoną *datę wystawienia*, czyli dzień, na który należy uwzględnić stan płatności przy ich rozliczaniu. Moduł windykacyjny działa w ten sposób, że każdą ratę rozlicza na dany dzień, obliczając należne odsetki, stan spłat, uwzględniając umorzenia, nowe przypisy, itp. W związku z tym pożądane jest tworzenie dokumentów księgowych kolejno według ich dat. W oczywisty sposób, jeśli np. umorzymy należność w maju, a potem wprowadzimy wpłatę dokonaną w marcu, to umorzenie majowe okaże się już za duże. Nie jest wskazane pozostawianie takich sytuacji nie rozwiązanych – może to zdezorganizować dalszą pracę programu.

Wyświetlane na ekranie dane dotyczą dnia dzisiejszego. Na ten dzień liczone i pokazywane są karne odsetki. Także na ten dzień obliczane są zaległości. Jeśli nie minął jeszcze termin płatności jakiejś należności, to nie będzie ona wliczana w zaległość.

Możemy zmienić datę przeliczeń naciskając przycisk **Zmień datę** znajdujący się w dolnej części okna. Po jej wpisaniu i zatwierdzeniu data zmienia kolor na czerwony (jeżeli wpisaliśmy datę inną niż aktualna). Wszystkie należności oraz karne odsetki liczone są na podany dzień. Może się zdarzyć, że przy którymś dokumencie zamiast kwoty pojawi się napis **NIE PRZELICZONO.** Oznacza to, że dokument został wystawiony później niż wpisana data i nie jest uwzględniany w przeliczeniach.

| 🖞 Windykacje - Zobowiązania podatkowe - Urząd Gminy - 2014 – 🗖 💌                           |                                                                             |                  |                           |                    |                     |                              |                      |            |          |         |
|--------------------------------------------------------------------------------------------|-----------------------------------------------------------------------------|------------------|---------------------------|--------------------|---------------------|------------------------------|----------------------|------------|----------|---------|
| Nowa <u>w</u> płata                                                                        | Twórz dokument Popraw dokument                                              | <u>W</u> yszukaj | <u>O</u> peracje <u>l</u> | <u>J</u> stawienia | <u>K</u> sięgowanie | <u>D</u> ruki Z <u>e</u> sta | awienia              |            |          |         |
| M 4 P N                                                                                    | wg filtru wg osoby wg instyt. wg                                            | adr.nier.        | Płatnik R                 | ozliczenie         |                     |                              |                      |            |          |         |
|                                                                                            | Numer karty                                                                 | •                | l<br>T                    | Kw                 | /ota                | Koszty                       | Opłata<br>prolongac. | Odsetki    | Razem    |         |
|                                                                                            |                                                                             | incy             | Saldo lat                 |                    | 1 438,00            | 35,20                        |                      | 526,00     | 1 999,20 |         |
| Dokładnie taka                                                                             |                                                                             | Przynisy         |                           | 0.00               | 0.00                | 0.00                         |                      | 0.00       |          |         |
| Nr karty Nazwa płatnika                                                                    |                                                                             |                  |                           |                    |                     |                              |                      |            |          |         |
|                                                                                            |                                                                             | Odpisy           | (                         |                    |                     |                              |                      |            |          |         |
| 0001                                                                                       | Pająk Michar                                                                |                  |                           |                    |                     |                              |                      |            |          |         |
| 0002                                                                                       | Berniok Katarzyna                                                           |                  | Umorzenia                 |                    |                     |                              |                      |            |          |         |
| 0003                                                                                       | Berniok Katarzyna, Bortasik Alicja                                          |                  | Wołaty                    |                    |                     |                              |                      |            |          |         |
| 0004                                                                                       | Pikulska Agnieszka                                                          |                  |                           |                    |                     |                              |                      |            |          |         |
| 0005                                                                                       | Klotko Marcin i Urszula                                                     | Ŷ                | Zwroty                    |                    |                     |                              |                      |            |          |         |
| 105.02                                                                                     | 2010 - 136,00 zł - Podatek rolny                                            | ^                | Zaliczenia i              |                    |                     |                              |                      |            |          |         |
| 05.02                                                                                      | .2010 - 96,00 zł - Podatek od nieruchomos                                   | d                | przeksięg.                |                    |                     |                              |                      |            |          |         |
| 08.02                                                                                      | 2011 - 136,00 zł - Podatek romy<br>2011 - 95.00 zł - Podatek od nieruchomoś | d.               | Saldo                     |                    | 1 438,00            | 35,20                        |                      | 526,00     | 1 999,20 |         |
| 12.10                                                                                      | .2011 - 111.80 zł - Zabezpieczenie należno                                  | ści - Nale       | -W tym-                   |                    |                     |                              |                      |            |          | _       |
| 12.10                                                                                      | .2011 - 64,00 zł - Zabezpieczenie należnoś                                  | ci - Nale:       | Naletnoćo                 |                    | 4 400 00            |                              |                      | 505.00     | 4 000 00 |         |
| 12.10                                                                                      | .2011 - 223,80 zł - Zabezpieczenie należno                                  | ści - Nale       | zaległe                   | · I                | 1 438,00            | 35,20                        |                      | 526,00     | 1 999,20 |         |
| 12.10                                                                                      | .2011 - 124,00 zł - Zabezpieczenie należno                                  | ści - Nale       | Należnośc                 | i                  |                     |                              |                      |            |          |         |
| 03.02                                                                                      | .2012 - 239,00 zł - Podatek rolny                                           |                  | przed                     |                    |                     | Nadpłaty                     | 1                    | Przeksięg. |          |         |
| 03.02.2012 - 0,00 2f - Podatek lesny     03.02.2012 - 110.00 zł - Podatek od nieruchomości |                                                                             |                  |                           |                    |                     |                              |                      |            |          |         |
| ■ <b>u</b> 17.11.2007 - 115,00 zł - Upomnienie                                             |                                                                             |                  |                           |                    |                     |                              |                      |            |          |         |
| B T 1.12.2007 - 123,80 zł - Tytuł wykonawczy                                               |                                                                             |                  |                           |                    |                     |                              |                      |            |          |         |
| 🕀 🛄 17.09                                                                                  | B-10. 17.09.2008 - 188,00 zł - Upomnienie                                   |                  |                           |                    |                     |                              |                      |            |          |         |
| 10 10 10 10 10 10 10 10 10 10 10 10 10 1                                                   | 🔁 👖 22.10.2008 - 196,80 zł - Tytuł wykonawczy: Naczelnik Ur.                |                  |                           |                    |                     |                              |                      |            |          |         |
| 🕀 🛄 03.01                                                                                  | 🕀 🔟 03.01.2011 - 297,00 zł Upomnienie                                       |                  |                           |                    |                     |                              |                      |            |          |         |
| ⊕ 03.01                                                                                    | .2011 - 232,00 zł - Upomnienie                                              |                  |                           |                    |                     |                              |                      |            |          |         |
| 12.03                                                                                      | .2011 - 311,80 zł - Tytuł wykonawczy: Nac                                   | zelnik Ur.       |                           |                    |                     |                              |                      |            |          |         |
| H 12.03.2011 B 2017 COMPANY NACZENIK UT                                                    |                                                                             |                  |                           |                    |                     |                              |                      |            |          |         |
| 31.12                                                                                      | A ST 12 2013 - INE PRZETICZONO - Zalczenie Notatka kartoteki płatnika       |                  |                           |                    |                     |                              |                      |            |          |         |
| 10.01                                                                                      | Or 12:00 - NL PRZE ICONO - Podatek rolny                                    |                  |                           |                    |                     |                              |                      |            | <u>^</u> |         |
| 10.01.2014 - NIE PRZELICZONO - Podatek leśny                                               |                                                                             |                  |                           |                    |                     |                              |                      |            |          |         |
| B I 0.01.2014 - NIE PRZELICZONO - Podatek od nieruchomośc                                  |                                                                             |                  |                           |                    |                     |                              |                      |            |          |         |
| 1.12                                                                                       | 2013 - NIE PRZELICZONO - Podatek od nieru                                   | chomośc          |                           |                    |                     |                              |                      |            |          | ~       |
| <                                                                                          |                                                                             | -                | Ľ                         |                    |                     |                              |                      |            |          |         |
| Туко                                                                                       | zaczynającym się ou:                                                        | Skasuj           | Data przelicz             | zeń 05-05-         | -2013 [#] Zr        | nień <u>d</u> atę            |                      |            |          | Zakończ |
3.2 Tworzenie dokumentów księgowych.

W module Windykacje wszystkie dokumenty wprowadzamy przez zakładkę *Windykacje* → *Twórz dokument*.

| <u>õ</u>                                | Nowy dokument                                                                                                    | - 🗆 🗙            |
|-----------------------------------------|----------------------------------------------------------------------------------------------------|------------------|
|                                         | Pająk Michał                                                                                                    |                  |
| 0001                                    | Zobowiązania podatkowe                                                                                                    | 2014             |
| Typ dokumentu<br>Księgowy typ dokumentu |                                                                                                    |                  |
| Typ dokumentu                           | Wpłata<br>Umorzenie<br>Odroczenie terminu                                                                                                    |                  |
| Opis dokumentu                          | Rozłożenie na raty<br>Odpis                                                                                                    |                  |
| Nr decyzji                              | Przypis korygujący                                                                                                    |                  |
| Notatka:                                | Zwrot<br>Zaliczenie<br>Przeksięgowanie<br>Wpłata dodatkowa ( brak przypisu )<br>Tytuł wykonawczy<br>Zaległość<br>Nadpłata<br>Przypis inny<br>Korekta dodatnia<br>Korekta ujemna<br>Wstrzymanie odsetek<br>Spłata inna |                  |
| Data wystawienia                        | Zabezpieczenie należności<br>Przedawnienie<br>Odroczenie raty                                                                                                    |                  |
|                                         |                                                                                                    | uj <u>D</u> alej |

3-5

Dostępne dokumenty księgowe w programach podatkowych to:

- Wpłata,
- Umorzenie,
- Odroczenie terminu,
- Rozłożenie na raty,
- Odpis,
- Upomnienie,

Podręcznik użytkownika programu Districtus – Moduł Windykacji

Obejmuje programy: DISTRICTUS - Podatki Gminne, DISTRICTUS - Podatek od środków transportu, DISTRICTUS - Opłaty za usuwanie odpadów, DISTRICTUS - Opłaty za wodę, DISTRICTUS - Dochody budżetu, DISTRICTUS - Dzierżawy i wieczyste użytkowanie, DISTRICTUS - Opłaty administracyjne, DISTRICTUS - Umowy cywilnoprawne © Korelacja Systemy Informatyczne

- Zwrot,
- Zaliczenie,
- Przeksięgowanie,
- Wpłata dodatkowa (brak przypisu),
- Tytuł wykonawczy,
- Zaległość,
- Nadpłata,
- Przypis inny,
- Korekta dodatnia,
- Korekta ujemna,
- Wstrzymanie odsetek,
- Spłata inna,
- Zabezpieczenie należności,
- Przedawnienie,

# 3.3 Wpłaty

Wpłaty przechowywane są w dwojaki sposób – jako dane sumaryczne z określeniem pochodzenia wpłaty i jako dokumenty księgowe rozdysponowania wpłaty pomiędzy poszczególne grupy, a w ich obrębie pomiędzy spłaty kwot głównych, odsetek i kosztów upomnień. Rozdysponowanie odbywa się w momencie wpisywania wpłaty w programie. Nie można go później zmienić (inaczej niż ewentualne zaliczanie na konta nadpłat w grupach), choć jest możliwe skreślenie całej wpłaty i jej ponowne wpisanie (z nowym podziałem). Jednak ta operacja nie jest zalecana, zwłaszcza, gdy po wprowadzeniu wpłaty były tworzone inne dokumenty księgowe (może zostać zdezorganizowany chronologiczny stan spłat, którego używaliśmy tworząc inne dokumenty księgowe).

Wpłaty przyjmowane są dwoma sposobami. Poprzez naciśnięcie klawisza **<F5>** będąc w głównym oknie modułu Windykacji, przez opcję **Twórz dokument** na koncie właściwego podatnika/dłużnika, bądź metodą tzw. wpłaty zbiorczej poprzez wybranie z menu opcji **Operacje →Wpłata zbiorcza**.

# 3.3.1 Wpłata indywidualna

Po naciśnięciu klawisza **<F5>** lub wybranie z menu **Nowa Wpłata** na ekranie ukaże się poniższe okno.

| ä                                        | Nowy dokument                                                                                                    | - • ×                        |
|------------------------------------------|----------------------------------------------------------------------------------------------------|------------------------------|
|                                          | Pająk Michał                                                                                                    |                              |
| 0001                                     | Zobowiązania podatkowe                                                                                            | 2014                         |
| Typ dokumentu<br>Księgowy typ dokur entu | Vipleta<br>Uppetanin                                                                                              |                              |
| Typ dokur ontu                           | Orloczenie terminu<br>Bozłożenie na rate                                                                          |                              |
| Nr decyzji                               | Przypis korygujący                                                                                                |                              |
| notatka:                                 | Upuninene<br>Zwrot<br>Zaliczenie<br>Wpłata dodatkowa (brak przypisu)<br>Tytuł wykonawczy<br>Zalegrość<br>Nadpłata |                              |
| Księgowy opis<br>dokumentu               | Frzybis mny<br>Korekta dodatnia<br>Korekta ujemna<br>Wstrzymanie odsetek                                          |                              |
| Dane dokumentu                           | Spłata inna<br>Zabezpieczenie należności<br>Przedawnienie                                                         |                              |
| Data wystawienia                         | Ddroczenie rały                                                                                                   | ]                            |
|                                          |                                                                                                    | <u>A</u> nuluj <u>D</u> alej |

3-6

| 🖞 Nowy dokument                                                                                                    | - 🗆 🗙                               |
|----------------------------------------------------------------------------------------------------|-------------------------------------|
| Pająk Michał                                                                                                    |                                     |
| 0001 Zobowiązania podatkowe                                                                                                    | 2014                                |
| Typ dokumentu<br>Księgowy typ dokumentu Wypłata                                                                                                    | •                                   |
| Typ dokumeru Nieckreślony<br>Opis dokumentu Podatek rolny<br>Nr decyzji Podatek leśny<br>Podatek leśny<br>Podatek ciery zabezpieczone                                         | <u>.</u>                            |
| Natezności zmiesnie i zabezpieczone - podatek rohy<br>Natezności zmiesione i zabezpieczone - podatek leśny<br>Nateżności zmiesione i zabezpieczone - podatek od nieruchomości |                                     |
| Księgowy opis<br>dokumentu                                                                                                    |                                     |
| Dane dokumentu                                                                                                    |                                     |
| Data wystawienia 16-04-2014 Data decyzji 16-04-2014<br>Typ wpłaty Vokacajacy                                                                                                  |                                     |
|                                                                                                    | tylko druk dowodu do wpłaty 🕅       |
|                                                                                                    | użyj nowej formatki podziału kwot 🔽 |
|                                                                                                    | <u>A</u> nuluj <u>D</u> alej        |

• wybieramy Typ dokumentu.

Podręcznik użytkownika programu Districtus – Moduł Windykacji Obejmuje programy: DISTRICTUS - Podatki Gminne, DISTRICTUS - Podatek od środków transportu, DISTRICTUS -Opłaty za usuwanie odpadów, DISTRICTUS - Opłaty za wodę, DISTRICTUS - Dochody budżetu, DISTRICTUS -Dzierżawy i wieczyste użytkowanie, DISTRICTUS - Opłaty administracyjne, DISTRICTUS - Umowy cywilnoprawne © Korelacja Systemy Informatyczne

 wprowadzamy *Oznaczenie* (zaznaczając *automatyczny* program sam generuje oznaczenie wpłaty – po uzgodnieniu instrukcji numerującej z serwisem)

| 🖞 Nowy dokument                                             | - 🗆 🗙                                                               |
|-------------------------------------------------------------|---------------------------------------------------------------------|
| Pająk Michał                                                |                                                                     |
| 0001 Zobowiązania podatkowe                                 | 2014                                                                |
| Typ dokumentu<br>Księgowy typ dokumentu Wpłata              |                                                                     |
| Typ dokumentu Nieokreślony                                  |                                                                     |
| Opis dokumentu<br>Nr wyciągu KP:1.2014                      |                                                                     |
| automatyczny Notałka:                                       |                                                                     |
| Ksiegowy opis<br>dokumentu     Wybierz       Dane dokumentu |                                                                     |
| Tupunday Bank                                               |                                                                     |
| ur                                                          | tylko druk dowodu do wpłaty 🥅<br>tyj nowej formatki podziału kwot 🔽 |
|                                                             | <u>A</u> nuluj <u>D</u> alej                                        |

- 3-8
- następnie wpisujemy datę wystawienia jest to data dokonania wpłaty przez podatnika (czyli dzień, na który będą liczone zaległości i odsetki do wpłaty),
- datę decyzji jest to data księgowania wpłaty na koncie urzędu,
- wybieramy typ wpłaty inaczej pochodzenie (Bank, Kasa, Kontokwitariusz, Poborca, Poczta). Dla Wpłaty przy pierwszym wejściu wpisywany jest typ wpłaty pobierany z parametrów (Ustawienia →Parametry stałe).
- uzupełnić pole Notatka, wpisując np. numer z kwitariusza podatkowego,
- sprowadzamy dane osoby wpłacającej za pomocą przycisku znajdującego się z prawej strony pola Wpłacający [....] wybieramy osobę wpłacającą i przechodzimy "Dalej".

Na ekranie ukaże się kolejne okno. U góry tego okna widać dane płatnika, poniżej pojawiają się wszystkie raty nie zapłacone.

| å                                                       |                           | Nowy do                                    | kument: W                   | /płata          |                     |                    |           | ×   |
|---------------------------------------------------------|---------------------------|--------------------------------------------|-----------------------------|-----------------|---------------------|--------------------|-----------|-----|
|                                                         |                           | Paja                                       | ąk Micha                    | ł               |                     |                    |           |     |
| 0001                                                    |                           | Z                                          | obowiązai                   | nia podatkow    | /e                  |                    | 2         | 014 |
| Kwota vpłaty<br>0,00                                    | <f4> W</f4>               | pisz i rozdziel kwotę kolej                | nego typu                   |                 | — Podział na        | kategorie:         |           |     |
| wszystkie na, trości C 🔽 a<br>tylko nie zapłacone 💌 📝 p | biegłe lata<br>o terminie | 🔲 tylko zaznaczone<br>🔲 komasuj wg terminu | Razem<br>pozycja:           | Kwota<br>główna | Koszty<br>egzekucji | Opłata<br>prolong. | Odsetki   |     |
| Podatek rolny                                           |                           | Rata nr 1                                  | 75,80                       | 42,00           | 8,80                |                    | 25,00     | -   |
| 📕 Wpłata nr <u>1</u>                                    | Płatne do                 | 15-03-2009                                 |                             |                 |                     |                    |           |     |
| Podatek rolny                                           |                           | Rata nr 2                                  | 67,00                       | 42,00           |                     |                    | 25,00     |     |
| 📕 Wpłata nr <u>2</u>                                    | Płatne do                 | 15-05-2009                                 |                             |                 |                     |                    |           |     |
| Podatek rolny                                           |                           | Rata nr 3                                  | 63,00                       | 41,00           |                     |                    | 22,00     |     |
| 📕 Wpłata nr <u>3</u>                                    | Płatne do                 | 15-09-2009                                 |                             |                 |                     |                    |           |     |
| Podatek rolny                                           |                           | Rata nr 4                                  | 64,00                       | 42,00           |                     |                    | 22,00     |     |
| 📕 Wpłata nr <u>4</u>                                    | Płatne do                 | 15-11-2009                                 |                             |                 |                     |                    |           |     |
| Podatek od nieruchomości                                |                           | Rata nr 1                                  | 37,00                       | 23,00           |                     |                    | 14,00     |     |
| 🗖 Wpłata nr <u>5</u>                                    | Płatne do                 | 15-03-2009                                 |                             |                 |                     |                    |           | -   |
| PODAJEMY KOLEJNO: Kwota c                               | ałkowita -> ł             | kwoty pozycji -> ich podzi                 | <mark>ał (kontrolowa</mark> | iny)            |                     | ui notwierdze      | nie 💌     | 1   |
|                                                         |                           |                                            |                             |                 |                     | Anuluj             | Zatwierdź | ]   |

Program umożliwia wsparcie dla najczęściej wykonywanych wpłat. Aby wyliczyć od razu kwotę najbliższej raty naciskamy klawisz **<F4>**.

Powtórne naciśnięcie **<F4>** spowoduje wpisanie się kwoty zaległości, a jeżeli naciśniemy klawisz ten po raz trzeci, to zostanie wyliczona kwota zaległości i najbliższej raty. Naciśnięcie **<F4>** po raz czwarty spowoduje wpisanie się ogólnej kwoty jaką płatnik ma do zapłacenia.

Następnie naciskamy **<F5>**, co powoduje rozdzielenie podanej kwoty na kolejne terminy płatności, a w obrębie terminu proporcjonalnie na konkretne raty w podatkach lub po kolei, na kolejne raty terminu w pozostałych terminach.

Klikając przycisk rozksięgowania danej wpłaty mamy dostępne różne warianty księgowania.

|                                             | Now                                                                    | y dokument Wpłata         |                   |             |                              | - 0       |
|---------------------------------------------|------------------------------------------------------------------------|---------------------------|-------------------|-------------|------------------------------|-----------|
|                                             | P                                                                      | ająk Michał               |                   |             |                              |           |
| 0001                                        |                                                                        | Zobowiązania              | podatkowe         |             |                              | 2         |
| Kwota wpłaty                                |                                                                        |                           |                   |             |                              | 1         |
| E                                           | oknýj wybrane pozycje<br>Kwota paiblitszej raty                        |                           |                   |             |                              | 1         |
| Pokaż pozycje                               | Kwota zaległości                                                       |                           |                   |             |                              |           |
| wszystkie należności 🦳 🗁 pieg               | Kwota zaległości i najbliższej raty                                    |                           |                   |             |                              |           |
| tylko nie zaptacone 🍳 🖡 po ter              | Kwota wszystkich nalezności                                            |                           |                   |             |                              | Odselk    |
|                                             | Kwota wszystkich rat, bez zaległoś                                     | ci                        |                   |             |                              | -         |
| Podatek rolny                               | Kwota najblizszych 2 rat                                               |                           |                   |             |                              | 25,00     |
| Winlots or 1                                | Kwota najbliższych 3 rat                                               |                           |                   |             |                              | -         |
| - wptala is T                               | Kwola najbozszych + rat                                                |                           | -                 |             |                              |           |
| Podatek rolny                               | Rozdziel wpisaną kwotę na kolejne<br>Rozdziel wpisaną kwotę na kolejne | (e .aznaczone) terminy    | / <f5></f5>       |             |                              | 25,00     |
|                                             | Rom working kwore in cortain                                           | nalnie na wybrane pozycie | e pomijając począ | nkown ousen | I SUMPER                     | -         |
| Wpitata nr 2                                |                                                                        | 1                         |                   |             | ,                            | +1        |
| Podatek rolny                               | Rata nr 3                                                              | 63,00                     | 41,00             |             | 1                            | 22,00     |
| 🗖 Wpłata nr 3                               | Platne do 15-09-2009                                                   | i i                       | Í                 |             | 1                            | 1         |
| Podatek rolny                               | Rata nr 4                                                              | 64.00                     | 42.00             |             |                              | 22.00     |
| Wptotonr <u>4</u>                           | Platne do 15-11-2009                                                   | [                         | İ                 |             |                              | 1         |
| Podatek od nieruchomości                    | Rata nr 1                                                              | 37,00                     | 23,00             |             |                              | 14,00     |
|                                             | Istendo 15-03-2009                                                     |                           | Í                 |             |                              | 1         |
| Wp tata or <u>5</u>                         | man do. I an an mean 1                                                 |                           |                   |             |                              |           |
| Wp lata or 5 1                              | wita -> kwoty pozycji -> ich podział (k                                | kontrolowany)             |                   | •           |                              |           |
| Wptata nr 5 Nota calko                      | wita -> kwoty pozycji -> ich podział (k                                | kontrolowany)             |                   | - Da        | ikuj potwietdzeni            |           |
| Wp lata or 5 1 DDAJEMY KOLEJNO: Kwota całko | wita -> kwoty pozycji -> ich podział (ł                                | controlowany)             |                   | Du          | ikuj potwietdzeniu<br>Anului | Zatwierdź |

Po rozksięgowaniu wpłaty klikamy *Zatwierdź*. Program automatycznie wygeneruje wydruk o zarachowaniu wpłaty.

Dostępne sposoby rozksięgowania kwot:

 - pokryj wybrane pozycje – po wskazaniu przez użytkownika rat program automatycznie rozksięguje wskazaną kwotę;

- kwota najbliższej raty zaksięgowanie wpłaty na najbliższej racie;
- kwota zalęgłości zaksięgowanie wpłaty na ratach zaległych;
- kwota zalęgłości i najbliższej raty zaksięgowanie wpłaty na ratach zaległych i najbliższych ratach;
- kwota wszystkich należności zaksięgowanie wpłaty na wszystkich należnościach;
- kwota wszystkich rat, bez zaległości zaksięgowanie wpłaty na ratach bieżących;
- kwota 2 rat zaksięgowanie wpłaty tylko na pierwszych dwóch ratach;
- kwota 3 rat zaksięgowanie wpłaty tylko na pierwszych trzech ratach;
- kwota 4 rat zaksięgowanie wpłaty tylko na pierwszych czterech ratach;

| å                             |                                                                                       | Nowy                                                                                                    | dokument: Wpła                                                                | ta               |              |                           |         |
|-------------------------------|---------------------------------------------------------------------------------------|----------------------------------------------------------------------------------------------------|-------------------------------------------------------------------------------|------------------|--------------|---------------------------|---------|
|                               |                                                                                       | Pa                                                                                                    | ıjąk Michał                                                                   |                  |              |                           |         |
| 0001                          |                                                                                       |                                                                                                    | Zobowiązan                                                                    | ia podatkowe     |              |                           | 2014    |
| Kwota wpłaty                  |                                                                                       |                                                                                                    |                                                                               |                  |              |                           |         |
|                               |                                                                                       |                                                                                                    |                                                                               |                  |              |                           |         |
| Pokaż pozycje:                |                                                                                       |                                                                                                    | 7                                                                             |                  | - Podzial na | kato garia:               |         |
| wszystkie należności 🔿 🌾      | ∞ ubiegłe lata                                                                        | 🗌 tylko zaznaczone                                                                                                    | Razem                                                                         | Kwota            | Koszty       | Op łata                   |         |
| tylko nie zapłacone 📀 🛛       | 🗸 po terminie                                                                         | 🗌 komasuj wg terminu                                                                                                    | pozycja:                                                                      | główna           | egzekucji    | prolong.                  | Odsetki |
| Podatek rolny                 |                                                                                       | Rata nr 1                                                                                                    | 75,80                                                                         | 42,00            | 8,80         |                           | 25,00   |
| Wp lata nr 1                  | Płatne do                                                                             | 15-03-2009                                                                                                    |                                                                               |                  |              |                           |         |
| Podatek rolny                 |                                                                                       | Rata nr 2                                                                                                    | 67,00                                                                         | 42,00            |              |                           | 25,00   |
| Wp lata nr 2                  | P łatne do                                                                            | 15-05-2009                                                                                                    |                                                                               |                  |              |                           |         |
| Podatek rolny                 |                                                                                       | Rata nr 3                                                                                                    | 63,00                                                                         | 41.00            |              |                           | 22.00   |
| 🗖 Wp lata nr <u>3</u>         | Płatne do                                                                             | 15-09-2009                                                                                                    |                                                                               |                  |              |                           |         |
| Podatek rolny                 |                                                                                       | Rata nr 4                                                                                                    | 64.00                                                                         | 42.00            |              |                           | 22.00   |
| □ Wp łata nr <u>4</u>         | Płatne do                                                                             | 15-11-2009                                                                                                    |                                                                               |                  |              |                           |         |
| Podatek od nieruchomości      | i                                                                                     | Rata nr 1                                                                                                    | 37,00                                                                         | 23,00            |              |                           | 14,00   |
| □ Wp łata nr <u>5</u>         | P łatne do                                                                            | 15-03-2009                                                                                                    |                                                                               |                  |              |                           |         |
| PODAJEMY KOLEJNO              | a całkowita -> kwo                                                                    | oty pozycji -> ich podział (ko                                                                                              | ontrolowany)                                                                  |                  | •            |                           | -       |
| Kwot<br>Kwot<br>Kontr<br>Niek | a całkowita -> kwo<br>y pozycji -> ich poo<br>rolowany podział I<br>ontrolowany podzi | oty pozycji -> ich podział (ko<br>dział (kontrolowany) >>> kw<br>swot pozycji >>> kwoty pozy<br>ał kwot pozycji >>> kwoty p | ontrolowany)<br>rota całkowita<br>rcji >>> kwota całko<br>ozycji >>> kwota ca | owita<br>a łkowi | Druku        | j potwierdzenie<br>Anuluj | ✓       |
|                               |                                                                                       |                                                                                                    |                                                                               |                  |              |                           |         |

Użytkownik decyduje w jakiej kolejności będą księgowane kwoty wpłat. Służy do tego lista wyboru kolejności księgowania.

Po rozksięgowaniu wpłaty klikamy **Zatwierdź**. Program automatycznie wygeneruje wydruk o zarachowaniu wpłaty.

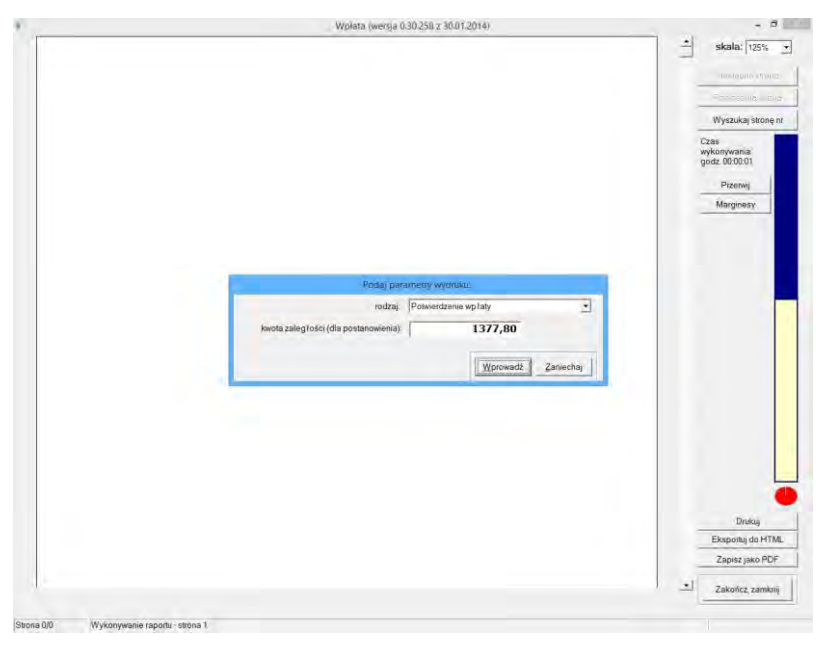

Podręcznik użytkownika programu Districtus – Moduł Windykacji Obejmuje programy: DISTRICTUS - Podatki Gminne, DISTRICTUS - Podatek od środków transportu, DISTRICTUS -Opłaty za usuwanie odpadów, DISTRICTUS - Opłaty za wodę, DISTRICTUS - Dochody budżetu, DISTRICTUS -Dzierżawy i wieczyste użytkowanie, DISTRICTUS - Opłaty administracyjne, DISTRICTUS - Umowy cywilnoprawne © Korelacja Systemy Informatyczne

### UWAGA!

Każdą wprowadzoną wpłatę możemy skreślić.

Najpierw zaznaczamy wpłatę, a następnie wybieramy z menu opcję **Popraw dokument →Skreśl** lub po zaznaczeniu wpłaty naciskamy prawy przycisk myszy i wybieramy opcję **"Skreśl".** 

## 3.3.2 Wpłata dodatkowa (brak przypisu)

# Image: Contract of the second second seco

Wybieramy z zakładki Twórz dokument - Wpłata dodatkowa (brak przypisu).

3-13

Przy wprowadzaniu Wpłaty dodatkowej (brak przypisu) bardzo ważne jest aby określić, rodzaj należności podatku. W przeciwnym razie sprawozdania wykażą taka wpłatę jako niesklasyfikowaną pod postacią paragrafu. Dalej postępujemy analogicznie jak w przypadku wpłat:

- wprowadzamy *Oznaczenie* (zaznaczając *automatyczny* program sam generuje oznaczenie wpłaty)
- następnie wpisujemy datę wystawienia jest to data dokonania wpłaty przez podatnika (czyli dzień, na który będą liczone zaległości i odsetki do wpłaty),
- datę decyzji jest to data księgowania wpłaty na koncie urzędu,
- wybieramy typ wpłaty inaczej pochodzenie (Bank, Kasa, Kontokwitariusz, Poborca, Poczta). Dla Wpłaty przy pierwszym wejściu wpisywany jest typ wpłaty pobierany z parametrów (Ustawienia →Parametry stałe).
- uzupełnić pole Notatka, wpisując np. numer z kwitariusza podatkowego,
- sprowadzamy dane osoby wpłacającej za pomocą przycisku znajdującego się z prawej strony pola Wpłacający [....] wybieramy osobę wpłacającą.

Przechodzimy klikając przycisk "Dalej".

| n Nowy dokument                                                         | -                            | ×    |
|-------------------------------------------------------------------------|------------------------------|------|
| Berniok Katarzyna                                                       |                              |      |
| 0002 Zobowiązania podatkowe                                             |                              | 2014 |
| Typ dokumentu Księgowy typ dokumentu Wp łata dodatkowa (brak przypisu)  | Ilość rat                    | 1    |
| Typ dokumentu Podatek od nieruchomości 🔹                                | Rata 1 10-04-2014            |      |
| Opis dokumentu                                                          |                              |      |
| Nrwyciągu                                                               |                              |      |
| Notatka:                                                                |                              |      |
| Księgowy opis<br>dokumentu <u>Wy</u> bierz                              |                              |      |
| Dane dokumentu                                                          |                              |      |
| Data wystawienia 16-04-2014 Data decyzji 16-04-2014<br>Typ wp laty Bank |                              | Ŧ    |
| Wpłacający Berniok Katarzyna, Jacków 12                                 |                              |      |
|                                                                         | <u>A</u> nuluj <u>D</u> alej |      |

3-14

Pojawi się okno z możliwością wprowadzenia kwoty.

| <u>ä</u>                                                                                 | Nowy dokument: Podatek od nieruchomości – C                                                               | ×    |
|------------------------------------------------------------------------------------------|----------------------------------------------------------------------------------------------------|------|
|                                                                                          | Berniok Katarzyna                                                                                         |      |
| 0002                                                                                     | Zobowiązania podatkowe                                                                                    | 2014 |
| Dane dokumentu<br>Księgowy typ Wp łata dodatk<br>dokumentu<br>Data wystawienia 16-04-201 | kowa (brak przypisu) Typ<br>dokumentu<br>14 Data decyzji 16-04-20 Data księgowania<br>Kwota główna 120,00 |      |
|                                                                                          |                                                                                                    | iaj  |
|                                                                                          |                                                                                                    |      |

Na drzewku pojawi się wpłata z odpowiednimi oznaczeniami.

|              | Wind                                                  | lykacje - Zobowlązania | i podatkowe - Urząd G | iminy - 2014 |                    |                            |         |
|--------------|-------------------------------------------------------|------------------------|-----------------------|--------------|--------------------|----------------------------|---------|
| owa wpłata I | worz dokument Popraw dokument Wyszukaj Operacje Ustaw | ienia Ksiegowanie Dud  | nkument I Romania dak | umantu       |                    |                            |         |
|              | Numer karty                                           | Dane sumentu           | sector from do our    |              |                    |                            |         |
|              | Wszystkie obręby Vszyscy płatnicy V                   | Typ Wplata dodatks     | owa ( brak przypisu ) |              | p wpłaty Br        | ink                        |         |
|              |                                                       | Ki y                   |                       | 120,00       | Daty<br>vstawienia | 16.04.2014                 |         |
| okradnie tak | a<br>                                                 | koszty es              |                       | 0.00         | de                 | 16.04.2014                 |         |
| Nr karty     | Nazwa platnika                                        | opłata prołongacyjni   |                       | 0,00         | doreczenia         |                            |         |
| 1            | Pająk Michal                                          | odsetki                |                       | 0,00         | księgowania        |                            |         |
| 2            | Berniok Katarzyna                                     | razem                  |                       | 120,00       | anulowania         |                            |         |
| 3            | Berniok Katarzyna, Bortasik Alicja                    |                        |                       |              |                    |                            |         |
| 9            | Pikufeka Ase                                          | Wyciag bankowy         |                       |              |                    |                            |         |
| s            | Klotko Marcin i Urszula                               |                        |                       |              | Wolaraiany Be      | emiók Katarzyna, Jacków 12 |         |
| . d002 - Ber | miok Katarzyna - Jacków                               |                        |                       |              | ubugegides.        |                            |         |
|              |                                                       |                        |                       |              |                    |                            |         |
|              |                                                       | Raty                   | 1                     |              |                    |                            |         |
|              |                                                       | Rata                   | Termin pl.            | Kwota p      | o korektach        | Zalegiość                  |         |
|              |                                                       | Rata 1                 | 16.04.2014            |              |                    |                            | -120.00 |
|              |                                                       | Rata 1                 | 16 04 2014            |              |                    |                            | -120.00 |

3-16

Podręcznik użytkownika programu Districtus – Moduł Windykacji Obejmuje programy: DISTRICTUS - Podatki Gminne, DISTRICTUS - Podatek od środków transportu, DISTRICTUS -Opłaty za usuwanie odpadów, DISTRICTUS - Opłaty za wodę, DISTRICTUS - Dochody budżetu, DISTRICTUS -Dzierżawy i wieczyste użytkowanie, DISTRICTUS - Opłaty administracyjne, DISTRICTUS - Umowy cywilnoprawne © Korelacja Systemy Informatyczne

# 3.3.3 Wpłata zbiorcza

Przyjmowanie wpłaty zbiorczej rozpoczynamy od zdefiniowania osoby inkasenta.

| 4 4 5 5                                    | Numer karts                                                                                                    | Par | ametry imienne              | enie dokumentu [ |                                         |
|--------------------------------------------|----------------------------------------------------------------------------------------------------|-----|-----------------------------|------------------|-----------------------------------------|
|                                            | Wszystkie obreby                                                                                                    | Ink | asenci                      | u)               | Typ wplaty Blank                        |
|                                            |                                                                                                    | Sto | py odsetek                  | 120.00           | Daty 18.04.2014                         |
| Dokładnie tak                              |                                                                                                    |     |                             | 0.00             | decizii Tarna 2014                      |
| Nr karty                                   | Nazwa płatnika                                                                                                    | Pol | azuj wg dokumentów          | 0.00             | dorezenia                               |
| 0001                                       | Pająk Michał                                                                                                    | Pol | azywane dokumenty porządkuj | <br>0.00         | ksiegowania                             |
| 0002                                       | Bernick Katarzyna                                                                                                    | Ust | aw rok pracy                | <br>120.00       | anulowania                              |
| 0003                                       | Berniok Katarzyna, Bortasik Alicja                                                                                                    |     | 1                           |                  | Transa I                                |
| 0004                                       | Pikulska Agnieszka                                                                                                    |     | Wyciąg bankowy              | <br>             |                                         |
| 0005                                       | Klotko Maron i Urszula                                                                                                    | 4   |                             |                  | Burnith Katarana Jackin 12              |
| ■ 4 0002 - Ber<br>■ 10.01.2<br>■ ■ 15.04.3 | niok Ketarzyne - Jacków<br>1914 – 1. 710,00 zł. – Podstek, od meruchemości<br>1914 – 1.20,00 M. – Podstek od meruchemości<br>1914 – 1.20,00 M. – Podstek od meruchemości |     | Notalka                     |                  | Wpiscający: [demos Assochus, asochu r.c |

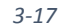

Ustawiamy z prawej strony "*wybór (określenie) inkasentów"*. Następnie wpisujemy nazwisko i imię inkasenta. Po wyszukaniu podmiotu należy zaznaczyć opcję "*to jest inkasent"*. W przypadku kiedy osoba inkasenta nie jest wprowadzona w programie klikamy "*Nowy podmiot"* i wprowadzamy osobę do programu.

|                                                                                                    | INKASENCI                                |       |                  | - 🗆 🗙                                     |
|----------------------------------------------------------------------------------------------------|------------------------------------------|-------|------------------|-------------------------------------------|
| Nybór i zaznaczenie, które osoby są inkasentami                                                                                                    |                                          |       |                  |                                           |
|                                                                                                    |                                          | •     | 4   <b>F</b>   H | Nowy podmiot                              |
| Nazwisko i imię                                                                                                    |                                          | Adres | 3                | ^                                         |
| Bortasik Alicja                                                                                                    | Hanin 4                                  |       |                  |                                           |
| Bortasik Alicja                                                                                                    | Hanin 4                                  |       |                  |                                           |
| Bortasik Alicja                                                                                                    | Hanin 4                                  |       |                  |                                           |
| Burek Anna                                                                                                    | Baśczyn 8                                |       |                  |                                           |
| Cieślik Stanisław                                                                                                    | Jurków 56 / 4                            |       |                  |                                           |
| Cieślik Stanisława                                                                                                    | Jurków 6                                 |       |                  | ¥                                         |
| Cieślik Stanisław Wilhelm<br>PESEL: 43030700115 mężczyzna<br>obywatelstwo: polskie<br>data ur.: 07-03-1943 miejsce ur.: Adamów<br>Adres stały: Jurków 56/4, 29-659 Jurkó<br>woj: lubelskie pow: włodawski<br>rodzice: Władysław, Helena (z d Chrza: | r<br>WW<br>gmina: 0619022 Hanna<br>Szcz) | ^     | C przegląd       | listy inkasentów<br>rreślanie) inkasentów |

3-18

Przyjmowanie wpłaty zbiorczej odbywa się za pomocą opcji **Operacje →Wpłata zbiorcza** przewidziane jest dla sytuacji, gdy musimy zaksięgować naraz większą grupę wpłat.

| 4 4 4        | wg filtru wg osoby wg in: /t.                 | Wyliczanie ods  | etek                      | F9 | zliczenie dokumentu |                 |                             |
|--------------|-----------------------------------------------|-----------------|---------------------------|----|---------------------|-----------------|-----------------------------|
|              | Numer karty                                   | Wystawianie u   | pomnier                   |    |                     | Toronahata ID   |                             |
|              | Wszystkie obręby 💽 Wszy w pł                  | Wpłata zbiorcz  |                           |    | opisu )             | TAD INDUSTA     | enk.                        |
|              |                                               | Zaliczaj nadpla |                           |    |                     | Daty            |                             |
| Dokładnie ta | ka                                            | Usun platnika   |                           |    | 120.00              | wysławienia     | 16.04.2014                  |
| No bash      | Hanin eletette                                | Usun wszystkie  | ch nieaktywnych płatników |    | 0,00                | decyza          | 16.04.2014                  |
| ner warty    | Nazwa pramisa                                 |                 | 1                         | -  | 0.00                | doręczenia      |                             |
| 0001         | Pająk Michal                                  | _               | odsetk                    |    | 0.00                | księgowania     |                             |
| 1002         | Berniok Katarzyna                             |                 | razem                     | Г  | 120.00              | anulowania      |                             |
| 1003         | Berniok Katarzyna, Bortasik Alicja            |                 |                           |    |                     |                 |                             |
| 1004         | Pikulska Agnieszka                            |                 | Wyciąg bankowy            |    |                     |                 |                             |
| 1005         | Klotko Marcin i Urszula                       | v               |                           |    |                     | manager B       | ernick Katermana, Jacków 12 |
| 🛍 0002 - Be  | erniok Katarzyna - Jacków                     |                 |                           |    |                     | unvariately.  - |                             |
| 10.01        | .2014 - 1 710,00 zł - Podatek od nieruchomośc | 3               | Notatka                   |    |                     |                 |                             |

| 2  |   | 1 | 0 |
|----|---|---|---|
| -≺ | - | 1 | ч |
| -  |   | - | ~ |

| å  |                          |       |             | ١                  | Vpłaty zbiorcze |                        | -        | . 🗆 🗙      |
|----|--------------------------|-------|-------------|--------------------|-----------------|------------------------|----------|------------|
|    |                          |       |             |                    | Wszystkie 💌     |                        |          | + 9        |
|    | Data                     |       | Kwota       | Suma wpisana       | Typ wplaty      | Inkase                 | nt       | ^          |
|    |                          |       |             |                    |                 |                        |          | ×          |
|    |                          |       |             |                    |                 |                        |          | <b>+</b> 9 |
|    |                          |       |             |                    |                 |                        |          | Całość 🔻   |
| Lp | Nr karty                 |       | Kwota       |                    | Płatnik         | :                      | Przyjęto | Anul       |
|    |                          |       |             |                    |                 |                        |          | ~          |
| _! | <u>√</u> owa wpłata zbio | orcza | Kontynuacja | a wpłaty zbiorczej |                 | <u>W</u> yszukaj kartę |          | Zakończ    |
|    | uluj wpłatę zbio         | oren  | Zmiana in   | kasenta wpłaty     | Drukuj          |                        |          |            |

Przy księgowaniu wpłaty zbiorczej wybieramy "*Nowa wpłata Zbiorcza"*. Następnie wskazujemy inkasenta, w pole *Data wystawienia* automatycznie wpisuje się termin płatności ostatniej raty, natomiast w pole *Data wystawienia* bieżąca data. Następnie wpisujemy *Kwotę wpłaty zbiorczej, Oznaczenie* oraz wybieramy *Typ wpłaty* i *Obręb*.

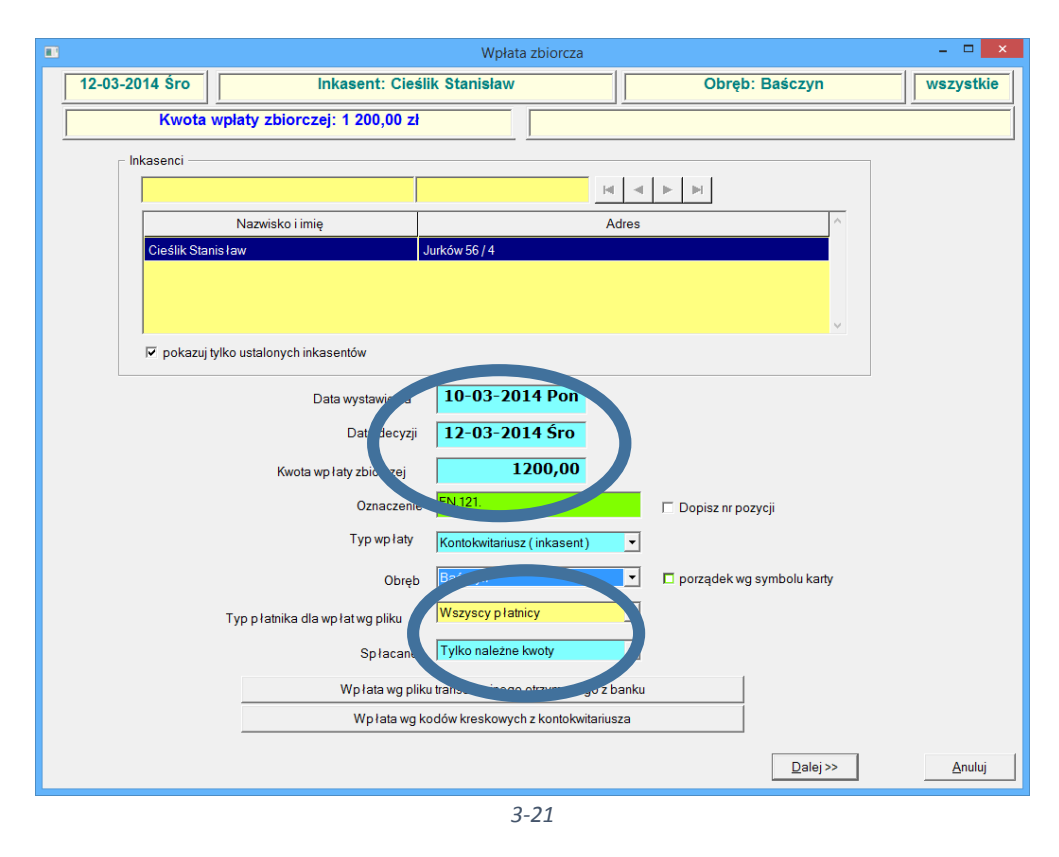

W polu Spłacone mamy do wyboru:

| Kwoty, odsetki i upomnienia | - |
|-----------------------------|---|
| Tylko należne kwoty         |   |
| Kwoty, odsetki i upomnienia |   |

3-22

- tylko należne kwoty program na każdej karcie będzie brał pod uwagę tylko kwotę należności bez odsetek i kosztów upomnień,
- *kwoty, odsetki i upomnienia* program będzie uwzględniał również odsetki i koszty upomnień.

Następnie przechodzimy Dalej, gdzie dla każdej wybranej osoby ustalamy, które należności są spłacane. Na ekranie ukaże się poniższe okno.

|   |                    |               |                     | Wpła             | ata zbiorcza      |                           |                         |                 | - 🗆 🗙       |
|---|--------------------|---------------|---------------------|------------------|-------------------|---------------------------|-------------------------|-----------------|-------------|
|   | 12-03-2014 Śr      | ·o            | Inkasent: C         | ieślik Stanisłav | /                 |                           | Obręb: Baśczyn          |                 | wszystkie   |
|   | Kw                 | ota wpłaty z  | zbiorczej: 1 200,00 | ) zł             |                   | Pozosta                   | ało do zaliczenia:      | 1 200,00 zł     |             |
|   |                    |               |                     | Duplikuj pozycj  | ę                 |                           | Dodaj płatnika na listę | e Us            | uń z listy  |
| ſ | Nr karty           |               | Płatnik             |                  |                   | Adre                      | es.                     | Kwota           | ^           |
|   | 0015               | Kaczmarek To  | masz                |                  | Tomaszk           | i, ul. Zielona 5          |                         |                 |             |
|   | 0011               | Masłowski Józ | zef, Wasik Janusz   |                  | Hanna, o          | s. Chemików 1 /           | 2                       |                 |             |
|   | Nr pozycji:        | 1             |                     |                  | Dat               | a przyjęcia wpła          | aty: 0-03-2014 Pon      | ×               | v           |
|   | Zaległości         |               | Bieżące z zaległoś  | ciami            | 31,00 C E         | ieżącu zale               | głościa. † (F2)         | Zalen           | łości (F7)  |
|   | Kwartał I          | 31,00         | Bieżące do za       | płaty            | 31,00 O E         | ieżące do raj             | płaty (F3)              | ○ <u>W</u> szys | stko (F8)   |
|   | Kwartał II         | 32,00         | Dwa                 | a kwarta ły      | 63,00 0 2         | kwartały (F4              |                         | C Inny p        | odział (F9) |
|   | Kwartał III        | 31,00         | Trzy                | / kwartały       | 94.00 C <u>3</u>  | kwartały ( <sup>p</sup> ) | Wpłacający:             | C <u>P</u> omiń | i (F10)     |
|   | Kwartał IV         | 31,00         | Cztery              | / kwarta ły      | - <u>- 00</u> C 4 | kwa uy (F6)               |                         |                 | (F11)       |
|   | Uwagi:             |               |                     |                  |                   |                           |                         |                 | Ŷ           |
| P | ozycje numeruj co: | 1             |                     |                  |                   | <                         | < Westecz Zakor         | icz             | Anuluj      |

W górnej jego części znajduje się lista osób z danego obrębu, natomiast poniżej w kolumnie **Zaległości** mamy zaległości z zeszłego roku oraz należności z bieżącego roku (Kwartał 1, Kwartał 2, Kwartał 3, Kwartał 4).

W następnej kolumnie widnieją proponowane kwoty do zapłaty które dzielą się na:

Bieżące z zaległościami – oznaczają bieżące należności i wszystkie zaległości,

**Bieżące do zapłaty** – należności do zapłaty dla bieżącego terminu płatności (dla którego robimy wpłatę zbiorczą).

Z prawej strony pól dopisane są klawisze funkcyjne, których możemy użyć zamiast zaznaczania w odpowiednich polach.

|    |                              |               |                       | Wpłat            | a zbiorc | za                                       |                                                           |                |             | ×      |
|----|------------------------------|---------------|-----------------------|------------------|----------|------------------------------------------|-----------------------------------------------------------|----------------|-------------|--------|
|    | 12-03-2014                   | Śro           | Inkasent: Cie         | slik Stanisław   |          |                                          | Obręb: Baśczyn                                            |                | wszysi      | tkie   |
|    | ĸ                            | wota wpłaty : | zbiorczej: 1 200,00 z | sł               |          | Pozo                                     | stało do zaliczenia: 1                                    | 132,00 zł      |             |        |
|    | ,                            |               |                       |                  | ·        |                                          |                                                           | 1              |             |        |
| Ι. |                              |               |                       | Duplikuj pozycję |          |                                          | Dodaj płatnika na listę                                   | Usu            | ń z listy   |        |
|    | Nr karty                     |               | P łatnik              |                  |          | ł                                        | Adres                                                     | Kwota          |             | ^      |
|    | 0015                         | Kaczmarek To  | masz                  |                  | То       | maszki, ul. Zielona                      | 5                                                         |                | 31,00 B     |        |
|    | 0011                         | Masłowski Jó  | zef, Wasik Janusz     |                  | Ha       | inna, os. Chemików                       | 1/2                                                       |                | 37.00 2     |        |
|    | 0001                         | Pająk Michał  |                       |                  | Kra      | aków, ul. Lea 114                        |                                                           |                |             |        |
|    | Nrpozycji: <b>Zaległości</b> | 3<br>1 759,20 | Bieżące z zaległościa | ami              | 1 851,20 | Data przyjęcia v<br>O <b>Bieżące z z</b> | vpłaty: <mark>10-03-2014 Pon<br/>aległościami (F2)</mark> | C Zaległo      | ści (F7)    | ~      |
|    | Kwartał I                    | 92.00         | Bieżące do zap        | laty             | 92,00    | 0 ○ <u>B</u> ieżące do                   | zapłaty J)                                                | Wszyst         | co (F8)     |        |
|    | Kwartał II                   | 91,00         | Dwa k                 | wartały          | 183,00   | 0 C 2 kwartały (F4                       | 4) (4                                                     | 0.00 🤉 🧗 y poo | dział (F9)  |        |
|    | Kwartał III                  | 91,00         | Trzy k                | warta ły         | 274,00   | 0 0 3 kwartały (F                        | 5) Wy posjący:                                            | 🔿 _omiń (l     | F10)        |        |
|    | Kwartał IV                   | 91,00         | Cztery k              | wartały          | 365,00   | C 4 kwartały (Fe                         | 5)                                                        |                | (F          | 11)    |
|    | Uwagi:                       |               |                       |                  |          |                                          |                                                           |                |             | ~<br>~ |
| Ρ  | 'ozycje numeruj co:          |               |                       |                  |          |                                          | << <u>W</u> stecz Zakońc                                  | z              | <u>A</u> nu | luj    |

Na podstawie kontokwitariusza sprawdzamy czy kwota wpłacona przez daną osobę zgadza się z którąś z kwot widocznych w dolnej części ekranu. Jeżeli tak, to zaznaczamy odpowiedni przełącznik lub naciskamy odpowiedni klawisz z klawiatury **(<F2>,<F3>,<F4>** itd.).

Program automatycznie zaliczy odpowiednią kwotę podatnikowi i przejdzie na następną osobę. A jeżeli kwota z kontokwitariusza nie odpowiada z żadnej widocznych kwot, to klikamy w polu *Inny podział* lub naciskamy klawisz **<F9>**, wpisujemy kwotę wpłaty i jeszcze raz naciskamy klawisz **<F9>**.

| 12-00-2014                                                                                       | Śro                                               | Inkasent: Cieślik S                                                                                                 | tanisław                                        |                                                                                                    | Obręb: Baśczyn                                                    | wszyst                                                                              |
|--------------------------------------------------------------------------------------------------|---------------------------------------------------|----------------------------------------------------------------------------------------------------|-------------------------------------------------|----------------------------------------------------------------------------------------------------|-------------------------------------------------------------------|-------------------------------------------------------------------------------------|
| ч                                                                                                | (wota wpłaty z                                    | biorczej: 1 200,00 zł                                                                                               |                                                 | Pozostał                                                                                                    | o do zaliczenia: 1 13                                             | 2,00 zł                                                                             |
|                                                                                                  |                                                   | Dupli                                                                                                    | kuj pozycję                                     |                                                                                                    | Oodaj płatnika na listę                                           | Usuń z listy                                                                        |
| Nr karty                                                                                         |                                                   | гтаник                                                                                                    |                                                 | Aures                                                                                                    |                                                                   | Kwota                                                                               |
|                                                                                                  | Kaczmarek To                                      | masz                                                                                                    | Тс                                              | omaszki, ul. Zielona 5                                                                                                    |                                                                   | 31.00                                                                               |
| 0011                                                                                             | Masłowski Józ                                     | ef, Wasik Janusz                                                                                                    | Ha                                              | anna, os. Chemików 1/2                                                                                                    |                                                                   | 37.00 2                                                                             |
| 0001                                                                                             | Pająk Michał                                      |                                                                                                    | Kr                                              | aków, ul. Lea 114                                                                                                    |                                                                   |                                                                                     |
|                                                                                                  |                                                   |                                                                                                    |                                                 |                                                                                                    |                                                                   | 1                                                                                   |
| Nr pozycji:                                                                                      | 3                                                 |                                                                                                    |                                                 | Data przyjęcia wpłaty                                                                                                    | r: 10-03-2014 Pon                                                 |                                                                                     |
| Nr pozycji: <b>Zaległości</b>                                                                    | 3<br>1 759,20                                     | Bieżące z zaległościami                                                                                             | 1 851,24                                        | Data przyjęcia wp łaty<br>O O Bieżące z załeg                                                                                                    | r: 10-03-2014 Pon ▼<br>Iościami (F2)                              | C Zaległości (F7)                                                                   |
| Nr pozycji:<br>Zaległości<br>Kwartał I                                                           | 3<br>1 759.20<br>92.00                            | <mark>Bieżące z załegłościami</mark><br>Bieżące do zapłaty                                                          | 1 851.20                                        | Data przyjęcia wpłaty<br>5 C Bieżące z zaleg<br>5 C Bieżące do zapi                                                                                                    | r. 10-03-2014 Pon v<br>Iościami (F2)<br>łaty (F3)                 | ← Zaległości (F7)<br>← <u>W</u> szystko (F8)                                        |
| Nrpozycji:<br>Zaległości<br>Kwartał I<br>Kwartał I                                               | 3<br>1 759.20<br>92.00<br>91.00                   | <mark>Bieżące z zaległościami</mark><br>Bieżące do zapłaty<br>Dwa kwanały                                           | 1 851.20<br>92.00<br>183.00                     | Data przyjęcia wp laty<br>D C Bieżące z zaleg<br>C Bieżące do zapi<br>C 2 kwarta ly (F4)                                                                                                    | r: 10-03-2014 Pon<br>tościami (F2)<br>taty (F3)<br>1400.00        | C Zaległości (F7)<br>C Wszystko (F8)<br>G Inny podział (F9)                         |
| Nrpozycji<br>Zaległości<br>Kwartał I<br>Kwartał II                                               | 3<br>1 759,20<br>92,00<br>91,00<br>91,00          | <mark>Bieżące z zaleg łościami</mark><br>Bieżące do zap łaty<br>Dwa kwarta ły<br>Trzy kwarta ły                     | 1 851.21<br>92.0<br>183.0<br>274.0              | Data przyjęcia wp laty<br><b>Bieżące z zaleg</b><br><b>Bieżące do zap</b><br><b>C Bieżące do zap</b><br><b>C 2 kwarta ly (F4)</b><br><b>C 3 kwarta ly (F5)</b>                                                                                                    | r: 10-03-2014 Pon v<br>Iościami (F2)<br>Itały (F3)<br>Wpłacejący: | C Zaległości (F7)<br>C Wszystko (F8)<br>G Inny podział (F9)<br>C Bomiń (F10)        |
| Nrpozycji Zaległości Kwartał I Kwartał II Kwartał II Kwartał II Kwartał II Kwartał II Kwartał IV | 3<br>1759.20<br>92.00<br>91.00<br>91.00<br>91.00  | <mark>Bieżące z załegłościami</mark><br>Bieżące do zapłaty<br>Dwa kwartały<br>Trzy kwartały<br>Cztery kwartały      | 1 851.2<br>92.0<br>183.0<br>274.0<br>365.0      | Data przyjęcia wp lat<br><b>Bieżące z zaleg</b><br><b>Bieżące do zapi</b><br><b>Bieżące do zapi</b><br><b>C 2 kwarta ly (F4)</b><br><b>C 3 kwarta ly (F5)</b><br><b>C 4 kwarta ly (F6)</b>                                                                                                    | r. 10-03-2014 Pon v<br>Iościami (F2)<br>Iaty (F3)<br>Wp Iacający: | C Zaległości (F7)<br>C Wszystko (F8)<br>C Inny podział (F9)<br>C Pomiń (F10)        |
| Nr pozycji:<br>Zaległości<br>Kwartałł<br>Kwartałłi<br>Kwartałłi<br>Kwartałłi<br>Uwagi:           | 3<br>1 759,20<br>92,00<br>91,00<br>91,00<br>91,00 | <mark>Bieżące z zaleg łościami</mark><br>Bieżące do zap łaty<br>Dwa kwarta ły<br>Trzy kwarta ły<br>Cztery kwarta ły | 1 851.21<br>92.01<br>183.01<br>274.00<br>365.01 | Data przyjęcia wp laty<br>Data przyjęcia wp laty<br>Data p | r: 10-03-2014 Pon v<br>lościami (F2)<br>laty (F3)<br>Wpłacający:  | C Zaleg Iości (F7)<br>C Wszystko (F8)<br>P Inny podział (F9)<br>Pomiń (F10)<br>(F1) |

3-25

Po wprowadzeniu kwot dla wszystkich osób kończymy operację przyjmowania wpłaty zbiorczej naciśnięciem przycisku *Zakończ*.

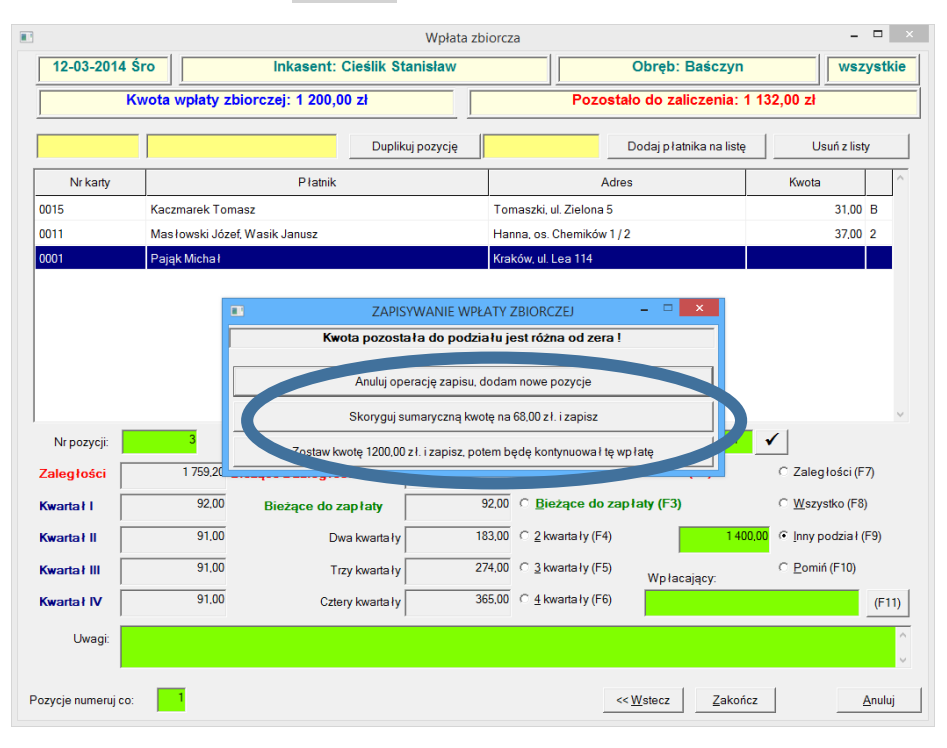

3-26

Program zada pytanie użytkownikowi czy zapisać wpłatę zbiorczą. W przypadku kiedy kwota wpłaty zbiorczej jest inna niż wprowadzona przez użytkownika program zapyta się czy skorygować sumaryczną kwotę lub pozwoli na dalszą kontynuację wpłaty. Program pozwala również na kontynuację wpłaty zbiorczej.

Program po zatwierdzeniu zapisania transakcji dokonuje operacji wpłaty dla poszczególnych osób. Dla osób, które miały kwotę wpisaną ręcznie pokazuje się okienko umożliwiające ręczne rozdzielenie tej kwoty na raty . Dla pozostałych osób operacja wykonywana jest automatycznie. Po zakończeniu transakcji użytkownik otrzymuje informacje podsumowujące zaksięgowanie wpłaty zbiorczej.

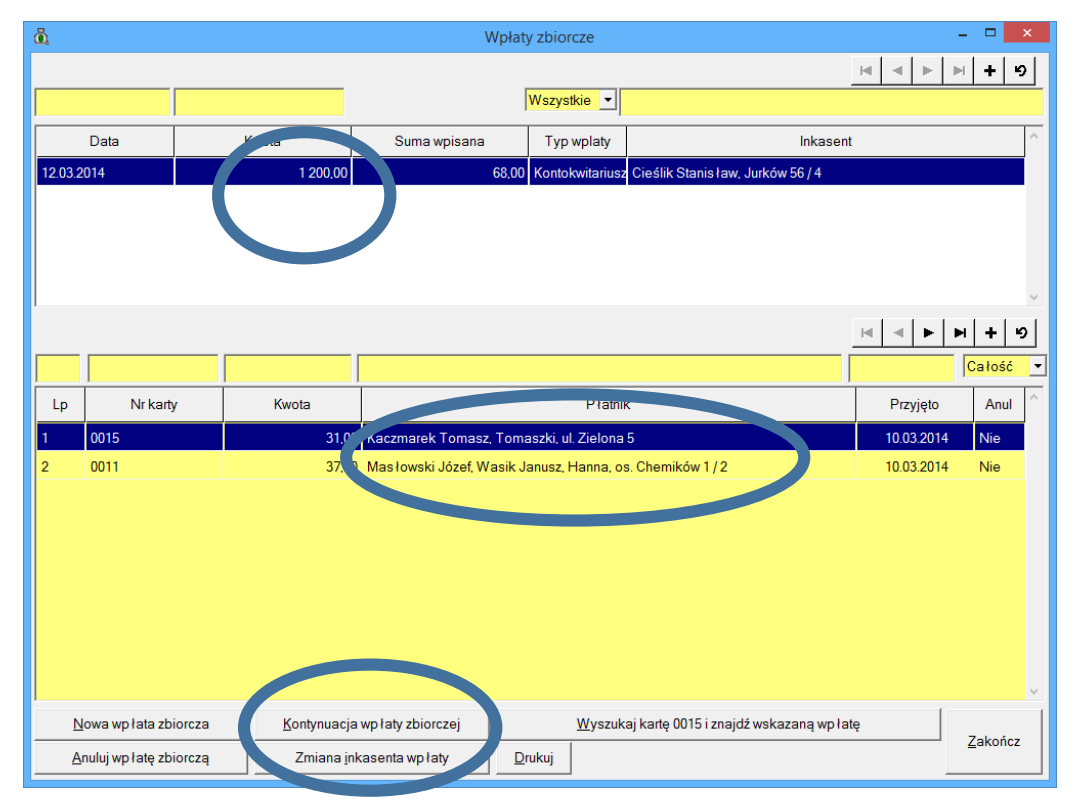

3-27

### 3.4 Upomnienie

Aby wystawić upomnienie należy z menu wybrać *Twórz dokument e* **→***Upomnienie.* 

| Berniok Katarzyna, Bortasik Alicja       0003     Zobowiązania podatkowe     20       Typ dokumenu     Image: Comparison of the comparison of the comparison o                                                                                                    | 2003 Zobowiązania podatkowe :<br>yp dokumenia<br>Kwęgowy typ dokum ta Weokreślony<br>pis d spinienia<br>Vr upomnienia<br>Sautomatyczny<br>Księgowy opis<br>dokumenia<br>Data swystawana 15014<br>Data docyry 1904-2014<br>Koszi upomnienia 1150<br>Upomnienia 1150                                                                                                    |                            | D                           | miak Katamuna Dar    | toolly Allala                                   |              |
|----------------------------------------------------------------------------------------------------|----------------------------------------------------------------------------------------------------|----------------------------|-----------------------------|----------------------|-------------------------------------------------|--------------|
| 0003     Zobowiązania podatkowe     20       Typ dokumenu     Reegowy typ dokumenu     •       Typ dokumenu     •       Typ dokumenu     •       Opis dąduróniu     •       Siegowy opis     •       Odumenu     •       Data wystawiona     1604-2014       Data wystawiona     11.60       Upermierie dla:     11.60                                                                                                    | 0003     Zobowiązania podatkowe     1       yp dokumenu     Kaegowy typ dokumenu     •       Typ dokumenu     •     •       Typ dokumenu     •     •       Typ dokumenu     •     •       Typ dokumenu     •     •       Typ dokumenu     •     •       Typ dokumenu     •     •       Yu upommenu     •     •       *     •     •       *     •     •       *     •     •       *     •     •       *     •     •       *     •     •       *     •     •       *     •     •       *     •     •       *     •     •       *     •     •       *     •     •       *     •     •       *     •     •       *     •     •       *     •     •       *     •     •       *     •     •       *     •     •       *     •     •       *     •     •       *     •     •       *     •     •   < |                            | Ber                         | rniok Katarzyna, Bor | tasik Alicja                                    |              |
| Typ dokumentu<br>Kesegowy typ dokun ku: Upomnienie<br>Typ dokun ku: Neokoesiony<br>Opis dokunentu<br>Vurpomnenna [2014<br>sutomatyczny<br>księgowy opis<br>dokumentu<br>Data wystawienta 1604-2014<br>Koszi upomnienia 1160<br>Upomnienie dla: [Benock Kotaczyna ]                                                                                                    | yp dokumentu<br>Kaegowy kyr dokun far<br>Typ dokun far<br>Kaegowy cyri<br>automstyczny<br>Kaegowy cyri<br>Kaegowy cyri<br>Kaegowy cyri<br>Car<br>Sale dokumentu<br>Duła wystawionaj 1504-2014<br>Koszi upomnienia 1150<br>Upomnienia dia: [rawook Katazynin                                                                                                    | 0003                       |                             | Zobowiąza            | nia podatkowe                                   | 201          |
| Księgowy typ dokum za Upomnienie<br>Typ dokumenu Nieokreśliony<br>Opis dokumenu<br>Księgowy opis<br>dokumentu<br>Data dokumentu<br>Data do                                                                                                    | Kaegowy typ dokam faz Upomzienie<br>Typ dokam faz Mieokreślony<br>pis dokamenta<br>Arupomzena 12014<br>automatyczny<br>Kaiegowy opis<br>dokamenta<br>Data wystawionai<br>1604-2014 Dota docycy<br>1604-2014<br>Kosz upomnienia dla: Francok Kotszywn                                                                                                    | Tvp dokumentu              |                             |                      |                                                 |              |
| Typ dokumetu     Neokreślony       Opis do strafnu     12014       Patromanie do strategy     Patromanie do strategy       Data dokumentu     1504-2014       Data dokumentu     11.60       Upormienie dta:     11.60       Upormienie dta:     11.60                                                                                                    | Typ dokum tu Neokreślony<br>pis dokurieńki<br>V upomnenia 12014<br>automatyczny<br>kiegowy opis<br>dokurnentu<br>Data skystawionia<br>1604-2014 Data dacyzy 1604-2014<br>Kosz upomnienia<br>1150<br>Upomnienia dla: Pravod Koteczyna                                                                                                    | Ksiegowy typ dokun         | tu Upomnienie               |                      | •                                               |              |
| Typ dokumie v       Neodoresiony         Opis data with with promessing 12014       automatyczny         automatyczny       automatyczny         Księgowy opis       automatyczny         Data wysławienia       1504-2014         Data wysławienia       1504-2014         Upormienie dla:       11.60         Upormienie dla:       11.60         Upormienie dla:       11.60         Upormienie dla:       11.60         Upormienie dla:       11.60         Upormienie dla:       11.60         Upormienie dla:       11.60         Upormienie dla:       11.60         Upormienie dla:       11.60         Upormienie dla:       11.60                                                                                                    | Typ dokumi tri Neokreslony                                                                                                    | Souther a state of the     |                             |                      |                                                 |              |
| Opis damifenti<br>Vr upomenon 12014<br>Sutomatyczny<br>Księgowy opis<br>dokumentu<br>Data wystawenta<br>Data dokumentu<br>Data wystawenta<br>16-04-2014<br>Kosz upomnienia II-0<br>Upomnienie dla: II-0<br>Upomnienie dla: II-0<br>II-0<br>II-0 | pis de verentu<br>Vr upommenni 12014<br>Sutomstyczno<br>National Styczno<br>National Styczno<br>Stategowy opis<br>dokumentu<br>Data wystawana 1604-2014<br>Data dacyzp 16-04-2014<br>Koszt upomnienia 11.50<br>Upomnienie dla: [Enreck Kottoryno                                                                                                    | Typ dokum                  | Nieokreślony                |                      | •                                               |              |
| Anuny Deler                                                                                                    | Tr upommenia<br>Tr upommenia<br>automatyczno<br>Księgony opis<br>dokumeniu<br>Data wystawana 1904-2014<br>Data dacycz 1904-2014<br>Koszi upomnienia<br>1504-2014<br>Upomnienie dla: Branck Kotarzyno                                                                                                    | Onio da Cablu              |                             |                      |                                                 |              |
| Anuy                                                                                                    | automatyczy<br>Księgowy opis<br>dokumeniu<br>Dała wystawana:<br>Koszi upomnienia<br>Upomnienia 11.60<br>Upomnienia dla: <u>Branok Kotszyno</u>                                                                                                    | Copia Companya II 2        | 014                         |                      |                                                 |              |
| Anuny Delej                                                                                                    | Księgowy opis<br>dokumentu<br>Data wysławionau<br>Data wysławionau<br>Dota wysławionau<br>Dota wysławionau<br>ISO1-2014<br>Dota dacyzy<br>1601-2014<br>Dota dacyzy<br>1601-2014<br>Dota dacyzy<br>1601-2014<br>Dota dacyzy<br>1601-2014<br>Dota dacyzy<br>1601-2014<br>Dota dacyzy<br>1601-2014                                                                                                    | on operational free        |                             |                      |                                                 |              |
| Księgowy opis       Odotamienia       Data wystawoma       1604-2014       Data wystawoma       1604-2014       Koszi upomnienia       1160       Upomnienie dla:       Bennok Kotszywa                                                                                                    | Księgowy opis<br>dokumentu<br>Data wystawiomai<br>Koszt upomienia<br>Upomnienie dla: Brunck Kotaczyno                                                                                                    | Lia                        | utomatyczny                 |                      |                                                 |              |
| Nsięgowy opis       Obkomentu       Dała wysławienia       1604-2014       Koszt upomnienia       11.60       Upomnienie dla:       Benno kłotkrzyno                                                                                                    | Ksiegowy opis<br>dokumentu<br>Iane dokumentu<br>Data wysławiena<br>1604-2014<br>Data dacyzy<br>1604-2014<br>Koszt upomnienia<br>11.50<br>Upomnienie dla: <u>Raticisk Kotszynis</u>                                                                                                    |                            |                             |                      |                                                 |              |
| Księgowy opis       dokamentu       Data wystawema       16-04-2014       Data docyzy       16-04-2014       Kosz upómnienia       11.60       Upomnienie dia:       Ramos kótosopo                                                                                                    | Kaiegowy opis<br>dokumentu<br>Iane dokumentu<br>Data wystawana<br>Koszi upomnienia<br>Upomnienie dla: Pravok Koszymo                                                                                                    |                            |                             |                      |                                                 |              |
| Księgowy opis                                                                                                    | Kalegowy opis<br>dokumentu<br>Data wystawana; 1503-2014 Data dacyzy 1903-2014<br>Koszt upomnienia 11.50<br>Upomnienie dla: Branok Kotarzyno                                                                                                    |                            |                             |                      |                                                 |              |
| Kiegowy opis<br>dokumentu<br>Data wystawiema<br>Data wystawiema<br>Kosz upomnienia<br>Upomnienia dla<br>Geweick Koszoyna                                                                                                    | Kalegowy opis<br>dokumentu<br>Data wystawiona;<br>Koszi upomnienia<br>Upomnienie dla: Biowiok Motorzymo                                                                                                    |                            |                             |                      |                                                 |              |
| Dane dokumentu<br>Data wystawienia 1604-2014 Data docygr 1604-2014<br>Koszi upomnienia dla Grenok Kotocyno T<br>Upomnienia dla Grenok Kotocyno                                                                                                    | Danta wystawionau<br>Data wystawionau<br>Koszt upomnienia<br>Upomnienie dla: Biowock Kotoczyno                                                                                                    | Księgowy opis<br>dokumentu |                             |                      | $\sum_{i=1}^{n} \langle y_i \rangle = \sigma_i$ |              |
| Date dokumentu<br>Data veystawemm 1604-2014 Data dacyge 1604-2014<br>Koszt upomnienia 11.50<br>Upomnienie dla Genna Kotorgeno T                                                                                                    | lane dokumentu<br>Doto wystawionau<br>Koszt upomnienia 1150<br>Upomnienie dla: Browok Kotozyno 💽                                                                                                    |                            |                             |                      |                                                 |              |
| Data wysławienia 1604-2014 Dota decyzy 1604-2014<br>Koszt upomnienia 11.60<br>Upomnienie dla: (Berniol-Kistarzynio                                                                                                    | Data wystawionai 16-04-2014 Data dacyzy 16-04-2014<br>Koszt upomienia 11:60<br>Upomnienie dla: Brunok Kotazyno 🗨                                                                                                    | Dane dokumentu             |                             |                      |                                                 |              |
| Aniny Date                                                                                                    | Unita wystawienia Indexecuti Data docyzji indexecuti<br>Koszt upomnienia 11.50<br>Upomnienie dla: Revens Kotozyma                                                                                                    |                            | E012011                     | 12/11/2014           |                                                 |              |
| Kozz upomnienia 11.60<br>Upomnienia dla: Annuu Dalej                                                                                                    | Koszi upomnienia 11.60<br>Upomnienia dla: Enrece Kostopeno 🗨                                                                                                    | Data wystawienia           | Data decyst                 | 1000-2014            |                                                 |              |
| Upomnienie dia: (Bruniok Kotarzyno -                                                                                                    | Upomnienie dla: Brovick Kotorgeno                                                                                                    | К                          | oszt upomnienia             | 11.60                |                                                 |              |
| Anutuj Dalej                                                                                                    |                                                                                                    |                            | Upomnienie dla: Bornia-Kata | uryna                | -                                               |              |
| Anunuj Dalej                                                                                                    |                                                                                                    |                            |                             |                      |                                                 |              |
| Anutuj Dalej                                                                                                    |                                                                                                    |                            |                             |                      |                                                 |              |
| Anutuj Dalej                                                                                                    |                                                                                                    |                            |                             |                      |                                                 |              |
| Anuluj Dalej                                                                                                    |                                                                                                    |                            |                             |                      |                                                 | 11 200       |
|                                                                                                    | Anuluj Dslej                                                                                                    |                            |                             |                      |                                                 | Anului Delai |

3-28

Aby wystawić indywidualne upomnienie należy podać datę wystawienia upomnienia i jego koszt (koszt upomnień jest sugerowany zgodnie z wpisem w **Ustawienia →Parametry stałe**). W pole **Numer upomnienia** wpisujemy oznaczenie upomnienia i przechodzimy **D**alej.

|                            |         | Nowy dokument                      | - 0             |
|----------------------------|---------|------------------------------------|-----------------|
|                            |         | Berniok Katarzyna, Bortasik Alicja |                 |
| 0003                       |         | Zobowiązania podatkowe             | 201             |
| Typ dokumentu              |         |                                    |                 |
| Kalegowy typ do            | komentu | Upomnienie                         |                 |
| Typ de                     | kumentu | Neokreślony.                       |                 |
| Dois dokumentu             |         |                                    |                 |
| Nr upomnienia              | 1.2014  | 1                                  |                 |
|                            | autom   | atyczny                            |                 |
|                            |         |                                    |                 |
| Notatka:                   |         |                                    |                 |
|                            |         |                                    |                 |
| Księgowy opis<br>dokumentu |         | <u></u>                            |                 |
|                            |         |                                    |                 |
| Dane dokumentu             |         |                                    |                 |
| Data wyst                  | 16-04-2 | 014 Data decyzp 16-04-2014         |                 |
|                            | Kosztup | pomnienia 11.60                    |                 |
|                            | Upon    | inienie dla: Borniok Katarzyna     |                 |
|                            |         |                                    |                 |
|                            |         |                                    |                 |
|                            |         |                                    |                 |
|                            |         |                                    | -Current Scaral |

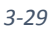

Następnie określamy ratę, której upomnienie dotyczy - wybieramy spośród rat będących zaległościami na dzień wystawienia upomnienia.

|                      | Berniok Kata         | rzyna, Bort      | asik Alicja     | _                   |                     |        |
|----------------------|----------------------|------------------|-----------------|---------------------|---------------------|--------|
| 0003                 |                      | Zobowiązan       | la podatkowe    |                     |                     |        |
| Kwota zaległa<br>0,0 | 0                    |                  |                 |                     |                     |        |
| Pokaz pozycje        |                      |                  |                 | Padzial             | a kategorie.        |        |
| bez upomnienia 🌾     | Para                 | Razem<br>pozycja | Kwota<br>główna | Koszty<br>egzekucji | Op lata<br>prolong. | Odsetk |
| Podatek roin,        | Rata nr 1            | 47.00            | 47.00           |                     | 1                   | 1      |
| Uppermiente or 1     | Platne do 15-03-2014 |                  | T               | -                   | -                   | 1      |
| )                    |                      |                  |                 |                     |                     |        |
|                      |                      |                  |                 |                     |                     |        |
|                      |                      |                  |                 |                     | ,<br>drukuj upomni  | ene    |

3-30

Operację kończymy naciśnięciem przycisku *Zatwierdź*. Program zapyta czy wydrukować upomnienie.

| 1   | Upomnienie (wersja 0.                                         | 160.758 z 17.03.2014)            |                 |       | - 0                                    |
|-----|---------------------------------------------------------------|----------------------------------|-----------------|-------|----------------------------------------|
|     |                                                               |                                  |                 | -     | skala: 125%                            |
|     |                                                               |                                  |                 |       |                                        |
|     |                                                               |                                  |                 |       | Pointechnolstrong                      |
|     |                                                               |                                  |                 | 1     | Wyszukaj stronę n                      |
|     |                                                               |                                  |                 |       | Czas<br>wykonywania:<br>godz. 00:00:00 |
|     | Wybierz ;                                                     | parametery                       |                 |       | Marginesy                              |
|     | Czy drukować odsetki?                                         | NIE (zgodnie z wzorem)           |                 | 2     |                                        |
|     | Czy drukować kopię                                            | NE                               | •               | 2     |                                        |
|     | Co drukować?                                                  | Upomnienie                       | -               | 2     |                                        |
|     | Czy drukować zaleg lości nie objęte tym upomnieniem?          | E.                               |                 | 7     |                                        |
|     | Czy wype łnić pole: Kwota, od której nalicza się odsetki w zł | r.                               |                 | ?     |                                        |
|     | Czy drukować informacje sumy zaleg łości:                     | NE                               |                 | 7     |                                        |
|     | Czy drukować odsetki z tytu lu zwłoki liczy się od dnia:      | 4                                |                 | 2     |                                        |
|     | Czy drukować numer raty w opisie należności:                  | <b>P</b>                         |                 | 2     |                                        |
|     | Numer konta bankowego urzędu dla upomnienia:                  | 69 1111 1111 0000 0002 0000 0003 | 1               | 7     |                                        |
|     | Czy drukować upomnienie dla osob zmarłych:                    | F                                |                 | 7     |                                        |
|     | Czy drukować Nr decyzji przypisującą zaległą ratę?            | r                                |                 | 7     |                                        |
|     |                                                               |                                  | Wprowadź Zaniec | hai 1 |                                        |
|     |                                                               |                                  | (               |       |                                        |
|     |                                                               |                                  |                 |       |                                        |
|     |                                                               |                                  |                 |       | Partici                                |
|     |                                                               |                                  |                 |       | Ekspodui do HTM                        |
|     |                                                               |                                  |                 |       | Zapisz jako PDF                        |
|     |                                                               |                                  |                 |       | 1                                      |
| 1 - |                                                               |                                  |                 | -     | Zakończ, zamknij                       |
|     |                                                               |                                  |                 |       |                                        |

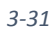

Upomnienia automatycznie pojawi się na drzewku dokumentów.

| in malain Tri  |                                                                        | Windykacje Zobowrązan                                                                                                    | ia podatkowe - Urząd Gminy - 20 | 14             |                    |                |
|----------------|------------------------------------------------------------------------|----------------------------------------------------------------------------------------------------|---------------------------------|----------------|--------------------|----------------|
| we whate Th    | vorz dokument <u>P</u> opraw dokument <u>W</u> yszukaj <u>O</u> peracj | e Ustawienia Ksiegowanie Dru                                                                                                    | ki Zestawienia                  |                |                    |                |
| 4 4 4          | wg filtru wg osoby wg instyt. wg adu                                   | r.nier. Płatnik                                                                                                    | loement Rozliczenie dokumentu   |                |                    |                |
|                | Numer karty                                                            | Ine dokumentu                                                                                                    |                                 |                |                    |                |
|                | Wszystkie obręby 💽 Wszyscy płatnicy                                    | Typ Opormiene                                                                                                    |                                 |                |                    |                |
|                |                                                                        | Kwoty                                                                                                    |                                 | Daty           |                    |                |
| Dokładnie takz |                                                                        | główna                                                                                                    | 47,00                           | wysławienia    | 16.04.2014         |                |
| Nr. karty      | Nazwa platnika                                                         | A Piszty egzekucji                                                                                                    | 11.60                           | deryzji        | 16 04 2014         |                |
| the man of     | Datak Michal                                                           | oplata .                                                                                                    | ······                          | doręczenia     |                    |                |
| 2              | Remier Valarmen                                                        | odsetki                                                                                                    |                                 | księgowania.   |                    |                |
| e<br>a         | Barniok Katarzyna, Bortasik Alicia                                     | razem                                                                                                    | 58.60                           | anulowania     |                    |                |
| 4              | Pikulska Amieszka                                                      | in the first of the second second sec | 1 2014                          | -              | A second Westerney |                |
| 5              |                                                                        | Nrupomnienia                                                                                                    | (.2019                          | Upomn dia:     | sernick Natarzyna  |                |
| 1002 Bas       | nink Kataman Bastanik Allain A                                         | Notatka                                                                                                    |                                 |                |                    |                |
|                |                                                                        |                                                                                                    |                                 |                |                    |                |
|                |                                                                        | 1                                                                                                    |                                 |                |                    |                |
|                |                                                                        | Dotyczy                                                                                                    |                                 | _              |                    |                |
|                |                                                                        | Datyczy                                                                                                    | Dokument                        | Rata           | Territiri pl       | Kwota          |
|                |                                                                        | Dates<br>0,01,2014                                                                                                    | Dokument<br>Podatek rolny       | Rata Rata 15.0 | Termin pl.         | Kwota<br>47.00 |
|                |                                                                        | Debray<br>Data<br>10.01.2014                                                                                                    | Dokument<br>Podatek rolny       | Rata   15.0    | Termin pl.         | Kaota<br>47.00 |

## 3.4.1 Wystawienia upomnień automatycznie.

Aby program dokonał automatycznego wystawienia upomnień należy z menu wybrać Operacje →Wystawienie upomnień.

| ĥ.                                           |                                                                                                    | Windels          | Zobowiąza               | ima podatko          | we - Urząd Gminy - 2014 |                                |  |
|----------------------------------------------|----------------------------------------------------------------------------------------------------|------------------|-------------------------|----------------------|-------------------------|--------------------------------|--|
| Nowa wpłata Twó                              | wg filtru wg osoby wg instyt.                                                                         | Wyliczanie ods   | ia Ksicy onie D<br>etek | ruki Zestawier<br>F9 | zliczenie dokumentu     |                                |  |
| -                                            | Numer karty                                                                                           | Wystawianie up   | omnień                  |                      |                         | r                              |  |
|                                              | Wszystkie obręby 💽 Wszyscy p                                                                          | Wpłata zbiorcza  |                         |                      |                         |                                |  |
|                                              |                                                                                                    | Zaliczaj nadpłat | ф                       |                      |                         | Daty                           |  |
| Dokładnie taka                               |                                                                                                    | USum             |                         |                      | 47,00                   | wystawionia 16.04.2014         |  |
| Nr karty                                     | Nazwa niatnika                                                                                        | Usun wszystkic   | h nieaktywnych płatr    | ików                 | 11,60                   | decyzji 16.04.2014             |  |
| 0001                                         | Real Michael                                                                                          | -                |                         | 1                    |                         | doręczenia                     |  |
| 0001                                         | Page Michai                                                                                           |                  | odsetki                 |                      |                         | księgowania                    |  |
| 0002                                         | Remink Kateroma, Roctank Alicia                                                                       |                  | razem                   |                      | 58,60                   | anulowania                     |  |
| 0004                                         | Pikulska Annieszka                                                                                    |                  |                         | la anti-             |                         | In sector Manager              |  |
| 0005                                         | Klotko Marcin i Urszula                                                                               |                  | Nr upomnienia 1.        | 1.2014               |                         | Upomn, dla:  Serniok Katarzyna |  |
| 日前 0003 - Berni<br>日 10.01.20<br>日 11.001.20 | nok Katarzyna, Bortasik Alicja - Jacków<br>14 – 186,00 zł. Podatek rolny<br>14 – 47,00 zł. bosowneckó |                  | Notatioa                |                      |                         |                                |  |

3-32

Pojawi się okienko z parametrami automatycznego wystawiania upomnień.

| Wystawianie upomnień 🛛 🗖 🗙                                                                                                    |
|----------------------------------------------------------------------------------------------------|
| Rodzaj p łatnika Osoba fizyczna 🗸                                                                                                |
| Wystawiaj upomnienia do konkretnej raty                                                                                          |
| Minimalna kwota<br>zaległości na racie 10,00                                                                                     |
| Termin raty od     01-03-2014     [#]       Termin raty od     31-03-2014     [#]                                                |
| C. Wystawiaj upompianja do zaleg lości z biężącego roku                                                                          |
| Minimalna kwota roczna do której 10,00<br>wystawiamy upomnienia                                                                  |
| <ul> <li>✓ Upomnienia wystawiaj tylko do za tegrości bez upownień</li> <li>Wystawiaj upomnienia dla obręt v Wszystkie</li> </ul> |
| <u>A</u> nuluj <u>W</u> ystaw upomnienia                                                                                         |

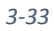

Użytkownik programu ma możliwość określenia dla kogo, których terminów rat oraz dla jakiego rodzaju zaległości wystawiamy grupę upomnień.

| Wystawianie upomnień 🛛 🗖 🗙                                                                                                    |
|----------------------------------------------------------------------------------------------------|
| Rodzaj p latnika Osoba fizyczna 🔹                                                                                                    |
| Minimalna kwota<br>zaleg łości na racie 10.00                                                                                                    |
| Termin raty od 01-02-2014 [#]                                                                                                    |
| Termin raty do 28-02-2014 [#]                                                                                                    |
| <ul> <li>Wystawiaj upor nienia do zaleg lości z bieżącego roku</li> <li>Minimalna, ko ota roczna do której</li> <li>Nystawiamy upomnienia</li> </ul> |
| 🔽 Upomnienia wystawiaj tylko do zaleg łości bez upomnień                                                                                             |
| Wystawiaj upomnienia dla obrębu Wszystkie 💌                                                                                                    |
| <u>A</u> nuluj <u>W</u> ystaw upomnienia                                                                                                    |
| 3-34                                                                                                    |

Dostępne opcje:

- rodzaj płatnika – Osoba fizyczna, Osoba prawna, Dowolny,

- wystawienie grupy upomnień do konkretnej raty w której określamy *Minimalną kwotę* zaległości na racie, Terminy raty od: - do:

 wystawienie grupy upomnień do zaległości z bieżącego roku z określeniem Minimalnej kwoty rocznej do której wystawiamy upomnienia.

- upomnienia wystawiaj tylko do zaległości bez upomnień.

- wystawienie grupy upomnień dla wskazanego przez użytkownika obrębu.

Po dokonaniu selekcji klikamy przycisk **Wystaw upomnienia**. Program automatycznie wystawi grupę upomnień dla wskazanych przez użytkownika płatników z zaległościami.

Po zakończeniu operacji wystawienia grupy upomnień mamy możliwość wydruku. W tym celu wybieramy z menu *Zestawienia* →*Postępowanie egzekucyjne: Druk upomnień wystawionych automatycznie* i klikamy Wykonaj.

Rozpocznie się generowanie grupy upomnień wystawionych automatycznie. Dodatkowo istnieje możliwość tak samo jak w przypadku pojedynczego upomnienia zdefiniowania parametrów wydruku.

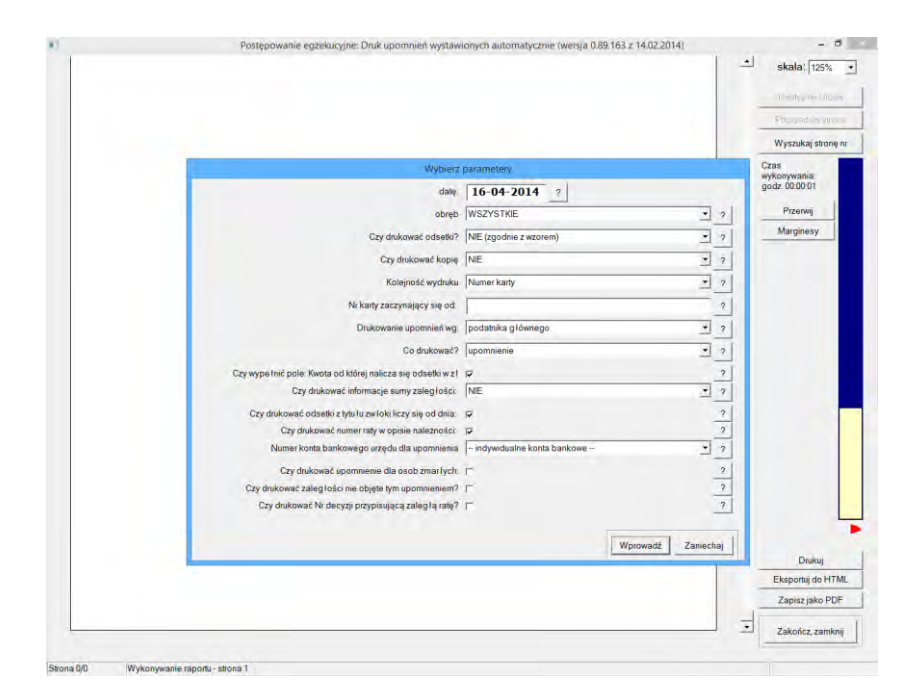

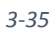

Podręcznik użytkownika programu Districtus – Moduł Windykacji Obejmuje programy: DISTRICTUS - Podatki Gminne, DISTRICTUS - Podatek od środków transportu, DISTRICTUS -Opłaty za usuwanie odpadów, DISTRICTUS - Opłaty za wodę, DISTRICTUS - Dochody budżetu, DISTRICTUS -Dzierżawy i wieczyste użytkowanie, DISTRICTUS - Opłaty administracyjne, DISTRICTUS - Umowy cywilnoprawne © Korelacja Systemy Informatyczne 47

### 3.5 Umorzenie

Jest to dokument zmniejszający zaległość. Aby wprowadzić umorzenie na karcie podatnika/dłużnika wybieramy z menu opcję *Twórz dokument e* →*Umorzenie.* 

|                                 | Nawy dokument          |                                      |
|---------------------------------|------------------------|--------------------------------------|
|                                 | Pikulska Agnieszka     |                                      |
| 0004                            | Zobowiązania podatkowe | 201-                                 |
| Typ dokumentu                   |                        |                                      |
| Księgowy typ dokur zw Umerzinie |                        |                                      |
| Typ di mentu Neokreślo          | my -                   | •                                    |
|                                 |                        | -                                    |
| Opis dokumentu<br>Nicitarrazii  |                        |                                      |
|                                 |                        | -                                    |
|                                 |                        |                                      |
| Notatka:                        |                        |                                      |
|                                 |                        |                                      |
|                                 |                        |                                      |
| dokumentu                       | Mysech                 |                                      |
| Dava datamanta                  |                        |                                      |
| Coaline Dokoalinemia            |                        |                                      |
| Data podania 16-04-2014 Da      | ata decyzji 16-04-2014 |                                      |
| Typ umorzenia                   | a wridsek              |                                      |
|                                 |                        |                                      |
|                                 |                        |                                      |
|                                 |                        | uzyj nowej formatki podzia lu kwol l |
|                                 |                        | Annihit Design                       |
|                                 |                        | Summi Majel                          |

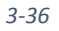

Najpierw wprowadzamy datę wystawienia (równą zgodnie z obowiązującymi przepisami dacie złożenia podania o umorzenie) oraz datę decyzji i jej oznaczenie (Nr decyzji).

|                      |                                 | Nowy dokament          | ÷9                                  |
|----------------------|---------------------------------|------------------------|-------------------------------------|
|                      | Piku                            | Ilska Agnieszka        |                                     |
| 0004                 |                                 | Zobowiązania podatkowe | 2014                                |
| Typ dokumentu        |                                 |                        |                                     |
| Księgowy typ dokumen | tu Umorzenie                    | •                      |                                     |
| Typ dokume           | tu Neokreślony                  | -                      |                                     |
| One dals much        |                                 |                        |                                     |
| Nr decvzi            |                                 |                        |                                     |
| 🗖 au                 | omatyczny                       |                        |                                     |
|                      |                                 |                        |                                     |
| Notatica             |                                 |                        |                                     |
|                      |                                 |                        |                                     |
| Księgowy opis        |                                 | al mete                |                                     |
| Gokumana             |                                 |                        |                                     |
| Dane dokumentu       |                                 |                        |                                     |
| t) podania 16        | 04-2014 Data decyzji 16-04-201- | 1                      |                                     |
|                      | yp umorzenia na wniosek         | <u> </u>               |                                     |
|                      | na wniosek<br>z wzedu           |                        |                                     |
|                      |                                 |                        |                                     |
|                      |                                 | u                      | tyj nowej formatki podzia tu kwot R |
|                      |                                 |                        | Anului Dalei                        |
|                      |                                 |                        | Chand Cand                          |

Podręcznik użytkownika programu Districtus – Moduł Windykacji Obejmuje programy: DISTRICTUS - Podatki Gminne, DISTRICTUS - Podatek od środków transportu, DISTRICTUS -Opłaty za usuwanie odpadów, DISTRICTUS - Opłaty za wodę, DISTRICTUS - Dochody budżetu, DISTRICTUS -Dzierżawy i wieczyste użytkowanie, DISTRICTUS - Opłaty administracyjne, DISTRICTUS - Umowy cywilnoprawne © Korelacja Systemy Informatyczne

Dodatkowo możemy wskazać typ umorzenia:

- na wniosek
- z urzędu.

Przechodzimy *Dalej*, wpisujemy kwotę umorzenia i określamy dla których rat przeprowadzamy umorzenie.

| å                                           |                               | Nowy c                       | lokument: Umorze  | enie            |                     |                          |           |
|---------------------------------------------|-------------------------------|------------------------------|-------------------|-----------------|---------------------|--------------------------|-----------|
|                                             |                               | Pikul                        | ska Agniesz       | <u>ka</u>       |                     |                          |           |
| 0004                                        |                               |                              | Zobowiązan        | ia podatkowe    |                     |                          | 20        |
| Kwota umorzenia<br>128,00<br>Pokaż poz, ie: |                               |                              |                   |                 | — Podział n         | a kategorie: —           |           |
| tylko nie zapłacone 🍳                       | ubiegłe lata<br>☑ po terminie | 🗆 tylko zaznaczone           | Razem<br>pozycja: | Kwota<br>główna | Koszty<br>egzekucji | Opłata<br>prolong.       | Odsetki   |
| Podatek rolny                               |                               | Rata nr 4                    | 31,00             | 31.00           |                     |                          |           |
| Umorzer, nr <u>1</u>                        | Płatne do                     | 15-11-2013                   | 31,00             | 31.00           |                     |                          |           |
| Podatek roln                                |                               | Rata nr 1                    | 32,00             | 32,00           |                     |                          |           |
| Umore ve nr 2                               | Płatne do                     | 15-03-2014                   | 32.00             | 32.00           |                     |                          |           |
| Podatek rolny                               |                               | Rata nr 2                    | 33,00             | 33.00           |                     |                          |           |
| Umorzenie nr <u>3</u>                       | Płatne do                     | 15-05-2014                   | 33,00             | 33.00           |                     |                          |           |
| Podatek rolny                               |                               | Rata nr 3                    | 32,00             | 32,00           |                     |                          |           |
| Umorzenie nr <u>4</u>                       | Płatne do                     | 15-09-2014                   | 32,00             | 32,00           |                     |                          |           |
| Podatek rolny                               |                               | Rata nr 4                    | 32,00             | 32,00           |                     |                          |           |
| Umorzenie nr <u>5</u>                       | Płatne do                     | 15-11-2014                   |                   |                 |                     |                          |           |
| PODAJEMY KOLEJNO: Kw                        | ota całkowita -> kwo          | ty pozycji -> ich podział (k | ontrolowany)      |                 | ▼<br>[              | <u>)</u> rukuj potwierdz | enie      |
|                                             |                               |                              |                   |                 |                     | Anuluj                   | Zatwierdź |

3-38

Klikamy Zatwierdź program automatycznie wygeneruje wydruk.

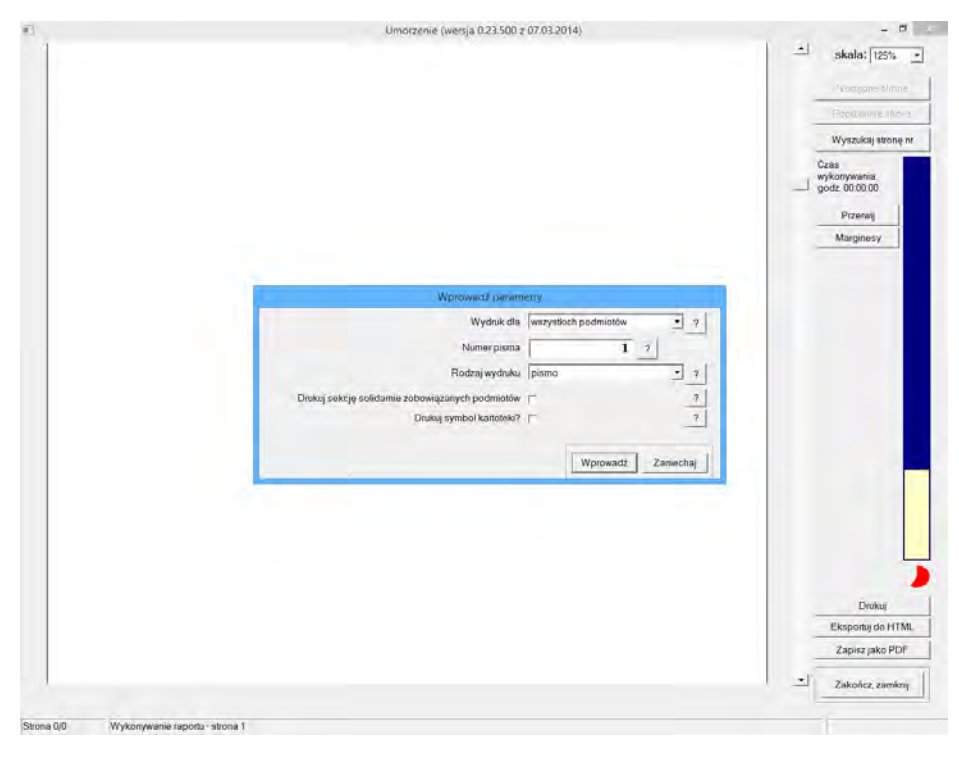

Dokument umorzenia pojawi się automatycznie na drzewku dokumentów.

| nwa wpłata | Iwar dokument Poprav dokument Wyszukaj Operacje U | findykacje – Zobowiazani<br>stawienia <u>Ksiegowanie</u> Druk           | s podiatkowe - Urząd Gminy - 2<br>Zęstawienia<br>Maiment   Posticzenia dokumentu | 2014                                         |                                                                   |                                           |
|------------|---------------------------------------------------|-------------------------------------------------------------------------|----------------------------------------------------------------------------------|----------------------------------------------|-------------------------------------------------------------------|-------------------------------------------|
|            | M million millionsky millioneter millionsky       |                                                                         | intenc [Roziiczenie dokumentu]                                                   |                                              |                                                                   |                                           |
|            | Trumer karty                                      | - Uane dokumenta                                                        |                                                                                  | T more                                       | na unionek                                                        |                                           |
|            | Wszystkie obrętły 💌 Wszyscy płatnicy              | Typ Permittering                                                        |                                                                                  |                                              | - panete                                                          |                                           |
|            |                                                   | Kwoty                                                                   |                                                                                  | aty                                          |                                                                   |                                           |
| okladnie t | aka                                               | główna                                                                  | 128,                                                                             | 00 vstav                                     | ienia 16.04.2014                                                  |                                           |
| No boots   | toose about                                       | koszty egzekucji                                                        |                                                                                  |                                              | 16.04.2014                                                        |                                           |
| in your    | naciva (nauma                                     | olata prolongacyin                                                      |                                                                                  | dorpcz                                       |                                                                   |                                           |
| 14         | Pająk Michał                                      | odsetki                                                                 |                                                                                  | księgo                                       | wania                                                             |                                           |
| 12         | Bernick Katarzyna                                 | razem                                                                   | 128.                                                                             | .00 anuloy                                   | ania                                                              |                                           |
| 13         | Berniok Katarzyna, Bortasik Alicja                |                                                                         | 1                                                                                |                                              |                                                                   |                                           |
| di .       | Pikulska Agnieszka                                | Nr deovzii                                                              |                                                                                  | _                                            |                                                                   |                                           |
| 15         | atur                                              | *                                                                       |                                                                                  |                                              |                                                                   |                                           |
|            | dividente Administrice - Manual                   | - Notatka                                                               |                                                                                  |                                              |                                                                   |                                           |
|            |                                                   |                                                                         |                                                                                  |                                              |                                                                   |                                           |
|            |                                                   |                                                                         |                                                                                  |                                              |                                                                   |                                           |
|            |                                                   | Dotyczy                                                                 |                                                                                  | _                                            |                                                                   |                                           |
|            |                                                   | Dotyczy                                                                 | Dokument                                                                         | Rata                                         | Termin pl                                                         | Kwota                                     |
|            |                                                   | Dolyczy<br>Deta<br>14.01.2013                                           | Dokument<br>Podatok rolny                                                        | Rata<br>Rata 4                               | Termin pl<br>15.11.2013                                           | Kwota<br>31,00                            |
|            |                                                   | Dotycay<br>Data<br>14.01.2013<br>10.01.2014                             | Dokument<br>Podatek rolny<br>Podatek rolny                                       | Rata<br>Rata 4<br>Rata 1                     | Termin pl<br>15.11.2013<br>15.03.2014                             | Kwota<br>31,00<br>32,00                   |
|            |                                                   | Dotyczy<br>Data<br>14.01.2013<br>10.01.2014<br>10.01.2014               | Dokument<br>Podatek rolny<br>Podatek rolny<br>Podatek rolny                      | Rata<br>Rata 4<br>Rata 1<br>Rata 2           | Termin pl<br>15.11.2013<br>15.03.2014<br>15.05.2014               | Kwota<br>31,00<br>32,00<br>33,00          |
|            |                                                   | Dotyczy<br>Dota<br>14.01.2013<br>10.01.2014<br>10.01.2014<br>10.01.2014 | Dokument<br>Podatok rolny<br>Podatok rolny<br>Podatok rolny<br>Podatok rolny     | Rata<br>Rata 4<br>Rata 1<br>Rata 2<br>Rata 3 | Termin pl<br>15.11.2013<br>15.03.2014<br>15.05.2014<br>15.09.2014 | Kwota<br>31,00<br>32,00<br>33,00<br>32,00 |
|            |                                                   | Detycay<br>Data<br>14.013019<br>10.012014<br>10.012014<br>10.012014     | Dolaument<br>Podatek rolny<br>Podatek rolny<br>Podatek rolny<br>Podatek rolny    | Rata<br>Rata 4<br>Rata 1<br>Rata 2<br>Rata 3 | Termin pl<br>15.11.2013<br>15.03.2014<br>15.05.2014<br>15.09.2014 | Kwata<br>31.00<br>32.00<br>33.00<br>32.00 |

3-40

### 3.6 Przypis

Jest to dokument zwiększający kwotę należności.

### 3.6.1 Przypis inny

Przypis ten będzie określany w zestawieniach jako przypis, możemy przy jego pomocy określić nowe raty.

Aby nanieść przypis inny należy wybrać z menu opcję *Twórz Dokument* →*Przypis inny*.

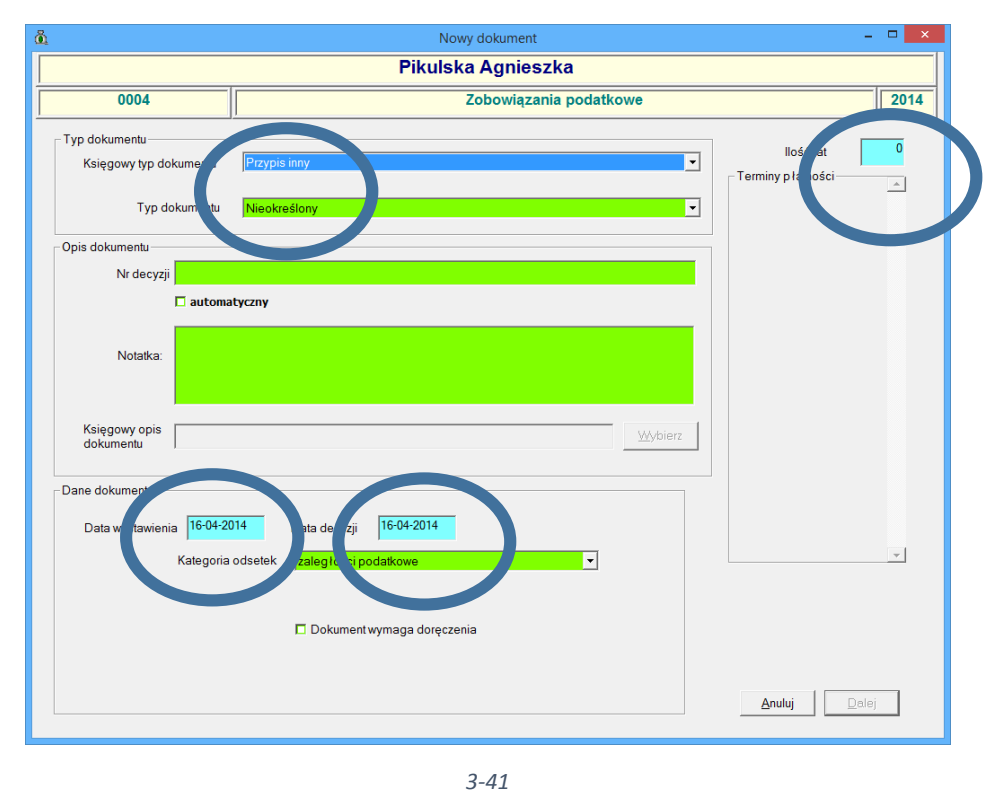

Po wybraniu przypisu pierwotnego i określeniu typu należności podajemy datę wystawienia oraz datę decyzji przypisu, nr decyzji (Oznaczenie), kategorie odsetkową oraz ilość i terminy płatności rat i przechodzimy *Dalej*.

|                                   |                 |                            | Pikulska Ag                       | nieszka          |         |         |            | _    |
|-----------------------------------|-----------------|----------------------------|-----------------------------------|------------------|---------|---------|------------|------|
| 0004                              |                 |                            | Zoboy                             | wiązania podatki | owe     |         |            | 2014 |
| Typ dokumentu                     | p               |                            |                                   |                  |         |         |            |      |
| Księgowy typ d                    | okumentu Prz    | /prs uny                   |                                   |                  | •       | Terminy | enat       |      |
| Type                              | tokumentu Dur   | totak antea                |                                   |                  |         | Rata 1  | 15-03-2014 | 1    |
|                                   |                 | and rany                   |                                   |                  |         | Rata 2  | 15         |      |
| Opis dokumentu                    |                 |                            |                                   |                  |         | Rata 3  | 15-09-2014 |      |
| Nr decyz                          | P.              |                            |                                   |                  | _       | Rata 4  | 15-11-2014 |      |
|                                   | L automatyczny  |                            |                                   |                  |         |         | 1          |      |
| Nobiles                           |                 |                            |                                   |                  |         |         |            |      |
| TROMMAN                           |                 |                            |                                   |                  |         |         |            |      |
|                                   |                 |                            |                                   | _                | _       |         |            |      |
| Księgowy opis                     | -               |                            |                                   |                  | Wybierz |         |            |      |
| dokumenta                         | 1               |                            |                                   |                  |         |         |            |      |
|                                   |                 |                            |                                   |                  | _       |         |            |      |
| Dane dokumentu                    | 16-04-2014      | Data decvzii               | 16-04-2014                        |                  |         |         |            |      |
| Dane dokumentu                    |                 |                            | The second                        |                  |         |         |            | -1   |
| Dane dokumentu –<br>Dato ystawier | Kaluana adaut   | A Destruction              | and Martin and                    |                  |         |         |            |      |
| Dano dokumentu<br>Davo ystawien   | Kategona odsete | ik zaległości p            | podatkowe                         | -                |         |         |            |      |
| Dane dokumentu –<br>Dat systawien | Kategona odsete | ik zaległości p            | podaškowe                         | •                |         |         |            |      |
| Dano dokumentu –<br>Dato ystawier | Kategona odsete | ek zaległości ;<br>Dokumen | podatkowe<br>Itwymaga doręczenia  | -                |         |         |            |      |
| Dano dokumentu –<br>Dano ystawier | Katugona odsete | ek zaległości ;<br>Dokumen | podetkowe<br>it wymaga doręczenia |                  |         |         |            |      |
| Dano dokumentu –<br>Dan vystawien | Kategonā odsete | ek zaległości ;            | podałkowe<br>Itwyniaga doręczenia |                  |         | Andri   | 1 Delai    |      |

W przypadku zaznaczenia *Dokument wymaga doręczenia*. Program wystawi dokument na drzewku z określeniem **NIE DORĘCZONO.** 

|                                       | Dibulaka Assissaka          |                             |
|---------------------------------------|-----------------------------|-----------------------------|
|                                       | Pikulska Agnieszka          |                             |
| 0004                                  | Zobowiązania pod            | datkowe 20                  |
| Typ dokumentu                         |                             | Battan 4                    |
| Księgowy typ dokument                 | Przypis inny                | Terminy plainości           |
| Tvp dokumen                           | tu Portitek mine            | Rata                        |
| · // assessed                         |                             | sta 2 15 05-2014            |
| Opis dokumentu                        |                             | tate 3 15-09-2014           |
| Nr decyzji                            |                             | 15-11-2014                  |
| D auto                                | omatyczny                   |                             |
|                                       |                             |                             |
| Notatka.                              |                             |                             |
| 1 1 1 1 1 1 1 1 1 1 1 1 1 1 1 1 1 1 1 |                             |                             |
| Ksiegowy obis                         |                             |                             |
| dokumentu                             |                             | <u>Wybiels</u>              |
| Dane dokumentu                        |                             |                             |
| Inco                                  | 10014                       |                             |
| Data wystawienia                      | 72017                       |                             |
| Kalegi                                | zaległości podatkowe        | -                           |
|                                       |                             |                             |
|                                       | Dokument wyma, i doręczenia |                             |
|                                       |                             |                             |
|                                       |                             |                             |
|                                       |                             | <u>Anuluj</u> <u>D</u> alej |
|                                       |                             |                             |

3-43

Po przejściu **Dalej**, dla Przypisu innego określamy kwotę przypisu oraz kwoty poszczególnych rat.

| Pikulska Agnieszka         0004       Zobowiązania podatkowe       2014         Dane p latnika       Rok budzetowy       2014       Należność       Zobowiązania podatkowe       2014         Nazwa p latnika       Pikulska Agnieszka       Symbol karty p latnika       0004       Istoracia       7.00         Dane dokumentu       Typ księgowy       Przypis inny       Typ       Podatek rolny       Iość       4         Data wystawienia       16-04-2014       decyzji       01-01-9999       księgowania       3       15-09-2014       7.00         Otyczy roku       Istrizzonie       Kwota       28,00       Istrizzonia       7.00         Notatka       Kwota       28,00       Istrizzonia       Zobowiązania       Istrizzonia         Notatka       Camuluj       Zatwierdź       Zatwierdź       Istrizzonia       Istrizzonia                                                                                                    | <u>ä</u>                                               | Nowy dokument: Podatek rolny          | -                                 | • • ×     |
|----------------------------------------------------------------------------------------------------|--------------------------------------------------------|---------------------------------------|-----------------------------------|-----------|
| 0004       Zobowiązania podatkowe       2014         Dane p latnika       Rek budzetowy       2014       Należność       Zobowiązania podatkowe       Raty       Termin       Kwota       Raty       Termin       p latności       1 15-03-2014       7.00       2 15-05-2014       7.00       2 15-05-2014       7.00       2 15-05-2014       7.00       3 15-09-2014       7.00       3 15-09-2014       7.00       3 15-09-2014       7.00       4 15-11-2014       7.00       4 15-11-2014       7.00       4 15-11-2014       7.00       4 15-11-2014       7.00       4 15-11-2014       7.00       4 15-11-2014       7.00       4 15-11-2014       7.00       4 15-11-2014       7.00       4 15-11-2014       7.00       4 15-11-2014       7.00       4 15-11-2014       7.00       4 15-11-2014       7.00       4 15-11-2014       7.00       4 15-11-2014       7.00       4 15-11-2014       7.00       4 15-11-2014       7.00       4 15-11-2014       7.00       4 15-11-2014       7.00       4 15-11-2014       7.00       4 15-11-2014       7.00       4 15-11-2014       7.00       4 15-11-2014       7.00       4 15-11-2014       7.00       4 15-11-2014       4 15-11-2014       7.00       4 15-11-2014       4 15-11-2014       2 15-11-2014       2 15-11-2014       2 15-11-2014                                                                                                    |                                                        | Pikulska Agnieszka                    |                                   |           |
| Dane płatnika   Rok budżetowy   2014   Nazwa płatnika   Pikulska Agnieszka   Symbol karty płatnika   Dane dokumentu   Typ księgowy   Przypis inny   Typ   dokumentu   Typ księgowy   Przypis inny   Typ   dokumentu   Data wystawienia   16-04-2014   decyzji   01-01-9999   księgowania   Dotyczy roku   Automatyczne przeliczanie   Przeliczaj taty   Przeliczaj i kwotę   Notatka   Mataka   Notatka                                                                                                    | 0004                                                   | Zobowiązania podatko                  | we                                | 2014      |
| Nazwa p łatnika Pikulska Agnieszka Symbol karty p łatnika 0004   Dane dokumentu Typ księgowy Przypis inny Typ dokumentu   Typ księgowy Przypis inny Typ dokumentu Ilość 4   Data wystawienia 16-04-2014 decyzji 01-01-9999   księgowania Dotyczy roku Isolata wystawienia 15-11-2014   Automatyczne przeliczanie Kwota 28,00   Notatka Kwota 28,00                                                                                                    | Dane płatnika<br>Rok budżetowy 2014 Należ              | tność Zobowiązania podatkowe          | Raty<br>Termin Kwota<br>płatności | •         |
| Dane dokumentu         Typ księgowy Przypis inny       Typ         Odatek rolny       Ilość 4         Data wystawienia       16-04-2014         decyzji       01-01-9999         księgowania       4         Dotyczy roku       4         Automatyczne przeliczanie       Kwota         Przeliczaj gaty       ©         Notatka       Kwota         Z8,00       Xułuji         Zatwierdź                                                                                                    | Nazwa płatnika Pikulska Agnies                         | zka Symbol karty płatnika 0004        | 1 15-03-2014                      | 7.00      |
| Typ księgowy Przypis inny       Typ dokumentu       Podatek rolny       nosc 4         Data wystawienia       16-04-2014       decyzji       01-01-9999       księgowania         Dotyczy roku       Image: Constraint of the constraint of the constraint of | Dane dokumentu                                         |                                       | 2 15-09-2014                      | 7,00      |
| Data wystawienia 16-04-2014 decyzji 01-01-9999 księgowania   Dotyczy roku     Automatyczne przeliczanie   Przeliczaj faty °   Przeliczaj kwotę °   Notatka   Notatka   Anuluj     Zatwierdź                                                                                                    | Typ księgowy Przypis inny                              | dokumentu Podatek rolny 1050 4<br>rat | 4 15-11-2014                      | 7,00      |
| Dotyczy roku         Automatyczne przeliczanie         Przeliczaj raty         Przeliczaj kwotę         Nie przeliczaj         Notatka                                                                                                    | Data wystawienia 16-04-2014                            | decyzji 01-01-9999 księgowania        |                                   |           |
| Automatyczne przeliczanie<br>Przeliczaj gaty (*<br>Przeliczaj śwotę (*<br>Nie przeliczaj (*<br>Notatka                                                                                                    | Dotyczy roku                                           |                                       |                                   |           |
| Przeliczaj raty (°<br>Przeliczaj kwotę (°<br>Nie przeliczaj (°)<br>Notatka                                                                                                    | Automatyczne przeliczanie                              |                                       |                                   |           |
| Przeliczaj <u>k</u> wotą C<br><u>Nie przeliczaj</u> C<br>Notatka                                                                                                    | Przeliczaj <u>r</u> aty 📀                              |                                       |                                   |           |
| Notatka                                                                                                    | Przeliczaj <u>k</u> wotę C<br><u>N</u> ie przeliczaj C | Kwota 28,00                           |                                   |           |
|                                                                                                    | Notatka                                                |                                       |                                   |           |
|                                                                                                    |                                                        |                                       |                                   |           |
| <u>A</u> nuluj Zatwierdź                                                                                                    |                                                        |                                       |                                   | -         |
|                                                                                                    |                                                        |                                       | Anuluj                            | Zatwierdź |
|                                                                                                    |                                                        |                                       |                                   |           |

Klikamy Zatwierdź, dokument Przypisu innego pojawi się na drzewku dokumentów.

|               | W                                                 | Indykacje - Zobowlązani                                | a podatkowe - Urząd G                                                            | miny - 2014                                  |                                   |                                      |
|---------------|---------------------------------------------------|--------------------------------------------------------|----------------------------------------------------------------------------------|----------------------------------------------|-----------------------------------|--------------------------------------|
| wa wpłata I   | worz dokument Ropraw dokument Wyszukaj Operacje 🖉 | stawienia Ksiegowanie Druk                             | i Z <u>e</u> stavienia                                                           |                                              |                                   |                                      |
| 4 -           | wg filtru wg osoby wg instyt. wg adr.nier         | Plato                                                  | ekument Rozliczenie doku                                                         | imentu                                       |                                   |                                      |
|               | Numer karty                                       | Jane dokumentu                                         |                                                                                  |                                              |                                   |                                      |
|               | Wszystkie obręby Wszyscy płatnicy                 | Typ Przypis inny                                       |                                                                                  |                                              |                                   |                                      |
|               |                                                   | Kwoty                                                  | -                                                                                | Daty                                         | -                                 |                                      |
| Dokładnie tak | ka l                                              | główna                                                 |                                                                                  | 28.00 wrstawienia                            | 16.04.2014                        |                                      |
| Nr karty      | Nazwa platnika                                    | A kosztr egzekucji                                     |                                                                                  | 0.00 decyzji                                 | 16.04.2014                        |                                      |
| ne norty      | Parish Michael                                    |                                                        |                                                                                  | 0,00 doręczenia                              | 16.04.2014                        |                                      |
|               | Page Michael                                      | odsetki                                                |                                                                                  | 0.00 km unit                                 |                                   |                                      |
| 03            | Bernick Katarzona, Bortasik Aliria                | razem                                                  | 1                                                                                | 28,00 Anulowania                             |                                   |                                      |
| M             | Pikuleka Annuezka                                 | E Internet                                             |                                                                                  |                                              |                                   |                                      |
| IS.           | Klotko Marcio i Urszula                           | Nr deq/zji                                             |                                                                                  | Kategoria:                                   | zalegrosci podatkowe              |                                      |
| 0004 04       |                                                   | Notatka                                                |                                                                                  |                                              |                                   |                                      |
|               |                                                   |                                                        |                                                                                  |                                              |                                   |                                      |
|               |                                                   | Raty                                                   |                                                                                  |                                              |                                   | _                                    |
|               |                                                   |                                                        | 1 1                                                                              | and the second                               | 1                                 | _                                    |
|               |                                                   | Rata                                                   | Termin pl.                                                                       | Kwota po korektach                           | Zaległość                         |                                      |
|               |                                                   | Rata<br>Rata 1                                         | Termin pl.                                                                       | Kwota po korektach                           | Zaległość                         | 7.00                                 |
|               |                                                   | Rata<br>Rata 1<br>Rata 2<br>Rata 3                     | Termin pl.<br>15.03.2014<br>15.05.2014<br>15.09.2014                             | Kwota po korektach<br>7<br>7                 | Zaległość<br>00<br>00             | 7.00<br>7.00<br>7.00                 |
|               |                                                   | Rata<br>Rata 1<br>Rata 2<br>Rata 3<br>Rata 4           | Termin pl.<br>15.03.2014<br>15.05.2014<br>15.09.2014<br>15.11.2014               | Kwota po korektach<br>7<br>7<br>7<br>7<br>7  | Zaległość<br>00<br>00<br>00       | 7.00<br>7.00<br>7.00<br>7.00<br>7.00 |
|               |                                                   | Pata<br>Rata 1<br>Rata 2<br>Rata 3<br>Rata 3<br>Rata 4 | Termin pt.<br>15.03.2014<br>15.05.2014<br>15.09.2014<br>15.01.2014<br>15.11.2014 | Kiwote po korektach<br>7<br>7<br>7<br>7<br>7 | Zalegioáć<br>00<br>00<br>00<br>00 | 7.00<br>7.00<br>7.00<br>7.00         |

## 3.7 Odpis

Dokument ten zmniejsza kwotę należności. Aby wprowadzić Odpis wybieramy z menu opcję *Twórz dokument →Odpis* wprowadzamy dane.

|                              | Pikulska Agnieszka     |                                      |
|------------------------------|------------------------|--------------------------------------|
| 0004                         | Zobowiązania podatkowe | 201-                                 |
| Typ dokumentu                |                        | -                                    |
| Księgowy typ doky jenta.     |                        |                                      |
| Typ dok sentu Neokret        | liony                  |                                      |
| Street one Person            |                        |                                      |
| Opis dokumentu               |                        |                                      |
|                              |                        |                                      |
|                              |                        |                                      |
| Notatka                      |                        |                                      |
|                              |                        |                                      |
| Ksiegowy pois                |                        |                                      |
| dokumentu                    | - Volger to            |                                      |
| Dane dokumentu               |                        |                                      |
| Data was creating 16-04-2014 | Data design 16/04/2014 |                                      |
| Line wy weeks                |                        |                                      |
| i Abi ochian                 | Izwykry odpis          |                                      |
|                              |                        |                                      |
|                              |                        |                                      |
|                              |                        | uzyj nowej formatki podzia lu kwot i |
|                              |                        |                                      |

3-46

Po określeniu księgowego typu dokumentu podajemy datę wystawienia oraz datę decyzji przypisu, nr decyzji (oznaczenie) oraz typ odpisu i przechodzimy *Dalej*.

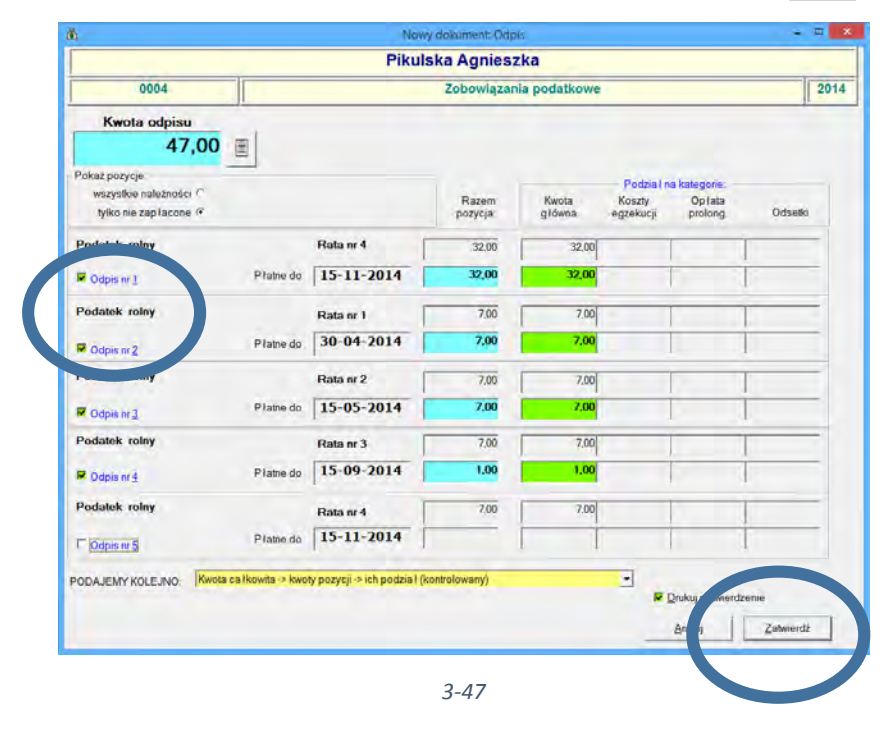

Wybieramy raty, których odpis dotyczy i kwoty odpisu do poszczególnych rat. Zaznaczmy *Nie przeliczaj* następnie wskazujemy raty których dotyczy odpis i w polu *Saldo kwoty głównej* wprowadzamy kwotę odpisu.

Klikamy Zatwierdź, dokument odpisu pojawi się na drzewku dokumentów.

| 5                   | Windy                                                    | Kacje - Zobowiązania | podatkowe - Urząd Gminy - 2   | 014      |                   |                                                                                                    |
|---------------------|----------------------------------------------------------|----------------------|-------------------------------|----------|-------------------|----------------------------------------------------------------------------------------------------|
| lowa <u>w</u> płata | Iworz dokument Bopraw dokument Wyszukaj Operacje Ustawie | mia Ksin pro-        | Annemia                       |          |                   |                                                                                                    |
| 4 4 14              | W wg filtru wg osoby wg instyt. wg adr.nier.             | Pir A Rozliczenie Do | skumen, Tozliczenie dokumentu |          |                   |                                                                                                    |
|                     | Numer karty                                              | Dane dokumentu       |                               | - 6.     | an Davidsontar    |                                                                                                    |
|                     | Wszystkie obręby • Wszyscy płatnicy •                    | Тур Одре             |                               | piedpi   | en Txwkey ochse   |                                                                                                    |
|                     |                                                          | Kwoty                |                               | Daty     |                   |                                                                                                    |
| Dokladnie           | laka                                                     | lówna                | 47                            | 00 wysta | wienia 16.04.2014 |                                                                                                    |
| Ale bach            | Manua alatata                                            | kosz,                |                               |          | 16.04.2014        |                                                                                                    |
| PE MILLY            | Hazwa praciska                                           | oplata prolongacyjna |                               | dorec    |                   |                                                                                                    |
| 01                  | Pająk Michał                                             | odsetki              |                               | księge   | owania            |                                                                                                    |
| 02                  | Berniok Katarzyna                                        | razem                | 47                            | olune 00 | wania             |                                                                                                    |
| 03                  | Berniok Katarzyna, Bortasik Alicja                       | -                    |                               |          |                   |                                                                                                    |
| 04                  | Pikulska Agnieszka                                       | Nr decyzji 1.2       | 014                           |          |                   |                                                                                                    |
| 15                  | Klotko Marcin i Urszula                                  | Notatka              |                               |          |                   |                                                                                                    |
|                     |                                                          |                      |                               |          |                   |                                                                                                    |
|                     |                                                          | Dotyczy              | T                             |          | r                 |                                                                                                    |
|                     |                                                          | Data                 | Dokument                      | Rata     | Termin pl.        | Kwota                                                                                                    |
|                     |                                                          | 10.01.2014           | Podatek rolny                 | Rata 4   | 15.11.2014        | 32,00                                                                                                    |
|                     |                                                          | 16 04 2014           | Podalek rolny                 | Rata 1   | 15.03.2014        | The state of the state of the s |
|                     |                                                          | 10.04.2014           | FOGBIEK FOILIN                | P1868 4  | 15.05.2014        | 7,00                                                                                                    |
|                     |                                                          | 16.04.2014           | Podatek rolny                 | Rata 3   | 15.09.2014        | 7,00<br>7,00<br>7,00                                                                                                    |
|                     |                                                          | 16.04.2014           | Podetek rolny                 | Rata 3   | 15.09.2014        | 7,00<br>7,00<br>7,00                                                                                                    |

3-48

## 3.8 Odroczenie

Dokument zmieniający termin płatności zaległości. Dotyczy raty jako całości. Skutkiem jego utworzenia jest nie naliczanie odsetek od podanej kwoty w okresie od daty podania do nowego terminu płatności. Odsetki będą liczone za okres od poprzedniego terminu płatności do daty podania i od nowego terminu płatności do daty wpłaty.

Aby wystawić dokument **Odroczenie** należy wybrać z menu opcję **Twórz Dokument →Odroczenie** 

| <u>õ</u>                                                                                                    | Nowy dokument                                                                                      | - 🗆 🗙                       |
|----------------------------------------------------------------------------------------------------|----------------------------------------------------------------------------------------------------|-----------------------------|
|                                                                                                    | Berniok Katarzyna                                                                                  |                             |
| 0002                                                                                                    | Zobowiązania podatkowe                                                                             | 2014                        |
| Typ dokumentu         Księgowy typ dokument         Typ dokument         Opis dokumentu         Nr decyzji         Nr decyzji         1.2014         Z autor         Notatka:         dokumentu         Dane dokumentu         Data porunia         16-05.         Procent v kty prologi | 19 droczenie terminu<br>Nieokreślony<br>natyczny<br>2014 Data decyzji 16-05-2014<br>gacyjnej 50,00 |                             |
|                                                                                                    |                                                                                                    | <u>Anului</u> <u>D</u> alei |

3-49

Po określeniu księgowego typu dokumentu podajemy datę podania oraz datę decyzji, nr decyzji (Oznaczenie) oraz **Procent opłaty prolongacyjnej** i przechodzimy **D**alej.

| å | Nowy dokument                                                                                         | - 🗆 🗙                        |
|---|----------------------------------------------------------------------------------------------------|------------------------------|
| Γ | Berniok Katarzyna                                                                                     |                              |
| Γ | 0002 Zobowiązania podatkowe                                                                           | 2014                         |
|   | Typ dokumentu<br>Księgowy typ dokumentu<br>Typ dokumentu<br>Typ dokumentu<br>Podstek rolny            |                              |
| ſ | Opis dokumentu                                                                                        |                              |
|   | Nr decyzji 1.2014                                                                                     |                              |
|   | ⊠ automatyczny<br>Notalka:                                                                            |                              |
|   | Księgowy opis Wybierz                                                                                 |                              |
|   | Dane dokure<br>Data podania 16-05-2014 Data decyzji 16-05-2014<br>Procent opłaty prolongacyjnej 50,00 |                              |
|   |                                                                                                    | <u>A</u> nuluj <u>D</u> alej |

W oknie tym zaznaczamy, które raty odraczamy i wpisujemy nowy terminy płatności. Program sam wyliczy opłatę prolongacyjną.

| 👸 Nowy dokument: Podatek rolny – 🗆 🗙                                                                                                    |  |  |  |  |  |  |  |  |  |
|----------------------------------------------------------------------------------------------------|--|--|--|--|--|--|--|--|--|
| Berniok Katarzyna                                                                                                    |  |  |  |  |  |  |  |  |  |
| 0002 Zobowiązania podatkowe 2014                                                                                                    |  |  |  |  |  |  |  |  |  |
| Vozustkia potospości C. Malospości nie postacene G. Kwota Koszty Odsetki Płatne do Opłata                                                                                                    |  |  |  |  |  |  |  |  |  |
| wszystkie <u>naleźności w Naleźności nie zapracone w</u> główna egzekucji prolong.                                                                                                    |  |  |  |  |  |  |  |  |  |
| Podatek od nieruchomości Hata nr 1<br>428,00 0,00 15 10 000 15 10 000 15 1000 15 10000 15 1000 15 10000 15 1000 15 10000 10 |  |  |  |  |  |  |  |  |  |
| ☑ Odroczelie nr 1         Razem         428,00         15-12-2014         12,00                                                                                                    |  |  |  |  |  |  |  |  |  |
| Podatek od jeruchomości Rata nr 2 427,00 0,00 15-05-2014                                                                                                    |  |  |  |  |  |  |  |  |  |
| Image: W Udroczene nr 2         Razem         427,00         15-12-2014         12,00                                                                                                    |  |  |  |  |  |  |  |  |  |
| Podatek od nieruchomości Rata nr 3<br>428,00 0,00 15-05-2014                                                                                                    |  |  |  |  |  |  |  |  |  |
| ☑ Odroczenie nr <u>3</u> Razem         428,00         1         15-12-2014         5,00                                                                                                    |  |  |  |  |  |  |  |  |  |
| Podatek od nieruchomości Rata nr 4 15-11-2014                                                                                                    |  |  |  |  |  |  |  |  |  |
| ✓ Odroczenie nr 4         Razem         427,00         15-12-2014         2,00                                                                                                    |  |  |  |  |  |  |  |  |  |
| Przeliczaj<br><u>W</u> płaty © Kwotę C Kwoty wpłat C Nie przeliczaj C Drukuj potwierdzenie Anuluj Zatwierdź                                                                                                    |  |  |  |  |  |  |  |  |  |
|                                                                                                    |  |  |  |  |  |  |  |  |  |

Klikamy Zatwierdź, dokument odroczenia terminu pojawi się na drzewku dokumentów.

<sup>3-51</sup> 

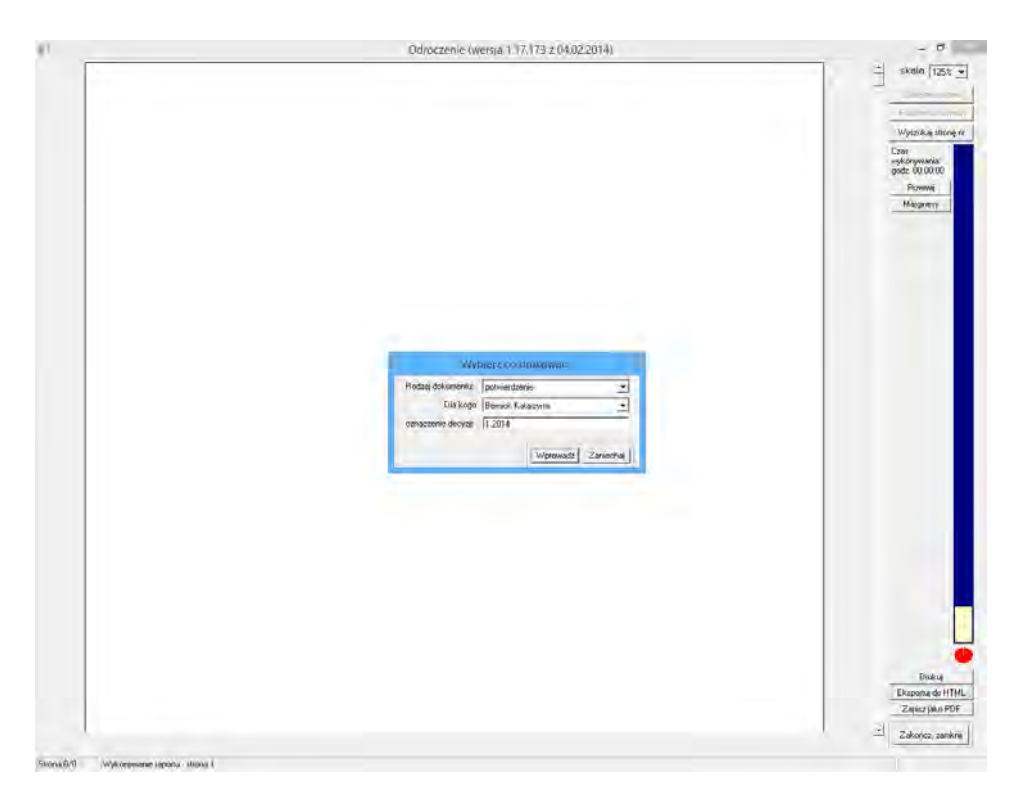

| Nowa wołata    | windyk                                             | cacje -       | Zobowiązania p                                                                        | odatkowe - Urząd Gminy                                                                                                   | - 2014                                       |                                                                                  | -                                                                               | × |
|----------------|----------------------------------------------------|---------------|---------------------------------------------------------------------------------------|----------------------------------------------------------------------------------------------------|----------------------------------------------|----------------------------------------------------------------------------------|---------------------------------------------------------------------------------|---|
| Teowa wpiaca   | Twórz dokument Popraw dokument Wyszuka             | ј <u>О</u> ре | eracje <u>Ustavi</u>                                                                  | <sup>Weieg</sup> owanie <u>D</u> ruki Z <u>e</u> stawie                                                                  | nia                                          |                                                                                  |                                                                                 |   |
| HAFH           | wg filtru wg osoby wg instyt. wg adr.nie           | er. p         | łatni kozliczenie D                                                                   | okumen. ozliczenie dokumentu                                                                                             |                                              |                                                                                  |                                                                                 |   |
|                | Numer karty                                        | -             | ane dokumentu                                                                         |                                                                                                    | _                                            |                                                                                  |                                                                                 |   |
|                | Wszystkie obręby 💽 Wszyscy płatnicy                | •             | yp Odroczenie ten                                                                     | ninu                                                                                                    |                                              |                                                                                  |                                                                                 |   |
|                |                                                    |               | Kwoty                                                                                 |                                                                                                    | Daty                                         |                                                                                  |                                                                                 |   |
| Dokładnie taka |                                                    |               | tówna                                                                                 | 0,00                                                                                                    | wysta                                        | wienia  16.05.201                                                                | 14                                                                              |   |
| Nr karty       | Nazwa płatnika                                     | <u>^</u>      | ko, nazekucji                                                                         | 0,00                                                                                                    | decyz                                        | 16.05.201                                                                        | 14                                                                              |   |
| 0001           | Pajak Michał                                       |               | opłata prolongacyjn                                                                   | 31,00                                                                                                    | dorec                                        | zenia                                                                            |                                                                                 |   |
| 0002           | Berniok Katarzyna                                  |               | odsetki                                                                               | 0,00                                                                                                    | księg.                                       | owania                                                                           |                                                                                 |   |
| 0003           | Berniok Katarzyna, Bortasik Alicja                 |               | razem                                                                                 | 31,00                                                                                                    | anulo                                        | wania                                                                            |                                                                                 |   |
| 0004           | Pikulska Agnieszka                                 |               | Nr decuzii 12                                                                         | 114                                                                                                    | _                                            |                                                                                  |                                                                                 |   |
| 0005           | Klotko Mu Urszula                                  | ~             |                                                                                       |                                                                                                    |                                              |                                                                                  |                                                                                 |   |
| 🐽 0002 - Ber   | rniok Katarzyna cków                               | _             | Notatka                                                                               |                                                                                                    |                                              |                                                                                  |                                                                                 | ^ |
| 10.01.         | .2014 - 1 710,00 - Podatek od nieruchomości        | _             |                                                                                       |                                                                                                    |                                              |                                                                                  |                                                                                 |   |
| <b></b>        | .2014 - 31,00 zi Odroczenie terminu - Podatek rolr | ıy            |                                                                                       |                                                                                                    |                                              |                                                                                  |                                                                                 |   |
|                |                                                    |               |                                                                                       |                                                                                                    |                                              |                                                                                  |                                                                                 |   |
|                |                                                    |               |                                                                                       |                                                                                                    |                                              |                                                                                  |                                                                                 |   |
|                |                                                    |               |                                                                                       |                                                                                                    |                                              |                                                                                  |                                                                                 |   |
|                |                                                    |               |                                                                                       |                                                                                                    |                                              |                                                                                  |                                                                                 |   |
|                |                                                    |               | J                                                                                     |                                                                                                    |                                              |                                                                                  |                                                                                 | ~ |
|                |                                                    |               | Dotvczv                                                                               |                                                                                                    |                                              |                                                                                  |                                                                                 | ~ |
|                |                                                    |               | Dotyczy<br>Data                                                                       | Dokument                                                                                                    | Bata                                         | Termin pł.                                                                       | Odroczony                                                                       | ~ |
|                |                                                    |               | Dotyczy<br>Data                                                                       | Dokument                                                                                                    | Rata                                         | Termin pł.                                                                       | Odroczony                                                                       | ~ |
|                |                                                    |               | Dotyczy<br>Data<br>10.01.2014<br>10.01.2014                                           | Dokument<br>Podatek od nieruchomości<br>Podatek od nieruchomości                                                         | Rata<br>Rata 1<br>Rata 2                     | Termin pł.<br>15.03.2014<br>15.05.2014                                           | Odroczony<br>15.12.2014<br>15.12.2014                                           | ~ |
|                |                                                    |               | Dotyczy<br>Data<br>10.01.2014<br>10.01.2014<br>10.01.2014                             | Dokument<br>Podatek od nieruchomości<br>Podatek od nieruchomości<br>Podatek, od nieruchomości                            | Rata<br>Rata 1<br>Rata 2<br>Rata 3           | Termin pł.<br>15.03.2014<br>15.05.2014<br>15.09.2014                             | Odroczony<br>15.12.2014<br>15.12.2014<br>15.12.2014                             | ~ |
|                |                                                    |               | Dotyczy<br>Data<br>10.01.2014<br>10.01.2014<br>10.01.2014<br>10.01.2014               | Dokument<br>Podatek od nieruchomości<br>Podatek od nieruchomości<br>Podatek od nieruchomości<br>Podatek od nieruchomości | Rata<br>Rata 1<br>Rata 2<br>Rata 3<br>Rata 4 | Termin pt.<br>15.03.2014<br>15.05.2014<br>15.09.2014<br>15.11.2014               | 0droczony<br>15.12.2014<br>15.12.2014<br>15.12.2014<br>15.12.2014<br>15.12.2014 | ~ |
|                |                                                    |               | Dotyczy<br>Data<br>10.01.2014<br>10.01.2014<br>10.01.2014<br>10.01.2014               | Dokument<br>Podatek od nieruchomości<br>Podatek od nieruchomości<br>Podatek od nieruchomości<br>Podatek od nieruchomości | Rata<br>Rata 1<br>Rata 2<br>Rata 3<br>Rata 4 | Termin pt.<br>15.03.2014<br>15.05.2014<br>15.09.2014<br>15.11.2014               | Odroczony<br>15.12.2014<br>15.12.2014<br>15.12.2014<br>15.12.2014               | ~ |
|                |                                                    |               | Datyczy<br>Data<br>10.01.2014<br>10.01.2014<br>10.01.2014<br>10.01.2014               | Dokument<br>Podatek od nieruchomości<br>Podatek od nieruchomości<br>Podatek od nieruchomości<br>Podatek od nieruchomości | Rata<br>Rata 1<br>Rata 2<br>Rata 3<br>Rata 4 | Termin pt.<br>15.03.2014<br>15.05.2014<br>15.09.2014<br>15.11.2014               | Odroczony<br>15.12.2014<br>15.12.2014<br>15.12.2014<br>15.12.2014<br>15.12.2014 | ~ |
|                |                                                    |               | Datyczy<br>Data<br>10.01.2014<br>10.01.2014<br>10.01.2014<br>10.01.2014               | Dokument<br>Podatek od nieruchomości<br>Podatek od nieruchomości<br>Podatek od nieruchomości<br>Podatek od nieruchomości | Rata<br>Rata 1<br>Rata 2<br>Rata 3<br>Rata 4 | Termin pł.<br>15.03.2014<br>15.05.2014<br>15.09.2014<br>15.11.2014               | Odroczony<br>15.12.2014<br>15.12.2014<br>15.12.2014<br>15.12.2014<br>15.12.2014 | ~ |
|                |                                                    |               | Detyczy<br>Data<br>10.01.2014<br>10.01.2014<br>10.01.2014<br>10.01.2014<br>10.01.2014 | Dokument<br>Podatek od nieruchomości<br>Podatek od nieruchomości<br>Podatek od nieruchomości                             | Rata<br>Rata 1<br>Rata 2<br>Rata 3<br>Rata 4 | Termin pk.<br>15 03:2014<br>15:05:2014<br>15:09:2014<br>15:11:2014               | Odroczony<br>15.12.2014<br>15.12.2014<br>15.12.2014<br>15.12.2014<br>15.12.2014 |   |
|                |                                                    |               | Dotyczy<br>Dota<br>10.01.2014<br>10.01.2014<br>10.01.2014<br>10.01.2014               | Dokument<br>Podatek od rieruchomości<br>Podatek od rieruchomości<br>Podatek od rieruchomości<br>Podatek od rieruchomości | Rata<br>Rata 1<br>Rata 2<br>Rata 3<br>Rata 4 | Termin pk.<br>15.03.2014<br>15.05.2014<br>15.09.2014<br>15.09.2014<br>15.11.2014 | 0droczony<br>15.12.2014<br>15.12.2014<br>15.12.2014<br>15.12.2014<br>15.12.2014 | ~ |
|                |                                                    |               | Dotyczy<br>Data<br>10.01,2014<br>10.01,2014<br>10.01,2014<br>10.01,2014               | Dokument<br>Podatek od nieruchomości<br>Podatek od nieruchomości<br>Podatek od nieruchomości<br>Podatek od nieruchomości | Rata<br>Rata 1<br>Rata 2<br>Rata 3<br>Rata 4 | Termin pk.<br>15.03.2014<br>15.05.2014<br>15.09.2014<br>15.11.2014               | 0droczony<br>1512 2014<br>15.12 2014<br>15.12 2014<br>15.12 2014                | ~ |
|                |                                                    |               | Dotyczy<br>Data<br>10.01.2014<br>10.01.2014<br>10.01.2014<br>10.01.2014               | Dokument<br>Podatek od nieruchomości<br>Podatek od nieruchomości<br>Podatek od nieruchomości<br>Podatek od nieruchomości | Rata<br>Rata 1<br>Rata 2<br>Rata 3<br>Rata 4 | Termin pk.<br>15 03 2014<br>15 05 2014<br>15 09 2014<br>15 11 2014               | 0dioczory<br>15.12.2014<br>15.12.2014<br>15.12.2014<br>15.12.2014               | ~ |

Podręcznik użytkownika programu Districtus – Moduł Windykacji Obejmuje programy: DISTRICTUS - Podatki Gminne, DISTRICTUS - Podatek od środków transportu, DISTRICTUS -Opłaty za usuwanie odpadów, DISTRICTUS - Opłaty za wodę, DISTRICTUS - Dochody budżetu, DISTRICTUS -Dzierżawy i wieczyste użytkowanie, DISTRICTUS - Opłaty administracyjne, DISTRICTUS - Umowy cywilnoprawne © Korelacja Systemy Informatyczne

### 3.9Zwrot

Są dwie sytuacje, gdzie z punktu widzenia księgowości, dopuszczalne jest wykonanie zwrotu:

- 1. Zwrot nadpłaconych kwot. Dokument należy wystawiać dla karty, w której jest nadpłata i jego kwota nie powinna przewyższać kwoty nadpłaty
- 2. Zwrot błędnie zaksięgowanej wpłaty

Aby wystawić dokument **Odroczenie** należy wybrać z menu opcję *Twórz Dokument Zwrot* 

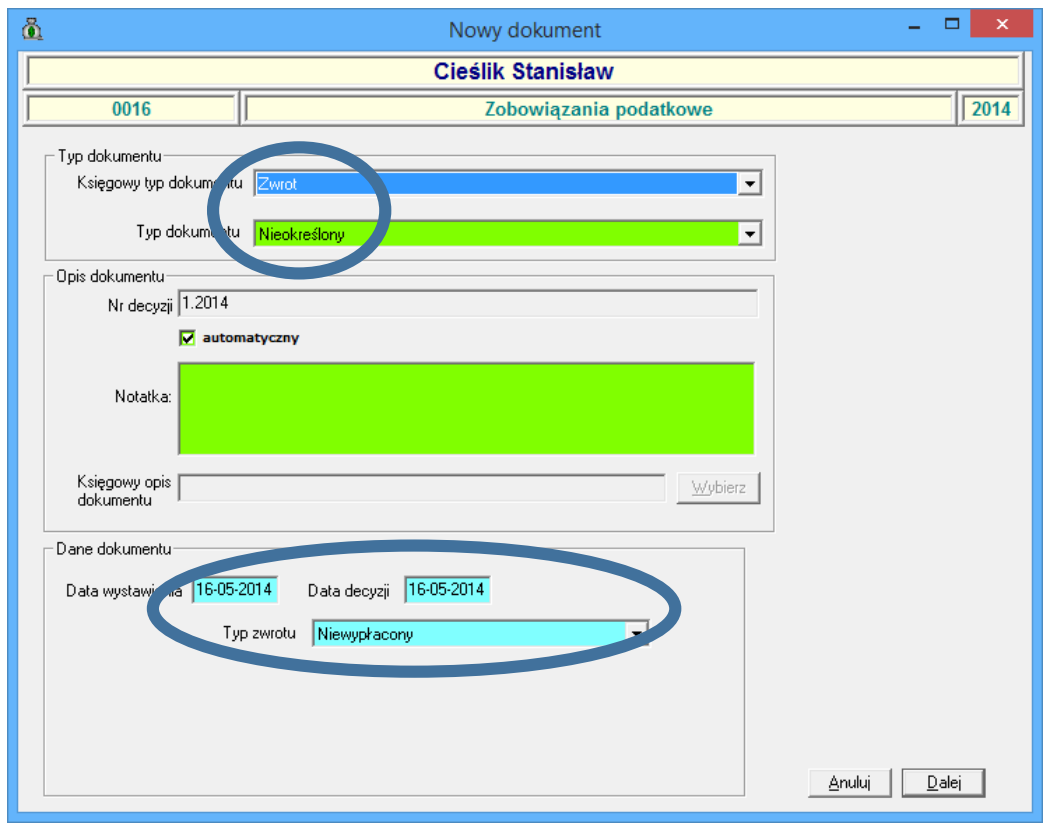

3-54

Po określeniu księgowego typu dokumentu podajemy datę wystawienia oraz datę decyzji, nr decyzji (Oznaczenie) oraz określamy **Typ zwrotu** i przechodzimy **D**alej.

Dostępne są dwa typy zwrotu:

 - niewypłacony – zwrot zostanie wypłacony w kasie (ważne aby został zaznaczony w przypadku współpracy programu księgowego z programem DISTRICTUS - Kasa Urzędu.

- wypłacony - zwrot z został wypłacony.

| 🖞 Nowy dokument                                                                              | - 🗆 🗙                        |
|----------------------------------------------------------------------------------------------|------------------------------|
| Cieślik Stanisław                                                                            |                              |
| 0016 Zobowiązania podatkowe                                                                  | 2014                         |
| Typ dokumentu<br>Księgowy typ dokumentu Zwrot                                                |                              |
| Typ dokumentu Nieokreślony                                                                   |                              |
| Opis dokumentu                                                                               |                              |
| Nr decyzji 1.2014                                                                            |                              |
| Votatka:                                                                                     |                              |
| Księgowy opis<br>dokumentu <u>Wybierz</u>                                                    |                              |
| Dane dokumentu                                                                               |                              |
| Data wystawienia 16-05-2014 Data decyzji 16-05-2014                                          |                              |
| Typ zwrotu Wewypłacony  Viewypłacony Wypłacony Wypłacony Wypłacony w banku Wypłacony w kasie |                              |
|                                                                                              | <u>A</u> nuluj <u>D</u> alej |
|                                                                                              |                              |

3-55

Musimy podać datę zwrotu (tzn. od kiedy zostaje nim obciążone konto księgowe), datę decyzji oraz jego kwotę. Kwota zwrotu zostanie odjęta od sumy wpłat począwszy od dnia zwrotu.

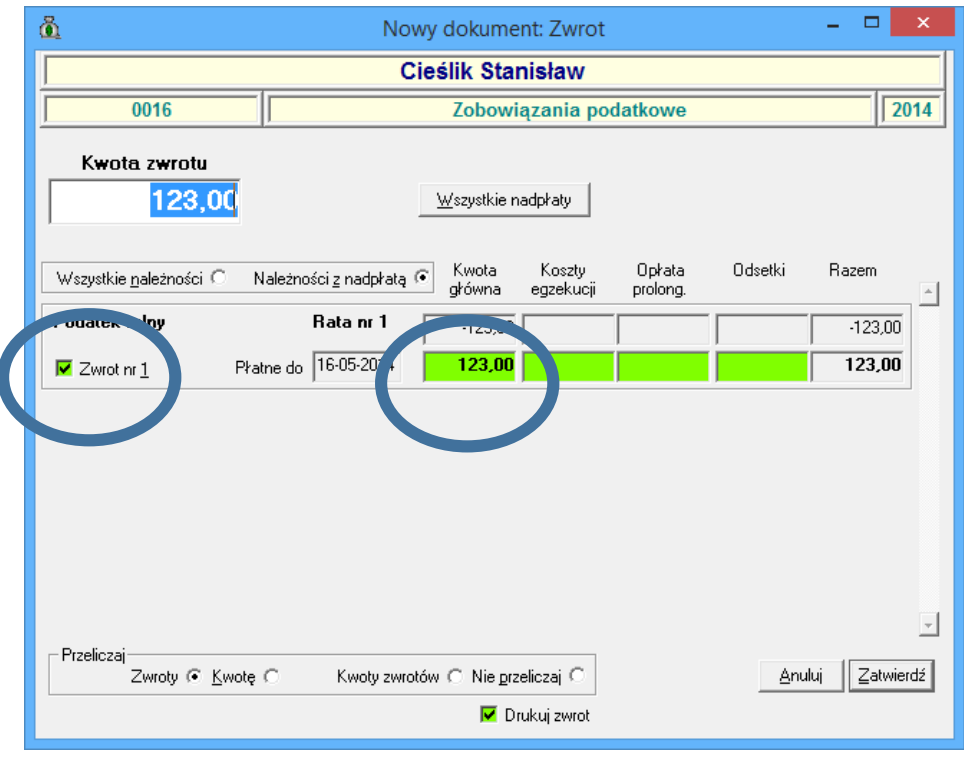

3-56

Klikamy Zatwierdź, pojawi się okno wydruku.

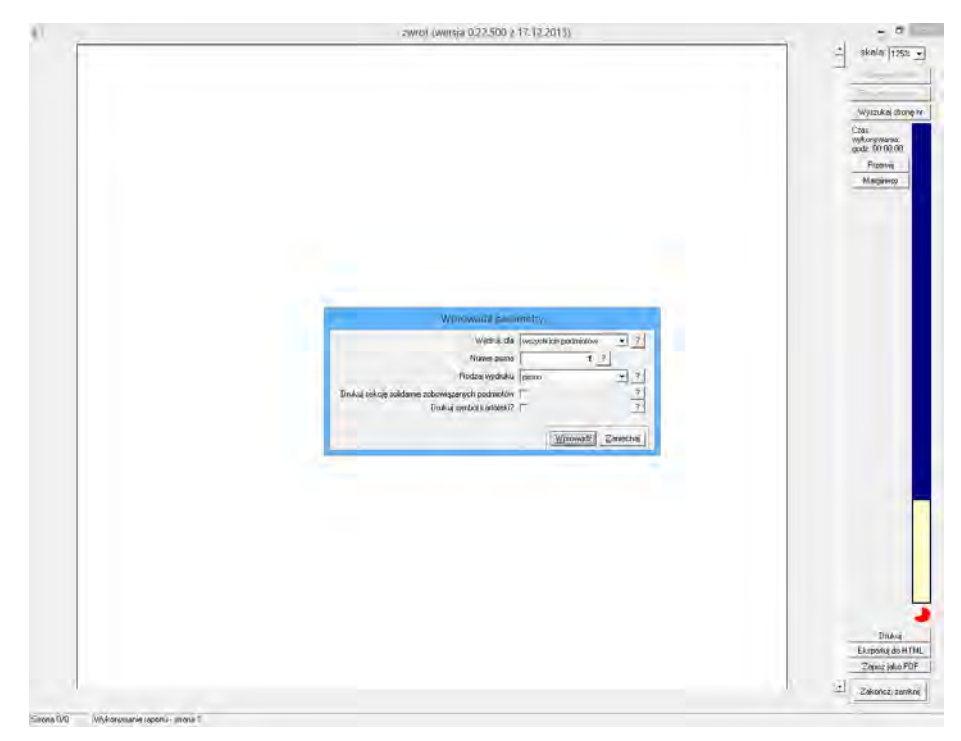

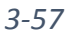

### Klikamy Zamknij dokument zwrotu pojawi się na drzewku dokumentów.
| هٔ W                                                                                                    | /indykacje - Zo <u>bowiąz</u> ania j                                                                                                    | oodatkowe - Urząd Gminy                                                                                                    | - 2014       | -                                                                          | ×       |
|----------------------------------------------------------------------------------------------------|----------------------------------------------------------------------------------------------------|----------------------------------------------------------------------------------------------------|--------------|----------------------------------------------------------------------------|---------|
| Nova wpłata     Iwórz dokument     Popraw dokument     Wa       Image     wg filtru     wg osoby     wg instryt.     wg a       Numer karty     Wszystóle obręby     Wszyszycy płatnicy       Image     Nikarystóle obręby     Wszyszycy płatnicy       Image     Nikarystóle obręby     Wszyszycy płatnicy       Image     Nikarystóle obręby     Wszyszycy płatnicy       Image     Nikarystóle obręby     Wszyszycy płatnicy       Image     Nikarystóle obręby     Wszyszycy płatnicy       Image     Nikarystóle obręby     Image       Image     Nikarystóle obręby     Image       Image     Nikarystóle obręby     Image       Image     Nikarystóle obręby     Image       Image     Image     Image       Image     Nikarystóle obręby     Image       Image     Image     Image       Image     Image     Image       Image     Image     Image       Image     Image     Image       Image     Image     Image       Image     Image     Image       Image     Image     Image       Image     Image     Image       Image     Image     Image       Image     Image     Image | V Uniter State Provider State Provid | Vocative oraci oraci o<br>oraci oraci oraci oraci oraci oraci oraci oraci oraci oraci oraci oraci oraci oraci oraci oraci oraci oraci oraci oraci oraci oraci oraci oraci oraci oraci oraci oraci oraci oraci oraci oraci oraci oraci oraci oraci oraci oraci oraci o | kałęgonia: 2 | /ypłacory<br>16.05.2014<br>16.05.2014<br>16.05.2014<br>aległości podatkowe |         |
| (P) ₩ 16.05.2014 - 123,00 zł - Podatek rohy<br>(P) Z 16.05.2014 - 123,00 zł - Zwrot                                                                                                    | Dolyczy                                                                                                    |                                                                                                    |              |                                                                            | ×       |
|                                                                                                    | Data                                                                                                    | Dokument                                                                                                    | Rata T       | ermin pł. Kwota                                                            | ^       |
|                                                                                                    | 16.05.2014                                                                                                    | Podatek rolny                                                                                                    | Rətə 1 16.05 | .2014 12                                                                   | 3,00    |
| /                                                                                                    |                                                                                                    |                                                                                                    |              |                                                                            |         |
| Tylko dokumenty o oznaczeniu                                                                                                    | Skasuj Data przeliczeń 16-05-                                                                                                    | 2014 [#] Zmień date                                                                                                    |              |                                                                            | Zakończ |

#### 3.10 Zaliczenie na konto

Operacja dotyczy istniejącej nadpłaty na racie oraz jednocześnie występującej należności do spłaty. Sytuację przedstawia poniższy ekran.

|                                                                                                    | Numer karty<br>Wszystkie obręby                                                                                                    | ▼ Wszyscy                                                                                                    | · płatnicy                                                             | -<br>-                                                                                   | Kwota<br>głowna         | Koszty<br>egzekucji            | Opłata<br>prolongac.      | Odsetki                               | Razem                 |  |
|----------------------------------------------------------------------------------------------------|----------------------------------------------------------------------------------------------------|----------------------------------------------------------------------------------------------------|------------------------------------------------------------------------|------------------------------------------------------------------------------------------|-------------------------|--------------------------------|---------------------------|---------------------------------------|-----------------------|--|
|                                                                                                    |                                                                                                    |                                                                                                    |                                                                        | Saldo lat<br>ubiegłych                                                                   | 31,00                   |                                |                           |                                       | 31,00                 |  |
| Dokładnie tak                                                                                                    | a                                                                                                    |                                                                                                    |                                                                        | Przypisy                                                                                 | 129,00                  | 0,00                           | 0,00                      | 0,00                                  | 129.00                |  |
| Nr karty                                                                                                    | Ne                                                                                                    | azwa płatnika                                                                                                    | 1                                                                      | ^                                                                                        |                         |                                |                           |                                       |                       |  |
| 0001                                                                                                    | Pająk Michał                                                                                                    |                                                                                                    |                                                                        | Oupisy                                                                                   | 1                       |                                |                           |                                       |                       |  |
| 0002                                                                                                    | Berniok Katarzyna                                                                                                    |                                                                                                    |                                                                        | Umorzenia                                                                                |                         |                                |                           |                                       |                       |  |
| 0003                                                                                                    | Berniok Katarzyna, B                                                                                                    | Bortasik Alicja                                                                                                    | _                                                                      | Wołaty                                                                                   | 120,00                  |                                |                           |                                       | 120,00                |  |
| 0004                                                                                                    | Pikulska Agnieszka<br>Klotko Marcin i Urozui                                                                                                    | 1.                                                                                                    |                                                                        |                                                                                          |                         | ,<br>                          |                           | , , , , , , , , , , , , , , , , , , , |                       |  |
| කි. 0004 - Pil                                                                                                    | ulska Agnieszka - Han                                                                                                    | na<br>na                                                                                                    |                                                                        | Zwroty                                                                                   | 1                       |                                |                           |                                       |                       |  |
| <ul> <li>⊕-① 15.11</li> <li>⊕-① 15.02</li> <li>⊕-① 15.02</li> <li>⊕-① 16.03</li> <li>⊕-① 15.05</li> <li>⊕-① 15.11</li> </ul> | .2013 - Naletność:<br>2014 - Naletność:<br>2014 - Naletność:<br>2014 - Naletność:<br>2014 - Naletność:<br>2014 - Naletność:<br>2014 - Naletność: | 31,00 zł, Sałdo:<br>32,00 zł, Sałdo:<br>3,00 zł, Sałdo:<br>0,00 zł, Sałdo:<br>32,00 zł, Sałdo:<br>32,00 zł, Sałdo:<br>32,00 zł, Sałdo: | 31,00 zł<br>32,00 zł<br>33,00 zł<br>-120,00 zł<br>32,00 zł<br>32,00 zł | przeksięg.<br>Sałdo<br>W tym<br>Należności<br>załegie<br>Należności<br>przed<br>terminem | 40,00<br>96,00<br>95,00 | Nadpłaty<br>eją niezaliczone n | 120,00<br>adplaty! Zalicz | 0,00                                  | <b>40,00</b><br>96,00 |  |
|                                                                                                    |                                                                                                    |                                                                                                    |                                                                        | - Notatka ka                                                                             | rtoteki płatnika        |                                |                           |                                       |                       |  |

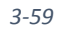

Operację wykonujemy wybierając z menu opcję **Twórz dokument →Zaliczenie.** Lub klikamy przycisk **Istnieją niezaliczone nadpłaty Zalicz.**.

Jeżeli na karcie są równocześnie raty z nadpłatą i z zaległością, to po każdym wejściu na kartę pojawia się dodatkowy przycisk *Istnieją niezliczone nadpłaty! Zalicz* 

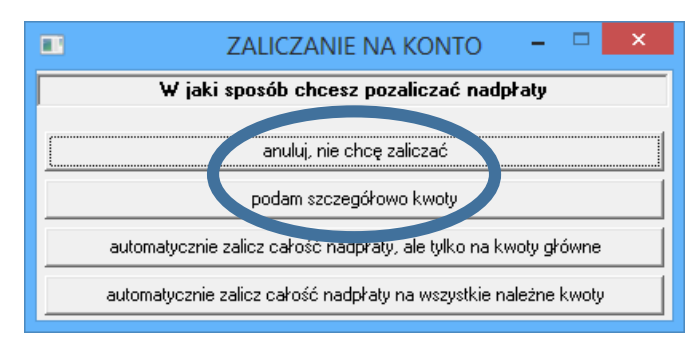

Klikamy w przycisk pojawi się okno Zaliczenie na Konto.

3-60

Dostępne opcje to:

- automatycznie zalicz całość nadpłaty, ale tylko na kwoty główne
- automatycznie zalicz całość nadpłaty na wszystkie należne kwoty
- podam szczegółowo kwoty

Wybierając opcję podam szczegółowo kwoty pojawi się operacja taka sama jak w przypadku wybrania z menu *Twórz dokument →Zaliczenie*.

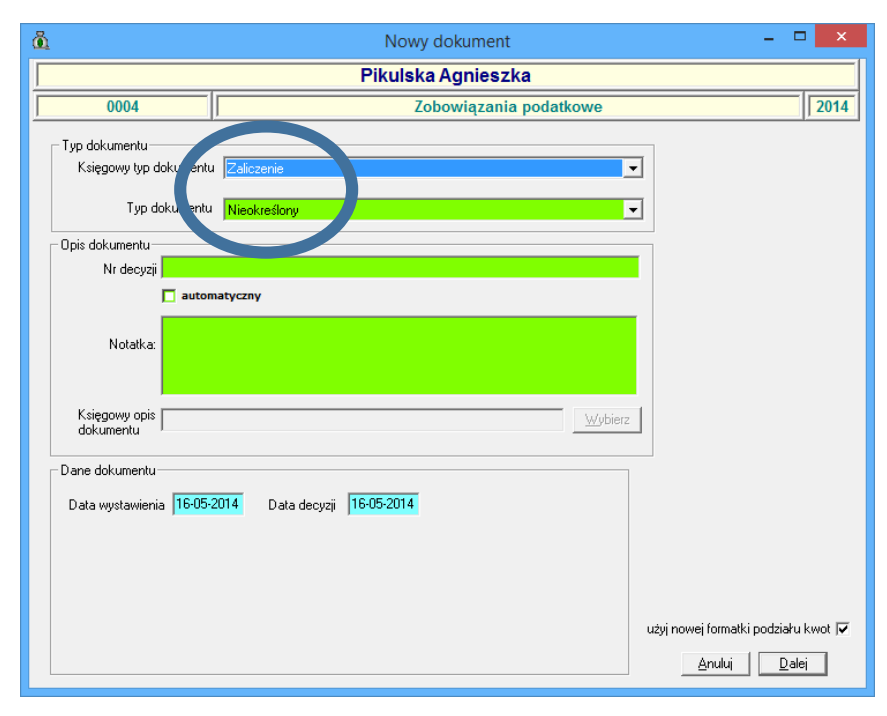

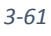

Po określeniu księgowego typu dokumentu podajemy datę wystawienia oraz datę decyzji, nr decyzji (Oznaczenie) i przechodzimy *Dalej*.

W następnym oknie wpisujemy kwotę zaliczenia, która nie powinna przewyższać kwoty nadpłaty i przechodzimy *Dalej* 

| <u>å</u>                                              | Nowy dokur                                | nent: Pod           | atek rolny         |                |                    | - 🗆 🗙    |
|-------------------------------------------------------|-------------------------------------------|---------------------|--------------------|----------------|--------------------|----------|
|                                                       | Pikulsl                                   | ka Agnie            | szka               |                |                    |          |
| 0004                                                  | 2                                         | obowiąza            | inia podatk        | owe            |                    | 2014     |
| Laliczenie                                            |                                           |                     |                    |                |                    |          |
| 120,00                                                | <u>W</u> szystkie n                       | adpłaty             | <u>N</u> adphaty d | o kwoty należn | ości               |          |
|                                                       |                                           |                     |                    |                |                    |          |
| Wszystkie <u>n</u> ależności <u>z</u> nadpłatą        | <ul> <li>Kwota</li> <li>okówna</li> </ul> | Koszty<br>egzekucji | Opłata<br>prolong. | Odsetki        | Razem              | *        |
| Podatek rolny Rata nr 1                               | -120,00                                   |                     |                    |                | -120,00            |          |
| Zaliczenie nr <u>1</u> Płatne do 16-05-2 14           | 120,00                                    |                     |                    |                | 120,00             |          |
|                                                       |                                           |                     |                    |                |                    |          |
|                                                       |                                           |                     |                    |                |                    |          |
|                                                       |                                           |                     |                    |                |                    |          |
|                                                       |                                           |                     |                    |                |                    |          |
|                                                       |                                           |                     |                    |                |                    |          |
|                                                       |                                           |                     |                    |                |                    | <b>-</b> |
| Przeliczaj<br>Zaliczenia 🧿 <u>K</u> wotę O Kwoty zali | czeń C Nie prz                            | eliczaj C           |                    | Anu            | uluj <u>D</u> alej | 1        |
|                                                       |                                           |                     |                    |                |                    | -        |
|                                                       |                                           |                     |                    |                |                    |          |
|                                                       |                                           |                     |                    |                |                    |          |
|                                                       |                                           |                     |                    |                |                    |          |

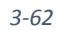

Następnie zaznaczamy raty na które chcemy dokonać zaliczenia.

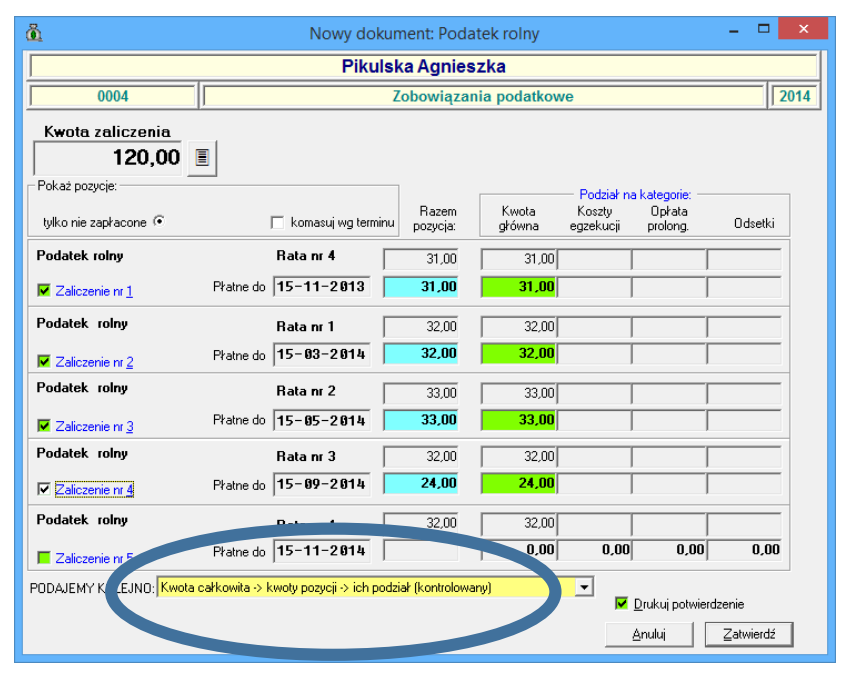

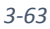

Podręcznik użytkownika programu Districtus – Moduł Windykacji

Klikamy Zatwierdź program automatycznie wygeneruje wydruk.

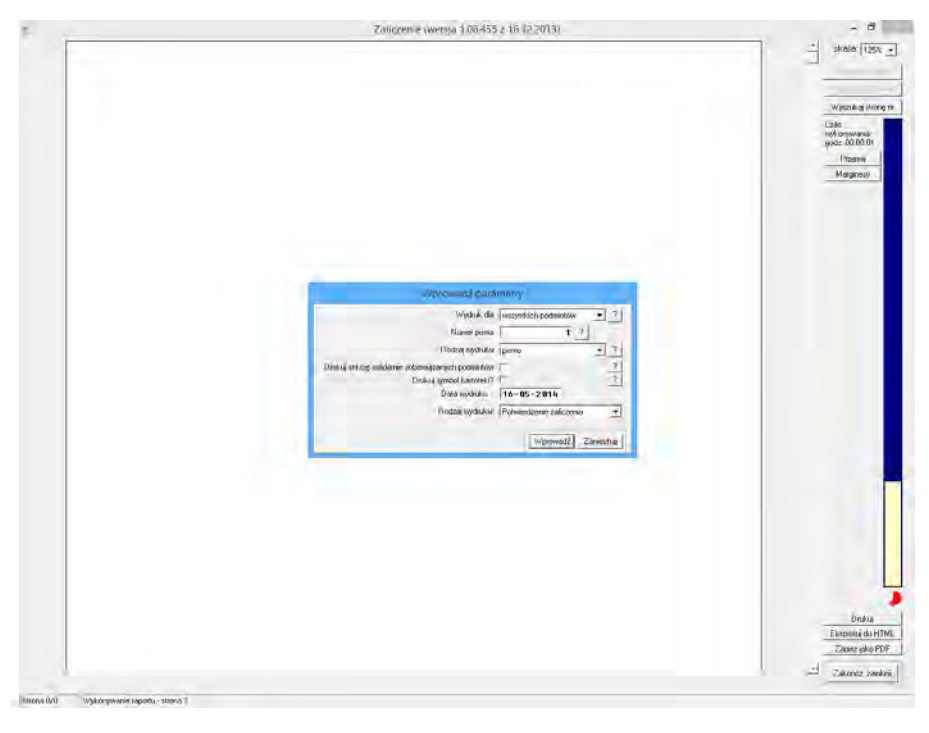

3-64

Dokument zaliczenia pojawi się na drzewku dokumentów.

|                     | Wind                                                                                                    | dykacje -        | Zobowiązania                                                                                        | oodatkowe - Urząd Gmi                                                                         | iny - 2014                                                         |                                                                                  |                                                              |
|---------------------|----------------------------------------------------------------------------------------------------|------------------|----------------------------------------------------------------------------------------------------|-----------------------------------------------------------------------------------------------|--------------------------------------------------------------------|----------------------------------------------------------------------------------|--------------------------------------------------------------|
| iowa <u>w</u> płata | <u>I</u> wórz dokument <u>P</u> opraw dokument <u>W</u> ysz                                                                 | ukaj <u>O</u> pe | raatawienia                                                                                         | nowanie <u>D</u> ruki Z <u>e</u> sta                                                          | iwienia                                                            |                                                                                  |                                                              |
| 4 4 6 9             | 🖌 wg filtru 🛛 wg osoby 🔤 wg instyt. 🔤 wg adr                                                                                | .nier.           | atnik Rozliczenie I                                                                                 | okumen Rozliczenie dokument                                                                   | tu                                                                 |                                                                                  |                                                              |
|                     | Numer karty                                                                                                    |                  | Dane dokumentu                                                                                      |                                                                                               |                                                                    |                                                                                  |                                                              |
|                     | Wszystkie obręby   Wszyscy płatnicy                                                                                         | _ (]             | Typ Zaliczenie                                                                                      |                                                                                               |                                                                    |                                                                                  |                                                              |
|                     |                                                                                                    |                  | Kwoty                                                                                               |                                                                                               | Daty                                                               |                                                                                  |                                                              |
| Dokładnia ta        | ka.                                                                                                    |                  | główna                                                                                              | 120,                                                                                          | 00 wysta                                                           | awienia 16.05.2014                                                               |                                                              |
| Dokidurije ta       | na tra                                                                                                    |                  | h eazekucii                                                                                         |                                                                                               | decy                                                               | zji 16.05.2014                                                                   | _                                                            |
| Nr karty            | Nazwa płatnika                                                                                                    | <u> </u>         | opłata prolongacyji                                                                                 | ia 🗌                                                                                          | dore                                                               | zenia                                                                            | -                                                            |
| 001                 | Pająk Michał                                                                                                    |                  | odsetki                                                                                             |                                                                                               | — księg                                                            | powania                                                                          | -                                                            |
| 002                 | Berniok Katarzyna                                                                                                    |                  | razem                                                                                               | 120.                                                                                          | 00 anuk                                                            | wania                                                                            | -                                                            |
| 003                 | Berniok Katarzyna, Bortasik Alicja                                                                                          |                  |                                                                                                    | , · ·                                                                                         |                                                                    | 1                                                                                |                                                              |
| 004                 | Pikulska Agnieszka                                                                                                    |                  | Nr decyzji                                                                                          |                                                                                               |                                                                    |                                                                                  |                                                              |
| 05                  | Klotko Marcin i Urszula                                                                                                    | ×                | Matałka 🗌                                                                                           |                                                                                               |                                                                    |                                                                                  |                                                              |
| <ul> <li></li></ul> | 01.2014 - 129,00 zł - Podatek rohy<br>05.2014 - 120,00 zł - Podatek rohy<br>05.2014 - 120,00 zł - Zeliczenie - Podatek rohy |                  |                                                                                                    |                                                                                               |                                                                    |                                                                                  |                                                              |
|                     |                                                                                                    |                  |                                                                                                    |                                                                                               |                                                                    |                                                                                  |                                                              |
|                     |                                                                                                    |                  | Dotuczu                                                                                             |                                                                                               |                                                                    |                                                                                  |                                                              |
|                     |                                                                                                    |                  | Dotyczy                                                                                             | Dokument                                                                                      | Bab                                                                | Termin nk                                                                        | Kueta                                                        |
|                     |                                                                                                    |                  | Dotyczy<br>Data                                                                                     | Dokument                                                                                      | Rata                                                               | Termin pł.                                                                       | Kwota                                                        |
|                     |                                                                                                    |                  | Dotyczy<br>Data<br>14.01.2013<br>10.01.2014                                                         | Dokument<br>Podatek rolny                                                                     | Rata<br>Rata 4<br>Rata 1                                           | Termin pł.<br>15.11.2013<br>15.03.2014                                           | Kwota 31,00                                                  |
|                     |                                                                                                    |                  | Dotyczy-<br>Data<br>14.01.2013<br>10.01.2014<br>10.01.2014                                          | Dokument<br>Podatek rolny<br>Podatek rolny<br>Podatek rolny                                   | Rata<br>Rata 4<br>Rata 1<br>Rata 2                                 | Termin pł.<br>15.11.2013<br>15.03.2014<br>15.05.2014                             | Kwota<br>31,00<br>32,00<br>33,00                             |
|                     |                                                                                                    |                  | Dotyczy-<br>Data<br>14.01.2013<br>10.01.2014<br>10.01.2014<br>10.01.2014                            | Dokument<br>Podatek rolny<br>Podatek rolny<br>Podatek rolny<br>Podatek rolny                  | Rata<br>Rata 4<br>Rata 1<br>Rata 2<br>Rata 3                       | Termin pł.<br>15.11.2013<br>15.03.2014<br>15.05.2014<br>15.08.2014               | Kwota<br>31,00<br>32,00<br>33,00<br>32,00<br>32,00           |
|                     |                                                                                                    |                  | Dotyczy<br>Data<br>14.01.2013<br>10.01.2014<br>10.01.2014<br>10.01.2014<br>10.01.2014<br>16.05.2014 | Dokument<br>Podatek rolny<br>Podatek rolny<br>Podatek rolny<br>Podatek rolny<br>Podatek rolny | Rata<br>Rata 4<br>Rata 1<br>Rata 2<br>Rata 3<br>Rata 1             | Termin pk.<br>15.11.2013<br>15.03.2014<br>15.05.2014<br>15.09.2014<br>16.05.2014 | Kwota<br>31,00<br>32,00<br>33,00<br>32,00<br>120,00          |
|                     |                                                                                                    |                  | Dotyczy<br>Data<br>14.01.2013<br>10.01.2014<br>10.01.2014<br>10.01.2014<br>10.05.2014               | Dokument<br>Podatek rolny<br>Podatek rolny<br>Podatek rolny<br>Podatek rolny<br>Podatek rolny | Rata 4<br>Rata 4<br>Rata 1<br>Rata 1<br>Rata 2<br>Rata 3<br>Rata 1 | Termin pt.<br>15 11 2013<br>15 03 2014<br>15 05 2014<br>15 05 2014<br>16 05 2014 | Kwota<br>31.00<br>32.00<br>33.00<br>33.00<br>32.00<br>120.00 |

## 3.11 Przeksięgowanie

Operacja analogiczna do *Zaliczenia na konto*, ale kwota przeksięgowania rozdzielana jest na należności innego podatnika.

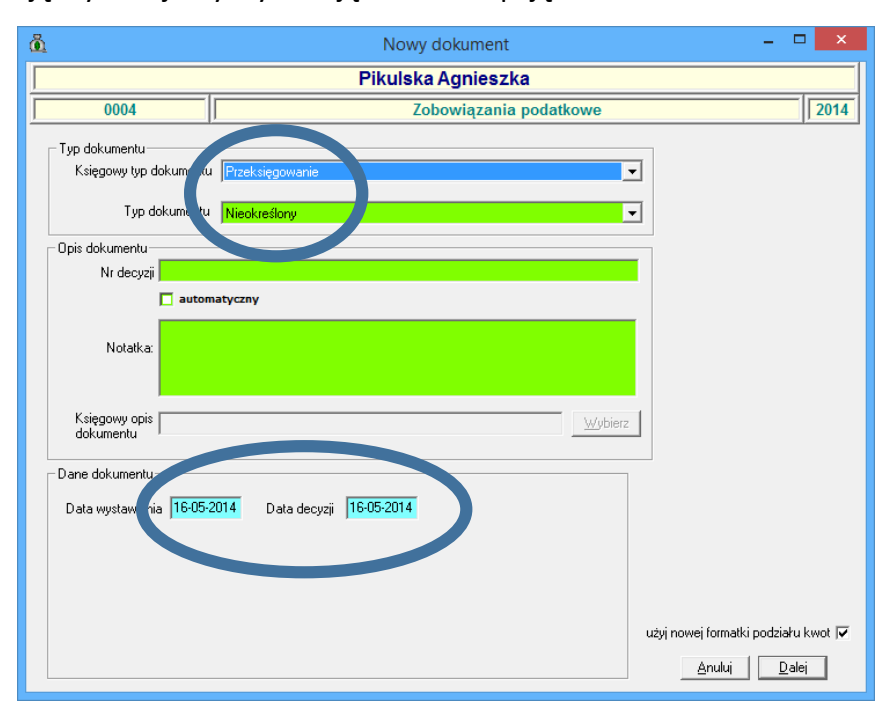

Operację wykonujemy wybierając z menu opcję *Twórz dokument* **>***Przeksięgowanie*.

3-66

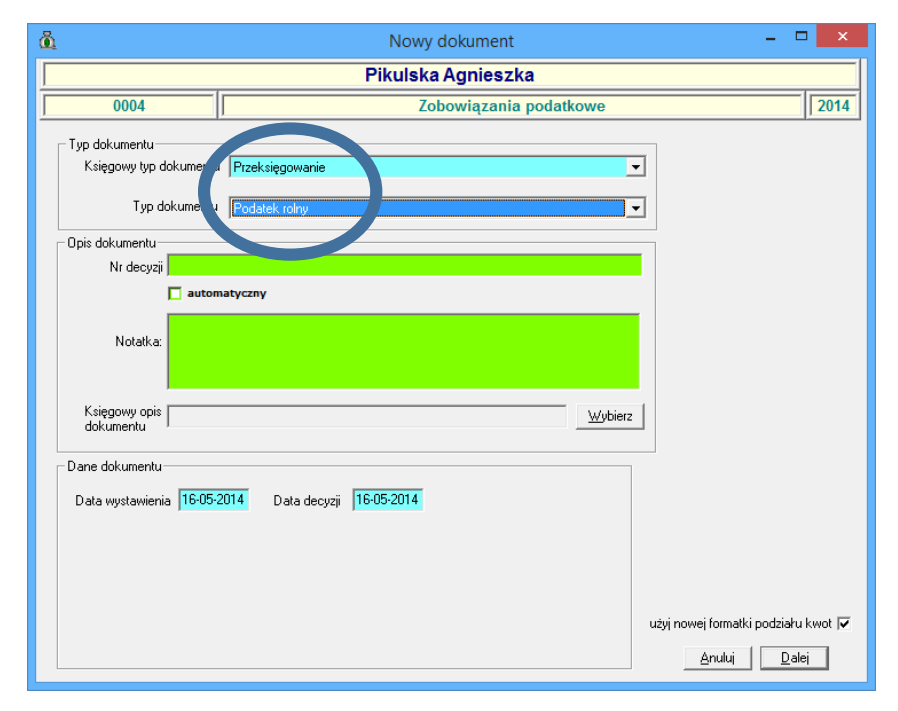

Podręcznik użytkownika programu Districtus – Moduł Windykacji Obejmuje programy: DISTRICTUS - Podatki Gminne, DISTRICTUS - Podatek od środków transportu, DISTRICTUS -Opłaty za usuwanie odpadów, DISTRICTUS - Opłaty za wodę, DISTRICTUS - Dochody budżetu, DISTRICTUS -Dzierżawy i wieczyste użytkowanie, DISTRICTUS - Opłaty administracyjne, DISTRICTUS - Umowy cywilnoprawne © Korelacja Systemy Informatyczne

Po określeniu księgowego typu dokumentu podajemy datę wystawienia oraz datę decyzji, nr decyzji (Oznaczenie) i przechodzimy *Dalej*.

| 🗓 Nov                                                       | wy dokument: Podatek rolny 🛛 🗕 🗖 🗙                                                  |
|-------------------------------------------------------------|-------------------------------------------------------------------------------------|
|                                                             | Pikulska Agnieszka                                                                  |
| 0004                                                        | Zobowiązania podatkowe 2014                                                         |
| Vszystkie g. // Należności z nadpłatą (*                    | Wszystkie nadpłaty<br>Kwota Koszty Opłata Odsetki Razem<br>główna egzekucji prolong |
| Podatek rolny Rata nr 1                                     | -120,00                                                                             |
| I Przeksięg. nr <u>1</u> P⊁atne do 16-05-2014               | 120,00 120,00                                                                       |
| Przeliczaj<br>Przeksięgowania ⓒ Kwotę ∁ Kwoty przeksięgowań | C Nie przeliczaj C <u>Anuluj Dalej</u>                                              |

3-68

W tej części przeksięgowania decydujemy, którą należność zamierzamy przeksięgować i przechodzimy *Dalej* 

| ä.                      | Nowy dokument: Podatek rolny              | - 🗆 🗙 |
|-------------------------|-------------------------------------------|-------|
|                         | Pikulska Agnieszka                        |       |
| 0004                    | wiązania podatkowe                        | 2014  |
| Wyszuk                  | aj wedrug symbolu k rty prika             |       |
| SymbolKarty             | Phonik                                    | ^     |
| 0007                    | Bak Stanisław                             |       |
| 0002                    | Berniok Katarzyna                         |       |
| 0003                    | Berniok Katarzyna, Bortasik Alicja        |       |
| 0016                    | Cieślik Stanisław                         |       |
| 0015                    | Kaczmarek Tomasz                          |       |
| 0005                    | Klotko Marcin i Urszula                   |       |
| 0009                    | KORAL                                     |       |
| 0014                    | Korbut                                    |       |
| 0012                    | Leśny Anna                                |       |
| 0011                    | Masłowski Józef, Wasik Janusz             |       |
| 0008                    | Nowak Adam                                |       |
| 0006                    | Nowak Adam, Rybak Zbigniew                |       |
| 0001                    | Pająk Michał                              |       |
| 0010                    | Paiak Michał, Berniok Katarzvna           | *     |
| 📕 Także płatnicy z inny | ch należności <u>A</u> nuluj <u>Wybie</u> | 12    |

Podręcznik użytkownika programu Districtus – Moduł Windykacji Obejmuje programy: DISTRICTUS - Podatki Gminne, DISTRICTUS - Podatek od środków transportu, DISTRICTUS -Opłaty za usuwanie odpadów, DISTRICTUS - Opłaty za wodę, DISTRICTUS - Dochody budżetu, DISTRICTUS -Dzierżawy i wieczyste użytkowanie, DISTRICTUS - Opłaty administracyjne, DISTRICTUS - Umowy cywilnoprawne © Korelacja Systemy Informatyczne

Następnie wybieramy osobę, na której rzecz przeksięgowujemy nadpłatę. Dalsze postępowanie jest identyczne jak przy zaliczeniu.

| <u>õ</u>                       | Nowy doku                         | iment: Podat       | ek rolny        |                     |                         |           | ×   |
|--------------------------------|-----------------------------------|--------------------|-----------------|---------------------|-------------------------|-----------|-----|
|                                | Bą                                | k Stanisław        | 1               |                     |                         |           |     |
| 0007                           |                                   | Zobowiązan         | ia podatkow     | e                   |                         | 2         | 014 |
| Kwota<br>120,00                |                                   |                    |                 | - Dadaiak wa        | la ta marina            |           |     |
| tylko nie zapro                | 🔲 komasuj wg termin               | Razem              | Kwota<br>główna | Koszty<br>egzekucji | Opłata<br>prolong.      | Odsetki   |     |
| Podatek rolny                  | Rata nr 4                         | 378,00             | 360,00          |                     |                         | 18,00     |     |
| Przeksięgowanie nr 1 Pł        | atne do 15-11-2 113               | 120,00             | 114,00          |                     |                         | 6,00      |     |
| Podatek leśny                  | Rata nr 4                         | 109,00             | 104,00          |                     |                         | 5,00      |     |
| Przeksięgowanie nr 2 Pł        | atne do 15-11-2013                |                    | 0,00            | 0,00                | 0,00                    | 0,00      |     |
| Podatek od nieruchomości       | Rata nr 4                         | 82,00              | 78,00           |                     |                         | 4,00      |     |
| Przeksięgowanie nr <u>3</u> Pł | atne do 15-11-2013                |                    | 0,00            | 0,00                | 0,00                    | 0,00      |     |
| Podatek rolny                  | Rata nr 1                         | 378,00             | 372,00          |                     |                         | 6,00      |     |
| Przeksięgowanie nr <u>4</u> Pł | atne do 15-03-2014                |                    | 0,00            | 0,00                | 0,00                    | 0,00      |     |
| Podatek rolny                  | Rata nr 2                         | 372,00             | 372,00          |                     |                         |           |     |
| Przeksięgowanie nr <u>5</u> Pł | atne do 15-05-2014                |                    | 0,00            | 0,00                | 0,00                    | 0,00      | •   |
| PODAJEMY KOLEJNO: Kwota całko  | owita -> kwoty pozycji -> ich poc | lział (kontrolowar | y)              | <b>-</b>            | <u>)</u> rukuj potwiero | Izenie    |     |
|                                |                                   |                    |                 | 4                   | <u>A</u> nuluj          | Zatwierdź | ]   |

3-70

Następnie zaznaczamy raty na które chcemy dokonać zaliczenia kwoty z przeksięgowania. Klikamy **Zatwierdź** program automatycznie wygeneruje wydruk.

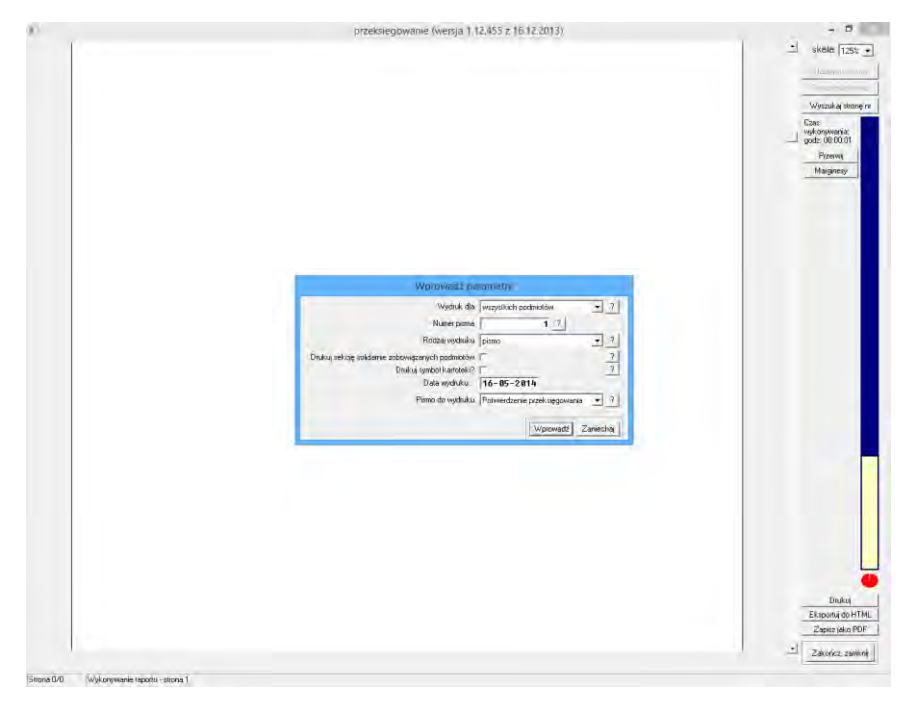

Podręcznik użytkownika programu Districtus – Moduł Windykacji Obejmuje programy: DISTRICTUS - Podatki Gminne, DISTRICTUS - Podatek od środków transportu, DISTRICTUS -Opłaty za usuwanie odpadów, DISTRICTUS - Opłaty za wodę, DISTRICTUS - Dochody budżetu, DISTRICTUS -Dzierżawy i wieczyste użytkowanie, DISTRICTUS - Opłaty administracyjne, DISTRICTUS - Umowy cywilnoprawne © Korelacja Systemy Informatyczne

| 🗓 Windyk                                                                    | acje - Zobowiązani                     | a podatkowe - Urząd Gmi                  | ny - 2014 |                   | - 5   | ×       |
|-----------------------------------------------------------------------------|----------------------------------------|------------------------------------------|-----------|-------------------|-------|---------|
| Nowa wpłata <u>I</u> wórz dokument <u>P</u> opraw dokument <u>W</u> yszukaj | <u>O</u> peracje                       | Księgowanie <u>D</u> ruki Z <u>e</u> sta | wienia    |                   |       |         |
| H A M wg filtru wg osoby wg instyt. wg adr.nie                              | r. P Rozliczenie                       | Dokum. Rozliczenie dokumen               | u]        |                   |       |         |
| Numer karty                                                                 | Dane dokumentu     Tura     Przeksiego | uarie                                    | Kata pr   | reks 0007         |       |         |
| Wszystkie obręby 💽 Wszyscy płatnicy                                         | Typ   rzeksięgow                       | rano -                                   | - Datu-   | 10001             |       |         |
|                                                                             | główna                                 | 120.                                     | 00 wvsta  | wienia 16.05.2014 | 1     |         |
| Dokładnie taka                                                              | - koszty egzekucji                     |                                          | - decya   | 16.05.2014        | -     |         |
| Nr karty Nazwa płatnika                                                     | <u>ар</u> ,                            |                                          |           | - in              | _     |         |
| 0001 Pająk Michał                                                           | odsetki                                |                                          | księg     | owania            |       |         |
| 0002 Berniok Katarzyna<br>0003 Berniok Katarzyna Bortacik Alicia            | razem                                  | 120,                                     | 00 anulo  | wania             |       |         |
| 0004 Pikulska Agnieszka                                                     | Ni donunii                             |                                          | _         |                   |       |         |
| 0005 Klotko Marcin i Urszula                                                | ✓ Ni decyzli ji                        |                                          |           |                   |       |         |
| - 🚯 0004 - Pikulal                                                          | - Notatka                              |                                          |           |                   |       | ^       |
|                                                                             |                                        |                                          |           |                   |       |         |
| 16.05.2014 - 120,00 zł - Podatek rolny                                      |                                        |                                          |           |                   |       |         |
| 😟 🔞 16.05.2014 - 120,00 zł - Przeksięgowanie - Podatek rolny                |                                        |                                          |           |                   |       |         |
|                                                                             |                                        |                                          |           |                   |       |         |
|                                                                             |                                        |                                          |           |                   |       | ~       |
|                                                                             | ,                                      |                                          |           |                   |       |         |
|                                                                             | Dotyczy                                | Delument                                 | Bata      | Tauriant          | Kuuta |         |
|                                                                             | 10.05.0014                             | Dokument                                 | Pate 1    | 1 ermin pr.       | 1.00  |         |
|                                                                             |                                        |                                          |           | 16162114          | 120.  | 00      |
|                                                                             | 16.05.2014                             | Prodatek roiny                           | riata i   | 10.00.2011        |       |         |
|                                                                             | 16.05.2014                             | Podatek roiny                            | nata i    | 10.00.2011        |       |         |
|                                                                             | 16.00.2014                             | Podatek rony                             | nala I    | 10.00.2011        |       |         |
|                                                                             | 16.05.2014                             | Podatek roiny                            | nata i    |                   |       |         |
|                                                                             | 16.05.2014                             | Podatek tony                             | nata i    |                   |       |         |
|                                                                             | 16,05,2014                             | Podatek long                             | nata i    |                   |       |         |
|                                                                             | 16.05.2014                             | Podatek long                             | nata i    |                   |       |         |
|                                                                             | 16.05.2014                             | Prodater, torg                           | nata i    |                   |       |         |
|                                                                             | 16.05/2014                             | Prodatek torg                            | nad i     |                   |       | ~       |
| Tylko dokumenty o oznaczenu skas                                            | VI Data przekrzeń 164                  | 7503464.1019                             | naka I    |                   |       | Zakończ |

Klikamy Zatwierdź, dokument przeksięgowania pojawi się na drzewku dokumentów.

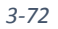

Aby przejść na kartotekę na która dokonano przeksięgowania wpłaty należy kliknąć prawym klawiszem myszy na dokumencie przeksięgowanie i wybrać **Przejdź na kartę**.

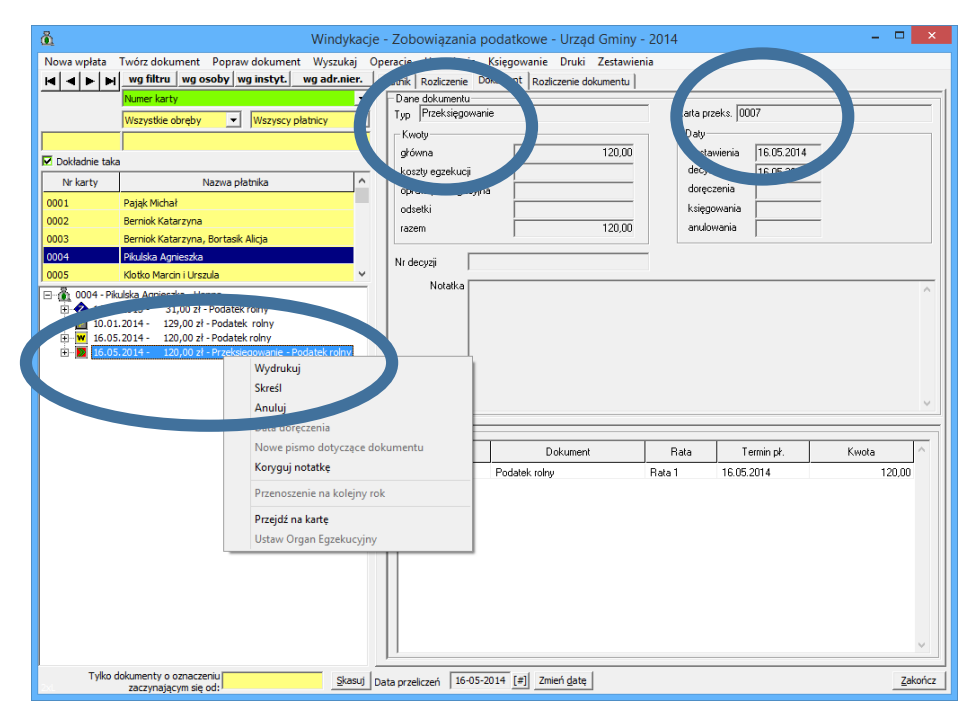

3-73

| ଇଁ Windvi                                          | kacie - Zobowiazania i    | oodatkowe - Urzad Gminv      | - 2014    |                  | _ 0      | ×     |
|----------------------------------------------------|---------------------------|------------------------------|-----------|------------------|----------|-------|
| Nowa wołata Twórz dokument Ropraw dokument Wyszuka | ni Operacie               | iegowanie Druki Zestawie     | mia       |                  | _        |       |
| la a b w filtru wa osoby wa instyt, wa adr.nie     | Pr. Ph. ( Porticropio [   | Dokume, Registerio dokumentu |           |                  |          |       |
| Numer karty                                        | Dane dokumentu            | toziczenie dokomenta j       |           |                  |          |       |
| Wennethie ebrehy Wennesy alataisy                  | Typ Przeksięgowa          | nie                          | Karta prz | eks. 0004        |          | -     |
|                                                    | -Kwoty-                   |                              | - Daty-   | ,                |          |       |
|                                                    | kówna                     | 114,00                       | wystar    | wienia 16.05.201 |          |       |
| ▶ Dokładnie taka                                   | kosa, luut                |                              |           |                  | <u> </u> |       |
| Nr karty Nazwa płatnika                            | ophata prolongacyin       | ha                           | dorec:    | zenia            | _        |       |
| 0004 Pikulska Agnieszka                            | odsetki                   | 6.00                         | księgo    | wania            | _        |       |
| 0005 Klotko Marcin i Urszula                       | razem                     | 120,00                       | anulov    | wania            | _        |       |
| 0006 Nowak Adam, Rybak Zbigniew                    |                           | 1                            |           | ,                |          |       |
| 0007 Bąk Stanisław                                 | Nr decyzji                |                              |           |                  |          |       |
| 0008 Nowak Adam                                    | V Notatka                 |                              |           |                  |          | _     |
| 0007 - Bak Stanisław - Pusta Wola                  |                           |                              |           |                  |          |       |
| H 4.01.2013 - 360,00 Zr - Podatek roiny            |                           |                              |           |                  |          |       |
| 14.01 20 10 10 10 10 10 10 10 10 10 10 10 10 10    |                           |                              |           |                  |          |       |
|                                                    |                           |                              |           |                  |          |       |
| 10.01.2014 - 384,00 zł - Podatek leśny             |                           |                              |           |                  |          |       |
|                                                    |                           |                              |           |                  |          |       |
|                                                    |                           |                              |           |                  |          | ~     |
|                                                    | Dotyczy                   |                              |           |                  |          | =1    |
|                                                    | Data                      | Dokument                     | Rata      | Termin pł.       | Kwota    | ^     |
|                                                    | 14.01.2013                | Podatek rolny                | Rata 4    | 15.11.2013       | 360,00   |       |
|                                                    |                           |                              |           |                  |          |       |
|                                                    |                           |                              |           |                  |          |       |
|                                                    |                           |                              |           |                  |          |       |
|                                                    |                           |                              |           |                  |          |       |
|                                                    |                           |                              |           |                  |          |       |
|                                                    |                           |                              |           |                  |          |       |
|                                                    |                           |                              |           |                  |          |       |
|                                                    |                           |                              |           |                  |          |       |
|                                                    |                           |                              |           |                  |          |       |
|                                                    |                           |                              |           |                  |          |       |
| Tylko dokumenty o oznaczeniu Ska                   | Sui Data przekczeń 16-05- | 2014 [#] Zmień date          |           |                  | Zak      | kończ |
| 1004                                               | Jos Data Dizelizeri 10 05 | east full enner and          |           |                  | 200      |       |

# UWAGA!!!

*Zaliczenie na konto* jest operacją przeniesienia płatności z jednej należności na inną w obrębie danego podatnika. *Przeksięgowanie nadpłaty* przenosi płatność pomiędzy podatnikami.

## 3.12 Rozłożenie na raty

Dotyczy konkretnego dokumentu, zaległości lub należności z niezapłaconej raty albo sumarycznej (ze wszystkich rat) zaległości z podanego dnia.

Zaległość lub należność jest w podanym dniu redukowana o kwotę rozkładaną na raty (tak, jakby ją spłacono) i ta kwota dzielona jest na pewną ilość rat z nowymi terminami płatności.

Operację wykonujemy wybierając z menu opcję *Twórz dokument →Rozłożenie na raty.* 

| å                                | Nowy dokument                    | - 🗆 🗙                               |
|----------------------------------|----------------------------------|-------------------------------------|
|                                  | Nowak Adam                       |                                     |
| 0008                             | Zobowiązania podatkowe           | 2014                                |
| Typ dokumentu                    |                                  |                                     |
| Księgowy typ dokumenti           | Rozłożenie na raty 💌             |                                     |
| Typ dokumentu                    | Nieokreślony 🗸                   |                                     |
| Opis dokumentu                   |                                  | 7                                   |
| Nr decyzji 1.2014                |                                  |                                     |
| V autor                          | natyczny                         |                                     |
| Notatka:                         |                                  |                                     |
| Księgowy opis<br>dokumentu       | <u>Wybierz</u>                   |                                     |
| Dane dokumentu                   |                                  | -                                   |
| Data odania <mark>16-05</mark> - | 2014 Data decyzji 16-05-2014     |                                     |
| Kategori                         | a odsetek zaległości podatkowe 🗨 |                                     |
| Procent or the prolor            | gacyjnej 50,00                   |                                     |
|                                  |                                  |                                     |
|                                  |                                  | użyj nowej formatki podziału kwot 🔽 |
|                                  |                                  | <u>A</u> nuluj <u>D</u> alej        |

| 🖞 Nowy dokument                                                                                                    | - 🗆 ×                               |
|----------------------------------------------------------------------------------------------------|-------------------------------------|
| Nowak Adam                                                                                                    |                                     |
| 0008 Zobowiązania podatkow                                                                                                    | we 2014                             |
| Typ dokumentu<br>Księgowy typ dokumentu<br>Typ dokumentu<br>Opis dokumentu                                                                        | •<br>•                              |
| Nr decyzji  1.2014                                                                                                    |                                     |
| Notatka:                                                                                                    |                                     |
| Księgowy opis<br>dokumentu                                                                                                    | Wybierz                             |
| Dane dokumentu<br>Dati podania 16-05-2014 Data decyzji 16-05-2014<br>Kategoria odsetek zaległości podatkowe<br>k sent opłaty prolongacyjnej 50,00 |                                     |
|                                                                                                    | uzyj nowej formatki podziału kwot 🗸 |
|                                                                                                    | Anulu Dale                          |

3-76

Po wybraniu rozłożenia na raty i określeniu typu należności podajemy datę podania oraz datę decyzji, nr decyzji (Oznaczenie), kategorie odsetkową oraz Procent opłaty prolongacyjnej i przechodzimy *Dalej*.

| <u></u>                                | Nowy do                            | kument: Podat       | tek rolny       |                                                        |                                      |         |
|----------------------------------------|------------------------------------|---------------------|-----------------|--------------------------------------------------------|--------------------------------------|---------|
|                                        | N                                  | lowak Adam          | 1               |                                                        |                                      |         |
| 0008                                   |                                    | Zobowiązan          | ia podatkow     | /e                                                     |                                      | 201     |
| Do rozłożenia<br><b>3354,00</b>        | Kwota typu: Kwota wszystkic        | ch należności       |                 |                                                        |                                      |         |
| tylko zaległe ⊙ ☑ p                    | ∏ tylko zaznaczone<br>o terminie   | e Razem<br>pozycja: | Kwota<br>główna | <ul> <li>Podział n<br/>Koszty<br/>egzekucji</li> </ul> | a kategorie: —<br>Opłata<br>prolong. | Odsetki |
| Podatek od nieruchomośc                | i Rata nr 1                        | 1690,00             | 1663,00         |                                                        |                                      | 27,00   |
| Rozłoza je nr <u>1</u>                 | Płatne do <b>15-03-2014</b>        | 1690,00             | 1663,00         |                                                        |                                      | 27,00   |
| Podatek og nieruchomośc                | i Rata nr 2                        | 1664,00             | 1664,00         |                                                        |                                      |         |
| 🔽 Rozłoż ule nr <u>2</u>               | Pratne do <b>15-05-2014</b>        | 1664,00             | 1664,00         |                                                        |                                      |         |
|                                        |                                    |                     |                 |                                                        |                                      |         |
|                                        | ałkowita -> kwotu pozucji -> ich p | odział (kontrolowar | ามไ             | T                                                      |                                      |         |
| PODAJEMY KOLEJNO: <mark>Kwota c</mark> | ałkowita → kwoty pozycji → ich p   | odział (kontrolowar | ту)<br>         | •                                                      |                                      |         |

Wykonując tę operację najpierw wybieramy czy chcemy rozłożyć na raty konkretna ratę, czy wszystkie zaległości z podanego dnia.

Możemy rozłożyć na raty samą zaległość/należność, jak również odsetki (jeżeli rozkładamy zaległość). Odsetki są wyliczane na dzień określony w polu Data podania/płatności. Jeżeli rozłożymy na raty zaległość bez odsetek, przy oryginalnej grupie płatności pozostaną do spłaty odsetki przeliczone na dzień podania, a przy ratach z rozłożenia (niespłaconych w terminie) pojawią się odsetki od dnia podania do dnia wpłaty i przechodzimy *Dalej*.

| 🖞 Nowy dokument: Poda                                                                                                    | tek rolny 🗕 🗆 🗙                                                                                                    |
|----------------------------------------------------------------------------------------------------|----------------------------------------------------------------------------------------------------|
| Nowak Adam                                                                                                    | 1                                                                                                    |
| 0008 Zobowiązan                                                                                                    | ia podatkowe 2014                                                                                                    |
| Dane dokumentu         Data wystawienia         Ti6-05-2014       decyzji         Kategoria         Procent opkaty prolongacyjnej         50.00         Kwota do rozłożenia         Kwota do rozłożenia         Kwota do rozłożenia         Stategoria         Jata wystawienia         Stategoria         Procent opkaty prolongacyjnej         50.00         Kwota do rozłożenia         Kwota do rozłożenia         Stategoria         Jata wystawienia         Stategoria         Stategoria         Kwota         Stategoria         Stategoria </th <th>Ilość rat     12       ✓ najblizszy roboczy termin       Terminy płatności       Rata 1     15.04/2015 Sro       Rata 3     15.06/2015 Pia       Rata 3     15.06/2015 Pro       Rata 4     15.07/2015 Sro       Rata 5     17.08/2015 Pro       Rata 6     15.03/2015 Sro       Rata 7     15.10/2015 Czw       Rata 8     16.11/2015 Pro       Rata 9     15.12/2015 Wto       Rata 10     15.01/2016 Pro       Rata 11     15.02/2016 Wto       Pata 12     15.03/2016 Wto</th> | Ilość rat     12       ✓ najblizszy roboczy termin       Terminy płatności       Rata 1     15.04/2015 Sro       Rata 3     15.06/2015 Pia       Rata 3     15.06/2015 Pro       Rata 4     15.07/2015 Sro       Rata 5     17.08/2015 Pro       Rata 6     15.03/2015 Sro       Rata 7     15.10/2015 Czw       Rata 8     16.11/2015 Pro       Rata 9     15.12/2015 Wto       Rata 10     15.01/2016 Pro       Rata 11     15.02/2016 Wto       Pata 12     15.03/2016 Wto |

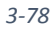

Po zatwierdzeniu liczby rat, na które chcemy rozłożyć zaległość/należność program pokazuje tabelę z domyślnym podziałem na równe raty.

| å          |                        | No         | owy dokun       | nent: Poda          | tek rolny          |         |         | -  |  | ×   |  |
|------------|------------------------|------------|-----------------|---------------------|--------------------|---------|---------|----|--|-----|--|
|            | Nowak Adam             |            |                 |                     |                    |         |         |    |  |     |  |
| 8000       | Zobowiązania podatkowe |            |                 |                     |                    |         |         |    |  | )14 |  |
|            |                        |            |                 |                     |                    |         |         |    |  |     |  |
|            |                        |            |                 |                     |                    |         |         |    |  |     |  |
|            |                        |            |                 |                     |                    |         |         |    |  |     |  |
|            |                        |            | Kwota<br>główna | Koszty<br>egzekucji | Opłata<br>prolong. | Odsetki | Razem   | •  |  |     |  |
|            | Kwota do               | rozłożenia | 3327,00         | 0,00                | 228,00             | 27,00   | 3582,00 |    |  |     |  |
| Rata nr 1  | Płatne do              | 15-04-2015 | 277,00          | 0,00                | 13,00              | 2,00    | 292,00  |    |  |     |  |
| Rata nr 2  | Płatne do              | 15-05-2015 | 277,00          | 0,00                | 14,00              | 2,00    | 293,00  |    |  |     |  |
| Rata nr 3  | Płatne do              | 15-06-2015 | 277,00          | 0,00                | 15,00              | 2,00    | 294,00  |    |  |     |  |
| Rata nr 4  | P∤atne do              | 15-07-2015 | 277,00          | 0,00                | 16,00              | 2,00    | 295,00  |    |  |     |  |
| Rata nr 5  | Płatne do              | 17-08-2015 | 277,00          | 0,00                | 17,00              | 2,00    | 296,00  |    |  |     |  |
| Rata nr 6  | P∤atne do              | 15-09-2015 | 277,00          | 0,00                | 18,00              | 2,00    | 237,00  | ~  |  |     |  |
| Przeliczaj | Kwohurst @             |            |                 | Drukui pr           | twierdzenie        | Anulu   | Zatwier | 44 |  |     |  |
|            | KWOQ IAC >*            |            |                 | E Stand be          |                    |         |         |    |  |     |  |
|            |                        |            |                 |                     |                    |         |         |    |  |     |  |
|            |                        |            |                 |                     |                    |         |         |    |  |     |  |
|            |                        |            |                 |                     |                    |         |         |    |  |     |  |

3-79

Jeżeli w decyzji określono inny podział na raty, wpisujemy w kolumnach *kwota* i *odsetki* odpowiednie wartości. Program kontroluje, czy rozdzieliliśmy na raty całą rozkładaną zaległość. Dla każdej raty z rozłożenia musimy oczywiście określić termin płatności. Po wpisaniu wszystkich potrzebnych informacji zatwierdzamy operację przyciskiem *Zatwierdź*. Program automatycznie wygeneruje wydruk.

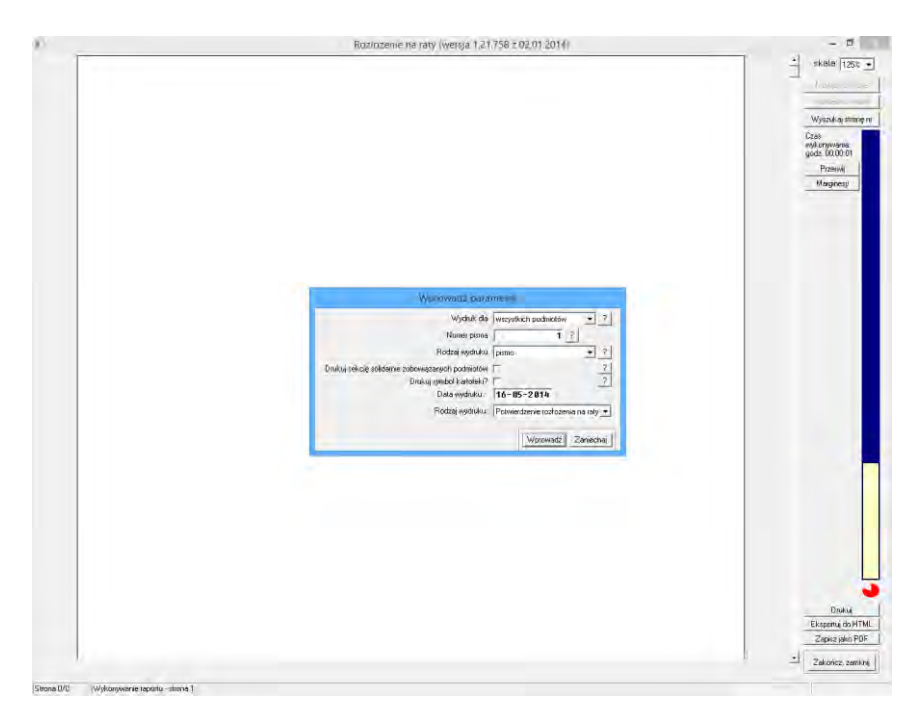

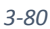

|              | Numer karty<br>Wszystłóe obręby Vszyscy płatnicy                                                                                                    |   | Dane dokumentu<br>Typ Rozłożenie n<br>Kwoty                                                                                                    | na raty                                                                                                    |          | Daty            |                  |                                                                                                  |
|--------------|----------------------------------------------------------------------------------------------------|---|----------------------------------------------------------------------------------------------------|----------------------------------------------------------------------------------------------------|----------|-----------------|------------------|--------------------------------------------------------------------------------------------------|
| Dokładnie ta | den la constante de la constante de |   | główna                                                                                                    |                                                                                                    | 3 327,00 | wystawienia     | 16.05.2014       |                                                                                                  |
| boxiaurie ta |                                                                                                    |   | N. makusii                                                                                                    |                                                                                                    | 0,00     | decyzji         | 16.05.2014       |                                                                                                  |
| Nr karty     | Nazwa pratnika                                                                                                    | ^ | opłata prolongacy                                                                                                    | ijna                                                                                                    | 228,00   | doręczenia      |                  |                                                                                                  |
| 105          | Klotko Marcin i Urszula                                                                                                    |   | odsetki                                                                                                    |                                                                                                    | 27,00    | księgowania     |                  |                                                                                                  |
| 06           | Nowak Adam, Rybak Zbigniew                                                                                                    |   | razem                                                                                                    |                                                                                                    | 3 582.00 | anulowania      |                  |                                                                                                  |
| 107          | Bąk Stanisław                                                                                                    | _ |                                                                                                    | 1                                                                                                    |          |                 | J                |                                                                                                  |
| 08           |                                                                                                    |   | Nr decyzji 1.                                                                                                    | .2014                                                                                                    |          | Kategoria: zale | głości podatkowe |                                                                                                  |
| 00           | KORAL                                                                                                    | ~ | Procent opkatu                                                                                                    |                                                                                                    |          | - ,             |                  |                                                                                                  |
|              | 05.2014 - 3 582,00 zł - Podatek od nieruchomości                                                                                                    |   | Notaka                                                                                                    |                                                                                                    |          |                 |                  |                                                                                                  |
|              | 55.2014 3 SS2,00 XI - Podatek of nerodomodo                                                                                                    | ノ |                                                                                                    |                                                                                                    |          |                 |                  |                                                                                                  |
|              | 65.7014 - 3.502.0074 - Podalek od nerustomolo                                                                                                    | ノ | - Raty-                                                                                                    |                                                                                                    |          |                 |                  |                                                                                                  |
|              | 15.7014 3.502,00 H - Podalek od Heruchomolo                                                                                                    |   | - Raty                                                                                                    | Termin pł.                                                                                                    | Kwota p  | o korektach     | Zaległość        |                                                                                                  |
|              | 15,014-3582,0014-Podelek od neruchonoch                                                                                                    |   | - Raty<br>Rata<br>Rata 1                                                                                                    | Termin pł.<br>15.04.2015                                                                                                    | Kwota p  | o korektach     | Zaległość        | 292,00                                                                                           |
|              | 55,2014 - 3 502,00 H - Podelek od nerustomolo                                                                                                    |   | - Raty<br>Rata<br>Rata 1<br>Rata 2                                                                                                    | Termin pł.<br>15.04.2015<br>15.05.2015                                                                                                    | Kwota p  | o korektach     | Zaległość        | 292,00                                                                                           |
|              | 55,2014 - 3,582,00 H - Podelek od Heruchomolo                                                                                                    |   | - Raty<br>Rata<br>Rata 1<br>Rata 2<br>Rata 2<br>Rata 3                                                                                                    | Termin pł.<br>15.04.2015<br>15.05.2015<br>15.06.2015                                                                                                    | Kwota p  | o korektach     | Zaległość        | 292.00<br>293.00<br>294.00                                                                       |
|              | 55.01(4 - 3.552,00)2 - Poddek od Henuthonolo                                                                                                    |   | Raty<br>Rata<br>Rata 1<br>Rata 2<br>Rata 3<br>Rata 4<br>Base 5                                                                                                    | Termin pk.<br>15.04.2015<br>15.05.2015<br>15.06.2015<br>15.07.2015<br>15.07.2015                                                                                    | Kwota p  | o korektach     | Zaległość        | 292.00<br>293.00<br>294.00<br>295.00                                                             |
|              | 55,2014 - 3,502,00 H - Endelet od Herushonolo                                                                                                    |   | Raty<br>Rata<br>Rata 1<br>Rata 2<br>Rata 3<br>Rata 4<br>Rata 5<br>Rata 5<br>Rata 5                                                                                                    | Termin pk.<br>15.04.2015<br>15.05.2015<br>15.06.2015<br>15.07.2015<br>17.08.2015<br>17.08.2015                                                                      | Kwota p  | o korektach     | Zaległość        | 292.00<br>293.00<br>294.00<br>295.00<br>296.00<br>296.00                                         |
|              | 55.0014-3.582,0014-Podelek od nerudiomolo                                                                                                    |   | - Raty<br>Rata<br>Rata 1<br>Rata 2<br>Rata 2<br>Rata 3<br>Rata 4<br>Rata 5<br>Rata 6<br>Rata 6<br>Rata 7                                                                               | Termin pk<br>15.04.2015<br>15.06.2015<br>15.06.2015<br>15.07.2015<br>15.09.2015<br>15.09.2015                                                                       | Kwota p  | o korektach     | Zaległość        | 292.00<br>293.00<br>294.00<br>295.00<br>295.00<br>295.00<br>299.00                               |
|              | 55.014 - 3.5020024-Podelek od Henuthonolo                                                                                                    |   | Raty<br>Rata<br>Rata 1<br>Rata 2<br>Rata 2<br>Rata 3<br>Rata 4<br>Rata 5<br>Rata 5<br>Rata 5<br>Rata 5<br>Rata 5<br>Rata 5<br>Rata 5<br>Rata 5<br>Rata 5<br>Rata 6<br>Rata 7<br>Rata 8 | Termin pt.<br>15.04.2015<br>15.06.2015<br>15.07.2015<br>17.08.2015<br>15.08.2015<br>15.08.2015<br>15.08.2015<br>15.01.2015                                          | Kwola p  | o korektach     | Zaległość        | 292.00<br>293.00<br>295.00<br>295.00<br>295.00<br>296.00<br>297.00<br>299.00<br>300.00           |
|              | 55,2014 - 3,502,00 H - Endelete od nerushonolo                                                                                                    |   | - Raty<br>Rata<br>Rata 1<br>Rata 2<br>Rata 3<br>Rata 3<br>Rata 5<br>Rata 6<br>Rata 6<br>Rata 7<br>Rata 9                                                                               | Termin pt.<br>15.04 2015<br>15.05 2015<br>15.06 2015<br>15.07 2015<br>17.08 2015<br>15.02 2015<br>15.10 2015<br>15.11 2015<br>15.12 2015                            | Kwota p  | o korektach     | Zaległość        | 292.00<br>293.00<br>294.00<br>295.00<br>295.00<br>297.00<br>299.00<br>300.00<br>301.00           |
|              | 5.014 - 3.502002 - Poddel od Herudomold                                                                                                    |   | Raty<br>Rata<br>Rata 1<br>Rata 2<br>Rata 2<br>Rata 2<br>Rata 3<br>Rata 6<br>Rata 6<br>Rata 6<br>Rata 8<br>Rata 10                                                                      | Termin pk<br>15.04 2015<br>15.05 2015<br>15.07 2015<br>15.07 2015<br>15.09 2015<br>15.09 2015<br>15.09 2015<br>15.01 2015<br>15.11 2015<br>15.11 2015<br>15.12 2015 | Kwota p  | o korektach     | Zaległość        | 292.00<br>293.00<br>294.00<br>295.00<br>295.00<br>297.00<br>299.00<br>300.00<br>301.00<br>304.00 |
|              | 55.014 - 3.50200 X-Endelek od Henushonolo                                                                                                    |   | Raty<br>Rata<br>Rata 2<br>Rata 3<br>Rata 4<br>Rata 5<br>Rata 5<br>Rata 6<br>Rata 6<br>Rata 9<br>Rata 10<br>Rata 11                                                                     | Termin pl.<br>15 04 2015<br>15 05 2015<br>15 07 2015<br>17 08 2015<br>15 02 2015<br>15 02 2015<br>16 11 2015<br>16 12 2015<br>15 12 2016<br>15 02 2016              | Kwola p  | o korektach     | Zaległość        | 292.00<br>293.00<br>294.00<br>295.00<br>295.00<br>299.00<br>299.00<br>300.00<br>301.00<br>305.00 |

Podręcznik użytkownika programu Districtus – Moduł Windykacji

Dokument Rozłożenie na raty pojawi się na drzewku dokumentów.

Podgląd terminów według rat F3.

|                                                                                                    | wg filtru wg oso                                                                                                    | by wg instyt.                                                                                                    | wg adr.nie                                                                                                    | r.       | Płatnik Rozlic  | zenie         | <u>D</u> ruki Z <u>e</u> sta | iwienia     |              |          |   |
|----------------------------------------------------------------------------------------------------|----------------------------------------------------------------------------------------------------|----------------------------------------------------------------------------------------------------|----------------------------------------------------------------------------------------------------|----------|-----------------|---------------|------------------------------|-------------|--------------|----------|---|
|                                                                                                    | Numer karty                                                                                                    | -                                                                                                    | u a la la iniza                                                                                                    | -        |                 | Kwota         | Koszty                       | Opłata      | Odsetki      | Razem    |   |
|                                                                                                    | wszysuce obręby                                                                                                    | • Wszyscy                                                                                                    | y plaulicy                                                                                                    | <u> </u> | Saldo lat       | giornia       | Cycenter,                    | prototiguer | r            |          |   |
| 1                                                                                                    |                                                                                                    |                                                                                                    |                                                                                                    |          | ubiegłych       |               | 1                            |             |              |          |   |
| 🔽 Dokładnie taka                                                                                                    | 3                                                                                                    |                                                                                                    |                                                                                                    |          | Przypisy        | 6 653,00      | 0,00                         | 0,00        | 54,00        | 6 680,00 |   |
| Nr karty                                                                                                    | Na                                                                                                    | zwa płatnika                                                                                                    |                                                                                                    | ^        |                 |               |                              |             |              |          |   |
| 0005                                                                                                    | Klotko Marcin i Urszul                                                                                                    | a                                                                                                    |                                                                                                    |          | Odpisy          |               |                              |             |              |          |   |
| 0006                                                                                                    | Nowak Adam, Rybak                                                                                                    | -<br>Zhianiew                                                                                                    |                                                                                                    |          | Umorzania       |               |                              |             |              |          |   |
| 0007                                                                                                    | Rak Stanicław                                                                                                    |                                                                                                    |                                                                                                    |          | Onio zenia      |               | 1                            |             |              |          |   |
| 0009                                                                                                    | Nowak Adam                                                                                                    |                                                                                                    |                                                                                                    |          | Wpłaty          |               |                              |             |              |          |   |
| 0000                                                                                                    | KORAL                                                                                                    |                                                                                                    |                                                                                                    |          |                 |               |                              |             |              |          |   |
|                                                                                                    | NORME                                                                                                    |                                                                                                    |                                                                                                    | -        | Zwroty          |               | 1                            |             |              |          |   |
| E-@ 0008 - No                                                                                                    | wak Adam - Abramowi                                                                                                    | ce<br>1662 00 et Celder                                                                                                    | 0.00 -1                                                                                                    |          | Zaliczenia i    |               |                              |             |              |          |   |
| 11 15 05                                                                                                    | Zup azność: 1                                                                                                    | 663,00 21, Saldo:                                                                                                    | 0,0021                                                                                                    |          | przeksięg.      |               |                              |             |              |          |   |
|                                                                                                    | odatek od n. chomo                                                                                                    | ści, rata 2/2014                                                                                                    | 0,00 2.                                                                                                    |          | Saldo           | 6 653,00      | 0,00                         | 228,00      | 27,00        | 6 908,00 |   |
| · · · · · · · · · · · · · · · · · · ·                                                                                                    | 10.01.2014 564,                                                                                                    | 00 zł - Przypis pie                                                                                                    | erwotny                                                                                                    |          | W tym           |               |                              |             |              |          |   |
|                                                                                                    | 16.05.2014 - 54,                                                                                                    | 00 zł - Rozłożenie                                                                                                    | e na raty - zmnie                                                                                                    | js;      | Należności      |               |                              |             | <u>г</u>     |          |   |
| 15.09                                                                                                    | .2014 - Należnoś 1                                                                                                    | .663,00 zł, Saldo:                                                                                                    | 1663,00 zł                                                                                                    |          | zaległe         | 1             | 1                            |             | 1 1          |          |   |
| 15.11                                                                                                    | .2014 - Nalezno 1                                                                                                    | .663,00 zł, Saldo:                                                                                                    | 1663,00 zł                                                                                                    |          | Należności      | 6 000 00      | Alexandra for the second     |             | Provincian D |          |   |
|                                                                                                    | suatek ou nie nomos                                                                                                    | 00 zł - Przynis nie                                                                                                    | rwotov                                                                                                    |          | terminem        | 0 908,00      | Nadpraty                     |             | Przeksięg.   |          |   |
|                                                                                                    | 10.01.2 - 1.663.                                                                                                    |                                                                                                    |                                                                                                    |          |                 |               |                              |             |              |          | - |
|                                                                                                    | 10.01.2 1 663,<br>"ależność:                                                                                                    | 0,00 zł, Saldo:                                                                                                    | 292,00 zł                                                                                                    |          |                 |               |                              |             |              |          |   |
|                                                                                                    | 10.01.21 1663,<br>valežnošć:<br>xdatek od nieruchomoś                                                                                                    | 0,00 zł, Saldo:<br>ci, rata 1/2014                                                                                                    | 292,00 zł                                                                                                    |          |                 |               |                              |             |              |          |   |
|                                                                                                    | 10.01.25 1 663,<br>valežnošć:<br>odatek od nieruchomoś<br>16.05.2014 - 292,00                                                                                                    | 0,00 zł, Saldo:<br>ici, rata 1/2014<br>) zł - Rozłożenie n                                                                                                    | 292,00 zł<br>na raty - rata                                                                                                    |          |                 |               |                              |             |              |          |   |
| Pro- 1 15.05                                                                                                    | 10.01.21 + 1663,<br>valežnošć:<br>datek od nieruchomoś<br>16.05.2014 - 292,00<br>.2015 - Naležnošć:                                                                                                    | 0,00 zł, Saldo:<br>ici, rata 1/2014<br>) zł - Rozłożenie n<br>0,00 zł, Saldo:                                                                                                    | 292,00 zł<br>na raty - rata<br>293,00 zł                                                                                                    |          |                 |               |                              |             |              |          |   |
| Pro-                                                                                                    | 10.01.22 1663,<br>kaleźność:<br>zdatek od nieruchomoś<br>16.05.2014 - 292,00<br>.2015 - Należność:<br>.2015 - Należność:                                                                                                    | 0,00 zł, Saldo:<br>cl, rata 1/2014<br>) zł - Rozłożenie n<br>0,00 zł, Saldo:<br>0,00 zł, Saldo:                                                                                                    | 292,00 zł<br>na raty - rata<br>293,00 zł<br>294,00 zł                                                                                                    |          |                 |               |                              |             |              |          |   |
| Pc     Pc     Pc   | 10.01.2 1663,<br>vależność:<br>datek od nieruchomoś<br>16.05.2014 - 292,00<br>.2015 - Należność:<br>.2015 - Należność:<br>.2015 - Należność:                                                                                                    | 0,00 zł, Saldo:<br>ci, rata 1/2014<br>) zł - Rozłożenie n<br>0,00 zł, Saldo:<br>0,00 zł, Saldo:<br>0,00 zł, Saldo:                                                                                                    | 292,00 zł<br>na raty - rata<br>293,00 zł<br>294,00 zł<br>295,00 zł<br>295,00 zł                                                                               |          |                 |               |                              |             |              |          |   |
| Pr     Pr     Pr   | 10.01.21 1663,<br>valežnošć:<br>zdatek od nieruchomoš<br>ĝ 16.05.2014 - 292,00<br>.2015 - Naležnošć:<br>.2015 - Naležnošć:<br>.2015 - Naležnošć:<br>.2015 - Naležnošć:<br>.2015 - Naležnošć:                                                                                                    | 0,00 zł, Sałdo:<br>cd, rata 1/2014<br>) zł - Rozłożenie n<br>0,00 zł, Sałdo:<br>0,00 zł, Sałdo:<br>0,00 zł, Sałdo:<br>0,00 zł, Sałdo:<br>0,00 zł, Sałdo:                                                                                                    | 292,00 zł<br>na raty - rata<br>293,00 zł<br>294,00 zł<br>295,00 zł<br>295,00 zł<br>296,00 zł                                                                  |          |                 |               |                              |             |              |          |   |
| Pe     Pe     Pe   | 10.01.21 (1.663,<br>valežnošć:<br>zdatek od nieruchomoś<br>16.05.2014 - 292,00<br>2015 - Naležność:<br>2015 - Naležność:<br>2015 - Naležność:<br>2015 - Naležność:<br>2015 - Naležność:<br>2015 - Naležność:                                                                                                    | 0,00 zł, Sałdo:<br>ści, rata 1/2014<br>) zł - Rozłożenie n<br>0,00 zł, Sałdo:<br>0,00 zł, Sałdo:<br>0,00 zł, Sałdo:<br>0,00 zł, Sałdo:<br>0,00 zł, Sałdo:                                                                                                    | 292,00 zł<br>ha raty - rata<br>293,00 zł<br>294,00 zł<br>295,00 zł<br>296,00 zł<br>296,00 zł                                                                  |          |                 |               |                              |             |              |          |   |
| Pr     Pr     Pr   | 10.012 1663,<br>valežność:<br>odatek od nieruchomoś<br>16.05.2014 - 292,00<br>.2015 - Należność:<br>.2015 - Należność:<br>.2015 - Należność:<br>.2015 - Należność:<br>.2015 - Należność:<br>.2015 - Należność:<br>.2015 - Należność:<br>.2015 - Należność:                                                                                                    | 0,00 zł, Sałdo:<br>ści, rata 1/2014<br>) zł - Rozłożenie n<br>0,00 zł, Sałdo:<br>0,00 zł, Sałdo:<br>0,00 zł, Sałdo:<br>0,00 zł, Sałdo:<br>0,00 zł, Sałdo:<br>0,00 zł, Sałdo:                                                                                                    | 292,00 zł<br>ha raty - rata<br>293,00 zł<br>294,00 zł<br>295,00 zł<br>296,00 zł<br>297,00 zł<br>299,00 zł                                                     |          |                 |               |                              |             |              |          |   |
| Pr     Pr     Pr   | 10.0121 1663<br>valežnošć:<br>odatek od nieuchomoć<br>16.05.2014 - 292,00<br>2015 - Naležnošć:<br>2015 - Naležnošć:<br>2016 - Naležnošć:<br>2016 - Naležnošć:<br>2017 - Naležnošć:<br>2017 - Naležnošć:<br>2017 - Naležnošć:<br>2017 - Naležnošć:<br>2018 - Naležnošć:<br>2018 - Naležnošć:<br>2                         | 0,00 zł, Sałdo:<br>ici, rata 1/2014<br>0 zł - Rozłożenie r.<br>0,00 zł, Sałdo:<br>0,00 zł, Sałdo:<br>0,00 zł, Sałdo:<br>0,00 zł, Sałdo:<br>0,00 zł, Sałdo:<br>0,00 zł, Sałdo:<br>0,00 zł, Sałdo:<br>0,00 zł, Sałdo:<br>0,00 zł, Sałdo:                                                                                                    | 292,00 zł<br>na raty - rata<br>293,00 zł<br>294,00 zł<br>295,00 zł<br>296,00 zł<br>297,00 zł<br>299,00 zł<br>300,00 zł                                        |          | - Notatka karto | teki platnika |                              |             |              |          |   |
| <ul> <li>□</li> <li>□</li></ul>                                                                                                    | 10.0121 + 1663,<br>valežność:<br>odatek od nieuchomod<br>16.05.2014 - 292,00<br>2015 - Naležność:<br>2015 - Naležność:<br>2015 - Naležność:<br>2015 - Naležność:<br>2015 - Naležność:<br>2015 - Naležność:<br>2015 - Naležność:<br>2015 - Naležność:<br>2015 - Naležność:<br>2015 - Naležność:<br>2015 - Naležność:<br>2015 - Naležność:<br>2015 - Naležność:<br>2015 - Naležność:<br>2016 - Naležność:<br>2016 - Naležność:                           | 0,00 zł, Sałdo:<br>ci, rata 1/2014<br>0 zł - Rozłożenie r.<br>0,00 zł, Sałdo:<br>0,00 zł, Sałdo:<br>0,00 zł, Sałdo:<br>0,00 zł, Sałdo:<br>0,00 zł, Sałdo:<br>0,00 zł, Sałdo:<br>0,00 zł, Sałdo:<br>0,00 zł, Sałdo:<br>0,00 zł, Sałdo:<br>0,00 zł, Sałdo:<br>0,00 zł, Sałdo:                                                                                                    | 292,00 zł<br>na raty - rata<br>293,00 zł<br>294,00 zł<br>295,00 zł<br>296,00 zł<br>296,00 zł<br>299,00 zł<br>300,00 zł<br>301,00 zł                           |          | - Notatka karto | teki platnika |                              |             |              |          |   |
| (1)     (1)     (1)     (1)     (1)     (1)     (1)     (1)     (1)     (1)     (1)     (1)     (1)     (1)     (1)     (1)     (1)     (1)     (1)     (1)     (1)     (1)     (1)     (1)     (1)     (1)     (1)     (1)     (1)     (1)     (1)     (1)     (1)     (1)     (1)     (1)     (1)     (1)     (1)     (1)     (1)     (1)     (1)     (1)     (1)     (1)     (1)     (1)     (1)     (1)     (1)     (1)     (1)     (1)     (1)     (1)     (1)     (1)     (1)     (1)     (1)     (1)     (1)     (1)     (1)     (1)     (1)     (1)     (1)     (1)     (1)     (1)     (1)     (1)     (1)     (1)     (1)     (1)     (1)     (1)     (1)     (1)     (1)     (1)     (1)     (1)     (1)     (1)     (1)     (1)     (1)     (1)     (1)     (1)     (1)     (1)     (1)     (1)     (1)     (1)     (1)     (1)     (1)     (1)     (1)     (1)     (1)     (1)     (1)     (1)     (1)     (1)     (1)     (1)     (1)     (1)     (1)     (1)     (1)     (1)     (1)     (1)     (1)     (1)     (1)     (1)     (1)     (1)     (1)     (1)     (1)     (1)     (1)     (1)     (1)     (1)     (1)     (1)     (1)     (1)     (1)     (1)     (1)     (1)     (1)     (1)     (1)     (1)     (1)     (1)     (1)     (1)     (1)     (1)     (1)     (1)     (1)     (1)     (1)     (1)     (1)     (1)     (1)     (1)     (1)     (1)     (1)     (1)     (1)     (1)     (1)     (1)     (1)     (1)     (1)     (1)     (1)     (1)     (1)     (1)     (1)     (1)     (1)     (1)     (1)     (1)     (1)     (1)     (1)     (1)     (1)     (1)     (1)     (1)     (1)     (1)     (1)     (1)     (1)     (1)     (1)     (1)     (1)     (1)     (1)     (1)     (1)     (1)     (1)     (1)     (1)     (1)     (1)     (1)     (1)     (1)     (1)     (1)     (1)     (1)     (1)     (1)     (1)     (1)     (1)     (1)     (1)     (1)     (1)     (1)     (1)     (1)     (1)     (1)     (1)     (1)     (1)     (1)     (1)     (1)     (1)     (1)     (1)     (1)     (1)     (1)     (1)     (1)     (1)     (1)     (1)     (1)     (1)     (1)     (1)     ( | 10.012 1663<br>valéžnošť:<br>odatek od nieruchomoś<br>16.05.2014 - 292,00<br>2015 - Należność:<br>2015 - Należność:<br>2015 - Należność:<br>2015 - Należność:<br>2015 - Należność:<br>2015 - Należność:<br>2015 - Należność:<br>2015 - Należność:<br>2015 - Należność:<br>2015 - Należność:<br>2015 - Należność:<br>2016 - Należność:<br>2016 - Należność:<br>2                         | 0,00 zł, Sałdo:<br>id, rata 1/2014<br>2ł - Rozłożenie r<br>0,00 zł, Sałdo:<br>0,00 zł, Sałdo:<br>0,00 zł, Sałdo:<br>0,00 zł, Sałdo:<br>0,00 zł, Sałdo:<br>0,00 zł, Sałdo:<br>0,00 zł, Sałdo:<br>0,00 zł, Sałdo:<br>0,00 zł, Sałdo:<br>0,00 zł, Sałdo:<br>0,00 zł, Sałdo:<br>0,00 zł, Sałdo:                                                                                                    | 292,00 zł<br>ha raty - rata<br>293,00 zł<br>294,00 zł<br>295,00 zł<br>295,00 zł<br>295,00 zł<br>299,00 zł<br>300,00 zł<br>304,00 zł<br>304,00 zł              |          | _Notatka karto  | teki platnika |                              |             |              |          |   |
| □         ■         PC           □         ■         PC           □         ■         PC           □         □         PC           □         □         PC           □         □         15.06           □         □         15.06           □         □         17.08           □         □         15.10           □         □         □         □           □         □         □         □         □           □         □         □         □         □         □           □         □         □         □         □         □         □           □         □         □         □         □         □         □         □         □         □           □         □         □         □         □         □         □         □         □         □         □         □         □         □         □         □         □         □         □         □         □         □         □         □         □         □         □         □         □ <th□< th="">         □         □         □</th□<>                                                                                                    | 10.0121 1663<br>10.0212 1605<br>16.05.2014 - 292,00<br>2015 Należność:<br>2015 Należność:<br>2015 Należność:<br>2015 Należność:<br>2015 Należność:<br>2015 Należność:<br>2015 Należność:<br>2015 Należność:<br>2015 Należność:<br>2016 Należność:<br>2016 Nal | 0,00 zł, Sałdo:<br>ici, rata 1/2014<br>0 zł - Rozłożenie r<br>0,00 zł, Sałdo:<br>0,00 zł, Sałdo:<br>0 | 292,00 zł<br>293,00 zł<br>294,00 zł<br>294,00 zł<br>295,00 zł<br>295,00 zł<br>297,00 zł<br>300,00 zł<br>301,00 zł<br>304,00 zł<br>304,00 zł                   |          | - Notatka karto | teki platnika |                              |             |              |          |   |
| □         □         □         □         □         □         □         □         □         □         □         □         □         □         □         □         □         □         □         □         □         □         □         □         □         □         □         □         □         □         □         □         □         □         □         □         □         □         □         □         □         □         □         □         □         □         □         □         □         □         □         □         □         □         □         □         □         □         □         □         □         □         □         □         □         □         □         □         □         □         □         □         □         □         □         □         □         □         □         □         □         □         □         □         □         □         □         □         □         □         □         □         □         □         □         □         □         □         □         □         □         □         □         □         □         □         □                                                                                                            | 10.012 1663<br>16.05.2014 - 292,00<br>2015 - Należność:<br>2015 - Należność:<br>2015 - Należność:<br>2015 - Należność:<br>2015 - Należność:<br>2015 - Należność:<br>2015 - Należność:<br>2015 - Należność:<br>2016 - Należność:<br>2016 - Należność:<br>2016 - Należność:                                                                                                    | 0,00 zł, Sałdo:<br>sd, rata 1/2014<br>0 zł - Rozłożenie r<br>0,00 zł, Sałdo:<br>0,00 zł, Sałdo:<br>0,00 zł, Sałdo:<br>0,00 zł, Sałdo:<br>0,00 zł, Sałdo:<br>0,00 zł, Sałdo:<br>0,00 zł, Sałdo:<br>0,00 zł, Sałdo:<br>0,00 zł, Sałdo:<br>0,00 zł, Sałdo:<br>0,00 zł, Sałdo:<br>0,00 zł, Sałdo:<br>0,00 zł, Sałdo:<br>0,00 zł, Sałdo:<br>0,00 zł, Sałdo:                                                                                                    | 292,00 zł<br>na raty - rata<br>293,00 zł<br>294,00 zł<br>295,00 zł<br>295,00 zł<br>297,00 zł<br>300,00 zł<br>301,00 zł<br>304,00 zł<br>305,00 zł<br>306,00 zł |          | _Notatka karto  | teki platnika |                              |             |              |          |   |
| □         □         □         □         □         □         □         □         □         □         □         □         □         □         □         □         □         □         □         □         □         □         □         □         □         □         □         □         □         □         □         □         □         □         □         □         □         □         □         □         □         □         □         □         □         □         □         □         □         □         □         □         □         □         □         □         □         □         □         □         □         □         □         □         □         □         □         □         □         □         □         □         □         □         □         □         □         □         □         □         □         □         □         □         □         □         □         □         □         □         □         □         □         □         □         □         □         □         □         □         □         □         □         □         □         □         □                                                                                                            | 10.012 f 1653,<br>10.052 f 1653,<br>10.052.014-292,0(<br>2015 - Nalemość:<br>2015 - Nalemość:<br>2015 - Nalemość:<br>2015 - Nalemość:<br>2015 - Nalemość:<br>2015 - Nalemość:<br>2015 - Nalemość:<br>2015 - Nalemość:<br>2015 - Nalemość:<br>2016 - Nalemość:<br>2016 - Nalemość               | 0,00 zł, Sałdo:<br>cj, rata 1/2014<br>0 zł - Rozłożenie r<br>0,00 zł, Sałdo:<br>0,00 zł, Sałdo:<br>0,00 zł, Sałdo:<br>0,00 zł, Sałdo:<br>0,00 zł, Sałdo:<br>0,00 zł, Sałdo:<br>0,00 zł, Sałdo:<br>0,00 zł, Sałdo:<br>0,00 zł, Sałdo:<br>0,00 zł, Sałdo:<br>0,00 zł, Sałdo:<br>0,00 zł, Sałdo:<br>0,00 zł, Sałdo:<br>0,00 zł, Sałdo:                                                                                                    | 292,00 zł<br>na raty - rata<br>293,00 zł<br>294,00 zł<br>295,00 zł<br>295,00 zł<br>297,00 zł<br>299,00 zł<br>300,00 zł<br>301,00 zł<br>305,00 zł<br>306,00 zł |          | _Notatka karto  | teki platnika |                              |             |              |          |   |
| □         □         □         □         □         □         □         □         □         □         □         □         □         □         □         □         □         □         □         □         □         □         □         □         □         □         □         □         □         □         □         □         □         □         □         □         □         □         □         □         □         □         □         □         □         □         □         □         □         □         □         □         □         □         □         □         □         □         □         □         □         □         □         □         □         □         □         □         □         □         □         □         □         □         □         □         □         □         □         □         □         □         □         □         □         □         □         □         □         □         □         □         □         □         □         □         □         □         □         □         □         □         □         □         □         □         □                                                                                                            | 10.012 f 1663,<br>10.021 f 1663,<br>10.05.2014 oracidonal<br>10.05.2014 - 922,00<br>10.15 - Naleznośći<br>2015 - Naleznośći<br>2015 - Naleznośći<br>2015 - Naleznośći<br>2015 - Naleznośći<br>2015 - Naleznośći<br>2016 - Naleznośći<br>2016 - Naleznośći                                                                                                    | 0,00 zł, Sałdo:<br>ci, rata 1/2014<br>21 + Rozłożenie r<br>0,00 zł, Sałdo:<br>0,00 zł, Sałdo:<br>0,00 zł, Sałdo:<br>0,00 zł, Sałdo:<br>0,00 zł, Sałdo:<br>0,00 zł, Sałdo:<br>0,00 zł, Sałdo:<br>0,00 zł, Sałdo:<br>0,00 zł, Sałdo:<br>0,00 zł, Sałdo:<br>0,00 zł, Sałdo:                                                                                                    | 292,00 zł<br>na raty - rata<br>293,00 zł<br>295,00 zł<br>295,00 zł<br>295,00 zł<br>295,00 zł<br>300,00 zł<br>301,00 zł<br>305,00 zł                           | >        | ∩Notatka karto  | teki platnika |                              |             |              |          |   |

3-82

Sumaryczny podgląd wszystkich rat z rozłożenia możemy uzyskać po naciśnięciu klawisza **<F2>** 

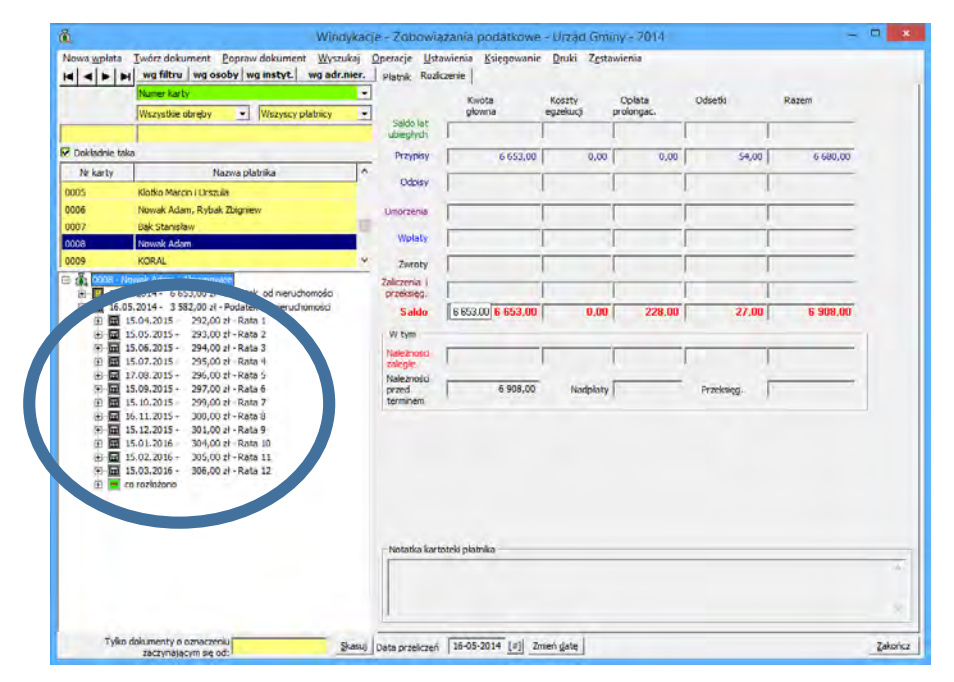

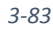

Podgląd wszystkich rat z rozłożenia możemy uzyskać po naciśnięciu klawisza <F11>

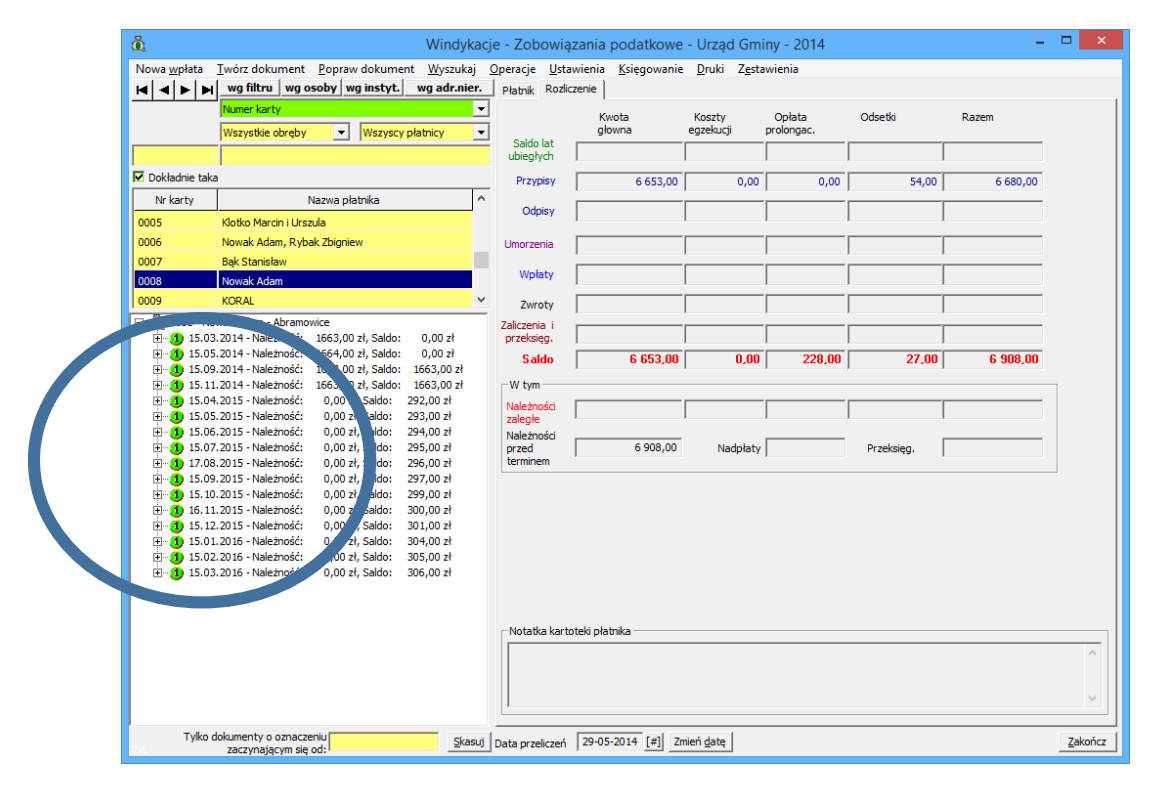

3-84

## 3.13 Zaległość - ubiegły rok

Operacja do korygowania salda utworzonego przez bilans ubiegłego roku księgowego. Używana również w sytuacji rozpoczynania pracy z programem, dla wprowadzenia salda początkowego. Operację wykonujemy wybierając z menu opcję **Twórz dokument** →**Zaległość.** 

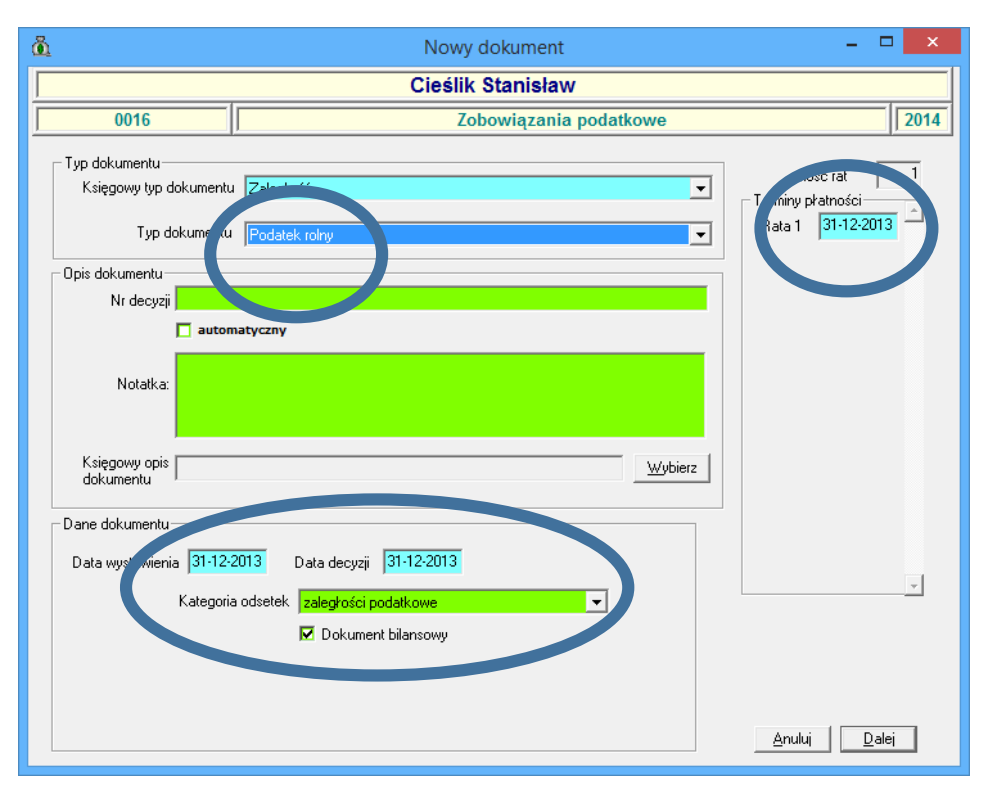

| 🖞 Nowy dokument                                                                                                    | - 🗆 🗙                                  |
|----------------------------------------------------------------------------------------------------|----------------------------------------|
| Cieślik Stanisław                                                                                                    |                                        |
| 0016 Zobowiązania podatkowe                                                                                          | 2014                                   |
| Typ dokumentu Zaległość                                                                                              | Terreta płatności<br>Ruja 1 31-12-2013 |
|                                                                                                    |                                        |
| Nr decyzji                                                                                                    |                                        |
| 🗖 automatyczny<br>Notałka:                                                                                           |                                        |
| Księgowy opis Wybierz                                                                                                |                                        |
| Data decyzii 31-12-2013<br>Data decyzii 31-12-2013<br>Kategoria odsetek zaległości podatkowe<br>✓ Dokument bilansowy | Ţ                                      |
|                                                                                                    | <u>A</u> nuluj <u>D</u> alej           |

3-86

Po wybraniu dokumentu zaległości i określeniu typu należności podajemy datę wystawienia oraz datę decyzji, nr decyzji (Oznaczenie), kategorie odsetkową i przechodzimy Dalej.

| å                                           | Nowy dokument: Podatek rolny – 🗖 🗙       |  |  |  |  |  |  |  |  |
|---------------------------------------------|------------------------------------------|--|--|--|--|--|--|--|--|
| Cieślik Stanisław                           |                                          |  |  |  |  |  |  |  |  |
| 0016                                        | Zobowiązania podatkowe 2014              |  |  |  |  |  |  |  |  |
| Dane dokumentu<br>Księgowy typ<br>dokumentu | Typ<br>dokumentu Podatek rolny           |  |  |  |  |  |  |  |  |
| Data wystawienia 31-12-2013                 | Data decyzji 31-12-2013 Data księgowania |  |  |  |  |  |  |  |  |
|                                             | Kwota razem 144.60                       |  |  |  |  |  |  |  |  |
|                                             | Kwota główna 120,00                      |  |  |  |  |  |  |  |  |
|                                             | Koszty egzekucji 11,60                   |  |  |  |  |  |  |  |  |
|                                             | Opłata prolongacyjna                     |  |  |  |  |  |  |  |  |
|                                             | Odsetki <b>13,00</b>                     |  |  |  |  |  |  |  |  |
|                                             |                                          |  |  |  |  |  |  |  |  |
|                                             |                                          |  |  |  |  |  |  |  |  |
|                                             |                                          |  |  |  |  |  |  |  |  |
|                                             |                                          |  |  |  |  |  |  |  |  |
|                                             | <u>A</u> nuluj <u>D</u> odaj             |  |  |  |  |  |  |  |  |

3-87

Mamy dwie możliwości podania zaległej kwoty:

- wprowadzamy kwotę zaległości, zaległe koszty upomnień i oryginalny termin płatności zaległej kwoty,
- wprowadzamy kwotę zaległości, zaległe koszty upomnień i odsetki przeliczone na podany dzień oraz termin płatności równy dacie, na którą liczyliśmy odsetki (najczęściej jest to 31 grudnia ubiegłego roku bilansowego).

| <u>ä</u>                                                 | Nowy dokumer           | nt: Podatek ro     | Iny              | -              | □ ×           |  |  |  |  |
|----------------------------------------------------------|------------------------|--------------------|------------------|----------------|---------------|--|--|--|--|
| Cieślik Stanisław                                        |                        |                    |                  |                |               |  |  |  |  |
| 0016                                                     | Zob                    | owiązania pod      | latkowe          |                | 2014          |  |  |  |  |
| Dane dokumentu<br>Księgowy typ<br>Zaległość<br>dokumentu |                        | Typ<br>dokumentu F | 'odatek rolny    |                |               |  |  |  |  |
| Data wystawienia 31-12-2013                              | Data decyzji           | 31-12-2013         | Data księgowania |                |               |  |  |  |  |
| <u>.</u>                                                 | Kwota razem            | 131,60             |                  |                |               |  |  |  |  |
|                                                          | Kwota główna 📘         | 120,00             |                  |                |               |  |  |  |  |
|                                                          | Koszty egzekucji 📘     | 11,60              |                  |                |               |  |  |  |  |
|                                                          | Opłata prolongacyjna 📙 |                    |                  |                |               |  |  |  |  |
|                                                          | Ūdsetki ∣              | 0,00               |                  |                |               |  |  |  |  |
|                                                          |                        |                    |                  | <u>A</u> nuluj | <u>D</u> odaj |  |  |  |  |
|                                                          | 3.                     | -88                |                  |                |               |  |  |  |  |

Lepszym rozwiązaniem jest zastosowanie pierwszego sposobu wprowadzania zaległości – mamy wtedy gwarancję poprawnego naliczenia odsetek, ponieważ są one liczone od początku przez program. Wyklucza to błędy w naliczaniu powstające przy częstej zmianie stóp procentowych.

Klikamy Zatwierdź, dokument zaległości pojawi się na drzewku dokumentów.

| å             | Windykacj                                  | e - Zobowiązania      | podatkowe - Urz      | ad Gminy - 2   | 014           |                     | - 🗆 🗙   |
|---------------|--------------------------------------------|-----------------------|----------------------|----------------|---------------|---------------------|---------|
| Nowa wpłata   | Twórz dokument Popraw dokument Wyszukaj    | Operacie Ustawienia   | Ksiegowanie Druk     | ki Zestawienia |               |                     |         |
| ⊌∣⊲∣⊳∣ы       | wg filtru wg osoby wg instyt. wg adr.nier. | Płatnik   Rozliczenie | Dokument Rozliczenie | dokumentu      |               |                     |         |
|               | Numer karty                                | - Dane dokumentu-     |                      |                |               |                     |         |
|               | Wszystkie obreby                           | Typ Zaległość         |                      |                | N             | iewypłacony         |         |
|               |                                            | - Kwoty               |                      |                | Daty          |                     |         |
|               |                                            | główna                |                      | 120,00         | wystawienia   | 31.12.2013          |         |
| Dokładnie tak | a<br>1                                     | koszty egzekucji      | Í                    | 11,60          | decyzji       | 31.12.2013          |         |
| Nr karty      | Nazwa płatnika ^                           | ophata prolongac      | yina                 | 0,00           | doreczenia    |                     |         |
| 0013          | Wasik Janusz                               | odsetki               | Í                    | 0,00           | księgowania   |                     |         |
| 0014          | Korbut                                     | razem                 |                      | 131,60         | anulowania    |                     |         |
| 0015          | Kaczmarek Tomasz                           |                       | ,                    |                |               | ,                   |         |
| 0016          |                                            | Nr decyzji            |                      |                | Kategoria: za | aległości podatkowe |         |
|               | · · · · · · · · · · · · · · · · · · ·      | Notatka 🗌             |                      |                |               |                     |         |
| 0016 - Cie    | eślik Stanisław - Hanin                    |                       |                      |                |               |                     |         |
|               | 2.2013 - 131,60 27 - Podatek rolny         |                       |                      |                |               |                     |         |
|               |                                            |                       |                      |                |               |                     |         |
|               |                                            |                       |                      |                |               |                     |         |
|               |                                            |                       |                      |                |               |                     |         |
|               |                                            | Dokument              |                      |                |               |                     |         |
|               |                                            | bilansowy             |                      |                |               |                     | ~       |
|               |                                            | Raty                  |                      |                |               |                     |         |
|               |                                            | Bata                  | Termin of            | Kwota r        | n korektach   | Zalenkość           | ~       |
|               |                                            | Reta 1                | 21.12.2012           |                | 121 60        |                     | 121.60  |
|               |                                            | nata i                | 31.12.2013           |                | 131,60        |                     | 131,60  |
|               |                                            |                       |                      |                |               |                     |         |
|               |                                            |                       |                      |                |               |                     |         |
|               |                                            |                       |                      |                |               |                     |         |
|               |                                            |                       |                      |                |               |                     |         |
|               |                                            |                       |                      |                |               |                     |         |
|               |                                            |                       |                      |                |               |                     |         |
|               |                                            |                       |                      |                |               |                     |         |
|               |                                            |                       |                      |                |               |                     |         |
|               |                                            |                       |                      |                |               |                     | $\sim$  |
|               |                                            | 1                     |                      |                |               |                     |         |
| Tylko o       | dokumenty o oznaczeniu Skasuj              | Data przeliczeń 16-0  | 5-2014 [#] Zmień dat | tę             |               |                     | Zakończ |
|               | zaczynającym alę dar.                      |                       |                      | _              |               |                     |         |
|               |                                            |                       |                      |                |               |                     |         |

W przypadku rozpoczęcia pracy z programem przy wpisywaniu zaległości z lat ubiegłych należy wybrać z menu *Księgowanie* →*Wpisz zaległość z ubiegłych lat (sumarycznie)* F7.

| ă.             | Windy                                    | acje - Zobowiązania podatkowe - Urząd Gminy - 2014         | - 🗆 🗙   |
|----------------|------------------------------------------|------------------------------------------------------------|---------|
| Nowa wpłata    | Twórz dokument Popraw dokument Wyszuka   | Operacje Ustawienia Księgowanie Druki Zestawienia          |         |
|                | wg filtru wg osoby wg instyt. wg adr.nie | r. Płatnik Rozliczenie Zamkniecie okresu                   |         |
|                | Numer karty                              | Zablokowanie okresu                                        | 1       |
|                | Wszystkie obreby                         | v glo                                                      |         |
|                |                                          | Saldo lat Próbne zamknięcie roku                           | -       |
| Dokładaja taka |                                          | Próbne zamknięcie roku dla płatnika                        | _       |
| Nulsati        | Manua - Jak-Sa                           | Przypisy Zamknięcie roku 0,0                               |         |
| INFKARTY       | Nazwa pratnika                           | Odpisy Odpisy                                              | -       |
| 0013           | Wasik Janusz                             | Weisselenle für schienlich (zu mensenzie)                  | _       |
| 0014           | Korput                                   | Umorzenia wpisz załegrośc z ubiegrych łat (sumarycznie) P7 |         |
| 0015           | Ciefik Staniobu                          | Wpłaty                                                     | -       |
| 0010           | CICSIN JUI IISIOW                        |                                                            | -       |
|                | áli: Stanioław - Manin                   | Zwroty                                                     | - 1     |
|                | Site Star Islaw - Fian In F              | Zaliczenia i przeksięg.                                    | _       |
|                |                                          | Saldo                                                      | -       |
|                |                                          | - W trm                                                    |         |
|                |                                          | Naletności                                                 | -       |
|                |                                          | zalegie                                                    | -       |
|                |                                          | Należności Przeksieg                                       | -       |
|                |                                          | terminem                                                   | -       |
|                |                                          |                                                            |         |
|                |                                          |                                                            |         |
|                |                                          |                                                            |         |
|                |                                          |                                                            |         |
|                |                                          |                                                            |         |
|                |                                          |                                                            |         |
|                |                                          |                                                            |         |
|                |                                          | Notatka kartoteki platnika                                 |         |
|                |                                          |                                                            |         |
|                |                                          |                                                            |         |
|                |                                          |                                                            |         |
|                |                                          |                                                            |         |
| Tylko di       | okumenty o oznaczeniu ska                | 10 Data gradicacó 16-05-2014 [#] Zmień date                | Zakończ |
| 254            | zaczynającym się od: 1                   | S Dem przekteri   corr. [11] emer (gode                    |         |

Pojawi się okno z możliwością wpisania kwoty głównej zaległości dla wskazanego terminu.

|                   | Nowy, sumaryc                   | zny dokument z    | aległości | - 🗆 🗙     |
|-------------------|---------------------------------|-------------------|-----------|-----------|
| Data wystawienia. | Termin:<br><b>15-03-2013 Pt</b> | od nieruchomości: | rolny:    | leśny:    |
| ata decuzii:      | 15-05-2013 Śr                   |                   |           |           |
| 02-01-2013        | 15-09-2013 Nd                   |                   |           |           |
| Nr decyzji:       | 15-11-2013 Pt                   |                   |           |           |
|                   |                                 |                   |           |           |
| Notatka:          |                                 |                   |           |           |
|                   |                                 |                   |           | Anuluj    |
|                   |                                 |                   |           | Zatwierdź |

W okienku mamy możliwość wprowadzenia:

- daty wystawienia dokumentu,
- daty decyzji,
- daty terminu raty (w przypadku osób fizycznych 4 raty),
- kwot dla wszystkich trzech podatków,
- nr decyzji ( Oznaczenia ),

Należy pamiętać iż program naliczy samodzielnie odsetki od wprowadzonego przez użytkownika terminu.

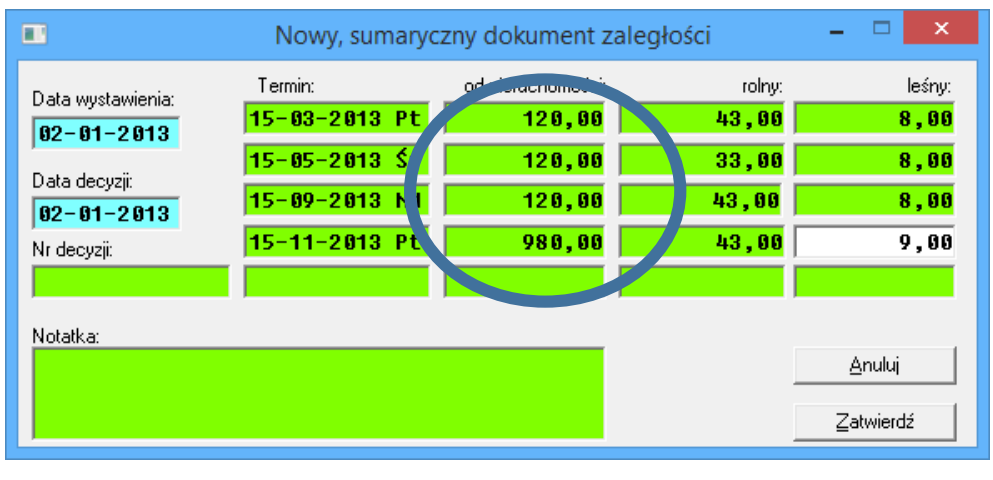

3-92

Klikamy Zatwierdź, dokument zaległości pojawi się na drzewku dokumentów.

| 1                   |                                            |                     |            | Windyka             | acje - Zob       | owiązania       | podatkowe           | - Urząd Gm                  | niny - 2014          |              | -        |  |
|---------------------|--------------------------------------------|---------------------|------------|---------------------|------------------|-----------------|---------------------|-----------------------------|----------------------|--------------|----------|--|
| lowa <u>w</u> płata | Twórz dokument                             | t <u>P</u> opraw    | dokumer    | it <u>W</u> yszukaj | Operacje         | Ustawienia      | <u>K</u> sięgowanie | <u>D</u> ruki Z <u>e</u> st | awienia              |              |          |  |
|                     | Numer karty                                | OSODY W             | g instyt.  | wg adr.niei         | Płatnik          | Rozliczenie     |                     |                             |                      |              |          |  |
|                     | Wszystkie obreby                           | v •                 | Wszyscy    | ołatnicy            | -<br>-           | K<br>gi         | wota<br>lowna       | Koszty<br>egzekucji         | Opłata<br>prolongac. | Odsetki      | Razem    |  |
|                     |                                            |                     | , , , ,    |                     | Saldo<br>ubiegły | lat<br>/ch      | 1 535,00            |                             |                      | 99,00        | 1 634,00 |  |
| Dokładnie taka      | a                                          |                     |            |                     | Przyp            | isy             | 0,00                | 0,00                        | 0,00                 | 0,00         | 0,00     |  |
| Nr karty            |                                            | Nazwa pła           | tnika      |                     | ^                | éev 🗌           |                     |                             |                      |              |          |  |
| 013                 | Wasik Janusz                               |                     |            |                     | 04               |                 |                     |                             |                      |              |          |  |
| )14                 | Korbut                                     |                     |            |                     | Umorze           | nia             |                     |                             |                      |              |          |  |
| 016                 | Cin-til Cin-til                            |                     |            |                     | Wpła             | aty             |                     |                             |                      |              |          |  |
|                     |                                            |                     |            |                     | Y Zwro           | oty             |                     |                             |                      |              |          |  |
| 0016 - Cie          | eślik Stanisław - Har<br>1.2013 - 1.340.00 | nin<br>zł - Podatek | od nierust | omości              | Zaliczeni        | a i             |                     |                             |                      |              |          |  |
| 02.01               | L.2013 - 162,00 z                          | zł - Podatek        | rolny      |                     | Sal              | do              | 1 535,00            | 0,00                        | 0,00                 | 99,00        | 1 634,00 |  |
| ⊞ 🤣 02.01           | 2013 - 33,00 zł                            | ł - Podatek l       | eśny       |                     | ⊂W tym           |                 |                     |                             | 1                    | , ,          |          |  |
|                     |                                            |                     |            |                     | Należno          | sści            | 1 535,00            |                             |                      | 99,00        | 1 634,00 |  |
|                     |                                            |                     |            |                     | Należno          | ości            |                     | Nadalati                    |                      | Depairsion [ |          |  |
|                     |                                            |                     |            |                     | termine          | m J             |                     | Naupiary                    | ( <u> </u>           | Fizeksięg. j |          |  |
|                     |                                            |                     |            |                     |                  |                 |                     |                             |                      |              |          |  |
|                     |                                            |                     |            |                     | Notatk           | a kartoteki pla | atnika              |                             |                      |              |          |  |
|                     |                                            |                     |            |                     | Notatk           | a kartoteki pla | stnika              |                             |                      |              |          |  |

3-93

W przypadku osób prawnych postępujemy analogicznie.

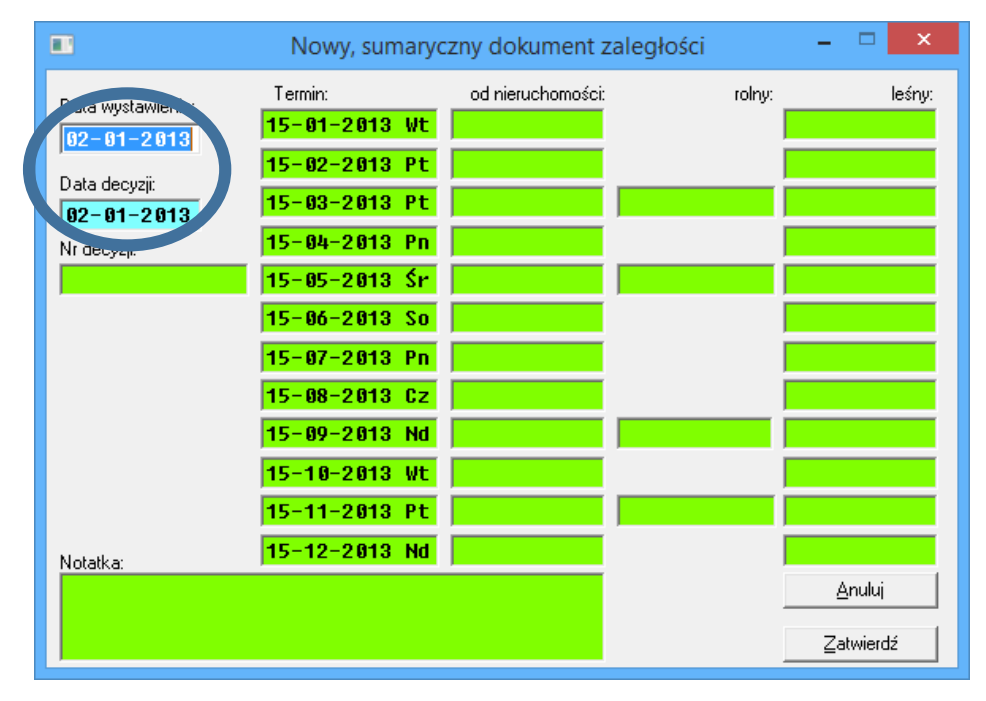

3-94

W okienku mamy możliwość wprowadzenia:

- daty wystawienia dokumentu,

- daty decyzji,

- daty terminu raty (w przypadku osób fizycznych 4 raty dla podatku rolnego i 12 rat dla podatku od nieruchomości i podatku leśnego),

- kwot dla wszystkich trzech podatków,

- nr decyzji ( Oznaczenia ),

Należy pamiętać iż program naliczy samodzielnie odsetki od wprowadzonego przez użytkownika terminu.

|                           | Nowy, sumaryo                   | zny dokument zaległości    | _ 🗆 💙        | <  |
|---------------------------|---------------------------------|----------------------------|--------------|----|
| Data wystawienia:         | Termin:<br><b>15-01-2013 Wt</b> | od nieruchomości:<br>12,00 | rolny: leśnj | y: |
| Data decyzji:             | 15-02-2013 Pt                   | 12,00                      |              |    |
| 02-01-2013<br>Nr decyzji: | 15-04-2013 Pr                   | 12,00                      |              |    |
|                           | 15-05-2013 Sr<br>15-06-2013 So  | 12,00                      |              |    |
|                           | 15-07-2013 Pn<br>15-08-2013 Cz  | 12,00                      |              |    |
|                           | 15-09-2013 Nd                   | 12,00                      |              |    |
|                           | 15-11-2013 WC                   | 12,00                      |              |    |
| Notatka:                  | 15-12-2013 Nd                   | 12,00                      | Anuluj       | 1  |
|                           |                                 |                            | Zatwierdź    |    |

3-95

Klikamy Zatwierdź, dokument zaległości pojawi się na drzewku dokumentów.

|                     |                             | Windynacja        | Zobowiązania p                                                                                                    | odatkowe biza                                                                                                    | ad Gminy 2014  |                                                                                                    |                    |                                                                                                    |
|---------------------|-----------------------------|-------------------|----------------------------------------------------------------------------------------------------|----------------------------------------------------------------------------------------------------|----------------|----------------------------------------------------------------------------------------------------|--------------------|----------------------------------------------------------------------------------------------------|
| lowa <u>w</u> płata | Iwórz dokument Popraw dokur | ment Wyszukaj Ope | eracje Ustawienia                                                                                                    | Ksiegowanie Druk                                                                                                    | ki Zgstawienia |                                                                                                    |                    | _                                                                                                    |
| 1 1 1 1             | wg filtru wg osoby wg insty | t wg adenier. p   | intruk Rozliczenie Do                                                                                                    | kument Rozliczenie                                                                                                    | dokumentu      |                                                                                                    |                    |                                                                                                    |
|                     | Numer karty                 |                   | Dane dokomentu                                                                                                    |                                                                                                    |                |                                                                                                    |                    |                                                                                                    |
|                     | Wszystkie obręby 🔹 Wszy     | scy platnicy 👻    | Typ Zalegrose                                                                                                    |                                                                                                    |                | - I                                                                                                    |                    |                                                                                                    |
| 009                 |                             |                   | Kwoty                                                                                                    |                                                                                                    |                | Daty                                                                                                    |                    |                                                                                                    |
| Doktadnie Jaka      |                             |                   | główna                                                                                                    |                                                                                                    | 144,00         | wystawienia                                                                                                    | 02.01.2013         |                                                                                                    |
| AL Louis            | Name alabeta                |                   | koszty egzekucji                                                                                                    | 1                                                                                                    | 0.00           | decyzy                                                                                                    | 112 01 2013        |                                                                                                    |
| INF KALLY           | viazvia platnika            |                   | opłata protongacyjna                                                                                                    |                                                                                                    | 0.00           | dorgezenia                                                                                                    | -                  |                                                                                                    |
| 09                  | KORAL                       |                   | odsetki                                                                                                    |                                                                                                    | 0,00           | kaegowania                                                                                                    | 1                  |                                                                                                    |
|                     |                             |                   | Tazem                                                                                                    | 1                                                                                                    | 144.00         | andowana                                                                                                    | 1                  |                                                                                                    |
|                     |                             |                   | Nr decyzji                                                                                                    |                                                                                                    |                | Kategoria: 70                                                                                                    | legkości podatkowe |                                                                                                    |
|                     |                             |                   | 81000 L T                                                                                                    |                                                                                                    |                |                                                                                                    |                    |                                                                                                    |
|                     |                             |                   |                                                                                                    |                                                                                                    |                |                                                                                                    |                    |                                                                                                    |
|                     |                             |                   | Dokumer#<br>bilantoviji                                                                                                    |                                                                                                    |                |                                                                                                    |                    |                                                                                                    |
|                     | _                           |                   | Dokumers<br>hitomovigi<br>Fisty                                                                                                    |                                                                                                    | 1              |                                                                                                    |                    |                                                                                                    |
|                     |                             |                   | Dokumers<br>hitorong/<br>Rety<br>Rota                                                                                                    | Temsin pl                                                                                                    | Kwata po ko    | rektach                                                                                                    | Zakegie            | 46                                                                                                    |
|                     |                             |                   | Dokament<br>hiloropy<br>Rota<br>Rota<br>Rota                                                                                                    | Temin pl                                                                                                    | Kwola po ko    | rektach<br>12,00                                                                                                    | Zalegia            | 46<br>12,00                                                                                                    |
|                     | -                           |                   | Dokament<br>hitoregyagi<br>Rata<br>Rata 1 1<br>Rata 2 1                                                                                                    | Temin pł<br>15 01 2013<br>15 02 2013                                                                                                    | Kwola po ko    | rektach<br>12,00<br>12,00                                                                                                    | Zalegio            | 46<br>12,00<br>12,00                                                                                                    |
|                     | -                           |                   | Dekamers<br>hiterative<br>Reta<br>Bala 1 1<br>Rata 2 1<br>Rata 3 1                                                                                                    | Temin pl<br>15 07 2013<br>15 02 2013<br>15 03 2013                                                                                                    | Kwola po ko    | rektach<br>12,00<br>12,00<br>12,00                                                                                                    | Zaległo            | 46<br>12,00<br>12,00<br>12,00                                                                                                    |
|                     |                             |                   | Dokumert<br>hibritoriej<br>Rota<br>Rola 1 1<br>Rola 2 1<br>Rola 3 1<br>Rola 3 1<br>Rola 4 1                                                                                                    | Temin pl<br>15 07 2013<br>15 07 2013<br>15 03 2013<br>15 04 2013<br>15 04 2013                                                                                                    | Kwola po ko    | rektach<br>12,00<br>12,00<br>12,00<br>12,00<br>12,00                                                                                                    | Zalegio            | 46<br>12,00<br>12,00<br>12,00<br>12,00                                                                                                    |
|                     |                             |                   | Dokumert<br>Islandong<br>Rota<br>Rota<br>Rota<br>Rota<br>1<br>Rota<br>1<br>Rota<br>Rota<br>1<br>Rota<br>1<br>Rota<br>1<br>Rota<br>1<br>Rota<br>1<br>Rota<br>Rota<br>1<br>Rota<br>1<br>Rota<br>Rota<br>Rota<br>Rota<br>Rota<br>Rota<br>Rota<br>Rota                                                                                                    | Temin pl<br>15 07 2013<br>15 02 2013<br>15 02 2013<br>15 03 2013<br>15 04 2013<br>15 06 2013                                                                                                    | Kwata po ko    | rektach<br>12,00<br>12,00<br>12,00<br>12,00<br>12,00                                                                                                    | Zalegio            | 46<br>12,00<br>12,00<br>12,00<br>12,00<br>12,00<br>12,00                                                                                                    |
|                     |                             |                   | Polyanest<br>Honoroy<br>Rota<br>Rota<br>Rota<br>Rota<br>Rota<br>Rota<br>Rota<br>Rota                                                                                                    | Temin pt<br>15 07 2013<br>15 02 2013<br>15 02 2013<br>15 04 2013<br>15 04 2013<br>15 06 2013<br>16 06 2013                                                                                                    | Kwata po ka    | rektach<br>12,00<br>12,00<br>12,00<br>12,00<br>12,00<br>12,00<br>12,00                                                                                                    | Zalegio            | 46<br>12,00<br>12,00<br>12,00<br>12,00<br>12,00<br>12,00<br>12,00                                                                                                    |
|                     |                             |                   | Dokoner#<br>blorotory<br>Rety<br>Rata 1 1<br>Rata 2<br>Rata 2<br>Rata 4<br>Rata 5<br>Rata 6<br>Rata 5<br>Rata 6<br>Rata 7<br>Rata 6                                                                                                    | Temin pl<br>5:07 2013<br>5:02 2013<br>5:03 2013<br>5:04 2013<br>5:04 2013<br>5:05 2013<br>5:06 2013<br>5:07 2013<br>5:07 2013                                                                                                    | Kwata po ko    | rektach<br>12,00<br>12,00<br>12,00<br>12,00<br>12,00<br>12,00<br>12,00<br>12,00                                                                                                    | Zalegin            | 66<br>12,00<br>12,00<br>12,00<br>12,00<br>12,00<br>12,00<br>12,00<br>12,00<br>12,00                                                                                                    |
|                     |                             |                   | Dokumeri<br>Montony<br>Rota<br>Rota<br>Rota<br>Rota<br>Rota<br>Rota<br>Rota<br>Rota                                                                                                    | Tessin pt.<br>15 m 2m3<br>15 02 2013<br>15 02 2013<br>15 04 2013<br>15 054 2013<br>15 052 2013<br>15 052<br>15 052 2013<br>15 052 2013<br>15 052 2015<br>15 052 2015<br>15 052 2015<br>15 052 2015<br>15 052 2015<br>15 0                        | Kwata po ka    | rektach<br>12,00<br>12,00<br>12,00<br>12,00<br>12,00<br>12,00<br>12,00<br>12,00<br>12,00                                                                                                    | Zalegio            | 66<br>12,00<br>12,00<br>12,00<br>12,00<br>12,00<br>12,00<br>12,00<br>12,00<br>12,00<br>12,00                                                                                                    |
|                     |                             |                   | Debarrer E<br>Isborerrey<br>Retr<br>Rota<br>Bala 1 1<br>Rata 2<br>Rata 2<br>Rata 4<br>Rata 4<br>Rata 6<br>Rata 7<br>Rata 6<br>Rata 7<br>Rata 0<br>Rata 0<br>Rata 0<br>Rata 0<br>Rata 0<br>Rata 0                                                                                                    | Tensie pt.<br>15 07 2013<br>15 02 2013<br>15 02 2013<br>15 04 2013<br>15 04 2013<br>15 05 2013<br>15 06 2013<br>15 06 2015<br>15 06 2015<br>15 06 2005<br>15 06 2005<br>15 06 2005<br>15 06 2005<br>15 06 2005<br>15 06 | Kwata po ka    | relatach<br>12,00<br>12,00<br>12,00<br>12,00<br>12,00<br>12,00<br>12,00<br>12,00<br>12,00<br>12,00                                                                                                    | Zalegio            | 46<br>12,00<br>12,00<br>12,00<br>12,00<br>12,00<br>12,00<br>12,00<br>12,00<br>12,00<br>12,00                                                                                                    |
|                     |                             |                   | Professioner F<br>Robert<br>Robert                                                                                                    | Temin pł<br>(5.07.2013)<br>(5.02.2013)<br>(5.04.2013)<br>(5.04.2013)<br>(5.04.2013)<br>(5.04.2013)<br>(5.04.2013)<br>(5.07.2013)<br>(5.04.2013)<br>(5.04.2013)<br>(5.10.2013)<br>(5.10.20                          | Kwata po ka    | rekiaeh<br>12,01<br>12,00<br>12,00<br>12,00<br>12,00<br>12,00<br>12,00<br>12,00<br>12,00<br>12,00<br>12,00                                                                                                    | Zalegin            | 46<br>12,00<br>12,00<br>12,00<br>12,00<br>12,00<br>12,00<br>12,00<br>12,00<br>12,00<br>12,00<br>12,00<br>12,00                                                                                                    |
|                     |                             |                   | Polyamer<br>Honorowy<br>Refy<br>Rata 2<br>Rata 2<br>Rata 3<br>Rata 4<br>Rata 5<br>Rata 5<br>Rata 6<br>Rata 1<br>Rata 0<br>Rata 0<br>Rata 1<br>Rata 1<br>Rata 1<br>Rata 1<br>Rata 1<br>Rata 1<br>Rata 1<br>Rata 1<br>Rata 1<br>Rata 2<br>Rata 1<br>Rata 2<br>Rata 1<br>Rata 1<br>Rata 2<br>Rata 1<br>Rata 1<br>Rata 1<br>Rata 1<br>Rata 1<br>Rata 2<br>Rata 1<br>Rata 1<br>Rata 1<br>Rata 2<br>Rata 1<br>Rata 1<br>Rata 1<br>Rata 1<br>Rata 2<br>Rata 1<br>Rata 1 | Temin pt<br>15 07 2013<br>15 02 2013<br>15 02 2013<br>15 04 2013<br>15 04 2013<br>15 04 2013<br>15 05 2013<br>15 06 2013<br>15 06 2013<br>15 09 2013<br>15 10 2013<br>15 10 2013                                                                                                    | Kwata po ko    | rektaerb<br>12,00<br>12,000<br>12,000<br>12,0000<br>12,000<br>12,000<br>12,0000<br>12,0000000000 | Zalegio            | 46<br>12,00<br>12,000<br>12,00<br>12,0 |

## 3.14 Nadpłata - ubiegły rok

Operacja podobna do wprowadzania zaległości – z tym, że podajemy jedynie kwotę nadpłaty z ubiegłego roku. Operację uruchamiamy wybierając z menu *Twórz dokument* →*Nadpłata* 

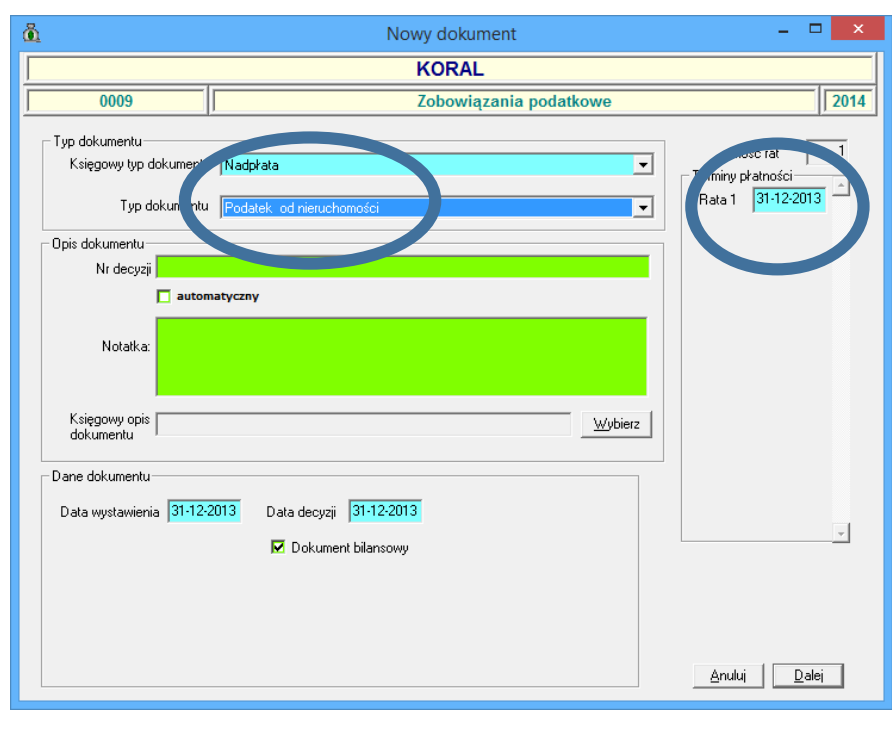

Podręcznik użytkownika programu Districtus – Moduł Windykacji Obejmuje programy: DISTRICTUS - Podatki Gminne, DISTRICTUS - Podatek od środków transportu, DISTRICTUS -Opłaty za usuwanie odpadów, DISTRICTUS - Opłaty za wodę, DISTRICTUS - Dochody budżetu, DISTRICTUS -Dzierżawy i wieczyste użytkowanie, DISTRICTUS - Opłaty administracyjne, DISTRICTUS - Umowy cywilnoprawne © Korelacja Systemy Informatyczne

| 🛍 Nowy dokument                                                                                                  | - 🗆 🗙                                                 |
|----------------------------------------------------------------------------------------------------|-------------------------------------------------------|
| KORAL                                                                                                    |                                                       |
| 0009 Zobowiązania podatkowe                                                                                      | 2014                                                  |
| Typ dokumentu     Księgowy typ dokumentu     Nadpłata     ✓     Typ dokumentu     Podstek od nieruchomości     ✓ | Ilość rat 1<br>Terminy płatności<br>Rata 1 31-12-2013 |
| Dpis dokumentu                                                                                                   |                                                       |
| Nr decyzji                                                                                                    |                                                       |
| automatyczny Notałka:                                                                                            |                                                       |
| Księgowy opis<br>dokumentu <u>Wybierz</u>                                                                        |                                                       |
| Data wystawienia 31-12-2012 Data decys, u 31-12-2013 Data wystawienia Data decys, u 31-12-2013 Dokument b unsowy | *                                                     |
|                                                                                                    | <u>A</u> nuluj <u>D</u> alej                          |

Po wybraniu dokumentu zaległości i określeniu typu należności podajemy datę wystawienia oraz datę decyzji, nr decyzji (Oznaczenie) i przechodzimy *Dalej*.

| 👸 Nowy dokument: Podatek od nieruchomości – 🗖 🗙      |                                              |  |  |  |  |  |  |  |
|------------------------------------------------------|----------------------------------------------|--|--|--|--|--|--|--|
|                                                      | KORAL                                        |  |  |  |  |  |  |  |
| 0009                                                 | Zobowiązania podatkowe 2014                  |  |  |  |  |  |  |  |
| Dane dokumentu<br>Księgowy typ Nadpłata<br>dokumentu | Typ<br>dokumentu Podatek od nieruchomości    |  |  |  |  |  |  |  |
| Data wystawienia 31-12-20                            | 113 Data decyzji 31-12-2013 Data księgowania |  |  |  |  |  |  |  |
|                                                      | Kwota razem 12,00                            |  |  |  |  |  |  |  |
|                                                      | Kwota główna 12,00                           |  |  |  |  |  |  |  |
|                                                      | Koszty egzekucji                             |  |  |  |  |  |  |  |
|                                                      | Opłata prolongacyjna                         |  |  |  |  |  |  |  |
|                                                      | Odsetki                                      |  |  |  |  |  |  |  |
|                                                      |                                              |  |  |  |  |  |  |  |
|                                                      |                                              |  |  |  |  |  |  |  |
|                                                      |                                              |  |  |  |  |  |  |  |
|                                                      |                                              |  |  |  |  |  |  |  |
|                                                      | <u>A</u> nuluj <u>D</u> odaj                 |  |  |  |  |  |  |  |
|                                                      |                                              |  |  |  |  |  |  |  |

3-98

Mamy możliwość wprowadzenia

- kwoty głównej,
- kosztów egzekucji,
- opłaty prolongacyjnej,
- odsetek,

Klikamy Dodaj, dokument nadpłaty pojawi się na drzewku dokumentów.

| å                                   |                                  | Windykacje                | - Zobowiązania            | podatkowe - Urza     | ad Gminy - 2014    | - 🗆 🗙            |
|-------------------------------------|----------------------------------|---------------------------|---------------------------|----------------------|--------------------|------------------|
| Nowa <u>w</u> płata <u>T</u> wórz d | okument <u>P</u> opraw dokument  | <u>Wyszukaj</u> <u>Op</u> | eracje <u>U</u> stawienia | Księgowanie Druk     | Zestawienia        |                  |
| ia a ⊨ ⊨ wg fik                     | ru wg osoby wg instyt.           | wg adr.nier.              | Platnik Rozliczenie       | Dokument Rozliczenie | dokumentu          |                  |
| Numer I                             | arty                             | -                         | Dane dokumentu            | 1                    |                    |                  |
| Wszyst                              | kie obręby 🔻 Wszyscy pła         | atnicy 👻                  | Typ Nadpłata              |                      |                    |                  |
| 0009                                |                                  |                           | Kwoty-                    |                      | Daty               |                  |
| Dokładnie taka                      |                                  |                           | główna                    |                      | 12,00 wystawi      | ienia 31.12.2013 |
| Nr karty                            | Nazwa płatnika                   | ^                         | koszty egzekucji          |                      | 0,00 decyzji       | 31.12.2013       |
| 0009 KORAL                          |                                  |                           | opłata prolongacy         | ina                  | 0,00 doręcze       | nia              |
|                                     |                                  |                           | odsetki                   |                      | U,UU Księgow       |                  |
|                                     |                                  |                           | razem                     | 1                    | 12,00 anulowa      |                  |
|                                     |                                  |                           | Nr decyzji                |                      |                    |                  |
|                                     |                                  | ×                         | Notatka                   |                      |                    |                  |
| E 0009 - KORAL - Ab                 | ramowice                         |                           |                           |                      |                    | Ŷ                |
|                                     | 12,00 zł - Podatek od nieruchow  | ności                     |                           |                      |                    |                  |
|                                     |                                  |                           |                           |                      |                    |                  |
|                                     |                                  |                           |                           |                      |                    |                  |
|                                     |                                  |                           | Determine                 |                      |                    |                  |
|                                     |                                  |                           | bilansowy                 |                      |                    | ~                |
|                                     |                                  |                           |                           |                      |                    |                  |
|                                     |                                  |                           | Raty                      |                      |                    |                  |
|                                     |                                  |                           | Hata                      | l ermin př.          | Kwota po korektach | Zaległosc        |
|                                     |                                  |                           | Rata 1                    | 31.12.2013           |                    | -12,00           |
|                                     |                                  |                           |                           |                      |                    |                  |
|                                     |                                  |                           |                           |                      |                    |                  |
|                                     |                                  |                           |                           |                      |                    |                  |
|                                     |                                  |                           |                           |                      |                    |                  |
|                                     |                                  |                           |                           |                      |                    |                  |
|                                     |                                  |                           |                           |                      |                    |                  |
|                                     |                                  |                           |                           |                      |                    |                  |
|                                     |                                  |                           |                           |                      |                    |                  |
|                                     |                                  |                           |                           |                      |                    | ~                |
|                                     |                                  |                           |                           |                      |                    | ~                |
| Tylko dokument                      | y o oznaczeniu<br>ataczm sie od: | <u>S</u> kasuj Da         | ata przeliczeń 16-05      | -2014 [#] Zmień date | 1                  | Zakończ          |

3-99

Nadpłata z ubiegłego roku jest do wykorzystania w opcji **Zaliczenie** w celu pokrycia bieżących należności. Tak zaliczonej nadpłaty nie powinno się już korygować.

Program dopuszcza sytuację, kiedy ktoś wprowadzi równocześnie zaległość i nadpłatę za ubiegły rok.

# 3.15 Tytuł wykonawczy

Tytuł wykonawczy możemy aktualnie wystawić dla:

- rat którym uprzednio zostało wystawione i skutecznie doręczone upomnienie.

- rat bez upomnienia.

Dokument ma charakter informacyjny, jedynym wyjątkiem jest sytuacja, kiedy Moduł Księgowy współpracuje z programem Kasa Urzędu. W tym wypadku raty, do których wystawiono tytuł wykonawczy mają w kasie zablokowaną możliwość dokonania wpłat. Wpłaty na raty posiadające tytuł wykonawczy można dokonać wybierając w typie wpłaty "Poborca".

Aby przystąpić do operacji wystawienia tytułu wykonawczego należy ustalić domyślny urząd skarbowy w menu **Ustawienia**→**Parametry stale.** 

| à                | W                                           | /indykacj | je - Zobo                | wiązanie      | tkowe         | - Urzą    | d Gminy - 2 | 014 |     |            | -         | ×        |
|------------------|---------------------------------------------|-----------|--------------------------|---------------|---------------|-----------|-------------|-----|-----|------------|-----------|----------|
| Nowa wpłata      | Twórz dokument Popraw dokument W            | /yszukaj  | Operacje 🖊               | acawienia     | Księgowa      | Druki     | Zestawienia |     |     |            |           |          |
|                  | wg filtru wg osoby wg instyt. wg            | adr.nier. | Płatnik                  | Paran         | netry stałe   |           |             |     |     |            |           |          |
|                  | Nazwa płatnika                              | -         |                          | Paran         | netry zmienne |           |             |     |     | Odsetki    | Razem     |          |
|                  | Wszystkie obręby 💽 Wszyscy płatnie          | y 🔽       | Saldo                    | Inkas         | enci          | 7         |             | L   |     |            |           |          |
| 1                |                                             |           | ubiegły                  | Nu.           |               |           |             |     |     | 189,00     | 2 359,00  |          |
| 🔽 Dokładnie taka |                                             |           | Przyp                    | Minin         | nalne odsetki |           |             | ō,  | ,00 | 0,00       | 0,00      |          |
| Nr karty         | Nazwa płatnika                              | ^         | Odp                      | Turnu         | dokumentów    |           |             | ÷   | _   |            |           |          |
| 0007             | Bąk Stanisław                               |           |                          | Pokaz         | ui wa dokume  | ntów      |             | , E |     |            |           |          |
| 0002             | Berniok Katarzyna                           |           | Umorzer                  | Pokaz         | uwane dokum   | enty porz | adkui       | 1   |     |            |           |          |
| 0003             | Berniok Katarzyna, Bortasik Alicja          |           | Wpła                     | Ustaw         | rok pracy     | any poiz  | qukuj       | i H | -   |            |           |          |
| 0015             | Kaczmarek Tomasz                            |           |                          |               | Tok pracy     |           |             |     |     |            |           |          |
| 0003             | Kerker Buste Web                            | +         | Zwroty                   |               |               |           |             |     |     |            |           |          |
| ÷ 🗘 14.01.       | .2013 - 1 440,00 zł - Podatek rolny         |           | Zaliczenia<br>przeksięg. |               |               |           |             |     |     |            |           |          |
| 14.01            | .2013 - 418,00 zł - Podatek leśny           |           | Saldo                    | •             | 2 170,00      |           |             |     |     | 189,00     | 2 359,00  |          |
|                  | .2013 - 312,00 zł - Podatek od nieruchomoso | 1         | -W tym-                  | ,             |               | ,         | ,           |     |     |            |           | _        |
|                  |                                             |           | Należnośc                | i —           | 2 170 00      |           |             |     | -   | 189.00     | 2 359 00  |          |
|                  |                                             |           | zaległe                  |               | 2 1/0,00      | 1         | 1           |     |     | 200,00     | 2 000,000 |          |
|                  |                                             |           | przed                    | °             |               | Na        | adpłaty     |     | _   | Przeksięg. |           |          |
|                  |                                             |           | terminem                 | ,             |               |           | ,           |     |     |            |           |          |
|                  |                                             |           |                          |               |               |           |             |     |     |            |           |          |
|                  |                                             |           |                          |               |               |           |             |     |     |            |           |          |
|                  |                                             |           |                          |               |               |           |             |     |     |            |           |          |
|                  |                                             |           |                          |               |               |           |             |     |     |            |           |          |
|                  |                                             |           |                          |               |               |           |             |     |     |            |           |          |
|                  |                                             |           |                          |               |               |           |             |     |     |            |           |          |
|                  |                                             |           |                          |               |               |           |             |     |     |            |           |          |
|                  |                                             |           | Notatka                  | kartoteki pła | тлка          |           |             |     |     |            |           |          |
|                  |                                             |           |                          |               |               |           |             |     |     |            |           | ^        |
|                  |                                             |           |                          |               |               |           |             |     |     |            |           |          |
|                  |                                             |           | 1                        |               |               |           |             |     |     |            |           | ×        |
| Tylko d          | okumenty o oznaczeniu                       | Skasuri   |                          | roć 14-0      | 5-2014 [#] 7  | nień date | 1           |     |     |            |           | Zakończ  |
| 2xt.             | zaczynającym się od:                        | undadij   | j Data przeici           | 2en   140.    |               | men datę  |             |     |     |            |           | Landricz |

3-100

Pojawi się okno z możliwością wskazania Organu egzekucyjnego. Klikamy przycisk **Zmień.** 

| ۵.                                                                | Ustawienie par        | rametów – 🗆 🗙                                                                                            |
|-------------------------------------------------------------------|-----------------------|----------------------------------------------------------------------------------------------------|
| Jednostka<br>Urząd Gminy                                          | Rok budżetowy<br>2014 | Należność<br>Zobowiązania podatkowe                                                                      |
| Opcje 1<br>Algorytm rozdziału wpłaty<br>Proporcjonalnie (ustawowo | Domyślny typ wpłaty   | Termin od doręczenia Koszt upomnienia                                                                    |
| Organ egzekucyjny                                                 | Zmień Mimal           | atyczne wystawianie upomnień<br>Ina kwota zaległości na racie 10,00<br>na kwota zaległości rocznej 10,00 |
|                                                                   |                       | Zatwierdź <u>A</u> nuluj                                                                                 |
|                                                                   | 2 404                 |                                                                                                    |

3-101

W oknie *Wybór organu egzekucyjnego* użytkownik może dokonać wyboru z 3 dostępnych słowników organów egzekucyjnych:

- urząd skarbowy
- jednostka samorządu terytorialnego
- organ egzekucyjny prezydent.

|                  |                                                                                                    |                    | Wybór organu | egzekucyjnego |            | - • ×                     |
|------------------|----------------------------------------------------------------------------------------------------|--------------------|--------------|---------------|------------|---------------------------|
| $\left( \right)$ | Wybierz typ organu egzekucyjne<br>Urząd Skarbowy<br>Jednostka Samorządu Terytoria<br>Organ Egzekucyjny - Prezydent | lnego              |              |               |            | ^                         |
|                  | < c                                                                                                    |                    |              |               |            | ×<br>>                    |
|                  |                                                                                                    |                    |              | _             |            |                           |
|                  | Nazwa organu egzekucyjnego                                                                                         | Województwo Powiał | Miejscowość  | Kod pocztowy  | Ulica Nr d | lomu Nr lokalu Stanowisko |
|                  |                                                                                                    |                    |              |               |            | ×                         |
|                  |                                                                                                    |                    |              |               |            | Wybierz Anuluj            |

Podręcznik użytkownika programu Districtus – Moduł Windykacji Obejmuje programy: DISTRICTUS - Podatki Gminne, DISTRICTUS - Podatek od środków transportu, DISTRICTUS -Opłaty za usuwanie odpadów, DISTRICTUS - Opłaty za wodę, DISTRICTUS - Dochody budżetu, DISTRICTUS -Dzierżawy i wieczyste użytkowanie, DISTRICTUS - Opłaty administracyjne, DISTRICTUS - Umowy cywilnoprawne © Korelacja Systemy Informatyczne

Każdy słownik posiada możliwość szybkiego wyszukiwania po nazwie województwa, miejscowości, organu egzekucyjnego. Po ustaleniu urzędu skarbowego klikamy **Wybierz.** 

| Wybierz typ organu egzekucyjnego<br>Urząd Skarbowy<br>Urząd Skarbowy Kraków-Stare Miasto<br>Naczelnik Urzędu Skarbowego Kraków-Stare Miasto w Krakowie<br>ul. Grodzka 65, 31-001 Kraków<br>kod US: 1212<br><u>małopolski</u> <u>Kraków</u> <u>r</u><br><u>Nazwa organu egzekucyjnego</u> <u>Województwo</u> <u>Powiat</u> <u>Miejscowość</u><br>Pierwszy Urząd Skarbowy małopolskie Kraków Kraków<br>Drugi Urząd Skarbowy małopolskie Kraków Kraków<br>Urząd Skarbowy Kraków-Frowodrza małopolskie Kraków Kraków<br>Urząd Skarbowy Kraków-Podgórze małopolskie Kraków Kraków<br>Urząd Skarbowy Kraków-Podgórze małopolskie Kraków Kraków<br>Urząd Skarbowy Kraków-Podgórze małopolskie Kraków Kraków<br>Urząd Skarbowy Kraków-Podgórze małopolskie Kraków Kraków<br>Urząd Skarbowy Kraków-Stare Miasto <u>małopolskie Kraków</u> Kraków<br>Urząd Skarbowy Kraków-Stare Miasto <u>małopolskie Kraków</u> Kraków<br>Małopolski Urząd Skarbowy małopolskie Kraków Kraków                                                                                                    |              |                        | ^            |
|----------------------------------------------------------------------------------------------------|--------------|------------------------|--------------|
| Urząd Skarbowy Kraków-Stare Miasto         Naczelnik Urzędu Skarbowego Kraków-Stare Miasto w Krakowie ul. Grodzka 65, 31-001 Kraków         Kraków - Stare Miasto w Krakowie ul. Grodzka 65, 31-001 Kraków         Kod US: 1212         Imatopolske V         Kraków V         Nazwa organu egzekucyjnego         Województwo       Powiat         Mazya organu egzekucyjnego       Województwo         Pierwszy Urząd Skarbowy       małopolskie         Kraków       Kraków         Urząd Skarbowy Kraków-Krowodrza       małopolskie         Urząd Skarbowy Kraków-Nowa Huta       małopolskie         Urząd Skarbowy Kraków-Połgórze       małopolskie         Urząd Skarbowy Kraków-Połgórze       małopolskie         Urząd Skarbowy Kraków-Stare Miasto       małopolskie         Urząd Skarbowy Kraków-Stare Miasto       małopolskie         Urząd Skarbowy Kraków-Śródmieście       małopolskie       Kraków         Urząd Skarbowy Kraków-Śródmieście       małopolskie       Kraków         Urząd Skarbowy Kraków-Śródmieście       małopolskie       Kraków         Urząd Skarbowy Kraków-Śródmieście       małopolskie       Kraków         Urząd Skarbowy Kraków-Śródmieście       małopolskie       Kraków                                                                                                    |              |                        | ^            |
| Naczelnik Urzędu Skarbowego Kraków-Stare Miasto w Krakowie ul. Grodzka 65, 31-001 Kraków         Kod US: 1212         ▼         małopolski ▼       Kraków ▼         Nazwa organu egzekucyjnego       Województwo       Powiat       Miejscowość         Pierwszy Urząd Skarbowy       małopolskie       Kraków       Kraków         Drugi Urząd Skarbowy       małopolskie       Kraków       Kraków         Urząd Skarbowy Kraków-Krowodrza       małopolskie       Kraków       Kraków         Urząd Skarbowy Kraków-Nowa Huta       małopolskie       Kraków       Kraków         Urząd Skarbowy Kraków-Prądnik       małopolskie       Kraków       Kraków         Urząd Skarbowy Kraków-Stare Miasto       małopolskie       Kraków       Kraków         Urząd Skarbowy Kraków-Stare Miasto       małopolskie       Kraków       Kraków         Urząd Skarbowy Kraków-Śródnieście       małopolskie       Kraków       Kraków         Urząd Skarbowy Kraków-Śródnieście       małopolskie       Kraków       Kraków         Urząd Skarbowy Kraków-Śródmieście       małopolskie       Kraków       Kraków                                                                                                    |              |                        |              |
| Kod US:     1212       Imałopolski Imałopolski Imałopo |              |                        |              |
| małopolski v         Kraków v           Nazwa organu egzekucyjnego         Województwo         Powiat         Miejscowość           Pierwszy Urząd Skarbowy         małopolskie         Kraków         Kraków           Drugi Urząd Skarbowy         małopolskie         Kraków         Kraków           Urząd Skarbowy Kraków-Krowodrza         małopolskie         Kraków         Kraków           Urząd Skarbowy Kraków-Nowa Huta         małopolskie         Kraków         Kraków           Urząd Skarbowy Kraków-Prądnik         małopolskie         Kraków         Kraków           Urząd Skarbowy Kraków-Stare Miasto         małopolskie         Kraków         Kraków           Urząd Skarbowy Kraków-Śradmieście         małopolskie         Kraków         Kraków           Urząd Skarbowy Kraków-Śrademieście         małopolskie         Kraków         Kraków           Urząd Skarbowy Kraków-Śradowieście         małopolskie         Kraków         Kraków                                                                                                    |              |                        |              |
|                                                                                                    |              |                        | ~            |
| małopolski v         Kraków           Nazwa organu egzekucyjnego         Województwo         Powiat         Miejscowość           Pierwszy Urząd Skarbowy         małopolskie         Kraków         Kraków           Drugi Urząd Skarbowy         małopolskie         Kraków         Kraków           Urząd Skarbowy Kraków-Krowodrza         małopolskie         Kraków         Kraków           Urząd Skarbowy Kraków-Nowa Huta         małopolskie         Kraków         Kraków           Urząd Skarbowy Kraków-Podgórze         małopolskie         Kraków         Kraków           Urząd Skarbowy Kraków-Prądnik         małopolskie         Kraków         Kraków           Urząd Skarbowy Kraków-Śródmieście         małopolskie         Kraków         Kraków           Urząd Skarbowy Kraków-Śródmieście         małopolskie         Kraków         Kraków           Urząd Skarbowy Kraków-Śródmieście         małopolskie         Kraków         Kraków           Urząd Skarbowy Kraków-Śródmieście         małopolskie         Kraków         Kraków                                                                                                    |              |                        | >            |
| małopolski, w         Kraków         w           Nazwa organu egzekucyjnego         Województwo         Powiat         Miejscowość           Pierwszy Urząd Skarbowy         małopolskie         Kraków         Kraków           Drugi Urząd Skarbowy         małopolskie         Kraków         Kraków           Urząd Skarbowy (Urząd Skarbowy Kraków-Krowodrza małopolskie         Kraków         Kraków         Kraków           Urząd Skarbowy Kraków-Nowa Huta         małopolskie         Kraków         Kraków           Urząd Skarbowy Kraków-Podgórze         małopolskie         Kraków         Kraków           Urząd Skarbowy Kraków-Prądnik         małopolskie         Kraków         Kraków           Urząd Skarbowy Kraków-Stare Miasto         małopolskie         Kraków         Kraków           Urząd Skarbowy Kraków-Śródmieście         małopolskie         Kraków         Kraków           Urząd Skarbowy Kraków-Śródmieście         małopolskie         Kraków         Kraków                                                                                                    |              |                        | HAPP         |
| Nazwa organu egzekucyjnego         Województwo         Powiat         Miejscowość           Pierwszy Urząd Skarbowy         małopolskie         Kraków         Kraków           Drugi Urząd Skarbowy         małopolskie         Kraków         Kraków           Urząd Skarbowy Kraków-Krowodrza         małopolskie         Kraków         Kraków           Urząd Skarbowy Kraków-Nowa Huta         małopolskie         Kraków         Kraków           Urząd Skarbowy Kraków-Pradnik         małopolskie         Kraków         Kraków           Urząd Skarbowy Kraków-Pradnik         małopolskie         Kraków         Kraków           Urząd Skarbowy Kraków-Stare Miasto         małopolskie         Kraków         Kraków           Urząd Skarbowy Kraków-Śródmieście         małopolskie         Kraków         Kraków           Urząd Skarbowy Kraków-Śródmieście         małopolskie         Kraków         Kraków                                                                                                    |              |                        |              |
| Pierwszy Urząd Skarbowy         małopolskie         Kraków         Kraków           Drugi Urząd Skarbowy         małopolskie         Kraków         Kraków           Urząd Skarbowy Kraków-Arowodrza         małopolskie         Kraków         Kraków           Urząd Skarbowy Kraków-Nowa Huta         małopolskie         Kraków         Kraków           Urząd Skarbowy Kraków-Podgórze         małopolskie         Kraków         Kraków           Urząd Skarbowy Kraków-Prądnik         małopolskie         Kraków         Kraków           Urząd Skarbowy Kraków-Stare Miasto         małopolskie         Kraków         Kraków           Urząd Skarbowy Kraków-Śródmieście         małopolskie         Kraków         Kraków           Urząd Skarbowy Kraków-Śródmieście         małopolskie         Kraków         Kraków                                                                                                    | Kod pocztowy | Ulica                  | Nr domu Nr ^ |
| Drugi Urząd Skarbowy     małopolskie     Kraków     Kraków       Urząd Skarbowy Kraków-Krowodrza     małopolskie     Kraków     Kraków       Urząd Skarbowy Kraków-Nowa Huta     małopolskie     Kraków     Kraków       Urząd Skarbowy Kraków-Podgórze     małopolskie     Kraków     Kraków       Urząd Skarbowy Kraków-Prądnik     małopolskie     Kraków     Kraków       Urząd Skarbowy Kraków-Stare Miasto     małopolskie     Kraków     Kraków       Urząd Skarbowy Kraków-Śródnieście     małopolskie     Kraków     Kraków       Urząd Skarbowy Kraków-Śródnieście     małopolskie     Kraków     Kraków                                                                                                    | 30-363       | Rzemieślnicza          | 20           |
| Urząd Skarbowy Kraków -Krowodrza     małopolskie     Kraków     Kraków       Urząd Skarbowy Kraków-Nowa Huta     małopolskie     Kraków     Kraków       Urząd Skarbowy Kraków-Prądnik     małopolskie     Kraków     Kraków       Urząd Skarbowy Kraków-Prądnik     małopolskie     Kraków     Kraków       Urząd Skarbowy Kraków-Prądnik     małopolskie     Kraków     Kraków       Urząd Skarbowy Kraków-Sradnieście     małopolskie     Kraków     Kraków       Urząd Skarbowy Kraków-Śródnieście     małopolskie     Kraków     Kraków       Małopolski Urząd Skarbowy     kraków     Kraków     Kraków                                                                                                    | 31-272       | Krowoderskich Zuchów   | 2            |
| Urząd Skarbowy Kraków -Nowa Huta małopolskie Kraków Kraków Urząd Skarbowy Kraków -Podgórze małopolskie Kraków Kraków Urząd Skarbowy Kraków -Prądnik małopolskie Kraków Kraków Urząd Skarbowy Kraków-Stare Miasto małopolskie Kraków Kraków Urząd Skarbowy Kraków-Śródmieście małopolskie Kraków Kraków Kraków                                                                                                    | 31-272       | Krowoderskich Zuchów   | 2            |
| Urząd Skarbowy Kraków -Podgórze małopolskie Kraków Kraków<br>Urząd Skarbowy Kraków -Prądnik małopolskie Kraków Kraków<br>Urząd Skarbowy Kraków-Strate Miasto małopolskie Kraków Kraków<br>Urząd Skarbowy Kraków-Śródmieście małopolskie Kraków Kraków<br>Małopolski Urząd Skarbowy małopolskie Kraków Kraków                                                                                                    | 31-621       | os. Bohaterów Września | 80           |
| Urząd Skarbowy Kraków - Prądnik małopolskie Kraków Kraków Urząd Skarbowy Kraków-Strate Miasto małopolskie Kraków Kraków Urząd Skarbowy Kraków-Śródmieście małopolskie Kraków Kraków Kraków                                                                                                    | 30-415       | Wadowicka              | 10           |
| Urząd Skarbowy Kraków-Stare Miasto małopolskie Kraków Kraków<br>Urząd Skarbowy Kraków-Śródmieście małopolskie Kraków Kraków<br>Małopolski Urząd Skarbowy małopolskie Kraków Kraków                                                                                                    | 31-272       | Krowoderskich Zuchów   | 2            |
| Urząd Skarbowy Kraków-Śródmieście małopolskie Kraków Kraków<br>Małopolski Urząd Skarbowy małopolskie Kraków Kraków                                                                                                    | 31-001       | Grodzka                | 65           |
| Małopolski Urząd Skarbowy małopolskie Kraków Kraków                                                                                                    | 31-272       | Krowoderskich Zuchów   | 2            |
|                                                                                                    | 31-621       | oś. Bohaterów Września | 80           |
|                                                                                                    |              |                        |              |
| 1                                                                                                    |              |                        | ~            |
|                                                                                                    |              | Wybierz                | nuluj        |
|                                                                                                    |              |                        |              |

3-103

Wskazany urząd skarbowy pojawi się na formatce Ustawienia parametrów.

| <u>Å</u>                                                                                                    | Ustawienie para                                 | ametów                                                                                                    | - 🗆 🗙                                  |
|----------------------------------------------------------------------------------------------------|-------------------------------------------------|----------------------------------------------------------------------------------------------------|----------------------------------------|
| Jednostka<br>Urząd Gminy                                                                                                    | Rok budżetowy<br>2014                           | Należność<br>Zobowiązania podatkowe                                                                                          |                                        |
| Opcje 1<br>Algorytm rozdziału wpłaty Domy<br>Proporcjonalnie (ustawowo V Pocz<br>Organ egzekucyjny<br>Naczelnik Urzędu Skarbowego Krakó | všiny typ wpłaty<br>tta<br>w-Stare Mia<br>Zmień | Termin od doręczenia Kosz<br>14<br>tyczne wystawianie upomnień<br>na kwota zaległości na racie<br>a kwota zaległości rocznej | t upomnienia<br>8,80<br>10,00<br>10,00 |
|                                                                                                    |                                                 |                                                                                                    |                                        |
|                                                                                                    |                                                 | <u>Z</u> atv                                                                                                    | vierdź <u>A</u> nuluj                  |

3-104

#### Klikamy Zatwierdź.

Podręcznik użytkownika programu Districtus – Moduł Windykacji Obejmuje programy: DISTRICTUS - Podatki Gminne, DISTRICTUS - Podatek od środków transportu, DISTRICTUS -Opłaty za usuwanie odpadów, DISTRICTUS - Opłaty za wodę, DISTRICTUS - Dochody budżetu, DISTRICTUS -Dzierżawy i wieczyste użytkowanie, DISTRICTUS - Opłaty administracyjne, DISTRICTUS - Umowy cywilnoprawne © Korelacja Systemy Informatyczne

Następnie wybierając z menu opcję *Twórz dokument* **→***Tytuł wykonawczy* wystawiamy dokument.

| ۵.                                                       | Nowy dokument                                                 | - 🗆 🗙                        |
|----------------------------------------------------------|---------------------------------------------------------------|------------------------------|
| В                                                        | ąk Stanisław, Klotko Marcin i Urszula, Cieślik Stani          | sław                         |
| 0007                                                     | Zobowiązania podatkowe                                        | 2014                         |
| Typ dokumentu<br>Księgowy typ dokumentu                  | Tytuł wykonawczy                                              |                              |
| Typ dokumentu                                            | Nieokreślony                                                  |                              |
| Opis dokumer                                             |                                                               |                              |
| Nrtruku   1.2014                                         | natyciy                                                       |                              |
| Notatka:                                                 |                                                               |                              |
| Naczeln<br>vgzekucyjny: Naczeln<br>Nacgowy opis<br>dokum | ik Urzędu Skarbowego Kraków-Stare Miasto w Krakowie 💽 webierz |                              |
| Dane dokumentur<br>Data wyst vienia 14-05-               | 2014 Data de Vzji 14-05-2014<br>Tutut va.                     |                              |
|                                                          |                                                               | <u>A</u> nuluj <u>D</u> alej |

3-105

Pojawi się okno **Nowy dokument**. Program automatycznie podpowie numer tytułu wykonawczego oraz nazwę organu egzekucyjnego.

W przypadku tytułów wykonawczych kierowanych do innych urzędów skarbowych należy kliknąć przycisk **Wybierz** dostępny na formatce i zmienić domyślny urząd skarbowy na właściwy.

W kolejnym kroku podajemy datę wystawienia, datę decyzji, a następnie w polu **Tytuł dla:** definiujemy komu wystawiamy tytuł wykonawczy w przypadku grupy osób lub małżeństwa.

Po wskazaniu osoby pojawi się możliwość wybrania osób **Dodatkowo zobowiązanych.** Następnie klikamy Dalej.

| <u>õ</u>                                     | Nowy dokument                                                   | - • ×                        |
|----------------------------------------------|-----------------------------------------------------------------|------------------------------|
| Bą                                           | k Stanisław, Klotko Marcin i Urszula, Cieślik Stanis            | sław                         |
| 0007                                         | Zobowiązania podatkowe                                          | 2014                         |
| Typ dokumentu<br>Księgowy typ dokumentu      | Tytuł wykonawczy                                                |                              |
| Typ dokumentu                                | Nieokreślony                                                    |                              |
| Opis dokumentu                               |                                                                 |                              |
| Nr tytułu 1.2014                             |                                                                 |                              |
| 🗹 automa                                     | yczny                                                           |                              |
| Notatka:                                     |                                                                 |                              |
| Organ<br>egzekucyjny: <mark>Naczelnik</mark> | Jrzędu Skarbowego Kraków-Stare Miasto w Krakowie 📃 🦳 🤍 Wybierz  |                              |
| Księgowy opis<br>dokumentu                   | <u>Wybierz</u>                                                  |                              |
| Dane dokumentu                               |                                                                 |                              |
| Data wystawienia 14-05-20                    | 14 Data Jon 75 2014                                             |                              |
| Ту                                           | uł 🖉 Klotko Urszula 🔍 💌                                         |                              |
| Dodatkowo zobov                              | zani: 🔽 Bąk Stanisław<br>🗹 Cieślik Stanisław<br>🗌 Klotko Marcin |                              |
|                                              |                                                                 | <u>A</u> nuluj <u>D</u> alej |

3-106

Pojawi się okno z możliwością wskazania upomnienia na które wystawiamy tytuł wykonawczy. W przypadku braku upomnienia należy wybrać opcję **bez wyboru upomnienia**.

| <u>õ</u>                                                  |                                | Nowy o            | dokument: Tytuł wykonaw       | ıczy                  | - 🗆 🗙              |  |  |  |  |
|-----------------------------------------------------------|--------------------------------|-------------------|-------------------------------|-----------------------|--------------------|--|--|--|--|
| Bąk Stanisław, Klotko Marcin i Urszula, Cieślik Stanisław |                                |                   |                               |                       |                    |  |  |  |  |
| 0007                                                      | 0007 Zobowiązania podatkowe 20 |                   |                               |                       |                    |  |  |  |  |
|                                                           |                                |                   |                               |                       |                    |  |  |  |  |
|                                                           | Wybierz upo                    | nnienie, do które | go zostanie podpięty tytuł wy | kona <del>w</del> czy |                    |  |  |  |  |
| Z dnia                                                    | Na kwotę                       |                   | Data doręczenia               | Notatka               | Kwota do zapłaty 🗠 |  |  |  |  |
| 14 maja 2014                                              | 819,60                         | .2014             | 14.05.2014                    |                       | 810,80             |  |  |  |  |
|                                                           |                                | bez wyboru upomni | enia                          |                       |                    |  |  |  |  |
|                                                           |                                |                   |                               |                       |                    |  |  |  |  |
|                                                           |                                |                   |                               |                       |                    |  |  |  |  |
|                                                           |                                |                   |                               |                       |                    |  |  |  |  |
| 1                                                         |                                |                   |                               |                       | ×                  |  |  |  |  |
|                                                           |                                |                   |                               |                       |                    |  |  |  |  |
|                                                           |                                |                   |                               |                       |                    |  |  |  |  |
|                                                           |                                |                   |                               |                       | Anului   Wuhierz   |  |  |  |  |
|                                                           |                                |                   |                               |                       |                    |  |  |  |  |
|                                                           |                                |                   |                               |                       |                    |  |  |  |  |
|                                                           |                                |                   |                               |                       |                    |  |  |  |  |
|                                                           |                                |                   |                               |                       |                    |  |  |  |  |
|                                                           |                                |                   |                               |                       |                    |  |  |  |  |

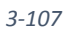

Klikamy przycisk Wybierz.

Wskazujemy raty na które wystawiamy tytuł wykonawczy. Zaznaczamy Drukuj tytuł wykonawczy.

| E                                             | ak Stanisław. Klotk         | o Marcin i Urs    | zula. Cieśl     | ik Stanisł                                              | aw                                 |                        |
|-----------------------------------------------|-----------------------------|-------------------|-----------------|---------------------------------------------------------|------------------------------------|------------------------|
| 0007         Zobowiązania podatkowe         2 |                             |                   |                 |                                                         |                                    |                        |
| Kwota należna<br>412,80                       |                             |                   |                 |                                                         |                                    |                        |
| wszystkie należności O 🔽                      | ubiegłe lata<br>po terminie | Razem<br>pozycja: | Kwota<br>główna | <ul> <li>Podział na<br/>Koszty<br/>egzekucji</li> </ul> | kategorie: —<br>Opłata<br>prolong. | Odsetki                |
| Podatek rolny                                 | Rata nr 1                   | 412,80            | 360,00          | 8,80                                                    |                                    | 44,00                  |
| Tytuł wykonawy nr <u>1</u>                    | Płatne do <b>15-03-201</b>  | 3 412,80          | 360,00          | 8,80                                                    |                                    | 44,00                  |
| Podatek role:                                 | Rata nr 2                   | 398,00            | 360,00          |                                                         |                                    | 38,00                  |
| Tutuł wykonawczy nr 2                         | Płatne do 15-05-201         | 3                 | i               | Í                                                       | i                                  |                        |
|                                               |                             |                   |                 |                                                         |                                    |                        |
|                                               |                             |                   |                 |                                                         | drukuj tytuł wy<br>snuluj          | vkonawczy<br>Zatwierdź |

3-108

Klikamy Zatwierdź program automatycznie wygeneruje wydruk.

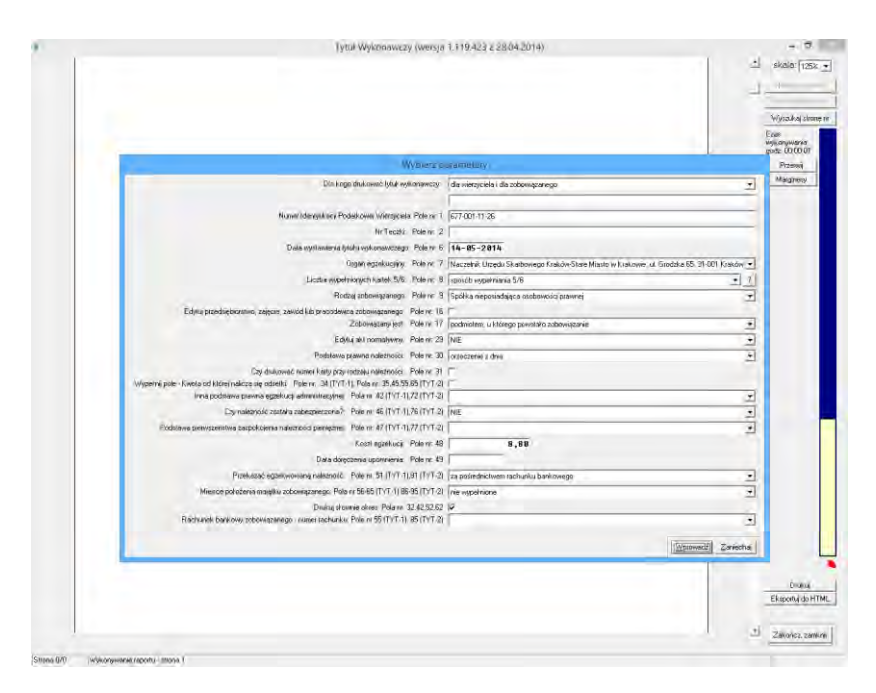

3-109

| Mouva wolate    | Win                                                     | dykacje -         | Zobowiązan                    | ia podatkowe - Urząd Gm                            | iny - 2014     |                          |                |   |
|-----------------|---------------------------------------------------------|-------------------|-------------------------------|----------------------------------------------------|----------------|--------------------------|----------------|---|
| nowa wprata     | Twórz dokument Popraw dokument Wysz                     | zukaj <u>O</u> pe | eracje Ustawien               | ia <u>K</u> sięgowanie <u>D</u> ruki Z <u>e</u> st | awienia        |                          |                |   |
| < <b>●</b> ●    | wg filtru wg osoby wg instyt. wg adı                    | r.nier.           | Rozliczenie                   | Doko. Rozliczenie dokumen                          | ntu            |                          |                |   |
|                 | Nazwa płatnika                                          |                   | Dane dokumenti                | 1                                                  |                |                          |                |   |
|                 | Wszystkie obręby 🔹 Wszyscy płatnicy                     | - (               | Typ Tytuł wyki                | nawczy                                             |                |                          |                |   |
|                 |                                                         |                   | Kwoty                         |                                                    | Daty           |                          | _              |   |
| Z Dokładnie tak | a                                                       |                   | okówna                        | 360                                                | ,00 wysta      | wienia 14.05.2014        | _              |   |
| Nr karty        | Nazwa płatnika                                          | ^                 | KO and a second               | 8                                                  | ,80 decys      | 14.05.2014               | _              |   |
| 0007            | Pale Charrishow Markin Marsin i Linearda - Cia Ris Char | and a             | opłata prolonga               | cyina                                              | doręc          | zenia                    | _              |   |
| 0007            | Bacistanistaw, Notico Marcini Orszula, Clesik Star      | r IIS16           | odsetki                       | 44                                                 | ,00 księg      | owania                   | _              |   |
| 0002            | Bernick Katarzyna, Bortacik Alicia                      |                   | razem                         | 412                                                | ,80 anulo      | wania                    |                |   |
| 015             | Kaczmarek Tomasz                                        |                   |                               | (1. ee.)                                           |                |                          |                |   |
| 0015            | Klotko Marcin i Likszula                                | ~                 | Nr tytułu                     | 1.2014                                             | Tytur d        | a:  Klotko Urszula       |                |   |
| \$ 0007 C       | de Oberielen, Welte Marcin i Darrie (C. 21. C. 11.      |                   | Notatka                       |                                                    |                |                          |                | 1 |
| 14.01           | 1.2013 - 418,00 21 - Podatek od nieros eści             |                   |                               | Zobowiązani                                        |                |                          |                |   |
|                 | 5.2014 - 802,00 zł - Upomnienie                         |                   |                               | Bąk Stanisław                                      |                |                          |                |   |
| E               | 5.2014 * 412,80 21 * 1 y tun wykonawczy                 |                   |                               | Organ egzekucyjny                                  |                |                          |                |   |
|                 |                                                         | ·                 |                               | Naczelnik Urzędu Skarbo                            | wego Kraków-S  | tare Miasto w Kra        | kowie          |   |
|                 |                                                         |                   |                               |                                                    |                |                          |                |   |
|                 |                                                         |                   | Dotyczy                       |                                                    |                |                          |                |   |
|                 |                                                         |                   | Dotyczy<br>Data               | Dokument                                           | Rata           | Termin pł.               | Kwota          | ^ |
|                 |                                                         |                   | Dotyczy<br>Data<br>14.01.2013 | Dokument<br>Podatek rolny                          | Rata<br>Rata 1 | Termin pł.<br>15.03.2013 | Kwota<br>360,0 | 0 |
|                 |                                                         |                   | Datyczy<br>Data<br>14.01.2013 | Dokument<br>Podatek rolny                          | Rata<br>Rata 1 | Termin pk                | Kwota<br>360,0 | 0 |

Klikamy Zatwierdź, dokument tytuł wykonawczy pojawi się na drzewku dokumentów.

3-110

Na zakładce **Dokument** pojawią się informacje dotyczące wystawionego tytułu wykonawczego:

kwota główna, koszty upomnienia, opłata prolongacyjna, odsetki, kwota razem, data wystawienia, data decyzji, nr tytułu, tytuł dla, zobowiązani, organ egzekucyjny.

## 3.16 Korekta dodatnia

Dokument **Korekta dodatnia** pozwala skorygować dodatnio kwotę raty z rozróżnieniem kwoty głównej, kosztów egzekucji, opłaty prolongacyjnej, odsetek.

- 🗆 🗙 Nowy dokument Wasik Janusz 2014 0013 Zobowiązania podatkowe dokument Księgowy typ dokumentu -Typ dokumentu • Opis dokumentu Nr decyzji automatyczny Notatka Księgowy opis dokumentu ⊻ybierz Dane dokumeni Data w -<u>A</u>nuluj <u>D</u>alej

Operację wykonujemy wybierając z menu opcję *Twórz dokument* →*Korekta dodatnia*.

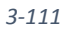

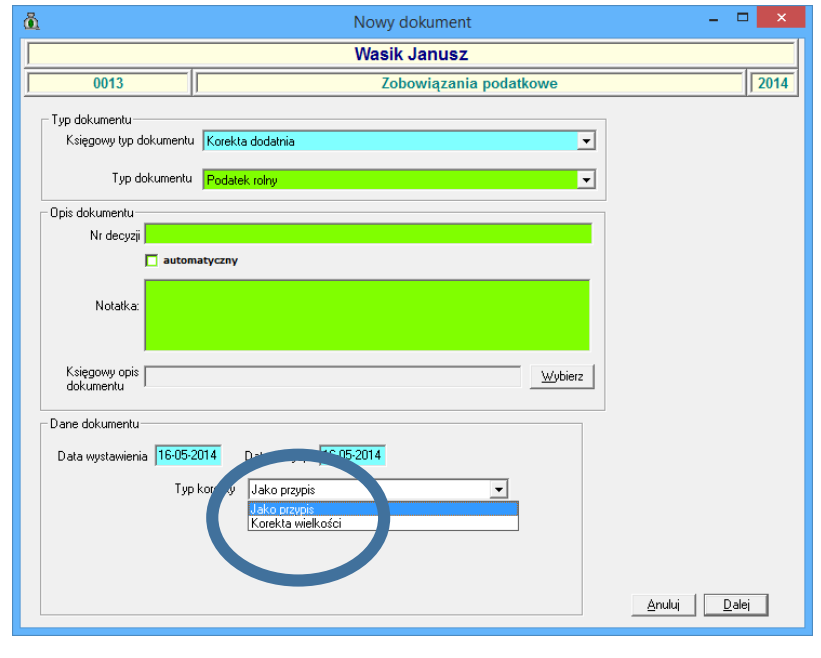

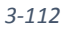

Po wybraniu dokumentu korekta dodatnia i określeniu typu należności podajemy datę wystawienia oraz datę decyzji, nr decyzji (Oznaczenie), wybieramy **Typ korekty** i przechodzimy **D**alej.

Typ korekty:

- jako przypis oznacza daną korektę jako wliczaną do sprawozdań
- korekta wielkości oznacza daną korektę jako nie wliczaną do sprawozdań.

|                                                                    |                                             | Wasik Janus:          | Z               |                                                  |                                      |         |
|--------------------------------------------------------------------|---------------------------------------------|-----------------------|-----------------|--------------------------------------------------|--------------------------------------|---------|
| 0013                                                               | 0013 Zobowiązania podatkowe 20              |                       |                 |                                                  |                                      |         |
| Kwota korekty<br>52,00                                             | <f4> Wpisz maksymalną s</f4>                | sensowną kwotę        |                 |                                                  |                                      |         |
| Pokaż pozycje:<br>wszystkie należności 🍳 🔽<br>tylko nadpłacone 🔿 🔽 | ubiegłe lata 🦳 tylko zaznacz<br>po terminie | one Razem<br>pozycja: | Kwota<br>główna | – <mark>Podział na</mark><br>Koszty<br>egzekucji | a kategorie: —<br>Opłata<br>prolong. | Odsetki |
| Podatek rolny                                                      | Rata nr 4                                   | 0,00                  | 78,00           |                                                  |                                      | 13,00   |
| 🔽 Korekta, odatnia nr <u>1</u>                                     | Płatne do <b>15-11-2012</b>                 | 13,00                 |                 |                                                  |                                      | 13,00   |
| Podatek od ieruchomośc                                             | si Rata nr 4                                | 0,00                  | 239,00          |                                                  |                                      | 39,00   |
| 🔽 Korekta judatnia nr <u>2</u>                                     | Płatne do <b>15-11-2012</b>                 | 39,00                 |                 |                                                  |                                      | 39,00   |
| P L ok rolny                                                       | Rata nr 1                                   | 0,00                  | 81,00           |                                                  |                                      |         |
| 📕 Korekta dodatnia nr <u>3</u>                                     | Płatne do <b>15-03-2014</b>                 |                       |                 |                                                  |                                      |         |
| Podatek rolny                                                      | Rata nr 2                                   | 0,00                  | 80,00           |                                                  |                                      |         |
| 📕 Korekta dodatnia nr <u>4</u>                                     | Płatne do <b>15-05-2014</b>                 | •                     |                 |                                                  |                                      |         |
| Podatek rolny                                                      | Rata nr 3                                   | 0,00                  | 81,00           |                                                  |                                      |         |
| 📕 Korekta dodatnia nr <u>5</u>                                     | Płatne do <b>15-09-2014</b>                 | •                     |                 |                                                  |                                      |         |
| PODAJEMY KOLEJNO: <mark>Niekor</mark>                              | trolowany podział kwot pozycji              | >>> kwoty pozycji >>> | • kwota całkowi | ta 🔽                                             | <u>D</u> rukuj potwier               | dzenie  |

3-113

Zaznaczamy Nie przeliczaj, następnie zaznaczamy raty do korekty i wpisujemy kwoty korekt. Klikamy *Zatwierdź*, dokument korekta dodatnia pojawi się na drzewku dokumentów.

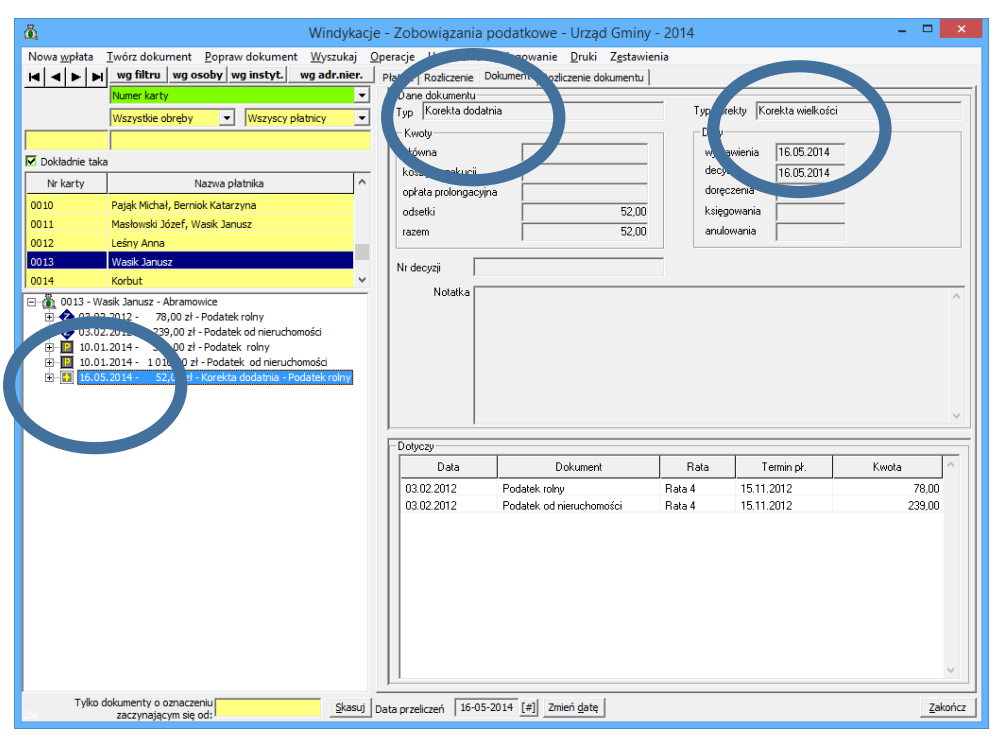

3-114

#### 3.17 Korekta ujemna

Dokument **Korekta ujemna** pozwala skorygować ujemnie kwotę raty z rozróżnieniem kwoty głównej, kosztów egzekucji, opłaty prolongacyjnej, odsetek.

Operację wykonujemy wybierając z menu opcję *Twórz dokument* **→***Korekta ujemna*.

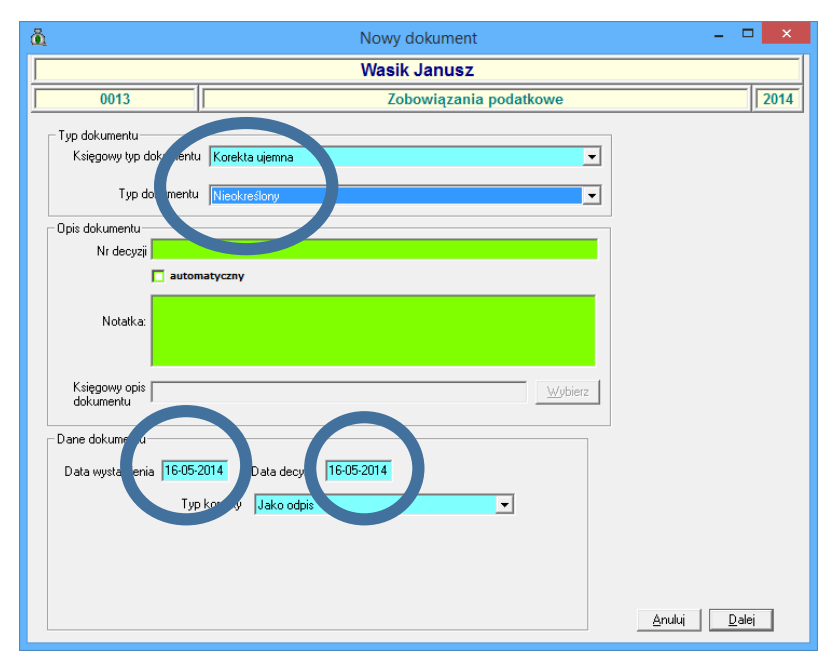

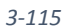

| å                                            | Nowy dokument                                                                              | - 🗆 🗙                        |  |  |  |  |  |
|----------------------------------------------|--------------------------------------------------------------------------------------------|------------------------------|--|--|--|--|--|
| Wasik Janusz                                 |                                                                                            |                              |  |  |  |  |  |
| 0013                                         | Zobowiązania podatkowe                                                                     | 2014                         |  |  |  |  |  |
| Typ dokumentu<br>Księgowy typ dokumer        | tu Korekta ujemna 👤                                                                        |                              |  |  |  |  |  |
| Typ dokumen                                  | tu Podatek rolny 👻                                                                         |                              |  |  |  |  |  |
| Opis dokumentu                               |                                                                                            |                              |  |  |  |  |  |
| Nr decyzji                                   |                                                                                            |                              |  |  |  |  |  |
| notatka:                                     | omatyczny                                                                                  |                              |  |  |  |  |  |
| Księgowy opis<br>dokumentu                   | <u>Wybierz</u>                                                                             |                              |  |  |  |  |  |
| Dane dokumentu<br>Data wystawienia 16-0<br>T | 5-2014 vala decyzji 116-c 9014<br>yp kor kty Jako odpis<br>Jako odcis<br>Korekta wielkości |                              |  |  |  |  |  |
|                                              |                                                                                            | <u>A</u> nuluj <u>D</u> alej |  |  |  |  |  |

Po wybraniu dokumentu korekta ujemna i określeniu typu należności podajemy datę wystawienia oraz datę decyzji, nr decyzji (Oznaczenie), wybieramy **Typ korekty** i przechodzimy **D**alej.

#### Typ korekty:

- jako odpis oznacza daną korektę jako wliczaną do sprawozdań
- korekta wielkości oznacza daną korektę jako nie wliczaną do sprawozdań.
| Zobov<br>zobov<br>maksymalną sensowną kw      | viązania podatko                                                                                                    | we                                                                                                    |                                                                                                    |
|-----------------------------------------------|----------------------------------------------------------------------------------------------------|----------------------------------------------------------------------------------------------------|----------------------------------------------------------------------------------------------------|
| Zobov<br>maksymalną sensowną kw               | viązania podatko                                                                                                    | we                                                                                                    |                                                                                                    |
| maksymalną sensowną kw                        |                                                                                                    |                                                                                                    |                                                                                                    |
|                                               | otę                                                                                                    |                                                                                                    |                                                                                                    |
| tylko zaznaczone Ra<br>komasuj wg terminu poz | azem Kwota<br>ycja: główna                                                                                                    | – Podział na<br>Koszty<br>egzekucji                                                                                                    | Kategorie:<br>Opłata<br>prolong. Odse                                                                                                    |
| ata nr 4 🤤                                    | 1,00 78,0                                                                                                    |                                                                                                    | 13                                                                                                    |
| 5-11-2012                                     |                                                                                                    |                                                                                                    |                                                                                                    |
| ata nr 4 27                                   | 8,00 239,0                                                                                                    |                                                                                                    | 39                                                                                                    |
| 5-11-2012                                     |                                                                                                    |                                                                                                    |                                                                                                    |
| ata nr 1 🛛 👔                                  | 1,00 81,0                                                                                                    |                                                                                                    |                                                                                                    |
| 5-03-2014 1                                   | 2,00                                                                                                    | Í                                                                                                    | 12                                                                                                    |
| ata nr 2 8                                    | 0,00 80,0                                                                                                    |                                                                                                    |                                                                                                    |
| 5-05-2014 12                                  | 2,00                                                                                                    |                                                                                                    | 12                                                                                                    |
| ata nr 3 🛛 🖁                                  | 1,00 81,0                                                                                                    |                                                                                                    |                                                                                                    |
| 5-09-2014                                     |                                                                                                    |                                                                                                    | Í                                                                                                    |
| ł kwot pozycji >>> kwoty po                   | zycji >>> kwota całko                                                                                                    | wita 💌                                                                                                    | ) rukui notwierdzenie                                                                                                    |
|                                               | komasuj wg terminu         poz           ata nr 4         9           5-11-2012         9           ata nr 4         27           5-11-2012         9           ata nr 4         12           ata nr 1         8           5-03-2014         12           ata nr 2         8           5-05-2014         12           ata nr 3         8           5-09-2014         12 | komasuj wg terminu         nazemi<br>pozycja:         hvoua<br>główna           ata nr 4         91,00         78,00           5-11-2012         78,00         239,00           ata nr 4         278,00         239,00           5-11-2012         78,00         239,00           ata nr 4         278,00         239,00           5-03-2014         12,00         81,00           ata nr 2         80,00         80,00           5-05-2014         12,00         81,00           ata nr 3         81,00         81,00           5-09-2014         12,00         81,00 | Kowasuj wg terminu       Prazeni       Kowasuj       Kowasuj       Kow |

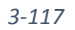

Zaznaczamy Nie przeliczaj, następnie zaznaczamy raty do korekty i wpisujemy kwoty korekt. Klikamy **Zatwierdź**, dokument korekta ujemna pojawi się na drzewku dokumentów.

| å v                                                                                                    | lindykacje                  | - Zobowiązania j                                                                                               | podatkowe - Urząd Gming  | y - 2014                                                |                                                                 | - 0   | ×    |
|----------------------------------------------------------------------------------------------------|-----------------------------|----------------------------------------------------------------------------------------------------|--------------------------|---------------------------------------------------------|-----------------------------------------------------------------|-------|------|
| Nowa wpłata <u>T</u> wórz dokument <u>P</u> opraw dokument <u>W</u>                                                                                                    | <u>/</u> yszukaj <u>O</u> p | peracje Ustawienia                                                                                             | Księgowanie Druki Zestaw | ienia                                                   |                                                                 |       |      |
| H A F W wg filtru wg osoby wg instyt. wg                                                                                                    | adr.nier.                   | P at Rozliczenie                                                                                               | Rozliczenie dokumentu    |                                                         |                                                                 |       |      |
| Numer karty           Wazystke obręby         Wszyscy platnic           Ø Dokładnie taka         W Zyskie karty           Nr karty         Nazwa platnika           0010         Pająk Michał, Berniok Katarzyna           0011         Masłowski Jóżef, Wask Janusz           0012         Lefny Arna           0013         Wask Janusz           0014         Krchuł                                                                                                    | <b>v</b>                    | Dane dokumentu<br>Typ Korekta ujemn<br>Kwoty-<br>grówna<br>koszty egzekucji<br>odsetkii<br>razem<br>Nr decyzji | aa<br>24.00<br>24.00     | p korel<br>Daty<br>vystaw<br>doręca<br>księgo<br>anulow | kty Korekta wielkoś<br>nienia 16.05.2014<br>16.05.2014<br>wania | si    |      |
| Image: Control of the second second secon | i<br>ici<br>rolny           | Doluczu                                                                                                    |                          |                                                         |                                                                 |       | ~    |
|                                                                                                    |                             | Data                                                                                                    | Dokument                 | Rata                                                    | Termin pł.                                                      | Kwota | ^    |
|                                                                                                    |                             | 10.01.2014                                                                                                    | Podatek rolny            | Rata 1                                                  | 15.03.2014                                                      | 81    | ,00  |
|                                                                                                    |                             | 10.01.2014                                                                                                    | Podatek rolny            | Rata 2                                                  | 15.05.2014                                                      | 80    | 00,0 |
|                                                                                                    |                             |                                                                                                    |                          |                                                         |                                                                 |       | ~    |
| Tylko dokumenty o oznaczeniu                                                                                                    |                             |                                                                                                    | were and a control of    |                                                         |                                                                 |       |      |

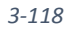

Podręcznik użytkownika programu Districtus – Moduł Windykacji Obejmuje programy: DISTRICTUS - Podatki Gminne, DISTRICTUS - Podatek od środków transportu, DISTRICTUS -Opłaty za usuwanie odpadów, DISTRICTUS - Opłaty za wodę, DISTRICTUS - Dochody budżetu, DISTRICTUS -Dzierżawy i wieczyste użytkowanie, DISTRICTUS - Opłaty administracyjne, DISTRICTUS - Umowy cywilnoprawne © Korelacja Systemy Informatyczne

#### 3.18 Wstrzymanie odsetek

Dokument **Wstrzymanie odsetek** jest to dokument, który wstrzymuje naliczanie odsetek od: do: . Operację wykonujemy wybierając z menu opcję **Twórz dokument →Wstrzymanie Odsetek**.

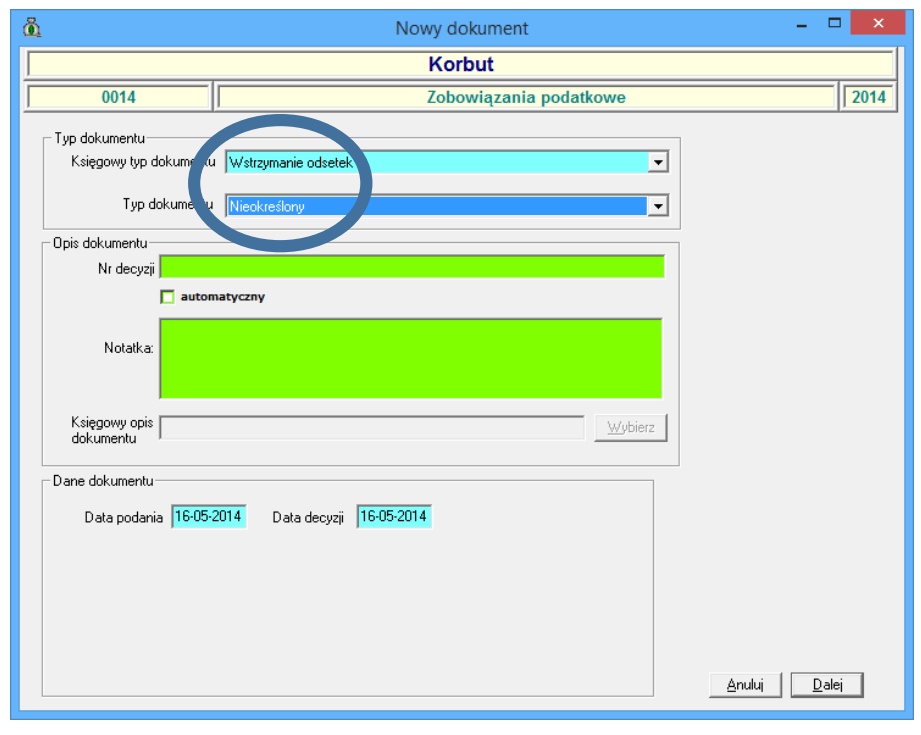

3-119

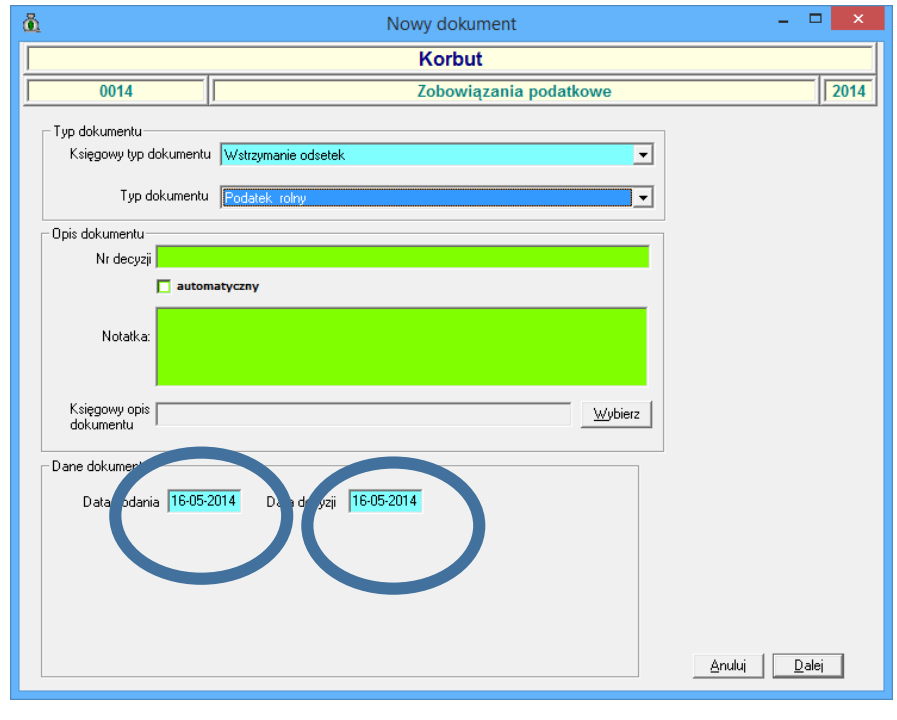

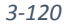

Po wybraniu dokumentu korekta ujemna i określeniu typu należności podajemy datę podania oraz datę decyzji, oznaczenie, i przechodzimy *Dalej*.

| Korbut         0014       Zobowiązania podatkowe       20         #szystkie gależności © Należności nie zapłacone © Kwota Koszty główna egzekucji       Odsetki Płatne do       Płatne do         Podatek od nieruchomości       Rata nr 1       1524,00       44,00       31-01-2014         Podatek od nieruchomości       Rata nr 2       1524,00       40       15-02-2014         Podatek od nieruchomości       Rata nr 2       1524,00       7,00       15-02-2014         W strzymanie n ?       Razem 1561,00       1524,00       25,00       15-03-2014         W strzymanie n ?       Razem 1561,00       1524,00       25,00       15-03-2014         W strzymanie n ?       Razem 1561,00       1524,00       25,00       15-03-2014 | ñ                              | Nowy doku                        | iment: Wstrzymanie o                                       | odsetek                           | - 🗆 🗙 |
|----------------------------------------------------------------------------------------------------|--------------------------------|----------------------------------|------------------------------------------------------------|-----------------------------------|-------|
| 0014     Zobowiązania podatkowe     20       w/szystkie gależności ∩ Należności nie zapłacone ⊂     Kwota Koszty egzekucji     0dsetki     Płatne do       Podatek od nieruchomości     Rata nr 1     1524,00     44,00     31.01.2014       Podatek od nieruchomości     Rata nr 2     1524,00     44,00     15.02.2014       Wstrzymanie ni?     Razem     1561,00     15.02.2014     15.00.2014       Podatek od nieruchomości     Rata nr 3     1524,00     25.00     15.03.2014       W wstrzymanie ni 3     Razem     1549,00     1524,00     25.00     15-03.2014                                                                                                    |                                |                                  | Korbut                                                     |                                   |       |
| Wszystkie należności ∩ Należności nie zapłacone of główna       Kwota główna       Koszty egzekucji       Odsetki       Płatne do         Podatek od nieruchomości       Rata nr 1       1524,00       44,00       31-01-2014         Podatek od nie uchomości       Rata nr 2       1524,00       44,00       15-02-2014         Podatek od nie uchomości       Rata nr 2       1524,00       7,00       15-02-2014         W strzymanie n 12       Razem       1561,00       15-03-2014       15-03-2014         W strzymanie n 2       Razem       1524,00       25,00       15-03-2014                                                                                                    | 0014                           |                                  | Zobowiązania po                                            | datkowe                           | 2014  |
| Podatek od nieruchomości         Rata nr 1         1524,00         44,00         31-01-2014           Podatek od nie uchomości         Rata nr 2         1524,00         44,00         15-02-2014           Podatek od nie uchomości         Rata nr 2         1524,00         7,00         15-02-2014           Podatek od nie uchomości         Rata nr 3         1524,00         15-03-2014         15-03-2014           Podatek od nie uchomości         Rata nr 3         1524,00         15-03-2014         15-03-2014           W Wstrzymanie nr 3         Razem         1524,00         25,00         15-03-2014                                                                                                    | √szystkie <u>n</u> ależności ⊂ | Należności nie <u>z</u> apłacone | <ul> <li>Kwota Koszty</li> <li>główna egzekucji</li> </ul> | Odsetki Płatne do                 |       |
| Fl Michaevenie nr 1       Razem       1568,00       1564,00       44,00         Podatek od ni, uchomości       Rata nr 2       7,00       15-02-2014         W vstrzymanie ni 2       Razem       1561,00       15-06-2016         Podatek od uchorości       Rata nr 3       1524,00       25,00         W vstrzymanie nr 3       Razem       1549,00       15-03-2014                                                                                                    | Podatek od nierucho            | mości Rata nr 1                  | 1524.00                                                    | 44.00 31-01-2014                  |       |
| Podatek od ni uchomości         Rata nr 2         1524.00         7.00         15-02-2014           W Wstrzymanie nr 2         Razem         1561.00         15-06-2016         15-06-2016           Podatek od eruchomości         Rata nr 3         1524.00         25,000         15-03-2014           W Wstrzymanie nr 3         Razem         1524.00         25,000         15-03-2014                                                                                                    | Let traumanie nr <u>1</u>      | Razem 1568,00                    | 1324,00                                                    | 44,00                             |       |
| Wstrzymanie n.2         Razem         1561.00         150.00         1506.2016           Podatek od veruchomości         Rata nr 3         1524.00         25.00         15-03-2014           Wstrzymanie nr 3         Razem         1549.00         15-03-2018         15-06-2018                                                                                                    | Podatek od niv ucho            | mości Rata nr 2                  | 1524.00                                                    | 15-02-2014                        | -     |
| Podatek od eruchomości         Rata nr 3         15:03:2014           ✓ Wstrzymanie nr 3         Razem         1549,00         25,00         15:06:2018                                                                                                    | 🔽 Wstrzymanie n 😫              | Razem 1561,00                    | ] 102,000 ]                                                | 15-06-2016                        |       |
| ✓ Wstrzymanie nr 3         Razem         1549,00         15-06-2018                                                                                                    | Podatek od erucho              | mości Rata nr 3                  | 1524.00                                                    | 251                               |       |
|                                                                                                    | ☑ Wstrzymanie nr <u>3</u>      | Razem 1549,00                    | 1024,00                                                    | 15-06-2016                        |       |
| Podatek od nieruchomości Rata nr 4 1524.00 13.00 15-04-2014                                                                                                    | Podatek od nierucho            | mości Rata nr 4                  | 1524.00                                                    | 13.00 15-04-2014                  |       |
| Wstrzymanie nr 4         Razem         1537,00         1537,00                                                                                                    | 🗖 Wstrzymanie nr <u>4</u>      | Razem 1537,00                    | ]]                                                         |                                   |       |
| Przeliczaj<br>Wpłaty 🙃 Kwotę C Kwoty wpłat C Nie przeliczaj C 🗖 Drukuj potwierdzenie Anuluj Zatwierd                                                                                                    | Przeliczaj<br><u>W</u> płaty 📀 | Kwotę C Kwoty wpłat C            | Nie przeliczaj 🔿 🗖 Dr                                      | rukuj potwierdzenie <u>A</u> nulu | uj    |

3-121

Zaznaczamy raty dla których wstrzymujemy naliczanie odsetki i podajemy termin zakończenia wstrzymania odsetek.

| Wszystwe obreby  Wszystwi płatnicy  Mazma płatnika  Alektowski Józef, Wask Janusz | go [Wstoymane i<br>Kwoly<br>Yówna<br>Nomegoekuop<br>ophala p.                                                                                                    | 0.00                                                                                                    | Daty                                                                                                    |                                                                                                    | -                                                                                                    |                                                                                                    |
|-----------------------------------------------------------------------------------|----------------------------------------------------------------------------------------------------|----------------------------------------------------------------------------------------------------|----------------------------------------------------------------------------------------------------|----------------------------------------------------------------------------------------------------|----------------------------------------------------------------------------------------------------|----------------------------------------------------------------------------------------------------|
| Nazwa platnika 🧄 🗠                                                                | Kwoly<br>Yówna<br>K. Skiegzałkucji<br>opłata p.                                                                                                    | 0.00                                                                                                    | Daty                                                                                                    |                                                                                                    | -                                                                                                    |                                                                                                    |
| Nazwa plakrika 🔷 🗠                                                                | kóvina<br>Kurikugzakucji<br>opłata p                                                                                                    | 0,00                                                                                                    | mv@arvienia                                                                                                    |                                                                                                    |                                                                                                    |                                                                                                    |
| Nazwa platrika 🔷 🗠                                                                | ophata p.                                                                                                    | 0.00                                                                                                    |                                                                                                    | 16.05.2014                                                                                                    |                                                                                                    |                                                                                                    |
| Masłowski Józef, Wasik Janusz                                                     | optala p.                                                                                                    |                                                                                                    | decyst                                                                                                    | 16.05.2014                                                                                                    | -                                                                                                    |                                                                                                    |
| 1000                                                                              |                                                                                                    |                                                                                                    | doseccents                                                                                                    |                                                                                                    | _                                                                                                    |                                                                                                    |
| esny Anna                                                                         | odaniku                                                                                                    | 0,00                                                                                                    | księgowania                                                                                                    | -                                                                                                    | _                                                                                                    |                                                                                                    |
| Wasik Janusz                                                                      | 195640                                                                                                    | 0,00                                                                                                    | anulowania                                                                                                    | 1                                                                                                    |                                                                                                    |                                                                                                    |
| Sarbut                                                                            | No desură                                                                                                    |                                                                                                    | -                                                                                                    |                                                                                                    |                                                                                                    |                                                                                                    |
| watek Tomasz                                                                      | mond                                                                                                    |                                                                                                    |                                                                                                    |                                                                                                    |                                                                                                    |                                                                                                    |
|                                                                                   |                                                                                                    |                                                                                                    |                                                                                                    |                                                                                                    |                                                                                                    |                                                                                                    |
|                                                                                   | Datyczy                                                                                                    | 1                                                                                                    | r                                                                                                    |                                                                                                    |                                                                                                    | -                                                                                                    |
|                                                                                   | Data                                                                                                    | Dokument                                                                                                    | Flata                                                                                                    | Termin pł.                                                                                                    | Wstrzymany                                                                                                    |                                                                                                    |
|                                                                                   | 1801.2014                                                                                                    | Produker, od rveruchomotol                                                                                                    | ners i 31.0                                                                                                    | . 2014                                                                                                    | 12/06/2016                                                                                                    |                                                                                                    |
|                                                                                   | Unit Abramenice<br>147 - Marananice<br>104 - 19 20(0),00 - Podstek od neruchonośc<br>105 - 19 00(0),00 - Podstek od neruchonośc<br>105 - 0,00 - 2 Joch normania odletná z Podstek rok<br>105 - 0,00 - 2 Joch normania odletná z Podstek rok<br>105 - 0,00 - 0,00 - 0, | Name en forma2<br>ur. Abromenice<br>1014 - 10 2010,00 1 - 90 date de nerudionoád<br>1015 - 10 0010,00 90 date de nerudionoád<br>1016 - 10 0010,00 0 date de nerudionoád<br>1016 - 10 0010,00 - 0 date de nerudionoád<br>1016 - 0 0010 - 0 date de nerudionoád<br>1016 - 0 0010 - 0 0000 - 0 date de nerudionoád<br>1016 - 0 0010 - 0 0000 - 0 00000 - 0 0000 - 0 00000 - 0 0000 - 0 00000 - 0 0000 | Namerie (19162)<br>Ur. Altomatic<br>10.4 - 10.200,00 rl - Podateli od neruchomodo<br>10.4 - 10.200,00 rl - Rodateli od neruchomodo<br>10.1 - 10.00,00 rl - Rodateli od neruchomodo<br>10.00,2014 Data<br>10.00,2014 Prodateli od nieruchomodol | Automated Torriada<br>ur. Altomatic<br>1014 - 19 2020,00 st. Postatek od meruchomości<br>1014 - 19 2020,00 st. postatek od meruchomości<br>1014 - 19 2020,00 st. postatek od meruchomości<br>10.01.2014 Podatek od nieruchomości Rata 1 31.01<br>10.01.2014 Podatek od nieruchomości Rata 1 31.01 | Nameric (miss2<br>ur. Akonomic<br>001 - 10.000,001 - Podatek of neruchomodo<br>001 - 10.000,001 - Podatek of neruchomodo<br>001 - 10.000,001 - Podatek of neruchomodo<br>- Drópcoy<br>- Drópcoy<br>- Drópcoy<br>- Dody.com<br>10.01,2014 - Podatek od nieruchomodo( - Rata 1 - 21.01.2014 | Automated Torriada<br>Mr. Abanamice<br>1041-19 2020,001 - Postatek od meruchomości<br>Mr. 1040 st. skotrzymenie odkości Postatek reak<br>Połska Dokument Tłała Temin pł. Writzymany<br>10.01.2014 Podstek od nieruchomości Bata 31.01.2014 15.06.2016 |

Klikamy Zatwierdź, dokument wstrzymania odsetek pojawi się na drzewku dokumentów.

3-122

#### 3.19 Spłata inna

Dokument **Spłata inna** – to sposób spłaty na podstawie art. 65 oraz art. 66 par. 1 pkt. 2. Operację wykonujemy wybierając z menu opcję **Twórz dokument →Spłata inna**.

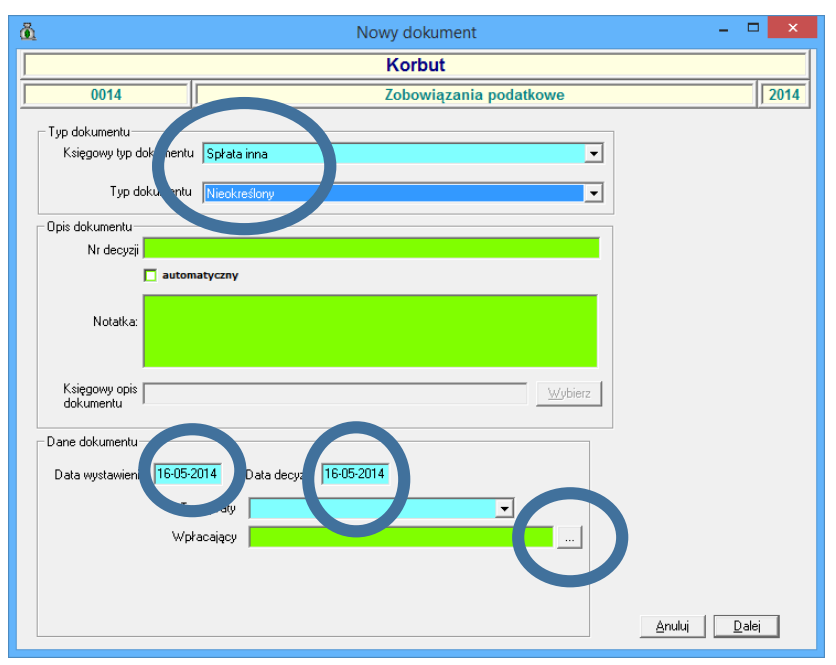

| 2  | 1   | 1 | 2        |  |
|----|-----|---|----------|--|
| .≺ | - 1 | / | <u>з</u> |  |
| ~  | _   | _ | -        |  |

| 🙆 Nowy dokument                                                                                                  | - 🗆 🗙         |
|----------------------------------------------------------------------------------------------------|---------------|
| Korbut                                                                                                    |               |
| 0014 Zobowiązania podatkowe                                                                                      | 2014          |
| Typ dokumentu                                                                                                    |               |
| Księgowy typ dokumentu Spłata inna 🗨                                                                             |               |
| Typ dokumentu Nieokreślony 🗸                                                                                     |               |
| Opis dokumentu                                                                                                   |               |
| Nr decyzji                                                                                                    |               |
| automatyczny                                                                                                    |               |
| Notatka:                                                                                                    |               |
| Księgowy opis<br>dokumentu                                                                                       |               |
| Dane dokumentu                                                                                                   |               |
| Data wystawienia 16-05-2014 Data decuzii 10-05-05                                                                |               |
| Typ strucy Przeniesienie własności (art. 56 par.1 pkt. 2) 🔽<br>Wpr.cający Wzajemne wierzytelności (art. 55) Miko |               |
| Anduj                                                                                                    | <u>D</u> alej |

3-124

Po wybraniu dokumentu Spłata inna i określeniu typu należności podajemy datę wystawienia oraz datę decyzji, nr decyzji (Oznaczenie), wybieramy **Typ spłaty**, wpłacającego i przechodzimy **D**alej.

| <u>6</u>                                    | Nowy dok                          | ument: Spła       | ata inna        |                                |                    |
|---------------------------------------------|-----------------------------------|-------------------|-----------------|--------------------------------|--------------------|
|                                             |                                   | Korbut            |                 |                                |                    |
| 0014                                        | i                                 | Zobowiązar        | nia podatkow    | e                              | 20                 |
| Kwota spłaty<br>1568,00                     |                                   |                   |                 |                                |                    |
| Pokaż pozycje:                              |                                   | ]                 |                 | – Podział na katego            | rie:               |
| tylko nie zapłacone 💿 📈 po term             | ninie                             | Razem<br>pozycja: | Kwota<br>główna | Koszty Opła<br>egzekucji prolo | ata<br>ng. Odsetki |
| Podatek o. nieruchomości                    | Rata nr 1                         | 1568,00           | 1524,00         |                                | 44,00              |
| 🗹 Splata inna i <u>1</u> Płat               | tne do 31-01-2014                 | 1568,00           | 1524,00         |                                | 44,00              |
| Podatek or nieruchomości                    | Rata nr 2                         | 1561,00           | 1524,00         |                                | 37,00              |
| F Splata inna nr 2 Płat                     | the do 15-02-2014                 |                   |                 |                                |                    |
| Podatek od nieruchomości                    | Rata nr 3                         | 1549,00           | 1524,00         |                                | 25,00              |
| 📕 Splata inna nr <u>3</u> Płat              | tne do 15-03-2014                 |                   |                 |                                |                    |
| Podatek od nieruchomości                    | Rata nr 4                         | 1537,00           | 1524,00         |                                | 13,00              |
| 📕 Splata inna nr <u>4</u> Płat              | tne do 15-04-2014                 |                   |                 |                                |                    |
| Podatek od nieruchomości                    | Rata nr 5                         | 1524,00           | 1524,00         |                                |                    |
| 📕 Splata inna nr <u>5</u> Płat              | tne do 15-05-2014                 |                   |                 |                                |                    |
| PODAJEMY KOLEJNO: <mark>Kwota całkow</mark> | vita -> kwoty pozycji -> ich pod: | ział (kontrolowa  | ny)             | 🔽 🔽 Drukuj p                   | potwierdzenie      |
|                                             |                                   |                   |                 | <u>A</u> nuluj                 | Zatwierdź          |

3-125

Wprowadzamy kwotę spłaty innej i rozdzielamy na odpowiednie raty. W przypadku wprowadzenia kwot na odpowiednio wskazane należność przez użytkownika należy zaznaczyć opcję **Nie przeliczaj.** 

Klikamy Zatwierdź, dokument Spłata inna pojawi się na drzewku dokumentów.

| <u>ñ</u>            |                                           | Windykacje                    | - Zobowiązania p                    | odatkowe - Urząd Gminy                              | - 2014         |                          |                                |
|---------------------|-------------------------------------------|-------------------------------|-------------------------------------|-----------------------------------------------------|----------------|--------------------------|--------------------------------|
| Nowa <u>w</u> płata | Iwórz dokument Popraw dokumen             | t <u>W</u> yszukaj <u>O</u> j | peracje <u>U</u> stawienia          | <u>K</u> sięgowanie <u>D</u> ruki Z <u>e</u> stawie | enia           |                          |                                |
| H 4 P H             | wg filtru wg osoby wg instyt.             | wg adr.nier.                  | Płatnik Rozliczenie Do              | okument Rozliczenie dokumentu                       |                |                          |                                |
|                     | Numer karty                               | •                             | Dane dokumentu                      |                                                     | Tup onket      | Przeniesienie uk         | analai(at 66 as 1 akt 1        |
|                     | Wszystkie obręby 💽 Wszyscy p              | Hatnicy 💌                     | Typ   sprata mia                    |                                                     | i yp sprai     | y [rizerilesierile viir  | asnosci (air. oo par. i pkr. i |
|                     |                                           |                               | ckówna                              | 1 524.00                                            | weistan        | ienia 16.05.2014         | _                              |
| Dokładnie taka      | 1                                         |                               | kosztu enzekucii                    | 1 024,00                                            | decvzii        | 16.05.2014               | _                              |
| Nr karty            | Nazwa płatnika                            | ^                             | opłata prolongacyjna                |                                                     | dorecz         | enia                     | _                              |
| 0011                | Masłowski Józef, Wasik Janusz             |                               | odsetki                             | 44.00                                               | księgo         | vania                    | _                              |
| 0012                | Leśny Anna                                |                               | razem                               | 1 568,00                                            | anulow         | ania                     | _                              |
| 0013                | Wasik Janusz                              |                               |                                     | ,                                                   |                | ,                        |                                |
| 0014                | Kannaali Tanan                            |                               | Oznaczenie                          |                                                     |                |                          |                                |
|                     | Kaczmarek Tomasz                          |                               |                                     |                                                     | Wpłacaj        | cy: Korbut Firma Prze    | emysłowa sp. z o.o., Wars      |
| 18.01.              | .2014 - 18 288,00 zł - Podatek od nieruch | nomości                       | Notatka                             |                                                     |                |                          |                                |
| <b></b>             | .2014 - 1 568,00 zł - Spłata inna         |                               |                                     |                                                     |                |                          |                                |
|                     |                                           |                               | 1 1                                 |                                                     |                |                          |                                |
|                     |                                           |                               | 1 1                                 |                                                     |                |                          |                                |
|                     |                                           |                               |                                     |                                                     |                |                          |                                |
|                     |                                           |                               |                                     |                                                     |                |                          |                                |
|                     |                                           |                               |                                     |                                                     |                |                          |                                |
|                     |                                           |                               | Datuezu                             |                                                     |                |                          |                                |
|                     |                                           |                               | Dotyczy                             | Dokument                                            | Rata           | Termin nk                | Kuota                          |
|                     |                                           |                               | Dotyczy-                            | Dokument                                            | Rata           | Termin pł.               | Kwota 1534.00                  |
|                     |                                           |                               | Dotyczy-<br>Data<br>18.01.2014      | Dokument<br>Podałek od nieruchomości                | Rata<br>Rata 1 | Termin pk.<br>31.01.2014 | Kwota 1524,00                  |
|                     |                                           |                               | Dotyczy-<br>Data<br>18.01.2014      | Dokument<br>Podałek od nieruchomości                | Rata<br>Rata 1 | Termin pł.<br>31.01.2014 | Kwota<br>1524.00               |
|                     |                                           |                               | Dotyczy<br>Data<br>18.01.2014       | Dokument<br>Podałek od nieruchomości                | Rata<br>Rata 1 | Termin pł.<br>31.01.2014 | Kwota 1524,00                  |
|                     |                                           |                               | Dotyczy<br>Data<br>18.01.2014       | Dokument<br>Podatek od nieruchomości                | Rata<br>Rata 1 | Termin pł.<br>31.01.2014 | Kwota 1524.00                  |
|                     |                                           |                               | Dotyczy<br>Data<br>18.01.2014       | Dokument<br>Podatek od nieruchomości                | Rata<br>Rata 1 | Termin pk.<br>31.01.2014 | Kwota //<br>1524.00            |
|                     |                                           |                               | Dotyczy<br>Data<br>18.01.2014       | Dokument<br>Podatek od nieruchomości                | Rata<br>Rata 1 | Termin pk.<br>31.01.2014 | Киюта<br>1524.00               |
|                     |                                           |                               | Dolyczy<br>Dała<br>18.01.2014       | Dokument<br>Podałek od nieruchomości                | Rata<br>Rata 1 | Termin pk.<br>31.01.2014 | Kwota<br>1524,00               |
|                     |                                           |                               | - Dalyczy<br>Data<br>18.01.2014     | Dokument<br>Podatek od nietuchomości                | Rata 1         | Termin.pk.<br>31.01.2014 | Kwoka 1524.00                  |
|                     |                                           |                               | - Dolyczy<br>Dała<br>18.01.2014     | Dokument<br>Podatek od nieruchomości                | Rata 1         | Termin pk.<br>31.01.2014 | Kwota                          |
|                     |                                           |                               | Datyczy<br>Data<br>18.01.2014       | Dokument<br>Podałek od nieruchomości                | Rata<br>Rata 1 | Termin pk.               | Kwola<br>1524.00               |
| Tyko d              | lokumenty o oznaczeniu                    | Staay (                       | - Dalyczy<br>Data<br>18.01.2014<br> | Dokument<br>Podatek od nieruchomości                | Reta<br>Reta 1 | Termin pk. 31.01.2014    | Kwoła 1524,00                  |

3-126

# 3.20 Zabezpieczenie należności.

Operację wykonujemy wybierając z menu opcję **Twórz dokument** -> Zabezpieczenie należności.

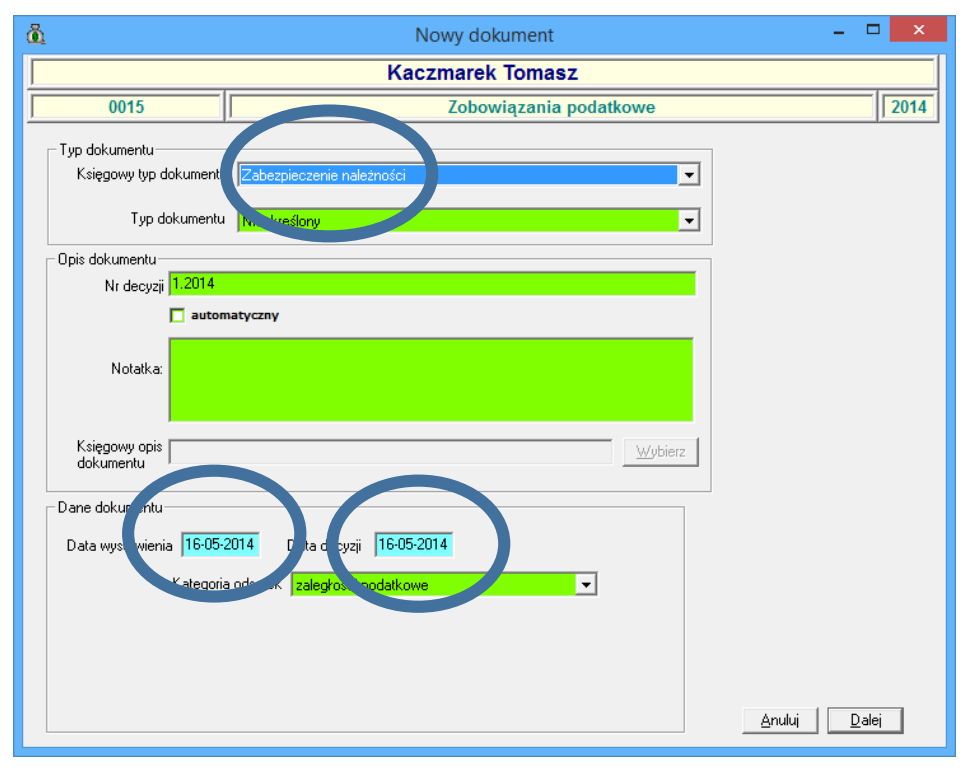

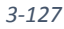

| ä                                       | Nowy dokument                                              | - 🗆 🗙                        |
|-----------------------------------------|------------------------------------------------------------|------------------------------|
|                                         | Kaczmarek Tomasz                                           |                              |
| 0015                                    | Zobowiązania podatkowe                                     | 2014                         |
| Typ dokumentu<br>Księgowy typ dokumentu | Zabezpieczenie należności                                  |                              |
| Typ dokumentu                           | Nieokreślony 🗸                                             |                              |
| Opis dokumentu                          |                                                            |                              |
| Nr decyzji 1,2014                       |                                                            |                              |
| 🗖 auton                                 | hatyczny                                                   |                              |
| Notatka:                                |                                                            |                              |
| Księgowy opis<br>dokumentu              | <u>Wybierz</u>                                             |                              |
| Dane dokumentu                          |                                                            |                              |
| Data wystawienia 15-05-                 | 2014 Dourdecyzji 16-00-014<br>nodsete zaległości podatkowe |                              |
|                                         |                                                            | <u>A</u> nuluj <u>D</u> alej |

3-128

Po wybraniu dokumentu Zabezpieczenie należności inna i określeniu typu należności podajemy datę wystawienia oraz datę decyzji, nr decyzji (Oznaczenie), wybieramy **Typ zabezpieczenia**, i przechodzimy **D**alej.

|                                 |                | Kaczm                    | narek Tom         | lasz            |                                    |                                      |                      |
|---------------------------------|----------------|--------------------------|-------------------|-----------------|------------------------------------|--------------------------------------|----------------------|
| 0015                            |                |                          | Zobowiązai        | nia podatkow    | /e                                 |                                      |                      |
| Kwota<br>63,00<br>Poka pozycje: |                |                          | ٦                 |                 | Kontroluj do v                     | vysokości przyj                      | pisu                 |
| tylko nie zaprocena 🗸 🗸         | po terminie    | 🔲 tylko zaznaczone       | Razem<br>pozycja: | Kwota<br>główna | – Podział n<br>Koszty<br>egzekucji | a kategorie: —<br>Opłata<br>prolong. | Odsetki              |
| Podatek leśny                   |                | Rata nr 1                | 31,00             | 31,00           |                                    |                                      |                      |
| Zabezpiec, nie nr <u>1</u>      | Płatne do      | 15-03-2014               | 31,00             | 31,00           |                                    |                                      |                      |
| Podatek leśny                   |                | Rata nr 2                | 32,00             | 32,00           |                                    |                                      |                      |
| Zabezpier enie nr <u>2</u>      | Płatne do      | 15-05-2014               | 32,00             | 32,00           |                                    |                                      |                      |
| Pogatek leśny                   |                | Rata nr 3                | 31,00             | 31,00           |                                    |                                      |                      |
| Zabezpieczenie nr <u>3</u>      | Płatne do      | 15-09-2014               |                   |                 |                                    |                                      |                      |
| Podatek leśny                   |                | Rata nr 4                | 31,00             | 31,00           |                                    |                                      |                      |
| Zabezpieczenie nr 4             | Płatne do      | 15-11-2014               |                   |                 |                                    |                                      |                      |
| PODAJEMY KOLEJNO: Kwot          | a całkowita -> | kwoty pozycji → ich poda | ział (kontrolowa  | iny)            | <b>•</b>                           | Drukuj potwier                       | rdzenie<br>Zatwierdź |

Podręcznik użytkownika programu Districtus – Moduł Windykacji

Obejmuje programy: DISTRICTUS - Podatki Gminne, DISTRICTUS - Podatek od środków transportu, DISTRICTUS - Opłaty za usuwanie odpadów, DISTRICTUS - Opłaty za wodę, DISTRICTUS - Dochody budżetu, DISTRICTUS - Dzierżawy i wieczyste użytkowanie, DISTRICTUS - Opłaty administracyjne, DISTRICTUS - Umowy cywilnoprawne © Korelacja Systemy Informatyczne

104

Wprowadzamy kwotę zabezpieczenia, następnie zaznaczamy raty dla których wprowadzamy zabezpieczenie należności. Program automatycznie rozdzieli wprowadzoną kwotę. W przypadku wprowadzanie kwoty różnej od sumy rat użytkownik ma możliwość wprowadzania kwoty częściowej. Aby wprowadzić kwotę częściową należy przełączyć **Podajemy Kolejno** na *Niekontrolowany podział kwot pozycji.* 

Klikamy *Zatwierdź*, dokument Zabezpieczenie należności pojawi się na drzewku dokumentów.

| Nowa walata       Twórz dokument       Popraw dokument       Wyszyskie       Operacje       Listwienia         W       W       wg fitru       wg osoby       wg adr.nier.       Plank       Rozliczenie       Dokument       Rozliczenie dokumentu         Winner karty       V       Viki zystółe obręby       Wizzystółe obręby       Wizzystółe obręby       Wizzystółe obręby       Viki zystółe obręby       Viki zystółe obręby       Viki zystółe obręby       Dałe       Dałe       Dałe       Mikier karty       Vikier karty       Vikier karty                                                                                                    | Nowa <u>w</u> płata | Twórz dokument Popraw dokument W                             |              |                         |                      |                    |                      |
|----------------------------------------------------------------------------------------------------|---------------------|--------------------------------------------------------------|--------------|-------------------------|----------------------|--------------------|----------------------|
| Wig filtru wg osoby wg instyt.       Wg adr.nier.       Piatrik Rozliczenie Dokument Rozliczenie dokumentu         Numer karty       Image: Status and Status and Status                                                      |                     |                                                              | yszukaj O    | peracje Ustawienia      | Ksiegowanie Druk     | Zestawienia        |                      |
| Numer karty       ✓         Wszystkie obręby       Wszyscy płatnicy         kaczma         Ø Dokładnie taka         Nr karty       Nazwa płatnika         O15       Kaczmarek Tomasz         O15       Kaczmarek Tomasz         Nr karty       Nazwa płatnika         O15       Kaczmarek Tomasz         Nr karty       Nazwa płatnika         O15       Kaczmarek Tomasz         Nr karty       Nazwa płatnika         O15       Kaczmarek Tomasz         Nr karty       Nazwa płatnika         O15       Kaczmarek Tomasz         Nr decyzij       1.2014         razem       63,00         Nr decyzij       1.2014         Kategoria:       zaległości podatkowe         Notatka       Notatka         P 1       15.05.2014 - 63,00 zł - Zabezpieczenie na imości - Należności zniesione i zabezpieczone - podatek leśny         Rału       Termin pł.       Kwota po korektach       Zaległość                                                                                                    |                     | wg filtru wg osoby wg instyt. wg                             | adr.nier.    | Płatnik Rozliczenie     | Dokument Rozliczenie | dokumentu          |                      |
| Wszystkie obręby       Wszyscy płatnicy         kaczma         Dokładnie taka         Nr karty       Nazwa płatnika         0015       Kaczmarek Tomasz         O015       Kaczmarek Tomasz         W deyzji       15.05.2014         deyzji       16.05.2014         deyzji       16.05.2014         deyzji       16.05.2014         deyzji       16.05.2014         deyzji       16.05.2014         deyzji       16.05.2014         deyzji       16.05.2014         deyzji       16.05.2014         deyzji       16.05.2014         deyzji       16.05.2014         deyzji       1.2014         Kategoria:       zaległości podatkowe         Nr deyzji       1.2014         Kategoria:       zaległości podatkowe         Notatka       Notatka         I 15.05.2014       63.00 zł - Zabezpieczenie na trości - Należności zniesione i zabezpieczone - podatek leśny         Rata       Termin pł:       Kwota po korektach       Zaległość         Rata       15.05.2014       63.00                                                                                                    |                     | Numer karty                                                  | -            | - Dane dokumentu-       | 1                    |                    |                      |
| Image: Second Second Secon |                     | Wszystkie obreby                                             | v •          | Typ Zabezpiecze         | nie należności       |                    |                      |
| ✓ Dokładnie taka       Nr karty       Nazwa platnika       000         OD15       Kaczmarek Tomacz       000         odstki       0,000         odstki       0,000         odstki       0,000         odstki       0,000         odstki       0,000         odstki       0,000         odstki       0,000         odstki       0,000         odstki       0,000         Nr decyzji       1,2014         Kategoria:       zaległości podatkowe         Notatka       Notatka         Image: Status       63,00 zł - Zabezpieczenie na mości - Należności zniesione i zabezpieczone - podatek leśny         Image: Status       Rata       Termin pł.       Kwota po korektach       Zaległość         Rata       Termin pł.       Kwota po korektach       Zaległość       53,00                                                                                                    |                     | kaczma                                                       |              | Kwoty-                  |                      | Daty               |                      |
| Nr karty       Nazwa platnika         015       Kaczmarek Tomasz         015       Kaczmarek Tomasz         015       Kaczmarek Tomasz         015       Kaczmarek Tomasz         015       Kaczmarek Tomasz         015       Kaczmarek Tomasz         015       Kaczmarek Tomasz         015       Kaczmarek Tomasz         015       Kaczmarek Tomasz         015       Kaczmarek Tomasz         016       Kaczmarek Tomasz         017       Kaczmarek Tomasz         018       Kaczmarek Tomasz         019       I.2014         120       Kaczmarek Tomasz         010.01.2014       125,00 zł         120.01.2014       125,00 zł         15.05.2014       63,00 zł         15.05.2014       63,00 zł         15.05.2014       63,00 zł         15.05.2014       63,00 zł         15.05.2014       63,00 zł         15.05.2014       63,00 zł         15.05.2014       63,00 zł         15.05.2014       Kwota po korektach         15.05.2014       15.05.2014                                                                                                    | J<br>Dokładnie tak: |                                                              |              | główna                  |                      | 63,00 wystawier    | ia 15.05.2014        |
| Nitkali (y       Nazwa platika       opłata prolongacyjna       0,00       doręczenia       kiegowania         0015       Kaczmarek Tomasz       odsetki       0,00       anulowania       anulowania         Nr decyzji       1.2014       Kategoria:       zaległości podatkowe         Nr decyzji       1.2014       Kategoria:       zaległości podatkowe         Image: Process (Kaczmarek Tomasz - Baśczyn)       Nr decyzji       Nt decyzji       Kategoria:       zaległości podatkowe         Image: Process (Kaczmarek Tomasz - Baśczyn)       Nt decyzji       Nt decyzji       I.2014       Kategoria:       zaległości podatkowe         Image: Process (Kaczmarek Tomasz - Baśczyn)       Image: Process (Kaczmarek Tomasz - Baśczyn)       Image: Process (Kaczmarek Tomasz - Baśczyn)       Image: Process (Kaczmarek Tomasz - Baśczyn)       Image: Process (Kaczmarek Tomasz - Baśczyn)         Image: Process (Kaczmarek Tomasz - Baśczyn)       Image: Process (Kaczmarek Tomasz - Baśczyn)       Image: Process (Kaczmarek Tomasz - Baśczyn)       Image: Process (Kaczmarek Tomasz - Baśczyn)         Image: Process (Kaczmarek Tomasz - Baśczyn)       Image: Process (Kaczmarek Tomasz - Baśczyn)       Image: Process (Kaczmarek Tomasz - Baśczyn)       Image: Process (Kaczmarek Tomasz - Baśczyn)       Image: Process (Kaczmarek Tomasz - Baśczyn)         Image: Process (Kaczmarek Tomasz - Baśczyn)       Image: Process (Kaczmarek Tomasz - Baśczyn)       Im                                                                                                    | Ne kartu            | Nazwa obtoika                                                | <u>^</u>     | koszty egzekucji        |                      | 0,00 decyzji       | 16.05.2014           |
| OD 15       Falcanarek Tomasz         Image: Second Second Sec                                   |                     |                                                              |              | opłata prolongacy       | ina                  | 0,00 doręczeni     | a 📃                  |
| razem       63.00       anulowania         Image: State - Kaczmarek Tomasz - Baśczyn       Nr decyzji       1.2014       Kategoria:       zaległości podatkowe         Image: State - Kaczmarek Tomasz - Baśczyn       Notatka       Notatka       Notatka       Notatka         Image: State - Kaczmarek Tomasz - Baśczyn       Image: State - Kaczmarek Tomasz - Baśczyn       Notatka       Notatka         Image: State - Kaczmarek Tomasz - Baśczyn       Image: State - Kaczmarek Tomasz - Baśczyn       Notatka       Notatka         Image: State - Kaczmarek Tomasz - Baśczyn       Image: State - Kaczmarek Tomasz - Baśczyn       Notatka       Notatka         Image: State - Kaczmarek Tomasz - Baśczyn       Image: State - Kaczmarek Tomasz - Baśczyn       Notatka       Notatka         Image: State - Kaczmarek Tomasz - Baśczyn - State - Kaczmarek Tomasz - Baśczyn - State - State - S                                                                                                    | 0015                | Kaczmarek Tomasz                                             |              | odsetki                 |                      | 0,00 księgowa      | nia                  |
| Rata       Termin pt.       Kwota po korektach       Zaległość                                                                                                    |                     |                                                              |              | razem                   |                      | 63,00 anulowan     | a                    |
| Image: Provide transmer and the second second s |                     |                                                              |              | Nr decyzji 1            | 2014                 | Kategoria:         | zaległości podatkowe |
| Polaria dzo - Kaczmarek Tomasz - Baśczyń     D.0.1.2014 - 125,00 zł - Podatek leśny     D.0.1.2014 - 63,00 zł - Zabezpieczenie na mości - Należności zniesione i zabezpieczone - podatek leśny     Podatek leśny     Raty     Raty     Raty     Rata Termin pł. Kwota po korektach Zaległość     Aległość     Sa00                                                                                                    |                     |                                                              | ~            | Notatka                 |                      |                    |                      |
| B       15.05.2014       63,00 zł       Zabezpieczenie na imości - Należności zniesione i zabezpieczone - podatek leśny         Raty       Raty       Raty       Raty         Rata       Termin pł.       Kwota po korektach       Zaległość         Rata       1       15.05.2014       63.00                                                                                                    | E-44 -10 -Ka        | czmarek Tomasz - Baśczyń<br>2014 - 125 00 zł - Podatek Jeśny |              | 1 1                     |                      |                    |                      |
| Raty<br>Rata Termin pt. Kwota po korektach Zaległość                                                                                                    | 15.05               | 5.2014 - 63,00 zł - Zabezpieczenie na żności                 | - Należności | zniesione i zabezpieczo | ne - podatek leśny   |                    |                      |
| Raty<br>Rata Termin pł. Kwota po korektach Zaległość ^<br>Rata 1 15.05.2014 63.00                                                                                                    |                     |                                                              |              |                         |                      |                    |                      |
| Rata         Termin pł.         Kwota po korektach         Zaległość         ^           Bała 1         15.05.2014         63.00         63.00         63.00         63.00         63.00         63.00         63.00         63.00         63.00         63.00         63.00         63.00         63.00         63.00         63.00         63.00         63.00         63.00         63.00         63.00         63.00         63.00         63.00         63.00         63.00         63.00         63.00         63.00         63.00         63.00         63.00         63.00         63.00         63.00         63.00         63.00         63.00         63.00         63.00         63.00         63.00         63.00         63.00         63.00         63.00         63.00         63.00         63.00         63.00         63.00         63.00         63.00         63.00         63.00         63.00         63.00         63.00         63.00         63.00         63.00         63.00         63.00         63.00         63.00         63.00         63.00         63.00         63.00         63.00         63.00         63.00         63.00         63.00         63.00         63.00         63.00         63.00         63.00         63.00         63.                                                                                                    |                     |                                                              |              | Raty                    | 1                    |                    |                      |
| Bata 1 15 05 2014 63 00                                                                                                    |                     |                                                              |              | Rata                    | Termin pł.           | Kwota po korektach | Zaległość            |
|                                                                                                    |                     |                                                              |              | Rata 1                  | 15.05.2014           |                    | 63,00                |
|                                                                                                    |                     |                                                              |              |                         |                      |                    |                      |
|                                                                                                    | <                   |                                                              | >            |                         |                      |                    | ~                    |

3-130

# 3.21 Przedawnienie

Dokument **Przedawnienie** służy do przedawnienia wskazanych przez użytkownika należności. Operację wykonujemy wybierając z menu opcję **Twórz dokument → Przedawnienie.** 

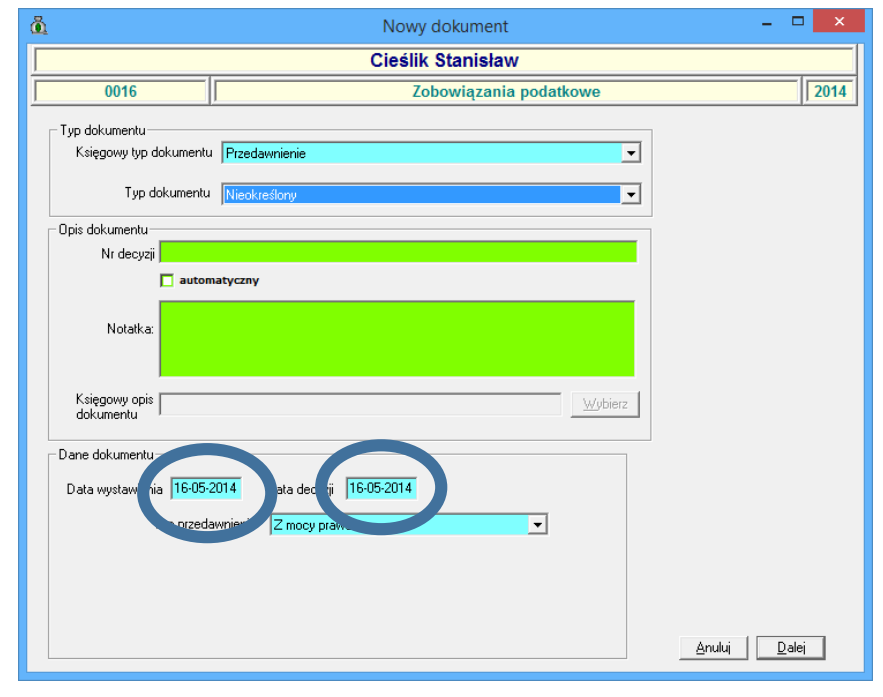

3-131

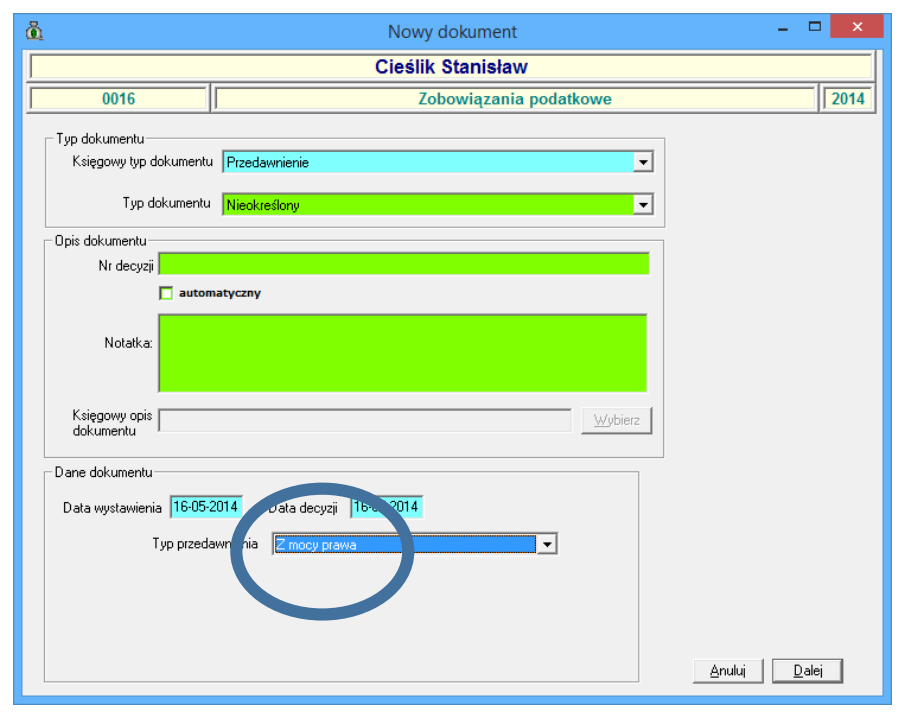

3-132

Po wybraniu dokumentu Przedawnienie inna i określeniu typu należności podajemy datę wystawienia oraz datę decyzji, nr decyzji (Oznaczenie), **Typ przedawnienia** i przechodzimy **D**alej.

| 0016                      |                                                                                | Zobowiązar                 | nia podatkow    | /e                  |                    |         |
|---------------------------|--------------------------------------------------------------------------------|----------------------------|-----------------|---------------------|--------------------|---------|
| Kwota                     |                                                                                |                            |                 |                     |                    |         |
| 395,00                    |                                                                                |                            |                 |                     |                    |         |
| Pokaż pozycje:            |                                                                                |                            |                 | — Podział na l      | kategorie: —       |         |
| tylko nie zapłacone 🍳 🗹 p | biegłe lata           tylkozaznaczo<br>oterminie                   komasujwgte | me Razem<br>rminu pozycja: | Kwota<br>główna | Koszty<br>egzekucji | Opłata<br>prolong. | Odsetki |
| Podatek od nieruchomości  | Rata nr 1                                                                      | 135,00                     | 120,00          |                     |                    | 15,00   |
| Przedawniek nr <u>1</u>   | Płatne do <b>15-03-2013</b>                                                    | 135,00                     | 120,00          |                     |                    | 15,00   |
| Podatek od nier chomości  | Rata nr 2                                                                      | 132,00                     | 120,00          |                     |                    | 12,00   |
| Przedawniepi nr 2         | Płatne do <b>15-05-2013</b>                                                    | 132,00                     | 120,00          |                     |                    | 12,00   |
| Podatek nieruchomości     | Rata nr 3                                                                      | 128,00                     | 120,00          |                     |                    | 8,00    |
| Przedawnienie nr 3        | Płatne do <b>15-09-2013</b>                                                    | 128,00                     | 120,00          |                     |                    | 8,00    |
| Podatek od nieruchomości  | Rata nr 4                                                                      | 1028,00                    | 980,00          |                     |                    | 48,00   |
| Przedawnienie nr <u>4</u> | Płatne do <b>15-11-2013</b>                                                    |                            |                 |                     |                    |         |
| Podatek rolny             | Rata nr 1                                                                      | 48,00                      | 43,00           |                     |                    | 5,00    |
| Przedawnienie nr 5        | Płatne do <b>15-03-2013</b>                                                    |                            |                 |                     |                    |         |
| PODAJEMY KOLEJNO: Kwota c | ałkowita -> kwoty pozycji -> ich                                               | n podział (kontrolowa      | iny)            | <b>.</b> ■          | rukuj potwierd     | zenie   |

3-133

Wprowadzamy kwotę przedawnienia, zaznaczamy raty klikamy **Wylicz kwotę i pokryj wybrane należności**. Program automatycznie rozdzieli wprowadzona kwotę. W przypadku wskazania konkretnej raty i tylko części przedawnianej należności należy zaznaczyć **Nie przeliczaj** i wprowadzić kwotę.

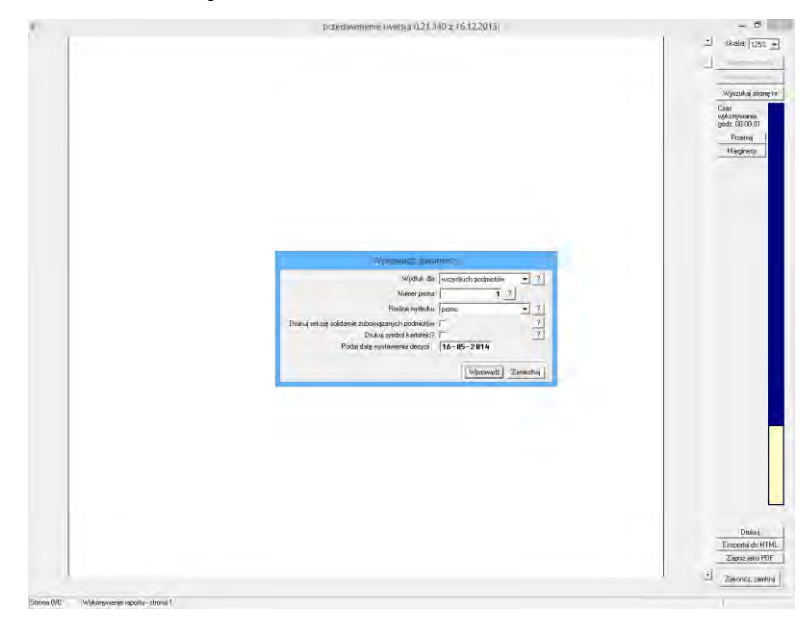

3-134

| 8                | Windykac                                    | ie - 7 | obowiazania i           | odatkowe     | - Urzad Gminy    | - 2014  |                   | _ 0    | ×      |
|------------------|---------------------------------------------|--------|-------------------------|--------------|------------------|---------|-------------------|--------|--------|
|                  | T ( ) I D I I D I I I I I I I I I I I I I I | je - 2 |                         |              | Dizau Grinny     |         |                   |        |        |
| Nowa wprata      | wa filtru wa osoby wa instyt wa adr pier    | Upera  | icje <u>O</u> stawienia | Księgowanie  | Druki Zestawie   | nia     |                   |        |        |
|                  | Numer karty                                 |        |                         | Henr Rozi    | czenie dokumentu |         |                   |        | 1      |
|                  |                                             |        | Fun Przedawnienie       |              |                  | _       |                   |        | _      |
|                  | Wszystkie obręby Vszyscy płatnicy           |        | -Kwotu                  |              |                  | - Datu- | ,                 |        |        |
|                  |                                             |        | akówna                  |              | 360.00           | wusta   | vienia 16.05.2014 |        |        |
| Dokładnie taka   |                                             |        | sztv enzekucii          |              |                  | decyz   | i 16.05.2014      |        |        |
| Nr karty         | Nazwa płatnika 🔦                            |        | opkata projopnacyji     |              |                  | dorec:  | zenia             |        |        |
| 0013             | Wasik Janusz                                |        | odsetki                 |              | 35.00            | ksiego  | wania             | _      |        |
| 0014             | Korbut                                      |        | razem                   |              | 395.00           | anulo   | vania             |        |        |
| 0015             | Kaczmarek Tomasz                            |        | - acom                  | I            | 000,00           |         | ·····             |        |        |
| 0016             | Cieślik Stanisław                           | 1      | Nr decyzji              |              |                  | _       |                   |        |        |
|                  | ×                                           |        | Notatka                 |              |                  |         |                   |        |        |
| 🖃 👸 0016 - Cies  | ślik Stanisław - Hanin                      |        | Notaika                 |              |                  |         |                   |        | ^      |
| E 02.01          | 2013 - 162 00 zł - Podate jaw               |        |                         |              |                  |         |                   |        |        |
| 02.01.           | 2013 - 33,00 zł - Podatek leśny             |        |                         |              |                  |         |                   |        |        |
| ÷- 🔀 16.05.      | 2014 - 395,00 zł - Przedawnienie            |        |                         |              |                  |         |                   |        |        |
|                  |                                             |        |                         |              |                  |         |                   |        |        |
|                  |                                             |        |                         |              |                  |         |                   |        |        |
|                  |                                             |        |                         |              |                  |         |                   |        | ~      |
|                  |                                             | E      | Dotyczy                 |              |                  |         |                   |        |        |
|                  |                                             |        | Data                    | D            | okument          | Rata    | Termin pł.        | Kwota  | ^      |
|                  |                                             |        | 02.01.2013              | Podatek od n | ieruchomości     | Rata 1  | 15.03.2013        | 120,00 | ĵ      |
|                  |                                             |        | 02.01.2013              | Podatek od n | ieruchomości     | Rata 2  | 15.05.2013        | 120,00 | 1      |
|                  |                                             |        | 02.01.2013              | Podatek od n | ieruchomości     | Rata 3  | 15.09.2013        | 120,00 | 1      |
|                  |                                             |        |                         |              |                  |         |                   |        |        |
|                  |                                             |        |                         |              |                  |         |                   |        |        |
|                  |                                             |        |                         |              |                  |         |                   |        |        |
|                  |                                             |        |                         |              |                  |         |                   |        |        |
|                  |                                             |        |                         |              |                  |         |                   |        |        |
|                  |                                             |        |                         |              |                  |         |                   |        |        |
|                  |                                             |        |                         |              |                  |         |                   |        | ~      |
|                  |                                             |        | 1                       |              |                  |         |                   |        |        |
| Tylko de<br>2×1. | okumenty o oznaczeniu Skasuj                | Data   | przeliczeń 16-05-       | 2014 [#] Zmi | eń <u>d</u> atę  |         |                   | Ze     | akończ |

Klikamy Zatwierdź, dokument Przedawnienie pojawi się na drzewku dokumentów.

3-135

# 4. Poprawianie dokumentów

Program umożliwia korektę dokumentów. Mamy możliwość dokonania operacji skreślenia dokumentu, anulowania, wpisz datę doręczenia, wpisz datę doręczenia – czytnik F4, koryguj notatkę.

|                  |                                            |                            |                     | _               |                             |                    |                                                                                                    |            |          | _               |
|------------------|--------------------------------------------|----------------------------|---------------------|-----------------|-----------------------------|--------------------|----------------------------------------------------------------------------------------------------|------------|----------|-----------------|
| à                |                                            | Wir                        | dykacje - Z         | obowi           | ązania podatkowe            | - Urząd Gm         | iny - 2014                                                                                                    |            | -        | ×               |
| Nowa wpłata Tv   | wórz dr ument P                            | Popraw dokument 🛛 🕅        | tukaj Opera         | cje Ust         | tawienia Księgowanie        | Druki Zest         | awienia                                                                                                    |            |          |                 |
|                  | wg fil u wg o                              | Skreśl                     |                     |                 | zenie                       |                    |                                                                                                    |            |          |                 |
|                  | Numer ty                                   | Anuluj                     |                     |                 | Kwota                       | Koszty             | Opłata                                                                                                    | Odsetki    | Razem    |                 |
| V                | Wszystkie reby                             | Skasuj anulowa             |                     |                 | growna                      | egzekucji          | proiongac.                                                                                                    | 52.00      | 200.00   |                 |
|                  |                                            | White oręczer              | ia                  |                 | 317,00                      |                    |                                                                                                    | 52,00      | 369,00   |                 |
| ✓ Dokładnie taka |                                            | Wpisz datę doręczer        | ia - czytnik        | F4              | 1 332,00                    | 0,00               | 0,00                                                                                                    | -24,00     | 1 308,00 |                 |
| Nr karty         | 1                                          | Koryguj notatkę            |                     |                 |                             |                    |                                                                                                    |            |          |                 |
| 0013 V           | Vasik Janusz                               | wydrukuj                   |                     |                 |                             | -                  | ,<br>                                                                                                    | · · ·      |          |                 |
| 0014 K           | aczmarek Tomacz                            |                            | Um                  | orzenia         |                             |                    |                                                                                                    |            |          |                 |
| 0016 C           | Jeślik Stanisław                           |                            |                     | Vpłaty          |                             |                    |                                                                                                    |            |          |                 |
|                  |                                            |                            | ~                   | wroty           |                             |                    |                                                                                                    |            |          |                 |
| 🖃 👸 0013 - Wasik | k Janusz - Abramowie                       | ce                         | Zalic               | zenia i         | 1                           |                    |                                                                                                    | , i        |          |                 |
| 03.02.20         | 012 - 78,00 zł - Po                        | odatek rolny               | prz                 | eksięg.         |                             |                    |                                                                                                    | <u> </u>   |          |                 |
| ⊞ 10.01.20       | 012 - 239,00 2i - P<br>014 - 322,00 zi - P | odatek rolny               |                     | Saldo           | 1 649,00                    |                    |                                                                                                    | 28,00      | 1 677,00 |                 |
| 10.01.20         | 014 - 1010,00 zł - F                       | Podatek od nieruchomości   | _w                  | tym             |                             |                    |                                                                                                    |            |          |                 |
| ite.05.20        | 014 - 24,00 zł - Ko                        | orekta ujemna - Podatek ro | ny Nal              | eżności<br>wałe | 983,00                      |                    |                                                                                                    | 52,00      | 1 035,00 |                 |
|                  |                                            |                            | Nal                 | eżności         |                             |                    |                                                                                                    |            |          |                 |
|                  |                                            |                            | prz<br>ten          | ed<br>ninem     | 666,00                      | Nadpłaty           | 24,00                                                                                                    | Przeksięg. |          |                 |
|                  |                                            |                            |                     |                 |                             |                    | and all the state of the state of the state | 1          |          |                 |
|                  |                                            |                            |                     |                 | 1501                        | eją niezaliczone i | hadpiaty! Zalicz                                                                                                    |            |          |                 |
|                  |                                            |                            |                     |                 |                             |                    |                                                                                                    |            |          |                 |
|                  |                                            |                            |                     |                 |                             |                    |                                                                                                    |            |          |                 |
|                  |                                            |                            |                     |                 |                             |                    |                                                                                                    |            |          |                 |
|                  |                                            |                            |                     |                 |                             |                    |                                                                                                    |            |          |                 |
|                  |                                            |                            |                     |                 |                             |                    |                                                                                                    |            |          |                 |
|                  |                                            |                            | No                  | tatka kar       | toteki płatnika             |                    |                                                                                                    |            |          |                 |
|                  |                                            |                            |                     |                 |                             |                    |                                                                                                    |            |          | ^               |
|                  |                                            |                            |                     |                 |                             |                    |                                                                                                    |            |          |                 |
|                  |                                            |                            |                     |                 |                             |                    |                                                                                                    |            |          | ~               |
| Tylko dok        | umentv o oznaczeniu                        | u                          | Share i la c        |                 | 16 05 2014 Fell 2           |                    |                                                                                                    |            |          | Zabaáza         |
| 251.             | zaczynającym się od                        |                            | <u>e</u> kasuj Data | orzeliczer      | 1   10-05-2014 [#] <u>2</u> | nen <u>u</u> aré   |                                                                                                    |            |          | <u>A</u> akoncz |

4-1

Operacja skreślenia przewidziana jest do usunięcia niewłaściwie wprowadzonego dokumentu. Dokumenty możemy również anulować. Dokumenty skreślone są usuwane w sposób ostateczny z bazy, natomiast dokumenty anulowane są nadal w bazie, ale po dacie anulowania nie są uwzględniane przy przeliczeniach należności. Natomiast od daty decyzji do daty anulowania są uwzględniane w sprawozdaniach.

Aczkolwiek skreślić można wpłatę wprowadzoną kiedykolwiek, to czynienie tego po tym, jak utworzyliśmy inne dokumenty jest ryzykowne i może doprowadzić do niezgodności księgowych. Nie zawsze można będzie też skreśloną wpłatę odtworzyć w identycznej postaci (identycznie rozdzieloną).

Operacja skreślenia jest przeznaczona jedynie dla zaawansowanych użytkowników. Wykreśla ona wskazany dokument wraz ze wszystkimi z nim bezpośrednio powiązanymi (dla zaliczenia na

konto będą to także pochodne dokumenty wpłat, dla rozłożenia na raty powstałe w jego wyniku raty itp.)

Datę doręczenia wpisujemy dla dokumentów utworzonych w module windykacyjnym. Wpisanie daty doręczenia powoduje przesunięcie terminu płatności o ilość dni ustawioną w przepisach (*Ustawienia →Parametry stałe*, pole Termin od doręczenia). Zgodnie z aktualnie obowiązującymi przepisami jest to 14 dni. Dotyczy ono dokumentów upomnienia, przypisy.

| ä                            | Wpisanie daty doręczenia 🛛 – 🗖 🗙 |
|------------------------------|----------------------------------|
| Dane dokumentu<br>Dokument U | Jpomnienie                       |
| Data doręczenia<br>Opis      | 16-95-2014                       |
|                              | <u>A</u> nuluj <u>Z</u> atwierdź |
|                              | 4-2                              |

Wprowadzamy datę doręczenia dokumentu i klikamy zatwierdź.

| Na drzewku w zakładce | <b>Dokument</b> po | biawi sie | informaci | a z data | doreczenia. |
|-----------------------|--------------------|-----------|-----------|----------|-------------|
|                       |                    | - j =     |           |          | 0.0. qu-0   |

| Nowa wołata       | Wind                                                                                              | dykacje         | - Zobowiązania p              | odatkowe - Urząd Gminy        | - 2014         |                          |              |
|-------------------|---------------------------------------------------------------------------------------------------|-----------------|-------------------------------|-------------------------------|----------------|--------------------------|--------------|
| Mplata            | Iwórz dokument Popraw dokument Wysz                                                               | ukaj <u>O</u> p | eracje <u>U</u> stawienia     | Księgowanie Druki Zestawie    | enia           |                          |              |
| H 4 F F           | wg filtru wg osoby wg instyt. wg adr.                                                             | nier.           | Płatnik Rozliczenie D         | okument Rozliczenie dokumentu |                |                          |              |
|                   | Numer karty                                                                                       | •               | Dane dokumentu                |                               | _              | -                        |              |
|                   | Wszystkie obręby 💽 Wszyscy płatnicy                                                               | •               | Typ Upomnienie                |                               | _              |                          |              |
|                   |                                                                                                   |                 | Kwoty                         | 010.00                        | Daty           |                          | _            |
| 🔽 Dokładnie ta    | aka                                                                                               |                 | growna -                      | 246,00                        | wys            | ienia 16.05.2014         |              |
| Nr karty          | Nazwa płatnika                                                                                    | ^               | Koszty egzekucji              | 8,80                          |                | 9 16.05.2014             | _            |
| 0006              | Nowak Adam, Rybak Zbigniew                                                                        | _               | oprata protongacyjn           | a 12.00                       |                | 2enia   15.05.2014       |              |
| 0007              | Bąk Stanisław                                                                                     |                 | UUSBOKI                       | 72,00                         | an             | Varia                    | _ /          |
| 0008              | Nowak Adam                                                                                        |                 | lazen                         | 200,00                        | Gin            |                          |              |
| 0009              | KORAL                                                                                             |                 | Nrupomnienia 2/2              | 014                           | _              |                          |              |
| 0010              | Pająk Michał, Berniok Katarzyna                                                                   | ~               | Notatka -                     |                               |                |                          |              |
| F _ 10.1          | 01.2014 - SOSJOU 21 - FOUBLER OUTHEROOM                                                           |                 |                               |                               |                |                          |              |
|                   | 05.2014 - 303,00 zł - Przeksięgowanie<br>05.2014 - 258,00 zł - Upomnienie                         |                 | Dotuczu                       |                               |                |                          | V            |
|                   | 01.2014 - 200,00 zł - Przeksięgowanie<br>05.2014 - 258,00 zł - Upomnene                           |                 | Dotyczy                       | Dokument                      | Bata           | Termin.nk                | Kwata        |
| 10.<br>16.<br>16. | 52.2014 - 255.00 zł - Przekiegowanie<br>05.2014 - 255.00 zł - Upomnienie                          |                 | Datyczy<br>Data<br>14.01.2013 | Dokument<br>Podatek rolny     | Rata<br>Rata 4 | Termin pł.               | Kwota ^      |
|                   | 24.00/1 - 2000 - Predegovarie<br>52.00/4 - 2000 - Predegovarie<br>52.00/4 - 2.39.00 ri - Ucomneme |                 | Data<br>Data<br>14.01.2013    | Dokument<br>Podatek rohy      | Rata<br>Rata 4 | Termin pl.<br>15.11.2013 | Kwola 660,00 |
|                   | 95.2014 - 120,00 zl - Przelsiegowarie<br>199.0014 - 120,00 zl - Nacomerce                         |                 | Dotyczy<br>Data<br>14.01.2013 | Dokument<br>Podstek rohy      | Rata<br>Rata 4 | Termin pl.<br>15.11.2013 | Kwola 960,00 |

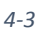

# 5. Zamknięcie okresów rozliczeniowych

# 5.1 Zamknięcie okresu

W programie możemy dokonać zamknięcia okresu rozliczeniowego wybierając z menu *Księgowanie →Zamknięcie okresu*. Operacja ta powoduje zablokowanie możliwości zmian dokumentów pochodzących z tego okresu.

## 5.2 Zamknięcie roku

Osobną operacją jest zamknięcie roku. Aby dokonać zamknięcia roku należy w pierwszej kolejności otworzyć nowy rok (z menu wybieramy *Księgowanie →Otwarcie nowego roku*), następnie zalogować się do programu wybierając nowo otwarty rok.

Przed Zamknięciem roku zalecane jest wykonanie zamknięcia próbnego, które pozwala sprawdzić salda i skorygować znalezione błędy.

Próbne Zamknięcie roku - przelicza salda bilansu otwarcia nowego roku.

*Próbne zamknięcie roku dla płatnika –* wykonuje tę samą operację tylko dla pojedynczej karty.

Próbne zamknięcie nie blokuje możliwości zmian w starym roku.

Opcja **Zamknięcie roku** wykonuje taką samą operację jak próbne zamknięcie roku, tylko blokuje możliwość zmian w starym roku.

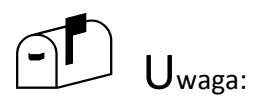

Jeżeli po próbnym zamknięciu roku nie stwierdziliśmy błędów w saldach, podczas ostatecznego Zamknięcia roku można nie wykonywać powtórnie przeliczeń i uznać Zamknięcie próbne jako ostateczne.

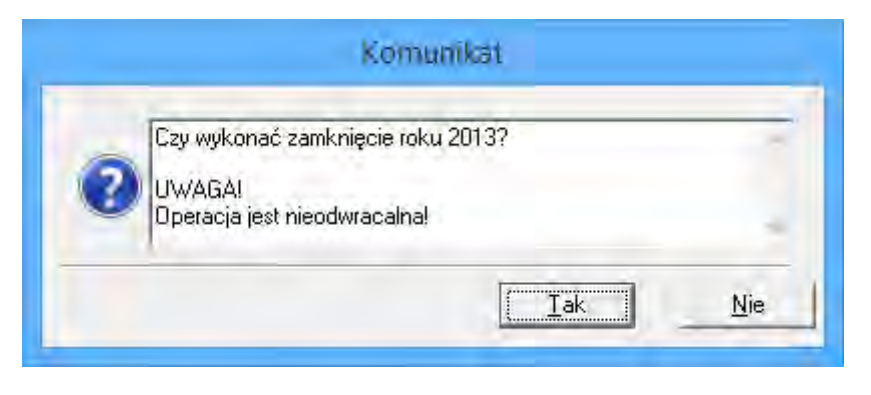

5-1

Jeżeli wybierzemy **Tak** operacja jest nie odwracalna i zostanie wykonane zamknięcie roku.

# 6. Wydruki

Z modułu Windykacji mamy możliwość wykonania wydruków dotyczących indywidualnego podatnika oraz wydruków zbiorczych dotyczących całej bazy lub wyselekcjonowanych rekordów. Zbiór wydruków jest uzależniony od użytkowanego programu wymiarowego.

Druki decyzji i potwierdzeń dla indywidualnego podatnika:

- Odroczenie terminu,
- Postanowienie o przeksięgowaniu,
- Postanowienie o zaliczeniu,
- Potwierdzenie o przedawnianiu,
- Potwierdzenie o zarachowaniu wpłaty,
- Potwierdzenie przeksięgowania,
- Potwierdzenie wpłaty,
- Potwierdzenie zaliczenia,
- Rozłożenie na raty,
- Upomnienie,
- Tytuł Wykonawczy,

Zestaw wydruków indywidualnych dostępnych z menu Druki:

|   | 🖪 Wydruki – 🗆                                                        | ×      |
|---|----------------------------------------------------------------------|--------|
| Γ | 🔲 tylko ulubione                                                     |        |
|   | Wybierz raport                                                       | $\sim$ |
|   | Decyzja o nadpłacie                                                  |        |
|   | Karta kontowa                                                        |        |
|   | Nota odsetkowa                                                       |        |
|   | Polecenie Przelewu                                                   |        |
|   | Potwierdzenie salda na podany dzień                                  |        |
|   | Rozliczenie płatnika                                                 |        |
|   | Zaświadczenie o niezaleganiu w podatkach (ZAS-W)                     |        |
|   | Zaświadczenie o wysokości zaległości podatkowych (ZAS-P)             |        |
|   | Zaświadczenie o wysokości zaległości podatkowych zbywającego (ZAS-Z) |        |
|   | Zaświadczenie o wysokości zobowiązań spadkodawcy (ZAS-S)             | $\sim$ |
|   | <u>U</u> stawienia strony <u>Wykonaj</u> <u>Z</u> akończ             |        |

Wydruki Indywidualne:

- Karta kontowa,
- Decyzja o nadpłacie,
- Nota odsetkowa,
- Potwierdzenie salda na podany dzień,
- Rozliczenie płatnika,
- Wezwanie do zapłaty zbiorcze,
- Wezwanie do zapłaty,
- Zaświadczenie o niezaleganiu w podatkach (ZAS-W),
- Zaświadczenie o wysokości zaległości podatkowych (ZAS-P),
- Zaświadczenie o wysokości zobowiązań spadkodawcy (ZAS-S),

| 🖬 Wydruki – 🗆 🗙                                                                                                    |
|----------------------------------------------------------------------------------------------------|
| 🔲 tylko ulubione                                                                                                   |
| Wybierz raport                                                                                                    |
| Bilans otwarcia dla płatników                                                                                      |
| Dochody za okres                                                                                                   |
| Dochody za okres - PK-Bank                                                                                         |
| Dochody za okres - PK-Kasa                                                                                         |
| Dokumenty: Inne spraty (przeniesienie wrasności, wzajemne wierzytelności)                                          |
| Dokumenty: Nadpraty                                                                                                |
| Dokumenty: Odpisy kotygujące                                                                                       |
| Dokumenty, Odroczenia<br>Dokumenty, Rzedownionia                                                                   |
| Dokumenty, Fizedawnienia<br>Dokumenty: Przypisy (poczakowe oraz korygujące) - wypikające z rejestru - Dla Dochodów |
| Dokumenty: Przypisy (początkowe oraz korygujące) wynikające z rojesta. Dia Dochodow                                |
| Dokumenty: Przybolenia na ratu                                                                                     |
| Dokumentv: Umorzenia                                                                                               |
| Dokumenty: Wpłaty                                                                                                  |
| Dokumenty: Wpłaty zbiorcze                                                                                         |
| Dokumenty: Zaległości                                                                                              |
| Dokumenty: Zaliczenia i przeksięgowania                                                                            |
| Dokumenty: Zaliczenia i przeksięgowania z podziałem na należność, odsetki, koszty                                  |
| Dokumenty: Zwroty                                                                                                  |
| Dokumenty: Zwroty - bez salda                                                                                      |
| Dziennik obrotów                                                                                                   |
| Korekty dodatnie za okres                                                                                          |
| Korekty ujemne za okres                                                                                            |
| Kwitariusz przychodowy - ratami                                                                                    |
| Postępowanie egzekucyjne: Druk upomnień wystawionych automatycznie                                                 |
| Postępowanie egzekucyjne: Ewidencja tytułów wykonawczych                                                           |
| Postępowanie egzekucyjne: spłaty upomnień oraz tytułów wykonawczych                                                |
| Postępowanie egzekucyjne: Upomnienia                                                                               |
| Potwierdzenie sald dla płatników zbiorczo                                                                          |
| Przedawnienia za okres                                                                                             |
| Przypisy i odpisy za okres<br>Departe stania nadolatena dziać                                                      |
| Rapott o stanie nadprat na dzień                                                                                   |
| Raport o stanie należności dla osłtwów                                                                             |
| Report o stanie naleznosci ula sortysow                                                                            |
| Bozliczenie okatników                                                                                              |
| Skutki odroczeń, rozłożeń na podany dzień                                                                          |
| Sprawozdanie RB-27S                                                                                                |
| Sprawozdanie RB-27ZZ-Netto-DU                                                                                      |
| STAN KONT v 2                                                                                                    |
| Statystyka utworzonych/zlikwidowanych kont podatkowych                                                             |
| Test przeliczeń                                                                                                    |
| Zabezpieczenia i przeksięgowania należności z podziałem na należność, odsetki, koszty                              |
| Ustawienia strony Wykonaj Zakończ                                                                                  |

Podręcznik użytkownika programu Districtus – Moduł Windykacji Obejmuje programy: DISTRICTUS - Podatki Gminne, DISTRICTUS - Podatek od środków transportu, DISTRICTUS -Opłaty za usuwanie odpadów, DISTRICTUS - Opłaty za wodę, DISTRICTUS - Dochody budżetu, DISTRICTUS -Dzierżawy i wieczyste użytkowanie, DISTRICTUS - Opłaty administracyjne, DISTRICTUS - Umowy cywilnoprawne © Korelacja Systemy Informatyczne

Wydruki zestawień:

- Bilans otwarcia dla płatników,
- Dochody za okres,
- Dokumenty: Inne spłaty (przeniesienie własności, wzajemne wierzytelności),
- Drukowanie upomnień wystawionych automatycznie,
- Dziennik obrotów,
- Ewidencja tytułów wykonawczych,
- Ewidencja upomnień,
- Potwierdzenie sald dla płatników zbiorczo,
- Przedawnienia za okres,
- Przypisy i odpisy za okres,
- Raport o stanie nadpłat na dzień,
- Raport o stanie należności dla sołtysów,
- Raport o stanie zaległości na dzień,
- Rozliczenie płatników,
- Sprawozdanie RB-27S,
- Zaległości w wybranych okresach czasowych,
- Zestawienie korekt dodatnich za okres,
- Zestawienie korekt ujemnych za okres,
- Zestawienie nadpłat,
- Zestawienie odpisów korygujących,
- Zestawienie przedawnień,
- Zestawienie przypisów początkowych oraz korygujących,
- Zestawienie rat,
- Zestawienie rozłożeń na raty,
- Zestawienie spłat wystawionych upomnień i tytułów wykonawczych,
- Zestawienie stanu kont na dzień dla płatników,
- Zestawienie stanu kont na dzień,
- Zestawienie umorzeń,
- Zestawienie wpłat zbiorczych,
- Zestawienie wpłat,
- Zestawienie zaległości,
- Zestawienie zaliczeń i przeksięgowań z podziałem na należność, odsetki, koszty,
- Zestawienie zaliczeń i przeksięgowań,
- Zestawienie zwrotów,

# 7. Najczęściej zadawane pytania przez użytkowników

# 1. Czy w programie istnieje archiwum wystawionych dokumentów, wydruków?

Archiwum druków uzyskamy po wybraniu z menu **System/Archiwum druków** 

# 2. Gdzie poprawia się ustawienia wydruku?

Ustawienia techniczne wydruków można poprawić w oknie Ustawienia drukarki i rozmiar wydruku po wybraniu z menu System/Drukarka i marginesy druku

# 3. Jaka jest przyczyna pojawienia się komunikatu: "Brak rekordów o podanych parametrach wyszukiwania"?

Najprawdopodobniej wybrany zakres danych jest różny od danych w programie. Należy zwrócić uwagę na wpisywane wartości w pola do wyboru.

# 4. Dlaczego w module "Windykacje" nie widać dłużnika/podatnika?

Aby została utworzona w Windykacjach karta dłużnika/podatnika należy po wprowadzeniu nowej karty w programie wymiarowym obliczyć należność lub otworzyć okienko windykacji dla pojedynczego dłużnika/podatnika.

# 5. Czy można dodać dłużnika w module Windykacje?

Nie ma możliwości dodania dłużnika w module Windykacje. Dodajemy go w programie Dochody Skarbu Państwa na zakładce **Obsługa dłużników** 

# 6. Jak utworzyć nowy dokument w module Windykacje?

Nowy dokument tworzymy poprzez wybranie z menu opcji **Twórz dokument** . Na ekranie pojawia się okno **Nowy dokument,** gdzie wybieramy "księgowy typ dokumentu" oraz typ (należności/ umowy) jakiej ma dotyczyć dany dokument. Następnie uzupełniamy pozostałe pola.

# 7. Gdzie można edytować/ dodawać typy dokumentów?

Typy dokumentów są edytowalne w oknie **Typy dokumentów** po wybraniu z menu **Ustawienia/Typy dokumentów** 

# 8. Czy dodanie nowej wpłaty na zakładce Windykacje w oknie "Obsługa dłużników" jest równoznaczne z dodaniem nowej wpłaty w module Windykacje?

Tak jest to ta sama operacja. Funkcja została specjalnie udostępniona z pozycji obsługi dłużników w celu zoptymalizowania pracy w systemie. (Nie ma potrzeby przechodzenia do modułu windykacyjnego.)

# 9. Czy wpłata utworzona w opcji "Twórz dokument" różni się od wpłaty utworzonej za pomocą opcji "Nowa wpłata"?

Nie. Obydwie opcje dodawania wpłat służą do wykonania tej samej operacji.

# 10. Czy możemy edytować dokumenty windykacyjne?

Nie ma możliwości edycji i poprawy już wprowadzonych dokumentów, możemy je jedynie usunąć.

# 11. Dlaczego w module windykacji nie można utworzyć wszystkich typów dokumentów księgowych np. nie ma możliwości wystawienia tytułu wykonawczego?

Program dopuszcza wystawianie niektórych typów dokumentów tylko jeżeli jest wystawiony dokument poprzedzający. Np. aby wystawić tytuł wykonawczy należy wystawić uprzednio upomnienie (dopuszczamy możliwość konfiguracji dostępności dokumentów księgowych zgodnie z charakterystyką i specyfikacją pracy klienta).

# 12. Dlaczego w "Windykacjach" dla wybranego płatnika nie jest widoczna zakładka "Rozliczenie raty"

W windykacjach mamy możliwość podglądu danych w ujęciu wg dokumentów (F2), terminów (F3), terminów odroczonych (F4). Oprócz tego po prawej stronie klikając na konkretny dokument i rozwijając go mamy możliwość szczegółowego podglądu danych rozliczeniowych.

# 13. Jak skreślić dokument w module "Windykacje"?

Skreślenie dokumentu polega na zaznaczeniu konkretnego dokumentu, naciśnięciu prawego klawisza myszy i wybraniu odpowiedniej opcji.

# 14. Dlaczego nie można usunąć dokumentu w module Windykacje?

Niektóre dokumenty są wystawiane "automatycznie" np. przypisy dotyczące wystawionych umów lub należności. W celu ich usunięcia należy wybrać opcję *Obsługa dłużników* i tam usunąć należności. Po tej operacji w windykacjach nie będą już widoczne przypisy.

# 15. Jak zmienić kolumnę "kwota Vat" na "Koszty egzekucji" na zakładce Rozliczenie w module windykacji?

Mamy możliwość wyboru danych jakie będą pokazywane w oknie rozliczenie w module windykacje. W tym celu wchodzimy w **Ustawienia**/**Na rozliczeniach pokazuj** "VAT" lub "Koszty egzekucji"

# 16. Gdzie można ustalić/zaktualizować wartości dla minimalnych odsetek?

Wartość minimalnych odsetek ustawiamy w module Windykacje po wybraniu z menu *Ustawienia/Minimalne odsetki*.

# 17. Gdzie można zmienić algorytm rozdzielenia wpłaty pomiędzy należnością główną, a odsetkami?

Ustawienia algorytmu rozdziału kwot podczas spłaty jest edytowalne w polu Algorytm rozdziału wpłaty w oknie **Ustawienie parametrów** po wybraniu z modułu Windykacji **Ustawienia/Parametry stałe** 

18. Gdzie można ustalić / zmienić wysokość kosztów upomnienia?

Koszty upomnienia można edytować w oknie **Ustawienie parametrów** po wybraniu z menu **Ustawienia/Parametry stałe /koszty upomnienia** 

# 19. Gdzie można zmienić termin doręczenia.

Koszty upomnienia można edytować w oknie **Ustawienie parametrów** po wybraniu z menu *Dłużnicy i należności/Windykacje/Parametry stałe*.

# 20. Gdzie można zmienić stopy odsetek?

Stopy odsetek są edytowalne w okienku Ustawienia/Stopy odsetek.

# 21. W jaki sposób działa naliczanie w module Windykacje?

Moduł windykacji automatycznie wylicza odsetki, nadpłaty. Przeliczenia dokonują się automatycznie (domyślnie dla systemowej daty w komputerze). Istnieje możliwość zmiany daty przeliczeń. W tym celu w Windykacjach należy zmienić datę przeliczeń widoczną na dole okienka rozliczeń.

# 22. Jak wyliczyć nadpłatę?

Moduł windykacji automatycznie wylicza odsetki, nadpłaty.

# 23. Czy można dokonać wpłaty zbiorczej

Wpłatę zbiorczą wykonujemy w module Windykacje wybierając z menu opcję **Operacje** /**Wpłata zbiorcza** 

# 24. Jak dokonać próbnego zamknięcia roku

Są dostępne dwie opcje próbnego zamknięcia roku: ogólnie dla wszystkich dłużników lub pojedynczo dla konkretnego dłużnika. Obydwie skutkują wprowadzeniem wartości BO (pozycja I w prawym oknie rozliczeń "Saldo lat ubiegłych). Próbne zamknięcie roku można powtarzać dowolną ilość razy.

# 25. Jak zablokować możliwość zmian dokumentów windykacyjnych?

W module Windykacje istnieje opcja zamknięcia okresu księgowego. Znajduje się ona w zakładce *Księgowanie/Zablokowanie okresu*. Dokumenty pochodzące z zamkniętego okresu nie mogą zostać usunięte.

# 26. Czy istnieje możliwość samodzielnej aktualizacji programu

Przed operacją aktualizacji programu prosimy o kontakt z działem serwisu w celu ustalenia szczegółów aktualizacji zarówno programu jak i raportów (druków). Rozwiązanie to wiąże się z indywidualnymi ustawieniami oraz inną strukturą organizacyjną pracy każdego klienta.

# OPŁATY ZA USUWANIE ODPADÓW

# Podręcznik użytkownika

Korelacja SI 2014

# Spis treści

| 1.   | Wstęp                                                            | 3    |
|------|------------------------------------------------------------------|------|
| 1.1. | Charakterystyka programu                                         | 3    |
| 1.2. | Podstawowe funkcje                                               | 3    |
| 1.3. | Wymagania środowiskowo sprzętowe                                 | 3    |
| 1.4. | Rozpoczęcie pracy z programem                                    | 4    |
| 2.   | Konfiguracja i ustawienia programu                               | 6    |
| 2.1. | Towary / cennik                                                  | 6    |
| 2.2. | Parametry sposobu naliczania                                     | 9    |
| 2.3. | Klasyfikacja SWW                                                 | . 12 |
| 2.4. | Tworzenie globalnych definicji opłat                             | . 13 |
| 2.5. | Ustawienie parametrów                                            | . 21 |
| 2.6. | Parametry określające wielkości opłat                            | . 26 |
| 2.7. | Konfiguracja listy obrębów i grup płatności                      | . 28 |
| 2.8. | Wczytywanie definicji raportów                                   | . 30 |
| 2.9. | Awaryjne logowanie z uprawnieniami serwisowymi                   | . 31 |
| 3.   | Tworzenie kart ewidencji punktów                                 | . 32 |
| 3.1. | Tworzenie nowego punktu odbioru                                  | . 32 |
| 4.   | Uzupełnianie danych punktu odbioru i poruszanie po kartach opłat | . 35 |
| 4.1. | Dane karty punktu                                                | . 35 |
| 4.2. | Ustawienie formy własności                                       | . 36 |
| 4.3. | Korekty wielkości opłaty, zmiana parametrów (np. liczby osób)    | . 40 |
| 4.4. | Dodawanie, usuwanie, modyfikacja licznika pojemników             | . 40 |
| 4.5. | Umowy na wywóz nieczystości płynnych lub wywóz odpadów           | . 42 |
| 4.6. | Dodawanie i modyfikacja definicji opłat                          | . 44 |
| 4.7. | Dane szczegółowe naliczenia – zakładka okres rozliczeniowy       | . 45 |
| 4.8. | Dane rat – zakładka Naliczono                                    | . 46 |
| 4.9. | Pisma                                                            | . 47 |
| 5.   | Operacje na kartach                                              | . 51 |
| 5.1. | Wyszukiwanie kart                                                | . 51 |
| 5.2. | Wyszukiwanie wg zdefiniowanego filtru                            | . 51 |
| 5.3. | Krygowanie danych punktu                                         | . 52 |
| 5.4. | Korygowanie danych podmiotu                                      | . 54 |

|    | 5.5.  | Naliczanie opłat – tworzenie należności                               | . 56 |
|----|-------|-----------------------------------------------------------------------|------|
|    | 5.6.  | Wycofanie / anulowanie naliczenia                                     | . 57 |
|    | 5.7.  | Korekta należności                                                    | . 57 |
|    | 5.8.  | Zmiana naliczenia                                                     | . 57 |
|    | 5.9.  | Wydruki                                                               | . 58 |
|    | 5.10. | Tworzenie i wydruk faktur do rat                                      | . 59 |
|    | 5.11. | Zamykanie okresu bez korekty naliczenia i okresu z zerową należnością | . 59 |
|    | 5.12. | Zmiana podmiotu / przeniesienie punktu do innego płatnika             | . 60 |
|    | 5.13. | Przenoszenie karty do/z archiwum                                      | . 60 |
|    | 5.14. | Tworzenie i wykorzystywanie bazy adresowej                            | . 61 |
| 6. |       | Operacje masowe                                                       | . 62 |
|    | 6.1.  | Aktualizacja danych wg ewidencji ludności                             | . 62 |
|    | 6.2.  | Zbiorcze naliczanie, cofanie, anulowanie opłat                        | . 64 |
|    | 6.3.  | Masowe zamykanie okresów rozliczeniowych                              | . 65 |
|    | 6.4.  | Wczytywanie danych ze skaner kodów kreskowych                         | . 68 |
| 7. |       | Otwieranie nowego roku                                                | . 69 |
|    | 7.1.  | Otwarcie nowego roku w programie                                      | . 69 |
| 8. |       | Moduł faktur                                                          | . 70 |
| 9. |       | Rejestr firm wywozowych                                               | . 71 |
|    | 9.1.  | Dodawanie firm do rejestru / poprawianie danych w rejestrze           | . 71 |
|    | 9.2.  | Dodawanie instalacji przetwarzających odpady                          | . 74 |
|    | 9.3.  | Sprawozdania roczne                                                   | . 75 |
| 1( | ).    | Aktualizacja słowników                                                | . 78 |

# 1. Wstęp

# 1.1. Charakterystyka programu

DISTRICTUS – Opłaty za Usuwanie Odpadów ma za zadanie przyśpieszyć, poprawić oraz zoptymalizować pracę osób odpowiedzialnych z gospodarkę śmieciową.

Program został tak skonstruowany, aby instalacja wersji podstawowej programu nie stanowiła przeszkód rozbudowy jego funkcjonalności w przyszłości.

Program jest skonstruowany modułowo, tak, że oprócz modułu Opłat za Usuwanie Odpadów można do programu dołożyć moduł obsługi Opłat za Wodę.

Program może współpracować z czytnikami kodów kreskowych wspomagających obsługę gospodarki odpadami.

Program jest zabezpieczony przed używaniem go przez osoby nieposiadające stosownych uprawnień systemem haseł.

## 1.2. Podstawowe funkcje

- → ewidencja punktów odbioru odpadów odbiorcy indywidualni i zbiorowi (definiowane przez użytkownika zasady rozliczeń, możliwość zdefiniowania różnych opłat w danym okresie)
- → ewidencja punktów odbioru nieczystości stałych kartoteka adresowa oraz wiele innych kartotek pomocniczych,
- → definiowanie taryf i opłat stałych za śmieci, opłat abonamentowych i innych dowolnie zdefiniowanych,
- → wydruki decyzji / informacji / wezwań (do złożenia deklaracji / wyjaśnień, innych)
- → obsługa czytników kodów kreskowych dla usprawnienia procesu zbierania danych o odpadach
- → wydruki i rejestry, zestawienia analityczne analiza danych kart w różnych przekrojach, wiele innych zestawień i wydruków
- → prowadzenie windykacji pełna obsługa naliczania odsetek, generowanie wezwań do zapłaty i upomnień.

## 1.3. Wymagania środowiskowo sprzętowe

Program **DISTRICTUS** - **Opłaty za Usuwanie Odpadów** przeznaczony jest do pracy na komputerach osobistych klasy PC. Może pracować zarówno na jednym stanowisku jak i w sieciach, przy czym w wypadku pracy wielostanowiskowej należy instalować na platformach serwerowych wraz z serwerami baz Microsoft SQL Server 2005, Microsoft SQL Server 2008 oraz w wersjach EXPRESS.

Program **DISTRICTUS – Opłaty za Usuwanie Odpadów** wymaga komputera, o co najmniej poniższej konfiguracji.

Wymagania serwera minimalne/zalecane:

- procesor: 2 GHz (zalecane procesory serwerowe)
- pamięć: 1024 MB (2048 MB dla bazy MS SQL i Windows w wersji serwerowej)
- szybki dysk twardy, działający w trybie UDMA (SCSI dla wersji serwerowej)
- system operacyjny: Windows XP/7 (Windows 2000 Server, Windows 2003 Server lub wyższy)
   Wymagania minimalne stacji roboczej:
- procesor: minimum 1.5 GHz (niezalecane procesory klasy Duron i Celeron)
- pamięć: minimum 512 MB
- system operacyjny: Windows 2000, Windows XP, Vista, Windows 7
- rozdzielczość ekranu (minimalna): 1024 x 768

Wymagania zalecane stacji roboczej:

- procesor: 2 GHz (zalecane procesory dwurdzeniowe)
- pamięć: 1024 MB
- szybki dysk twardy, działający w trybie UDMA
- system operacyjny: Windows 2000, Windows XP, Vista, Windows 7
- rozdzielczość ekranu (minimalna) : 1024 x 768

## 1.4. Rozpoczęcie pracy z programem

#### UWAGA!

Czynności związane z instalacją serwera SQL, tworzeniem dostępu do źródła danych (ODBC), konfiguracją użytkowników i ich uprawnień, administracji systemem opisano w instrukcji dotyczącej części windykacyjnej programu (**Windykacje**).

Po uruchomieniu program poprosi o podanie loginu i hasła użytkownika (*szczegóły w rozdziale "Administrowanie programem"*). Login i hasło nadawany jest użytkownikowi.

| DISTRICTUS | Użytkownik: | demo |
|------------|-------------|------|
| 2013       | Hasło:      | **** |

Zatwierdzenie prawidłowo wpisanego loginu i hasła spowoduje wyświetlenie formatki, z wyborem kontekstu pracy (*dokładny opis w rozdziale "Ustawienie Parametrów"* w instrukcji obsługi Windykacji).

| Wybierz jednostkę organizacyjną i rok<br>Urząd Gminy                                                                                                    | 2013                                 | 3 |
|----------------------------------------------------------------------------------------------------|--------------------------------------|---|
| <ul> <li>Wersja demonstracyjna</li> <li>Urząd Gminy</li> <li>Administracja</li> <li>Prac. Obsługi</li> <li>Prace Interwencyjne</li> <li>Radni</li> <li>Sołtysi</li> </ul> | 2013<br>2012<br>2011<br>2010<br>2009 |   |
| Wybierz                                                                                                    | Anuluj Pomoc                         | c |

Po wybraniu kontekstu pracy program wyświetli formatkę z menu głównym zawierającą uporządkowane funkcje programu.

Gdy włączona jest opcja aktualizacji danych wg ewidencji ludności a od ostatniego procesu uzgadniania danych w PESEL minęło więcej niż określona liczba miesięcy może pojawić się komunikat o potrzebie aktualizacji.

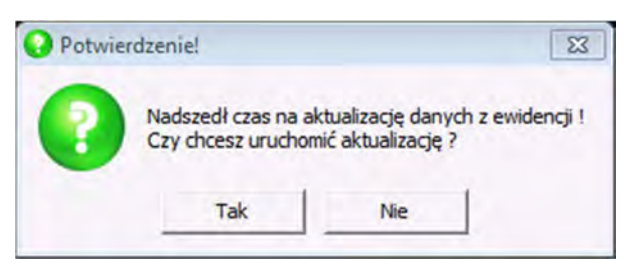

Należy tu wybrać właściwą opcję.

Uruchomienie tego procesu możliwe jest również ręcznie. Czynności z tym związane opisano w dalszej części.

Podręcznik użytkownika programu Opłaty za Usuwanie Odpadów © Korelacja Systemy Informatyczne

# 2. Konfiguracja i ustawienia programu

Przedstawiono tutaj główne i częściowo niezbędne do rozpoczęcia pracy w programie ustawienia. Niektóre z nich mogą wymagać modyfikacji lub uzupełnienia podczas pracy ze względu np. na ustalenie nowej opłaty.

# 2.1. Towary / cennik

Konfiguracja cennika dostępna jest z głównego okna programu poprzez **System →Towary**.

| nie media                                                                                  |          |                     |                       |
|--------------------------------------------------------------------------------------------|----------|---------------------|-----------------------|
|                                                                                            |          | nie m               | edia   >   +   -   X  |
| Nazwa                                                                                      |          | Jednostka miary     | Konto                 |
| )dbiór odpadów komunalnych                                                                 |          | jedn.               |                       |
| ) dbiór odpadów komunalnych zmi                                                            | eszanych | OS.                 |                       |
| Dane towaru   Ceny                                                                         |          |                     |                       |
| Dane towaru   Ceny                                                                         |          |                     |                       |
| Ja <u>n</u> e towaru   <u>C</u> eny                                                        | Rod      | zaj towaru          | Jednostka miary       |
| Ja <u>n</u> e towaru   <u>C</u> eny                                                        | Rod      | zaj towaru          | Jednostka miary       |
| Da <u>n</u> e towaru   <u>C</u> eny  <br>Nazwa   Odbiór odpadów komuna                     | Rod:     | zaj towaru<br>anych | Jednostka miary<br>os |
| Da <u>n</u> e towaru   <u>C</u> eny  <br>Nazwa   Odbiór odpadów komuna<br>SWW              | Rod:     | zaj towaru<br>anych | Jednostka miary<br>os |
| Ja <u>n</u> e towaru   <u>C</u> eny  <br>Nazwa  Odbiór odpadów komuna<br>SWW  <br>Dein     | Rod:     | zaj towaru<br>anych | Jednostka miary       |
| Da <u>n</u> e towaru   <u>C</u> eny  <br>Nazwa   Odbiór odpadów komuna<br>SWW              | Rod:     | zaj towaru<br>anych | Jednostka miary       |
| Da <u>n</u> e towaru   <u>C</u> eny  <br>Nazwa   Odbiór odpadów komuna<br>SWW    <br>Dpis: | Rod:     | zaj towaru<br>anych | Jednostka miary       |
| Vane towaru   <u>C</u> eny  <br>Nazwa Odbiór odpadów komuna<br>SWW  <br>Opis:              | Rod:     | zaj towaru<br>anych | Jednostka mia         |

Pozycje w cenniku pogrupowano wg rodzajów odpadów, np. *odpady niesegregowane, odpady niesegregowane – szkło, odpady niesegregowane – papier, odpady niesegregowane – plastik* itd., oraz tzw. "*nie media*" w której najczęściej grupuje się opłaty dodatkowe/abonamentowe.

Dodając nowe pozycje należy najpierw wybrać z listy rozwijanej w górnej części okna właściwą grupę.

#### DODAWANIE NOWEJ POZYCJI CENNIKA

Przyciskiem + dostępnym na pasku nawigatora można dodać nową pozycję cennika.

Przy tej operacji należy określić:

- nazwę towaru (najczęściej wg nazewnictwa określonego w uchwale ustalającej stawki opłat),
- grupę, (gdy włączono podział na typy pomocnicze parametrem "Liczenie opłat: Czy windykacje i faktury rozdzielne wg typu pomocniczego" - parametr ustawiany przez serwis),
- klasyfikację SWW (PKWiU),
- opcjonalnie opis taryfy (informacja dla użytkownika programu),
- jednostkę miary,
- cenę,
- stawkę VAT,
- typ ceny (netto, brutto),
- od kiedy dana cena obowiązuje.

| (FLoTowary) - Towar - usługa |               |          |                 |
|------------------------------|---------------|----------|-----------------|
| Da <u>n</u> e towaru         |               |          |                 |
|                              | Rodzaj towaru |          | Jednostka miary |
|                              | 1             | <u>-</u> | · · ·           |
| Nazwa                        |               |          |                 |
| sww                          |               |          |                 |
|                              |               |          |                 |
| Opis:                        |               |          |                 |
|                              |               |          |                 |
|                              |               |          |                 |
|                              |               |          |                 |
|                              |               |          |                 |
|                              |               |          |                 |
|                              |               |          |                 |
|                              |               |          |                 |

Pozycję cennika (nową taryfę) można utworzyć również podczas operacji tworzenia definicji opłat w momencie wyboru taryfy dla tworzonej definicji – rozdział *"Tworzenie definicji opłat"*.

#### **ZMIANA CENY**

Zmianę ceny wykonuje się w tym samym oknie programu gdzie poprzednio opisano dodawanie nowej pozycji.

W tym celu należy w oknie **Towar – usługa** dostępnym przez **System → Towary** zmienić zakładkę z domyślnie otwieranej **Dane towaru** na **Ceny**.

Zmianę należy wprowadzić za pomocą przycisku *Zmień cenę* wpisując nową cenę, ewentualnie zmieniając jej typ (netto/brutto) lub stawkę VAT oraz podając datę, od kiedy nowa cena obowiązuje.

| nie podl.<br>nie podl.<br>nie podl. | 1 styczeń 2012<br>1 styczeń 2011<br>1 styczeń 2000 | Netto<br>Netto<br>Netto |   |
|-------------------------------------|----------------------------------------------------|-------------------------|---|
| nie podl.<br>nie podl.              | 1 styczeń 2011<br>1 styczeń 2000                   | Netto<br>Netto          | - |
| nie podl.                           | 1 styczeń 2000                                     | Netto                   | _ |
|                                     |                                                    |                         |   |
|                                     |                                                    |                         |   |
|                                     |                                                    |                         |   |

# 2.2. Parametry sposobu naliczania

| Dostępne przez Sy | ystem $\rightarrow$ Parametry | sposobu naliczania. |
|-------------------|-------------------------------|---------------------|
|-------------------|-------------------------------|---------------------|

| PARAMETRY: standardowe                                                | 💌 dodaj nową grupę                           |
|-----------------------------------------------------------------------|----------------------------------------------|
| Nazwa                                                                 | Wartość                                      |
| Zaokrąglenie kwoty i rat ryczałłu                                     |                                              |
| Zaokrąglenia ryczałtu nie stosuj do instytucji                        | Tak                                          |
| Zachowaj koniec miesiąca generując odczyty okresowo                   | Tak                                          |
| Termin płatności szacunków liczony od daty sprzedaży                  | Nie                                          |
| Sposób wyszczególniania pozycji na fakturze do raty ryczałtu          | ogólna pozycja gdy włączone zaokrąglanie rat |
| Nazwa pozycji na takturze do raty ryczałtu                            | Opłata za wywóz odpadów                      |
| Naliczając przypisy ryczałtu licz termin płatności od daty naliczenia | Nie                                          |
|                                                                       |                                              |
|                                                                       |                                              |

W tym miejscu programu możliwa jest modyfikacja sposobu działania programu (pozostała część ustawień w **System → Parametry programu**).

#### Zaokrąglenie kwoty i rat ryczałtu

Dla ryczałtowego naliczania opłat - kwota, do której mamy zaokrąglić wyliczoną należność, a także każdą z rat. Na różnicę wystawiony zostanie dodatni lub ujemny składnik 'zaokrąglenie' z VAT jak towar główny

#### Zaokrąglenia ryczałtu nie stosuj do instytucji

Dla ryczałtowego naliczania opłat - czy wyłączyć zaokrąglenia dla podmiotów niebędących osobami fizycznymi.

#### Zachowaj koniec miesiąca generując odczyt okresowo

Przy odczytach liczników ilości i pojemników z ustawionym automatycznym generowaniem okresowym odczytu - czy jeśli data poprzedniego odczytu była ostatnim dniem miesiąca, to data wygenerowanego odczytu też ma być ostatnim dniem kolejnego miesiąca.

#### Termin płatności szacunków liczony od raty sprzedaży

Funkcjonalność wycofana od 1 lipca 2013 r.

#### Sposób wyszczególniania pozycji na fakturze do raty ryczałtu

Funkcjonalność wycofana od 1 lipca 2013 r.

#### Nazwa pozycji na fakturze do raty ryczałtu

Funkcjonalność wycofana od 1 lipca 2013 r.

#### Naliczając przypisy ryczałtu licz termin płatności od daty naliczenia

Gdy naliczamy w trakcie roku to raty i przypisy dostają termin płatności nie wcześniejszy niż data naliczenia plus dniu na zapłatę (ewentualnie pojawiają się przypisy inne oprócz korygujących).

#### Maksymalna tolerancja daty sprzedaży

Gdy naliczamy w trakcie roku to raty i przypisy dostają termin płatności nie wcześniejszy niż data naliczenia plus dniu na zapłatę (ewentualnie pojawiają się przypisy inne oprócz korygujących).

#### Ile miesięcy w racie

Włącza liczenie ryczałtowe i ustawia długość okresu (w pełnych miesiącach) wg., którego sumowane są składniki opłat do generowania rat.

Dopuszczalne wartości: 0 (wyłączony ryczałt i komasacja składników na raty), 1, 2, 3, 4, 6, 12.

#### Ile dni na zapłatę raty

Ustawia sposób wyliczania poszczególnych terminów płatności dla rat z ryczałtu

#### Ile dni na zapłatę

Ustawia ile dni ma być od wystawienia do terminu płatności.

Gdy ujemne, to oznacza termin na tyle dni wstecz od końca miesiąca daty raty ryczałtu/daty wystawienia (-1 ostatni dzień miesiąca, -2 przedostatni itp.)

Uwaga jednak na parametry: 'Dni na zapłatę stosuj do miesiąca...', które zmieniają sposób wyliczania terminu.

#### Faktura w miesiącu sprzedaży

Funkcjonalność wycofana od 1 lipca 2013 r.

#### Dopuść ułamkowe ilości pojemników

Czy zezwalamy na podawanie precyzji dla liczników pojemników, (bo chcemy móc np. wprowadzać połówkę pojemnika).

#### Domyślna długość okresu rozliczeniowego

Ustawia domyślą długość okresu rozliczeniowego do automatycznego wyznaczania końca okresu przy jego tworzeniu

#### Dni na zapłatę stosuj do miesiąca raty

Ustawia sposób obliczania terminu płatności wg dni na zapłatę i ustalonego okresu rozliczeniowego.

Dopuszczalne wartości to: 0 - pierwszy miesiąc, 1 - drugi miesiąc ... , -1 - ostatni miesiąc, -2 - przedostatni miesiąc ...

Można też podać listę np. 1,2,1,2 gdy chcemy mieć inną wartość dla pierwszej, drugiej, kolejnej raty. Ostatnia podana liczba jest domyślna dla rat niewyszczególnionych.

#### Dni na zapłatę stosuj do miesiąca okresu

Ustawia sposób wyliczania terminu płatności wg dni na zapłatę i okresu rozliczeniowego (nie dotyczy rozliczeń jednorazowych i dla rat ryczałtu).

Dopuszczalne wartości to: 0 - używaj dni od daty wystawienia, nie od miesiąca okresu,

1 - pierwszy miesiąc okresu, 2 - drugi miesiąc okresu... -1 - ostatni miesiąc okresu, -2 - przedostatni miesiąc ...

Gdy tu nie zero, to podana w parametrze 'lle dni na zapłatę' ilość dni zostanie dodana do początku lub, gdy ujemna, odjęta od końca wskazanego miesiąca okresu rozliczeniowego. Termin jednak nie będzie przed datą wystawienia.

#### Dni na wystawienie faktury

Funkcjonalność wycofana od 1 lipca 2013 r.

#### Dla rat z ryczałtu zaokrąglaj sumy miesięczne do podanej kwoty

Dla ryczałtowego naliczania opłat - jeśli nie zero to kwota, do której zaokrąglamy sumę składników opłat w każdym miesiącu. Na różnicę wystawiony zostanie dodatni lub ujemny składnik 'zaokrąglenie' z VAT jak towar główny

#### Data sprzedaży wg odczytu

Funkcjonalność wycofana od 1 lipca 2013 r.

#### Czy zezwalamy na okresy z szacunku

Funkcjonalność wycofana od 1 lipca 2013 r.

Dodatkowo możliwe jest określenie nowych grup tych parametrów z niezależnymi ustawieniami tak, aby można było wskazaną grupę parametrów zastosować na kartach. Do tego celu służy przycisk *Dodaj nową grupę*. Należy podać nazwę nowo tworzonej grupy. Operacja ta kopiuje ustawienia standardowe które następnie po wyborze parametrów danej grupy można zmienić przyciskiem *Zmień wartość*.

# 2.3. Klasyfikacja SWW

#### Dostępne przez *System → Klasyfikacja SWW*.

| Edycja słownika PKWiU        |                                            |                  |                    |
|------------------------------|--------------------------------------------|------------------|--------------------|
| Symbol                       | Opis                                       | <u>        +</u> | L L L Stawka VAT ▲ |
|                              |                                            |                  | -                  |
| Symbol<br>Opis<br>Stawka VAT | VXX.XX.XX<br>Usuwanie odpadów<br>nie podl. | •                |                    |
|                              |                                            | Zamk             | nij Pomoc          |

Przyciskami nawigatora należy dodać lub zmodyfikować istniejącą pozycję klasyfikacji.

### UWAGA !

Dodane tutaj pozycje nie są automatycznie przypisywane do towarów i należy je powiązać z pozycją w cenniku przez *System* → *Towary* jeżeli nie zrobiono tego wcześniej.

### 2.4. Tworzenie globalnych definicji opłat

#### Dostępne przez *System → Globalne definicje opłat.*

|                                                                                                   |                                                                                                    | Nazwa definicji                                                                       | opłat                                    | Grupa   |  |
|---------------------------------------------------------------------------------------------------|----------------------------------------------------------------------------------------------------|---------------------------------------------------------------------------------------|------------------------------------------|---------|--|
| lbiór odpadów kom                                                                                 | unalnych zmieszanych                                                                                    |                                                                                       |                                          | Wg osób |  |
| biór odpadów kom                                                                                  | unalnych segregowanyc                                                                                   | h                                                                                     |                                          | Wg osób |  |
| wóz śmieci wg poj                                                                                 | emników                                                                                                 |                                                                                       |                                          |         |  |
| ata za : 'odpady sta                                                                              | ake' jednostka miary : 'm                                                                               | 3° naliczenie wg pojemność                                                            | sí pojemników                            |         |  |
| rata za ; 'odpady st<br>latkowo korygujem<br>rata wg taryly : 'Od<br>rata nie zależy od in        | ałe' jednostka miary : 'm<br>y poprzez wymnożenie p<br>(pady stałe'<br>nnych cech charakteryzi          | 3° naliczenie wg pojemnoś<br>rzez współczynnik - 1,000<br>ujących punkt opłat         | cí pojemników<br>O                       |         |  |
| 'atā zā : 'odpādy st<br>Jatkowo korygujem<br>tata wg taryty : 'Od<br>rata nie zaležy od ir        | ałe' jednostka miary : 'm<br>y poprzez wymnożenie p<br>jpady stałe'<br>nnych cech charakteryzi          | 3° naliczenie wg pojemność<br>rzez współczynnik - 1,000<br>ujących punkt opłat        | cí pojemników<br>O                       |         |  |
| 'ata za : 'odpadyst<br>łatkowo korygujemy<br>ata wg taryty : 'Od<br>rata nie zależy od in<br>Usuń | ałe' jednostka miary ; 'm<br>y poprzez wymnożenie p<br>pady stałe'<br>nnych cech charakteryzi<br>Popraw | 3° naliczenie wg pojemnoś<br>rzez współczynnik = 1,000<br>ujących punkt opłat<br>Nowa | ci pojemników<br>0<br>Selekcja wg nazwy: |         |  |

Przyciski *Usuń, Popraw* i *Nowa* służą odpowiednio do usuwania, poprawiania i tworzenia nowych definicji opłat.

Przycisk *Obejmij zakres punktów wskazaną definicją* wywołuje okno wyszukiwania, w którym można wybrać zakres punktów, dla których zostanie dodana wskazana definicja.

Przycisk *Obejmij zakres punktów całą grupą definicji opłat* wywołuje okno wyszukiwania, w którym można wybrać zakres punktów, dla których zostaną dodane wszystkie definicje ze wskazanej grupy definicji opłat.

Uruchomienie tworzenia nowej definicji jak również modyfikacja istniejącej uruchamia kreatora tworzenia definicji, który w kolejnych krokach pozwala ustalić parametry tworzonej opłaty (cykliczność opłaty, zależność od wybranych parametrów, zależność od okresu rozliczeniowego, inne cechy charakteryzujące punkt, cenę, nazwę itp.).

W każdym z kroków dostępne wybory podane są w sposób opisowy, który pozwala na etapie tworzenia stwierdzić właściwe ustawienia.

Kreator pozwala na ustawienie dowolnych parametrów opłat. Ze względu na dużą liczbę możliwych kombinacji ustawień w niniejszej instrukcji przedstawiona dwa przykłady, które mogą być pomocne przy tworzeniu nowych lub modyfikacji istniejących definicji.
Użytkownik powinien zaznajomić się z przedstawionymi przykładami czytając ze zrozumieniem opisy w każdym kroku konfiguracji. Przykłady powinny pomoc użytkownikowi zrozumieć sposób i możliwości kreatora definicji celem późniejszego tworzenia własnych.

## Przykład 1.

Kolejne ekrany przedstawiają sposób utworzenia miesięcznej opłat za odbiór odpadów zależnej od liczby osób zamieszkałych (zł/miesiąc/osobę).

| 🏠 Kreator tworzenia definicji opłat                                                                                                    |                        |
|----------------------------------------------------------------------------------------------------|------------------------|
| Wybierz w jaki sposób opłata będzie naliczana :                                                                                                    |                        |
| <ul> <li>stała opłata za cały okres, ewentualnie proporcjonalna do czasu trwania<br/>okresu rozliczeniowego lub naliczana regularnie co jakiś czas</li> </ul>                |                        |
| <ul> <li>opłata za cały okres, zależna od wielkości podawanej cechy, ewentualnie<br/>do czasu trwania okresu rozliczeniowego lub naliczana regularnie co jakiś c</li> </ul>  | proporcijonalna<br>zas |
| <ul> <li>cząstkowo sumowana w obrębie okresu wg odczytów wskazań<br/>liczników (lub nieregularnie podawanej ilości), wybranego medium</li> </ul>                             |                        |
| <ul> <li>cząstkowo sumowana w obrębie okresu wg nieregularnie podawanej ilości i<br/>cechy - lub ilości medium wyliczanej z podawanej ilości pojemników i ich poj</li> </ul> | wyznaczonej<br>emności |
| nie naliczaj opłaty, tylko wylicz i wstaw ilość:                                                                                                    |                        |
| Anuluj                                                                                                    | Dalej >>               |

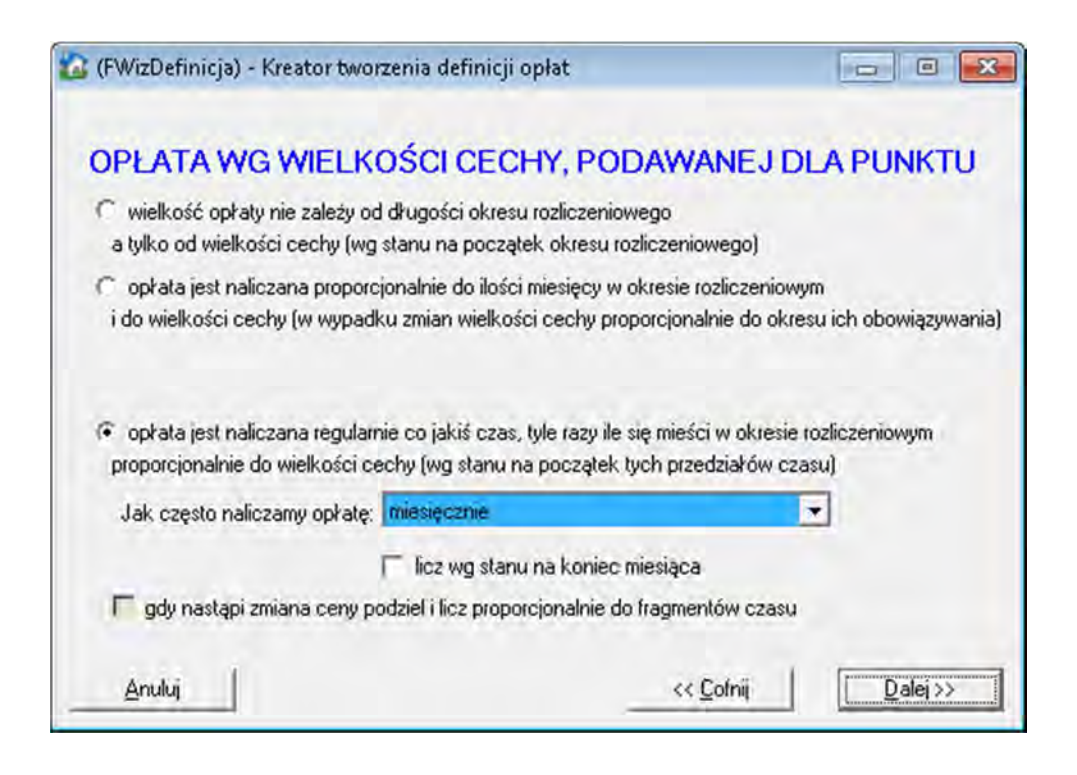

Podręcznik użytkownika programu Opłaty za Usuwanie Odpadów © Korelacja Systemy Informatyczne

| r wizdenni | :ja) - Kreator tworzenia definicji opłat                                                                                                    |                   |          |  |
|------------|----------------------------------------------------------------------------------------------------|-------------------|----------|--|
|            | <ul> <li>opłata wg wielkości cechy</li> </ul>                                                                                                    |                   |          |  |
|            |                                                                                                    |                   |          |  |
|            |                                                                                                    |                   |          |  |
|            | Wybierz cechę, wg wielkości której będzie r                                                                                                    | aliczana opłata : | -        |  |
|            | Wybierz cechę, wg wielkości której będzie r<br>osoby zamieszkałe<br>osoby zameldowane na stałe<br>osoby czasowo zameldowane                                                                                                    | aliczana opłata : | <u> </u> |  |
|            | Wybierz cechę, wg wielkości której będzie r<br>osoby zamieszkałe<br>osoby zameldowane na stałe<br>osoby czasowo zameldowane<br>osoby zamieszkałe<br>sposób odprowadzenia nieczystości<br>usuwanie odpadów<br>segregacja odpadów | aliczana opłata : | -        |  |

| 👔 (FWizDefinicja) - Kreato | r tworzenia defin                               | icji opłat                                  |                              |      |
|----------------------------|-------------------------------------------------|---------------------------------------------|------------------------------|------|
| Czy ilość st<br>poprzez wy | anowiąca podstaw<br>mnożenie przez po<br>(• nie | ę opłaty ma być<br>dawany współcz<br>i⊂ tak | dodatkowo korygov<br>ynnik ? | wana |
|                            |                                                 |                                             |                              |      |

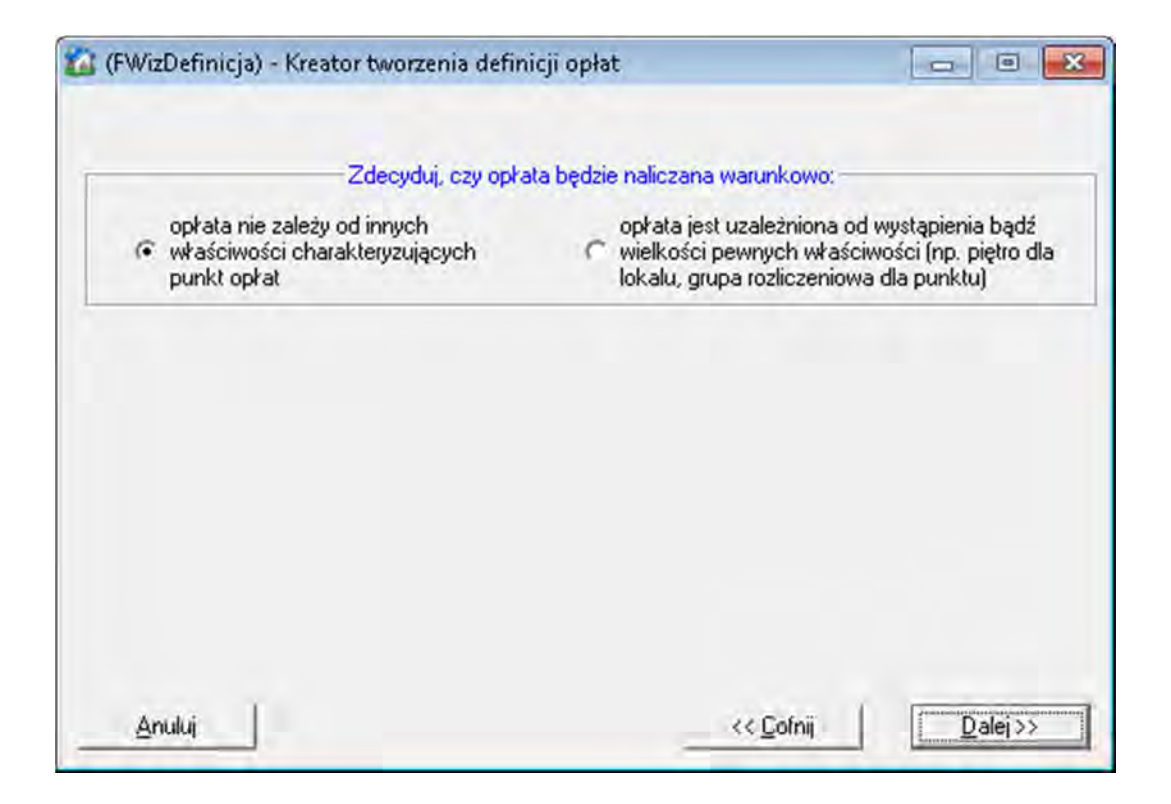

| Zdecyduj, cz                                                                  | y stawka opłaty jest progowa                                                                        |
|-------------------------------------------------------------------------------|----------------------------------------------------------------------------------------------------|
| <ul> <li>stawka opłaty nie zależy od<br/>wielkości podawanej cechy</li> </ul> | <ul> <li>stawka opłaty jest uzależniona od wielkośc<br/>podawanej cechy (stawka progowa)</li> </ul> |
|                                                                               |                                                                                                    |
|                                                                               |                                                                                                    |
|                                                                               |                                                                                                    |
|                                                                               |                                                                                                    |

Podręcznik użytkownika programu Opłaty za Usuwanie Odpadów © Korelacja Systemy Informatyczne

| 🙆 (FWizDefinicja) - Kreator tworze | enia definicji op | vłat 📃 🗉 🔀                 |
|------------------------------------|-------------------|----------------------------|
| TARYFA, WG KTÓREJ NALICZANA        | BEDZIE TA OP      | 'ŁATA                      |
| Cena indywidualna 🥅                | Selekcja :        |                            |
| Kategoria                          |                   | Nazwa                      |
| nie media                          | 0                 | )dbiór odpadów komunalnych |
|                                    |                   |                            |
| Kategoria : nie media              | Nazwa             | Odbiór odpadów komunalnych |
| Cena obowiązuje od : 01-01-20      | 012 Opis          |                            |
| Aktualna cena :                    | 9,80 zł.          |                            |
|                                    |                   |                            |

| Nazwa dla tej opłaty: Odbiór odpac | dów komunalnych                             |               |
|------------------------------------|---------------------------------------------|---------------|
| opłata ta ma zostać zastosowana    | a tylko jednokrotnie, w bieżącym okresie ro | ozliczeniowym |
| Zalicz do grupy opłat:             | obowiązuje od:                              | [#] włącznie  |
| wg osób                            | ▼ do:                                       | [#] włącznie  |
| DEFINICIA TWORZONEJ OPŁATY         |                                             |               |
| odoerer and on ocorro . Incolocer  |                                             |               |

# Przykład 2.

Kolejne ekrany przedstawiają sposób utworzenia opłaty za wywóz odpadów w przypadku naliczania jej wg pojemności pojemników.

| 🟠 Kreator tworzenia definicji opłat                                                                                                    |                                                                          |
|----------------------------------------------------------------------------------------------------|--------------------------------------------------------------------------|
| Wybierz w jaki sposób opłata będzie naliczana :                                                                                                    |                                                                          |
| <ul> <li>stała opłata za cały okres, ewentualnie proporcjonalna do czasu trw<br/>okresu rozliczeniowego lub naliczana regularnie co jakiś czas</li> </ul>                                                                                                  | vania                                                                    |
| <ul> <li>opłata za cały okres, zależna od wielkości podawanej cechy, ewent<br/>do czasu trwania okresu rozliczeniowego lub naliczana regularnie co</li> </ul>                                                                                              | tualnie proporcionalna<br>jakiś czas                                     |
| <ul> <li>cząstkowo sumowana w obrębie okresu wg odczytów wskazań<br/>liczników (lub nieregularnie podawanej ilości), wybranego medium</li> </ul>                                                                                                    |                                                                          |
| <ul> <li>cząstkowo sumowana w obrębie okresu wg nieregularnie podawane<br/>cechy - lub ilości medium wyliczanej z podawanej ilości pojemników i<br/>nie licz cząstkowo tylko sumuj za cały okres<br/>obowiązującą na początek okresu rozliczeni</li> </ul> | j ilości wyznaczonej<br>ich pojemności<br>i do sumy stosuj cenę<br>owego |
| nie naliczaj opłaty, tylko wylicz i wstaw ilość:                                                                                                    |                                                                          |
| Anuluj                                                                                                    | Dalej >>                                                                 |

| GFWizDefin | icja) - Kreator tworzenia definicji opłat                                                                                                    | - • •                 |
|------------|----------------------------------------------------------------------------------------------------|-----------------------|
|            | <ul> <li>opłata wg wielkości cechy</li> <li>opłata za medium wg ilości pojemników wymnożone</li> </ul>                                                                                   | j przez ich pojemność |
|            | Wybierz medium, jakie będzie rozliczane wg pojemników<br>odpady niesegregowane                                                                                                    |                       |
|            | odpady niesegregowane<br>odpady segregowane - plastik<br>odpady segregowane - szkło<br>odpady segregowane - papier<br>odpady segregowane - metal<br>odpady segregowane - biodegradowalne |                       |
|            |                                                                                                    |                       |
| Anuluj     | << <u>C</u> ol                                                                                                    | inij <u>D</u> alej >> |

Podręcznik użytkownika programu Opłaty za Usuwanie Odpadów © Korelacja Systemy Informatyczne

| 🕼 (FWizDefini | icja) - Kreator tworzenia definicji opłat                                                                         |                                |
|---------------|----------------------------------------------------------------------------------------------------|--------------------------------|
|               | Czy ilość stanowiąca podstawę opłaty ma być d<br>poprzez wymnożenie przez podawany współczy<br>C nie C tak        | łodatkowo korygowana<br>mnik ? |
|               | mnożnik lub normatyw:                                                                                             | 1,0000                         |
|               | wyliczona z wymnożenia ilość każdego<br>składnika opłaty zaokrąglana jest do:<br>Wyliczona ilość dotyczy medium : | 0,01                           |
|               | - bez zmian                                                                                                    | •                              |
| Anuluj        |                                                                                                    | << <u>C</u> ofnij              |

| Zuecydul, czy opra                                                           | la będzie naliczana warunkowo:                                                                                                    |
|------------------------------------------------------------------------------|----------------------------------------------------------------------------------------------------|
| opłata nie zależy od innych<br>właściwości charakteryzujących<br>punkt opłat | opłata jest uzależniona od wystąpienia bądź<br>wielkości pewnych właściwości (np. piętro dła<br>lokalu, grupa rozliczeniowa dla punktu) |
|                                                                              |                                                                                                    |
|                                                                              |                                                                                                    |
|                                                                              |                                                                                                    |
|                                                                              |                                                                                                    |
|                                                                              |                                                                                                    |

| 🙆 (FWizDefinicja) - H                                            | Kreator tworze                  | nia definicji o                    | płat                           |                        |
|------------------------------------------------------------------|---------------------------------|------------------------------------|--------------------------------|------------------------|
| TARYFA, WG KTÓRE                                                 | J NALICZANA                     | BĘDZIE TA O                        | PŁATA                          |                        |
| Cena indywidu                                                    | alna 🥅                          | Selekcja :                         |                                |                        |
| Ka                                                               | ategoria                        |                                    | Nazwa                          | *                      |
| media: odpady nieseg                                             | regowane                        |                                    | Wywóz odpadów wg pojemnik      | ów - odpady niesegre   |
|                                                                  |                                 |                                    |                                |                        |
| Kategoria : media: od                                            | pady niesegreg                  | iowane Nazw                        | a Wywóz odpadów wg pojemn      | ików - odpady niesegre |
| Kategoria : media: od<br>Cena obowiązuje od :                    | pady niesegreg                  | iowane Nazw                        | a Wywóz odpadów wg pojemn<br>s | ików - odpady niesegre |
| Kategoria : media: od<br>Cena obowiązuje od :<br>Aktualna cena : | pady niesegreg<br>01-01-20<br>1 | iowane Nazw<br>199 Opi<br>8,08 zł. | a Wywóz odpadów wg pojemn<br>s | ików - odpady niesegre |

| Nazwa dla tej opłaty: Wywóz śr                                                                                                    | mieci wg pojemników                                                                                                    |                                                                                                    |
|----------------------------------------------------------------------------------------------------|----------------------------------------------------------------------------------------------------|----------------------------------------------------------------------------------------------------|
| 🗖 opłata ta ma zostać zastosow                                                                                                    | vana tylko jednokrotnie, w bieżącym okresie ro:                                                                                                    | zliczeniowym                                                                                                    |
| Zalicz do grupy opłat:                                                                                                    | obowiązuje od:                                                                                                    | [#] włącznie                                                                                                    |
| wg pojemników                                                                                                    | ▼ do:                                                                                                    | [#] włącznie                                                                                                    |
|                                                                                                    |                                                                                                    | and the second second se |
| DEFINICJA TWORZONEJ OPŁA<br>Opłata za : 'odpady niesegregow<br>dodatkowo korygowana poprzez<br>Opłata wg taryfy : 'Wywóz odpad                                     | ATY:<br>vane' naliczona wg pojemności pojemników<br>wymnożenie przez współczynnik : 1,0000<br>dów wg pojemników - odpady niesegregowana                                     |                                                                                                    |
| DEFINICJA TWORZONEJ OPŁA<br>Opłata za : 'odpady niesegregow<br>dodatkowo korygowana poprzez<br>Opłata wg taryfy : 'Wywóz odpac<br>Opłata nie zależy od innych cech | ATY:<br>vane' naliczona wg pojemności pojemników<br>wymnożenie przez współczynnik : 1,0000<br>dów wg pojemników - odpady niesegregowane<br>n charakteryzujących punkt opłat | 2                                                                                                    |

# 2.5. Ustawienie parametrów

#### Dostępne przez *System → Parametry programu*.

Ustawienia dostępne w tym miejscu programu pozwalają na modyfikację (w pewnym zakresie) sposobu działania programu oraz wydruków.

Pewne parametry dostępne mogą być modyfikowane jedynie przez serwis i nie są widoczne po zalogowaniu na konto zwykłego użytkownika.

# PARAMETRY ZALEŻNE OD ZALOGOWANEGO UŻYTKOWNIKA.

| Induwidualne (uzytkownika) parametor praora                                                                                                    | ten program                       |   |
|----------------------------------------------------------------------------------------------------|-----------------------------------|---|
| Tylko parametry z grupy: dowolnej                                                                                                    |                                   | - |
| Nazwa                                                                                                    | Wartość                           | - |
| Pokaż deklaracje przed operacją naliczenia                                                                                                    |                                   |   |
| Skalowanie formatek                                                                                                    | Nie                               |   |
| Skalowanie formatek - skala                                                                                                    | 1,2                               |   |
| Skalowanie formatek - skala dodatkowego powiększenia czcionek                                                                                  | 1                                 |   |
| Symbol użytkownika dla sygnatur pism                                                                                                    | .DD                               |   |
| Windykacje - drukuj potwierdzenie wpłaty                                                                                                    | 1                                 | - |
| rokaz deklaracje przed operacją naliczenia<br>/artość                                                                                          |                                   |   |
| Jeśli ustawione na Tak, to po wybraniu opcji 'Nalicz, utwórz raty' najp<br>formatka z listą odnotowanych deklaracji, by można ją było ewentual | ierw pojawi się<br>nie uzupełnić. | * |
|                                                                                                    |                                   |   |

# SKALOWANIE OKIEN PROGRAMU

Po wejściu w **Parametry programu** z rozwijanej listy dostępnej w górnej części okna należy wybrać pozycję "*Indywidualne (użytkownika) parametry pracy - ten program*".

Parametr "*Skalowanie formatek*" o możliwych do wyboru wartościach TAK/NIE określa czy włączona jest obsługa zmiany skali okien programu. Skalę powiększenia, względnie zmniejszenia okien w stosunku do oryginalnego wymiaru ("1") określa parametr "*Skalowanie formatek – skala*". Np. wartość "1,3" powiększa okna o około 30 procent.

Skalowanie okien ustawiane jest osobno dla każdego użytkownika i jest niezależne od pozostałych.

Pozostałe parametry również możliwe są do modyfikacji a jak wpływają na działanie programu opisane jest w polu Opis przy parametrze.

## PARAMETRY KONFIGURACYJNE DLA AKTUALNEGO PROGRAMU

| (FParametryProgramu) - Parametry programu                                                                                                    |                 |        |
|----------------------------------------------------------------------------------------------------|-----------------|--------|
| Parametry konfiguracyjne dla aktualnego progr                                                                                                    | amu             | •      |
| Tylko parametry z grupy: dowolnej                                                                                                    |                 | -      |
|                                                                                                    |                 |        |
| Nazwa                                                                                                    | Wartość         | -      |
| Maksymalna żywotność haseł (w dniach, 0 oznacza dożywotnio)                                                                                                | 0               |        |
| Miejscowość dodatkowych Urzędów Skarbowych                                                                                                    |                 |        |
| Minimalna rotowalność haseł uwierzytelniania w systemie                                                                                                    | 0               |        |
| Nazwa wystawcy w drukach, zestawieniach wg danych jednostki                                                                                                | 0\$0\$          |        |
| Obsługa kodów kreskowych                                                                                                    | 0               |        |
| Opłaty odpady: rabat za segregację                                                                                                    | Nie             | Υ.     |
| Vazwa                                                                                                    |                 |        |
| Obsługa kodów kreskowych                                                                                                    |                 |        |
| Wartość                                                                                                    |                 |        |
| 0                                                                                                    |                 | *      |
|                                                                                                    |                 |        |
|                                                                                                    |                 |        |
|                                                                                                    |                 | 14     |
| Onis                                                                                                    |                 |        |
| Umożliwia drukowanie kodów kreskowych. Przyjmuje wartości:                                                                                                 |                 |        |
| <ol> <li>druk kodu kreskowego na decyzjach podatkowych lub fakturach;</li> <li>druk kodu kreskowego na potwierdzeniach odbioru decyzji lub fakt</li> </ol> | ur (księgowanie | -      |
| Zaliza da a                                                                                                    | 1 T             | ambail |

Parametry zebrane pod pozycją **Parametry konfiguracyjne dla aktualnego programu** otwierane domyślnie przy wejściu w **System** → **Parametry programu** pozwalają ustawić sposób działania programu w pewnym zakresie możliwych zmian lub ułatwić jego obsługę przez np. uzupełnienie listy często wprowadzanych miejscowości wraz z kodami pocztowymi, aby przy

Podręcznik użytkownika programu Opłaty za Usuwanie Odpadów © Korelacja Systemy Informatyczne wprowadzaniu nowych punktów adresy uzupełniać wybierając z listy często używanych zamiast wpisywania ręcznego.

Parametry dotyczące programu Opłaty za Usuwanie Odpadów w większości przypadków zaczynają się od "*Naliczanie opłat: …*" a następnie krótkiej nazwy, która wskazuje, za co dany parametr odpowiada. Opis parametru w dolnej części okna opisuje dokładnie sposób działania parametru i ewentualnie zakres możliwych ustawień.

Niektóre z parametrów zgrupowano, aby ułatwić wyszukiwanie i zmianę konfiguracji. Dla zawężania grupy wyświetlanych parametrów służy lista dostępna pod opisem **Tylko parametry z grupy**. Domyślnie ustawienie wyświetla wszystkie parametry.

Grupa najczęściej tworzona jest celem pogrupowania parametrów dotyczących zbliżonych działaniu bądź konfigurujących wybraną część programu lub

Grupowanie to może być w miarę rozwoju oprogramowania zmieniane lub uzupełniane o nowe listy lub pozycje przy już istniejących grupach.

## UWAGA !

Wyszukiwanie parametrów, gdy nie jest znana dokładna nazwa ułatwia wpisanie znaku procent (%) w miejscu wyszukiwania parametru a następnie jakiegokolwiek ciągu literowego występującego w nazwie parametru.

| 🛛 (FParametryProgramu) - Parametry programu                                                                           |                |        |
|----------------------------------------------------------------------------------------------------|----------------|--------|
| Parametry konfiguracyjne dla aktualnego prog                                                                          | ramu           | -      |
| Tylko parametry z grupy: dowolnej                                                                                     |                | •      |
|                                                                                                    |                |        |
| Nazwa                                                                                                    | Wartość        | *      |
| Firmy wywozowe - rodzaje odprowadzanych odpadów                                                                       | odprowadzani   | eo     |
| Liczenie opłat - kategoria odsetek dla opłat za usuwanie odpadów                                                      |                |        |
| Liczenie opłat - prefiksy kart bez obsługi opłat za usuwanie odpadów                                                  | N              |        |
| Opłaty odpady: rabat za segregację                                                                                    | Nie            |        |
| Umowy odpady: Umowy dotyczą tylko ilości osób                                                                         | Tak            | -      |
| Nazwa                                                                                                    |                |        |
| Firmy wywozowe - rodzaje odprowadzanych odpadów                                                                       |                |        |
| Wartość                                                                                                    |                |        |
| odprowadzanie odpadów stałych<br>odprowadzanie odpadów segregowanych<br>wywóz nieczystości płynnych                   |                | *      |
|                                                                                                    |                | -      |
| Opis                                                                                                    |                |        |
| Lista (kazda pozycja to osobna linia) nazw rodzajów odprowadzanyu<br>zastosowania w ewidencji firm wywożących odpady. | ch odpadów, do | *      |
|                                                                                                    |                | 7      |
| Zalicz do                                                                                                    | grupy Za       | amknij |

## USTAWIENIA OGÓLNYCH PARAMETRÓW DOTYCZĄCYCH KART OPŁAT

Za główne ustawienia dotyczące ustawień kart opłat, domyślnych ustawień i wprowadzania kart odpowiadają parametry:

## Liczenie opłat - kategoria odsetek dla opłat za usuwanie odpadów

Ustawienie domyślnej kategorii odsetek ustawianej przy zakładaniu karty. Ustawienie możliwe do edycji po założeniu karty. Tu określa się jedynie, co ma być domyślnym wyborem, jeżeli nie ustawiono inaczej.

# Liczenie opłat: prefiksy numerów kart

Rozdzielone przecinkami dopuszczalne początki numerów kart, do których doklejany będzie właściwy numer. Potrzebne, gdy w ten sposób chcemy rozbić punkty na grupy wg numeracji.

## Liczenie opłat: zamykając skracaj niezakończone okresy

Gdy (chwilowo, po restarcie programu i zbiorczym zamykaniu okresu wraca na Nie) ustawić tu Tak, to można będzie zamknąć okresy rozliczeniowe, których data końca jest po aktualnej - zostanie ona przestawiona na aktualną.

## Liczenie opłat: zezwalaj na zamykanie nieskorygowanych okresów rat ryczałtowych

Gdy (chwilowo, po restarcie programu i zbiorczym zamykaniu okresu wraca na Nie) ustawić tu Tak, to można będzie zamknąć okresy rozliczeniowe rozliczane ratami z ryczałtu także wtedy, gdy aktualne naliczenie wymagałoby korekty.

#### Liczenie opłat: zezwalaj na zamykanie zerowych okresów rozliczeniowych

Gdy (chwilowo, po restarcie programu i zbiorczym zamykaniu okresu wraca na Nie) ustawić tu Tak, to można będzie zamknąć okresy rozliczeniowe, z których sumaryczna opłata wynosi 0.00 zł.

# Opłaty: Co ile miesięcy aktualizować wg Pesel dane dla opłat

Liczba miesięcy, co ile należy wykonać aktualizację, po przekroczeniu okresu tego okresu od ostatniej aktualizacji program przy każdym uruchomieniu proponuje wykonanie aktualizacji aż do ustawienia nowej daty poprawnego wykonania.

# USTAWIENIA OPERACJI WYSTAWIANIA ORAZ WYDRUKU FAKTUR – FUNKCJONALNOŚCI WYCOFANE OD 1 LIPCA 2013 R.

# Obsługa kodów kreskowych

Parametr umożliwia drukowanie kodów kreskowych. Przyjmuje wartości:

1 - druk kodu kreskowego na decyzjach podatkowych;

2 - druk kodu kreskowego na potwierdzeniach odbioru decyzji (księgowanie potwierdzenia odbioru);

3 - druk kodu kreskowego na potwierdzeniu odbioru upomnienia - księgowanie daty doręczenia upomnienia

Podręcznik użytkownika programu Opłaty za Usuwanie Odpadów © Korelacja Systemy Informatyczne

4 - druk kodu kreskowego na dowodzie wpłaty, kontokwitariuszu itp. - księgowanie wpłaty z kodu kreskowego

np. wartość: 1234 wydrukuje kod kreskowy we wszystkich 4-ch przypadkach

#### PARAMETRY DOTYCZĄCE WYDRUKU DOKUMENTÓW

Dostępne dla druków: "Informacji o wysokości opłaty za usuwanie odpadów", "Decyzji o wysokości opłaty za usuwanie odpadów", "Wezwania do złożenia deklaracji", "Wezwania do złożenia informacji lub wyjaśnień", "Postanowienia o wszczęciu postępowania", "Postanowienia siedmiodniowego" umożliwiają indywidualizację treści druków, poprzez edycję określonej części dokumentu np. podstawy prawnej, uzasadnienia, pouczenia itp.

#### **INNE PARAMETRY**

W programie dostępne są również inne parametry, których działanie zwykle podaje znajdujący się przy nich opis.

W miarę rozwoju oprogramowania mogą być dodawane nowe parametry lub modyfikacja istniejących lub grupowanie wielu parametrów w jeden z wieloma wartościami.

#### UWAGA !

Każdą zmianę parametrów należy wykonywać z należytą uwagą i świadomością jak zmieni to sposób działania programu !

# 2.6. Parametry określające wielkości opłat

Dostępne przez *System → Parametry określające wielkość opłat*.

|                                                                                              |                                               | 2 2      |
|----------------------------------------------------------------------------------------------|-----------------------------------------------|----------|
| cechy określające podstawę lub sposób naliczania                                             | opłat                                         |          |
| Nazwa                                                                                        | JednostkaMiary                                |          |
| osoby zamieszkałe                                                                            | 05.                                           |          |
| sposób odprowadzenia nieczystości                                                            | szt.                                          |          |
| usuwanie odpadów                                                                             | szt.                                          | -        |
| egregacja odpadów                                                                            | szt.                                          |          |
|                                                                                              | 4                                             |          |
|                                                                                              |                                               |          |
| Nazwa: Pojemność zbiornika na niec                                                           | zystości płynne<br>Ilość miejsc dziesietnych: | -1<br>-1 |
| Nazwa: Pojemność zbiornika na niec<br>• Jednostka miary: m3<br>• Wybór wartości ze słownika: | zystości płynne<br>Ilość miejsc dziesiętnych: | ±.       |

Opłaty mogą zależeć od różnych parametrów i w tym miejscu można zdefiniować dowolny parametr dla naliczania opłat. Parametr może też służyć jedynie celom informacyjnym. Jak w przykładzie z obrazka powyżej można np. ewidencjonować pojemność zbiornika na nieczystości płynne.

Parametry należy dodać dla grupy **Cechy określające podstawę lub sposób naliczania opłat**, która jest otwierana domyślnie przy wejściu w to miejsce programu (zmieniane rozwijaną listą u góry okna).

Należy pamiętać o właściwym określeniu jednostki miary dla dodawanego parametru oraz precyzji ustalanej w polu **Ilość miejsc dziesiętnych** (liczba osób prawdopodobnie zawsze całkowita, ale pojemność zbiornika może być podana dokładniej niż do 1 m3).

Modyfikacja lub usuwanie niepotrzebnych parametrów dostępne jest przez przyciski Edytuj i Skreśl, przy czym kreślenie możliwe jest jedynie w przypadku, gdy dany parametr nie jest zastosowany na którejkolwiek karcie.

Możliwe jest również dodawanie parametrów, których wartości wybierane są jedynie z określonego zakresu zdefiniowanego wcześniej słownika. Dodanie takich słowników możliwe jest jedynie przy uprawnieniach serwisowych.

| 🔯 Właściwości                  |                                    |                | x |
|--------------------------------|------------------------------------|----------------|---|
| cechy określające podstawę lub | sposób naliczania opłat            |                |   |
| Na                             | zwa                                | JednostkaMiary | * |
| osoby zamieszkałe              |                                    | OS.            |   |
| sposób odprowadzenia nieczyst  | ości                               | szt.           |   |
| usuwanie odpadów               |                                    | szt.           |   |
| segregacja odpadów             |                                    | szt.           |   |
|                                |                                    |                |   |
|                                |                                    |                |   |
|                                |                                    |                |   |
| ]                              |                                    |                | Ŧ |
|                                |                                    |                |   |
| Nazwa: Pojemnoś                | ć zbiornika na nieczystości płynne |                |   |
| C Jednostka miary:             |                                    |                |   |
| O Wybór wartości ze słownika:  |                                    |                | - |
|                                | Właściwość: odpady usuwa           |                |   |
|                                | Właściwość: przwłacze kanaliza     | oyine          |   |
|                                | Właściwość: segregacja odpadó      | W              |   |

Przy dodawaniu parametru słownikowego konieczne jest wcześniejsze zdefiniowane słownika dostępnych wartości i wskazanie go przy ustawieniach parametru.

# DEFINIOWANIE POJEMNIKÓW DLA OPŁAT WG ILOŚCI POJEMNIKÓW

Definiowanie pojemników odbywa się po przełączeniu grupy parametrów na "pojemniki (dla opłat wg ilości pojemników)"

| Nazwa | JednostkaMiary | Zawartość     |
|-------|----------------|---------------|
| vorek | litr           | plastik       |
| vorek | litr           | szkło         |
| vorek | litr           | papier        |
| vorek | litr           | metal         |
| vorek | litr           | biodegr       |
|       | Dodaj          | Edyloj Skredi |
|       |                |               |

Program posiada określone domyślne wartości. Możliwe jest dodawanie nowych. Jednak zmianę ustawień tych parametrów zaleca się po konsultacjach z serwisem.

W tym miejscu ustawia się również konfigurację kodów kreskowych dla urządzeń automatycznie zbierających dane takich jak czytniki kodów kreskowych.

# 2.7. Konfiguracja listy obrębów i grup płatności

Program pozwala na grupowanie punktów wg dwóch rodzajów przyporządkowania.

Jednym z nich jest najczęściej podział na obręby (miejscowości lub części miejscowości). Drugim podziałem może być np. podział wg typu punktów: tereny zamieszkałe / tereny niezamieszkałe. Lub inny dowolny.

Konfiguracja przyporządkowania punktów ustalana w programie jest jednak dowolna i decyzja o sposobie organizacji grupowania w programie jest decyzją użytkownika. Należy jednak wziąć pod uwagę późniejszego zastosowania wprowadzanych grupowań dla selekcji punktów oraz potrzeb wydruków.

Konfiguracja listy obrębów i grup płatności odbywa się na dowolnej karcie punktu odbioru w zakładce Karta punktu poprzez wybranie z menu głównego Korekty → Koryguj dane punktu.

| Image: Szukaj 0038                                                       |                               | Burek                     | Anna                                                         |
|--------------------------------------------------------------------------|-------------------------------|---------------------------|--------------------------------------------------------------|
| arta punktu   Forma własności   Płatnik, adres                           | Naliczanie opłat odpady   C   | tefinicje opłat   Okres n | 01-07-2013 - 31-12-2013<br>rozliczeniowy   Naliczono   Pisma |
|                                                                          | Baśc                          | zyn 8                     |                                                              |
| Aktualny okres rozliczeniowy                                             | Symbol karty punktu:          | 10005607                  |                                                              |
| Dd: Do:                                                                  | 003                           | 8                         |                                                              |
| 01-07-2013 31-12-2013                                                    | Grupa płatności :             |                           | Liczba osób zameldowanych                                    |
| Długość pasteppego                                                       | - nieokreślona -              | ■ 目                       | wg PESEL : 0 os.                                             |
| okresu rozliczeniowego:                                                  | Grupa punktów :               |                           |                                                              |
| lle miesięcy na ratę 3 - mies.                                           | - nieokreślona -              | <b>→</b> 目                | Liczba osób zamieszkałych wg                                 |
| Parametrir standardowe                                                   | Numer trasir                  | /                         | marel oprava . 1                                             |
|                                                                          | Humor ubsy.                   |                           |                                                              |
| Licz odsetki. Wg domysinej Kategori ···································· | Nr umowy na usuwanie odpa     | wobe                      | Karty dotyczą importy danych z PESEL: Tak                    |
| lotatki :                                                                |                               |                           |                                                              |
|                                                                          |                               |                           | Sumaryczna kwota : 156.80 zł.                                |
|                                                                          |                               | -                         | and the second second                                        |
| nfo :                                                                    |                               |                           |                                                              |
| <ul> <li>Nie naliczono aktualnych rati</li> </ul>                        |                               |                           |                                                              |
| Licznik nr. 'odczyt ilości medium: o                                     | dpady segregowane - p         | lastik',                  |                                                              |
| mierzący medium: odpady segreg                                           | owane - plastik nie ma je     | eszcze                    |                                                              |
| odczyłów w aktualnym okresie rozi                                        | iczeniowym!                   |                           |                                                              |
| Licznik nr. 'odczyt ilości medium: o                                     | dpady segregowane - p         | lastik',                  | and the second                                               |
| 🛕 mierzący medium: odpady segreg                                         | owane - plastik - nie zos     | tał objęty 🚽 🚽            | Anuluj Zatwierdź                                             |
|                                                                          | the second state to be second | anathainsis shares I      |                                                              |

Następnie przyciskiem dostępnym przy liście grup płatności oraz grup punktów uruchamia się okno konfiguracji listy przedstawione na ekranie poniżej.

| lazwa sło | ▶ ▶ + + - I × ×    | 9 Selekcja na wartość:    |    |
|-----------|--------------------|---------------------------|----|
| Kod       | 1                  | Wartość elementu słownika | 1. |
| 0         | nieokreślona       |                           |    |
| 10        | tereny zamieszkałe |                           |    |
|           |                    |                           |    |
|           | 4.4 4 47 1 4       |                           |    |
| od:       | Wartość elementu:  |                           |    |

Przyciskami paska nawigatora wykonać należy żądane operacje – dodania, modyfikacji lub usunięcia elementu listy.

Podręcznik użytkownika programu Opłaty za Usuwanie Odpadów © Korelacja Systemy Informatyczne Pole Kod nadawane jest przez program automatycznie.

Możliwe jest również wyszukiwanie wprowadzonych elementów listy przez wpisanie wyszukiwanej wartości w polu Selekcja na wartość.

# 2.8. Wczytywanie definicji raportów

Wczytywanie definicji raportów pobranych z **Panelu Klienta** na stronie internetowej firmy KORELACJA odbywa się przez **System → Administracja systemem → Import definicji raportów.** 

Program prosi o wprowadzenie hasła i numeru umowy, które przesyłane są cyklicznie na ustalony z użytkownikiem adres e-mail (najczęściej do informatyka).

| Aktualna dal | ta to: 2013-09-18 |           |
|--------------|-------------------|-----------|
| Hasto:       | abc.def           | Anuluj    |
| Nr umowy     | demo              | Zatwierdź |

Po podaniu hasła należy wskazać pliki z definicjami raportów do wczytania.

# UWAGA !

Spakowany plik z aktualnymi definicjami wydruków dla programu zawiera trzy katalogi:

- \_\_\_\_wszystkie\_,
- Oplaty,
- WN.

**Należy wczytać raporty z wszystkich katalogów !** Katalog *\_wszystkie\_* nie zawiera wszystkich plików, choć jego nazwa może tak sugerować.

# 2.9. Awaryjne logowanie z uprawnieniami serwisowymi

W niektórych przypadkach istnieje potrzeba zmiany ustawień lub dokonania operacji dostępnej jedynie dla użytkownika z uprawnieniami serwisowymi.

Aby uzyskać takie uprawnienia należy wykonać następującą sekwencję czynności:

- uruchomić program,
- nie wpisując nazwy użytkownika ani hasła należy nacisnąć przycisk Zatwierdź
- teraz należy telefonicznie (dzwoniąc do firmy KORELACJA) uzyskać odzew na uzyskane w ten sposób hasło wpisując je w polu Odzew.

| Aktualna da | ata to: 2013-09-18 |           |
|-------------|--------------------|-----------|
| Hasto:      | oluk.lyz           | Anuluj    |
| Odzew:      |                    | Zatwierdź |

Po zatwierdzeniu uzyskuje się dostęp do funkcji programu na zasadzie praw serwisowych.

#### UWAGA !

Należy być ostrożnym w wykonywaniu czynności będąc zalogowanym z pełnymi uprawnieniami ze względu możliwość dokonania wielu zmian lub usunięcia danych, których nie można usunąć zwykłemu użytkownikowi.

# 3. Tworzenie kart ewidencji punktów

| 💵 Wybór podmiotu 👝 🗉 🛽                                                            | 3.1. Tworzenie nowego                                                                                                    |
|-----------------------------------------------------------------------------------|----------------------------------------------------------------------------------------------------|
| Wskaż typ podmiotu, który chcesz wybra<br>Osoba<br>Instytucja<br>Inny rozrachunek | W oknie głównym<br>głównego <i>Karty opłat</i> . O<br>otwierany przez zalogowan<br>Aby dodać nowy r<br><i>Korekty → Dodaj nowy pu</i> |
| Jednostka organizacyjna                                                           |                                                                                                    |
| Małżeństwo<br>Grupa                                                               | W oknie dodawa<br>właściwy przycisk:<br><i>Osoba</i> – dla dodaw<br><i>Instytucja</i> – dla<br>organizacyjnych                        |
| Anuluj                                                                            | <i>Małżeństwo</i> – jeże<br>małżeństwo (na informacji                                                                                 |

## o punktu odbioru

programu należy wybrać z menu )twarty zostanie punkt ostatnio ego użytkownika.

należy wybrać z menu głównego nkt.

ania podmiotu należy wybrać

wania osoby fizycznej

osób prawnych i jednostek

eli jako płatnik ma występować np. Jan i Katarzyna Nowak)

W kolejnym oknie należy wyszukać osobę wpisując jej imię i nazwisko w odpowiednie pola.

Po prawej stronie okna lista osób występujących w bazie adresowej dopasowuje się do wpisanych danych. Jeżeli nowo dodawana osoba jest już w bazie osób (również osoby pochodzące z innych aplikacji i/lub ewidencji ludności – jeżeli te aplikacje są autorstwa firmy KORELACJA) po wskazaniu po prawej stronie okna właściwych danych należy wybrać przycisk Wybierz. Dla dodania nowej osoby, której nie ma jeszcze w bazie właściwym wyborem jest Osoby nie ma na liście, chcę ją dodać.

| EDEL                                                    |                                                                                                    | Lista osob spern | lająca zadane kryteria                                   |   |
|---------------------------------------------------------|----------------------------------------------------------------------------------------------------|------------------|----------------------------------------------------------|---|
|                                                         |                                                                                                    | PESEL            | Dane osoby                                               |   |
| lazwisko                                                | Imię                                                                                                    |                  | Bąk Stanisław, Kraków, ul. Widokowa 15 / 22              |   |
|                                                         |                                                                                                    |                  | Berniok Katarzyna, Jacków 12                             |   |
| azwisko - drugi człon                                   | Drugie imię                                                                                                    | 57070119741      | Bortasik Alicja, Hanin 4                                 | _ |
|                                                         |                                                                                                    | 56021306944      | Burek Anna, Basczyn 8<br>Giedik Staoidau , Jurków 56 / 4 |   |
|                                                         |                                                                                                    | 44052406889      | Cieślik Stanisława Jurków 6                              |   |
|                                                         | Info                                                                                                    | 79010614785      | Dabek Władysława, Hanna 221                              |   |
| zczegółowe dane wybranej os                             | oby                                                                                                    |                  | CONTRACTOR AND AND AND AND AND AND AND AND AND AND       |   |
| dentPodmiotu=21                                         |                                                                                                    |                  | Grupy do których należy wybrana osoba                    |   |
| Burek Anna                                              | nazw.rod: Oprządek                                                                                                    |                  | Nazwa                                                    |   |
| ESEL: 56021306944                                       | kobieta                                                                                                    |                  |                                                          |   |
| tata un: 13-02-1956                                     | miejsce ur - Kraśnik                                                                                                    |                  |                                                          |   |
| Adres staty: 29-658 Baścz                               | /n 8                                                                                                    |                  |                                                          |   |
| woj: lubelskie p                                        | ow: włodawski gmina: 0619022                                                                                                    | 2 Hanna          |                                                          |   |
|                                                         | (z d. Snogleł)                                                                                                    |                  | 12                                                       | ĸ |
| odzice: Roman, Bogumiła                                 | and the second second se | 05-05-2011       | Date grow 1                                              |   |
| odzice: Roman, Bogumiła<br>tok. tożs.: seria: AFK92803: | 5 wyd. przez: Wójt data wyd.:                                                                                                    | 00 00 2011       | Daup Wraby                                               |   |
| odzice: Roman, Bogumiła<br>lok. tożs.: seria: AFK92803  | 5 wyd. przez: Wójt data wyd.:                                                                                                    | 00002011         | Dane Wroby                                               |   |

Po wpisaniu danych/wyborze właściwej osoby należy uzupełnić dane punktu odbioru (nazwa i adres punktu odbioru wody / odprowadzania ścieków / wywozu odpadów).

| opłat odpady   D | efinicje opłat   Okres roz                                        | 01-07-201<br>diczeniowy   Naliczono   Pisr                                                                                                    | 3 - 31-12-2013                                                                                                    |
|------------------|-------------------------------------------------------------------|----------------------------------------------------------------------------------------------------|----------------------------------------------------------------------------------------------------|
| Adres pun        | ktu wytwarzania odp                                               | adów                                                                                                    |                                                                                                    |
| - Kod poczt      | Poczta                                                            |                                                                                                    | rojowy C zagraniczny                                                                                                    |
| 29-658<br>TEDVT  | Basczyn                                                           | Wain                                                                                                    | uádatus                                                                                                    |
| 0619022          | Hanna                                                             | S 06 lube                                                                                                    | skie                                                                                                    |
| Increase         | Miejscowość                                                       | Powia                                                                                                    | t                                                                                                    |
|                  | Baśczyn                                                           | 5 0619 włod                                                                                                    | awski                                                                                                    |
|                  | Ulica, aleja, plac etc.                                           |                                                                                                    | Nr domu Nr lokalu                                                                                                    |
|                  | ul.                                                               |                                                                                                    | 5 8                                                                                                    |
| Telefon          | e-mail                                                            |                                                                                                    |                                                                                                    |
|                  |                                                                   |                                                                                                    | V tylko wg słownika                                                                                                    |
|                  |                                                                   |                                                                                                    |                                                                                                    |
|                  |                                                                   |                                                                                                    |                                                                                                    |
|                  |                                                                   |                                                                                                    |                                                                                                    |
|                  |                                                                   |                                                                                                    |                                                                                                    |
|                  |                                                                   |                                                                                                    |                                                                                                    |
|                  |                                                                   |                                                                                                    |                                                                                                    |
|                  |                                                                   |                                                                                                    |                                                                                                    |
|                  | Adres pun<br>Adres pun<br>Kod poczt<br>29-658<br>TERYT<br>0619022 | Adres punktu wytwarzania odp<br>Adres punktu wytwarzania odp<br>Kod poczt Poczta<br>29-658 Baśczyn<br>TERYT Gmina<br>0619022 Hanna<br>Miejscowość<br>Baśczyn<br>Ulica, aleja, plac etc.<br>Uli.<br>Telefon e-mail | OI-07-201:         opłat odpady       Definicje opłat       Okres rozliczeniowy       Naliczono       Pisn         Adres punktu wytwarzania odpadów <ul> <li>Kod poczt</li> <li>Poczta</li> <li>Contact</li> <li>Baśczyn</li> <li>Sofia</li> <li>Baśczyn</li> <li>Olica, aleja, plac etc.</li> <li>Ulica, aleja, plac etc.</li> </ul> <ul> <li>Telefon</li> <li>e-mail</li> </ul> <ul> <li>Telefon</li> <li>e-mail</li> </ul> <ul> <li>Telefon</li> <li>e-mail</li> </ul> <ul> <li>Telefon</li> <li>E-mail</li> <li>E-mail</li> <li>E-mail</li> <li>E-mail</li> </ul> |

Podręcznik użytkownika programu Opłaty za Usuwanie Odpadów © Korelacja Systemy Informatyczne Jeżeli adres punktu jest taki sam jak adres płatnika to wystarczy użyć przycisku Adres podmiotu wpisz jako adres punktu odbioru aby dane zostały automatycznie uzupełnione danymi adresowymi płatnika.

Na formatce możliwe jest również wpisanie opcjonalnej nazwy punktu wytwarzania odpadów jak i lokalizacji miejsca ich odbioru.

Po zatwierdzeniu danych należy wprowadzić szczegóły deklaracji, korzystając z przycisku *Lista deklaracji*, następnie używając przycisku *Nowa deklaracja* lub + uzupełnić wymagane pola.

| SZUKA 0038                                                                                                    | Burek Anna                                                                                                    |      |
|----------------------------------------------------------------------------------------------------|----------------------------------------------------------------------------------------------------|------|
| arta punktu   Forma własności   Płatnik, adres   Nalio                                                                                                    | 01-07-2013 - 31-12-2<br>czanie opłat odpady Definicje opłat Okres rozliczeniowy Naliczono Pisma )                                                                                       | 2013 |
|                                                                                                    | Baśczyn 8                                                                                                    |      |
| Dane platnika                                                                                                    | Adres punktu wytwarzania odpadów                                                                                                    |      |
| Burek Anna nazw. rod.: Oprządek<br>PESEL: 56021306944<br>Adres stały: Baśczyn 8, 29-658 Baśczyn<br>woj: lubelskie pow: włodawski gmina<br>Adres korespondencyjny (programu): Baśczyn 8, 3<br>woj: lubelskie | <ul> <li>Baśczyn 8<br/>29-658 Baśczyn<br/>woji lubelskie<br/>pow: włodawski<br/>gmina: 0619022 Hanna</li> <li>D619022 Hanna</li> <li>pow: włodawski<br/>gmina: 0619022 Hanna</li> </ul> |      |
|                                                                                                    | *                                                                                                    |      |
| Szczegóły                                                                                                    | *                                                                                                    |      |
| Szczegóły<br>Nazwa punktu wytwarzania odpadów                                                                                                    | *                                                                                                    |      |
| Szczegóły<br>Nazwa punktu wytwarzania odpadów<br>Lokalizacja miejsca odbierania odpadów                                                                                                    | *                                                                                                    | _    |
| Szczegóły<br>Nazwa punktu wytwarzania odpadów<br>Lokalizacja miejsca odbierania odpadów                                                                                                    |                                                                                                    | _    |
| Szczegóły<br>Nazwa punktu wytwarzania odpadów<br>Lokalizacja miejsca odbierania odpadów<br>Oznaczenia geodezyjne nieruchomości                                                                              |                                                                                                    |      |

| Złożone deklarac       | je                           |                      |              |                         |            |                     | ×   |
|------------------------|------------------------------|----------------------|--------------|-------------------------|------------|---------------------|-----|
| Data                   | Kto złożył                   | Wpłynęła             |              | Rodzaj                  |            | Dotyczy             | *   |
| 01.07.2013             | Burek Anna                   | 25.06.2013           | Deklaracja o | o wysokości opłaty za g | punkt 0038 |                     |     |
|                        |                              |                      |              |                         |            |                     |     |
|                        |                              |                      |              |                         |            |                     |     |
|                        |                              |                      |              |                         |            |                     |     |
|                        |                              |                      |              |                         |            |                     | Ŧ   |
| ,<br>Rodzaj deklaracji |                              |                      |              | Uwagi:                  |            | <u>▶ + - </u> ≭ ✓   | ×   |
| Deklaracja o wysoko    | iści opłaty za gospodarowani | e odpadami komunalnj | ymi 💌        | pierwsza deklaracja     |            |                     | ~   |
| Deklaracja na dzień:   | Wpłynęła dnia:               | Oznaczenie dziennik  | : podawczy:  |                         |            |                     |     |
| 01-07-2013             | 25-06-2013                   | DP/1/2013            |              |                         |            |                     |     |
| Kto zło                | żył: Burek Anna              |                      | -            |                         |            |                     |     |
|                        |                              |                      |              |                         |            |                     | -   |
|                        |                              |                      |              | Nowa deklaracja         | a          | Zakończ, zamknij oł | kno |
|                        |                              |                      |              |                         | -          |                     |     |

Podręcznik użytkownika programu Opłaty za Usuwanie Odpadów © Korelacja Systemy Informatyczne

# 4. Uzupełnianie danych punktu odbioru i poruszanie po kartach opłat

# 4.1. Dane karty punktu

W kolejnym kroku należy uzupełnić dane na zakładce Karta punktu.

| ◄ ► ► szukaj 0038                              | Burek                                         | Anna                                                       |
|------------------------------------------------|-----------------------------------------------|------------------------------------------------------------|
| arta punktu   Forma własności   Płatnik, adre: | Naliczanie opłat odpady Definicje opłat Okres | 01-07-2013 - 31-12-2013 -<br>rozliczeniowy Naliczono Pisma |
|                                                | Baśczyn 8                                     |                                                            |
| Aktualny okres rozliczeniowy                   | Symbol karty punktu:                          |                                                            |
| Od: Do:                                        | 0038                                          | -                                                          |
| 01-07-2013 31-12-2013                          | Grupa płatności :                             | Liczba osób zameldowanych                                  |
| Długość następnego                             | - nieokreślona - 🗧 🗧                          | wg PESEL : 0 os.                                           |
| okresu rozliczeniowego:                        | Grupa punktów :                               | 1 finds with sentential states as                          |
| ryczałtu:                                      | nieokreślona 🗾 🛨 🚍                            | której opłata : 2 os.                                      |
| Parametry: standardowe -                       | Numer trasy: /                                |                                                            |
| Licz odsetki: 🔷 wg domyślnej kategorii 🤟 🔻     | Nr umowy na usuwanie odpadów                  | Karty dotyczą importy danych z PESEL: Nie -                |
| Notatki :                                      |                                               |                                                            |
|                                                |                                               | Sumaruczna kwota : 117.60 zł                               |
|                                                |                                               |                                                            |
| nfo :                                          |                                               |                                                            |
| Dane są poprawne!                              | -                                             |                                                            |
|                                                |                                               |                                                            |
|                                                |                                               |                                                            |
|                                                |                                               |                                                            |
|                                                |                                               | 1 1 1 1 1 1 1 1 1 1 1 1 1 1 1 1 1 1 1                      |

Ustawić właściwy okres rozliczeniowy.

Symbol punktu tworzony jest automatycznie, jako kolejny lub wg instrukcji ustawionej w parametrze programu "*Automatyczne tworzenie numerów kart*" (parametr dostępny jedynie dla serwisu).

Jeżeli wykorzystywane będą trasu wywozu należy ustawić pole **Numer trasy** (podając: trasa / numer na trasie) oraz numer na tej trasie. Na tej podstawie można następie ustawiać kolejność punktów na wydruku dla trasy odbioru odpadów.

**Grupę płatności** oraz **Grupę punktów** należy przyporządkować wg rozwijanej listy. Przygotowanie tej listy opisane jest w rozdziale *"Konfiguracja listy obrębów i grup płatności"*.

Pole Notatki służy użytkownikowi dla własnych zapisów i uwag.

Przyciski nawigacyjne w lewej górnej części ekranu służą kolejno do:

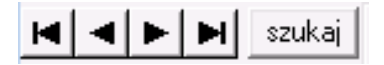

- przechodzenia na pierwszą kartę,
- przechodzenia na poprzednią kartę,
- przechodzenia na kolejną kartę,
- przechodzenia na ostatnią kartę,
- wywołania okna wyszukiwania karty.

# 4.2. Ustawienie formy własności

Na zakładce **Forma** własności należy wybrać właściwą formę własności nieruchomości, dla której składana jest deklaracja.

| Grekty Opłaty Wyszukiwanie Nalezności Druki N              | lowe pismo Deklaracje                                                |                              |
|------------------------------------------------------------|----------------------------------------------------------------------|------------------------------|
| I ≤ D038                                                   | Burek Anna                                                           |                              |
| Karta punktu Forma własności Płatnik, adres Naliczanie opł | 01-0<br>at odpady   Definicje opłat   Okres rozliczeniowy   Naliczor | 7-2013 - 31-12-2013          |
| Forma Weasności                                            | Podmiot                                                              | Uwagi *                      |
| składający deklarację Burek Anna Baśczyn 8                 | automatycznie                                                        | wygenerowane - do zweryfikou |
|                                                            |                                                                      |                              |
|                                                            | Forma własności: <mark>składający deklarację</mark>                  | +                            |
| <u>⊨  =   ⊨   ≍   ✔   X</u> ]<br>Podmiot:                  | Forma własności: składający deklarację<br>Uwagi:                     | +<br>•                       |

4.3. Dodawanie i zmiana wartości parametrów naliczeń

Na zakładce **Naliczanie opłat odpady** należy uzupełnić właściwe dane dla poszczególnych zakładek.

|    |                                                                     |                                     | 01-0             |
|----|---------------------------------------------------------------------|-------------------------------------|------------------|
| Ka | rta punktu   Forma własności   Płatnik, adres   Naliczanie opłat od | oady Definicje opłat Okres rozlicze | niowy   Naliczo  |
| P  | arametry dla opłat   Liczniki   Umowy                               |                                     |                  |
| Г  | WARTOŚCI PARAMETRÓW WG KTÓRYCH NALICZAMY OPŁAT                      | Ę                                   |                  |
|    | wszystkie parametry                                                 | Pokazuj tylko wartości parametrów   | v objętych aktua |
|    | Parametr                                                            | Wielkość                            | j.m.             |
|    | sposób odprowadzenia nieczystości                                   | nieokreślone                        | szt.             |
|    | usuwanie odpadów                                                    | gmina                               | szt.             |
|    | segregacja odpadów                                                  | ТАК                                 | szt.             |
|    | osoby czasowo zameldowane                                           | 0                                   | OS.              |
|    | osoby zameldowane na stałe                                          | 1                                   | OS.              |
|    | osoby zamieszkałe                                                   | 1                                   | OS.              |
|    |                                                                     |                                     |                  |

Zakładka **Parametry dla opłat** posiada automatycznie utworzone domyślne parametry, których wartości należy ustawić. W przypadku braku parametru należy dodać nowy wykorzystując przycisk Zmiany.

| 🕼 Dane punktu                                                          |                                         |               |                                | ×        |
|------------------------------------------------------------------------|-----------------------------------------|---------------|--------------------------------|----------|
| Korekty Opłaty Wyszukiwanie Należności Druki Nowe                      | pismo Deklaracje                        |               |                                |          |
| I I I I I I I I I I I I I I I I I I I                                  | Burek Anna                              |               |                                |          |
|                                                                        |                                         | 01-           | 07-2013 - 31-12-2013           | <u> </u> |
| Karta punktu   Forma własności   Płatnik, adres   Naliczanie opłat odg | pady   Definicje opłat   Okres rozlicze | niowy Nalicz  | ono Pisma                      |          |
| Parametry dla opłat Liczniki Umowy                                     |                                         |               |                                |          |
| WARTOŚCI PARAMETRÓW WG KTÓRYCH NALICZAMY OPŁAT                         | Ę                                       |               |                                |          |
| wszystkie parametry                                                    | Pokazuj tylko wartości parametrów       | objętych aktu | alnym okresem rozliczeniowym 🔽 | (        |
| Parametr                                                               | Wielkość                                | j.m.          | od · do                        |          |
| segregacja odpadów                                                     | TAK                                     | szt.          | zawsze - teraz                 |          |
| usuwanie odpadów                                                       | gmina                                   | szt.          | zawsze - teraz                 |          |
| sposób odprowadzenia nieczystości                                      | nieokreślone                            | szt.          | zawsze - teraz                 |          |
| osoby czasowo zameldowane                                              | 0                                       | OS.           | zawsze - teraz                 |          |
| osoby zameldowane na stałe                                             | 0                                       | 08.           | zawsze - teraz                 |          |
| osoby zamieszkałe                                                      | 3                                       | 08.           | 18-09-2013 - teraz             |          |
| osoby zamieszkałe                                                      | 2                                       | OS.           | zawsze - 17-09-2013            |          |
|                                                                        |                                         |               |                                | -        |
| wartość :<br>TAK                                                       |                                         |               | Zmiany                         | 1        |

Z rozwijanej listy należy wybrać właściwą opcję:

Dodaj nową wielkość jeszcze nie wpisanego parametru

Koryguj wpisaną wielkość parametru lub od kiedy ona obowiązuje Wstaw nową wielkość dla wybranego parametru, obowiązującą od podawanego dnia

Ustal stałe coroczne wielkości dla wybranego parametru

– Dodaj nową wielkość jeszcze nie wpisanego parametru – dla dodania nowego parametru;

Koryguj wpisaną wielkość parametru lub od kiedy ona obowiązuje – dla korekty wartości parametru;

 Wstaw nową wielkość dla wybranego parametru, obowiązującą od podawanego dnia – dla dodawania nowej wartości wybranego parametru;

Ustal stałe coroczne wielkości dla wybranego parametru;

Szczegóły wybranych opcji opisano dokładniej niżej:

*Dodaj nową wielkość jeszcze nie wpisanego parametru* pozwoli dodać na listę parametrów dla danego punktu nową wartość.

Koryguj wpisaną wielkość parametru lub od kiedy ona obowiązuje pozwoli skorygować wartość lub datę, od kiedy ta wartość obowiązuje dla istniejącego parametru. (Poprawa, gdy np. wcześniej błędnie wpisano).

*Wstaw nową wielkość dla wybranego parametru, obowiązującą od podawanego dnia* pozwoli wpisać nową wielkość dla istniejącego parametru od podanej daty. Wcześniej istniejąca wartość pozostanie zapisana, jako obowiązująca do daty tej zmiany.

*Ustal stałe coroczne wielkości dla wybranego parametru* pozwoli wpisać coroczną wielkość dla istniejącego parametru obowiązującą w danym miesiącu roku

Dodawanie możliwych do ustawienia parametrów i ich konfiguracja opisana jest w rozdziale "Parametry określające wielkości opłat". Zaznaczenie **Pokazuj tylko wartości parametrów objętych aktualnym okresem rozliczeniowym** określa czy pokazywać tylko wartości parametrów w aktualnym okresie rozliczeniowym. Dodatkowo można zawęzić pokazywanie wartości tylko do określonego parametru wybierając go z listy dostępnych jak pokazano na rysunku poniżej.

| Carta punktu   Forma własności   Płatnik, adres   Naliczanie opłat odpady   Definicje opłat   Okres n<br>Parametry dla opłat   Liczniki   Umowy  <br>  WARTOŚCI PARAMETRUW WG KTURTCH NAUCZAMY OPŁATĘ<br>  wszystkie parametry   | ozliczeniow | <b>01-</b><br>ıy Nalicz | 07-2013 - 31-12-2013<br>ono Pisma |
|----------------------------------------------------------------------------------------------------|-------------|-------------------------|-----------------------------------|
| Karta punktu   Forma własności   Płatnik, adres   Naliczanie opłat odpady   Definicje opłat   Okres r<br>Parametry dla opłat   Liczniki   Umowy  <br>  WARTOŚCI PARAMETRUW WG KTURTCH NAUCZAMY OPŁATĘ<br>  - wszystkie parametry | ozliczeniow | ıy   Nalicz             | ono   Pisma                       |
| Parametry dla opłat   Liczniki   Umowy  <br>  WARTOŚCI PARAMETRUW WG KTURYCH NAUCZAMY OPŁATĘ<br>  - uszystkie parametry Pokazuj tylko wartości param                                                                             |             |                         |                                   |
| WARTOŚCI PARawe TROW WG KTOH FOR NALICZAMY OPŁATĘ                                                                                                    |             |                         |                                   |
| WARTOŚCI PARAMETRUW WG KTURTCH NALICZAMY OPŁATĘ<br>- uszystkie parametry Pokazuj tylko wartości param                                                                                                    |             |                         |                                   |
|                                                                                                    |             |                         |                                   |
|                                                                                                    | metrów obję | ętych aktu              | alnym okresem rozliczeniowym      |
| - wszystkie parametry                                                                                                    |             | j.m.                    | od - do                           |
| osoby zameldowane na stałe                                                                                                    |             | szt.                    | zawsze - teraz                    |
| nosoby czasowo zameidowane<br>sposób odprowadzenia nieczystości pmina                                                                                                    |             | szt.                    | zawsze - teraz                    |
| use wanie odpadów nieokreślone                                                                                                    |             | szt.                    | zawsze - teraz                    |
| osoby czasowu zajedowane                                                                                                    | 0           | os.                     | zawsze - teraz                    |
| osoby zameldowane na stałe                                                                                                    | 0           | os.                     | zawsze - teraz                    |
| osoby zamieszkałe                                                                                                    | 3           | os.                     | 18-09-2013 - teraz                |
| osoby zamieszkałe                                                                                                    | 2           | os.                     | zawsze - 17-09-2013               |

# 4.4. Korekty wielkości opłaty, zmiana parametrów (np. liczby osób)

Zmiana wielkości opłaty odbywa się poprzez zmianę parametru określającego opłatę, np. liczby osób zamieszkałych i ponowne naliczenie opłaty.

Zmianę parametru należy dokonać na zakładce Naliczanie opłat odpady.

Poprzez przycisk zmiany:

| Dodaj nową wielkość jeszcze nie wpisanego parametru                   |          |
|-----------------------------------------------------------------------|----------|
| Koryguj wpisaną wielkość parametru lub od kiedy ona obowiązuje        |          |
| Wstaw nową wielkość dla wybranego parametru, obowiązującą od podawane | ego dnia |
| Ustal stałe coroczne wielkości dla wybranego parametru                |          |

Zmiana wartości wybranego parametru, jeżeli obejmuje swoją zmianą bieżący okres rozliczeniowy powoduje potrzebę korekty naliczenia.

Po zmianie parametru należy, więc ponownie naliczyć raty poprzez menu **Opłaty** → **Nalicz**, **utwórz raty**.

# 4.5. Dodawanie, usuwanie, modyfikacja licznika pojemników

Do wpisywania nowego licznika pojemników służy przycisk Dodaj licznik pojemników.

Pola należy uzupełnić wg opisów w programie.

| 1. 1. 1                                                                          |                                      |                   |                     |                                    |          |                                                                                                    |
|----------------------------------------------------------------------------------|--------------------------------------|-------------------|---------------------|------------------------------------|----------|----------------------------------------------------------------------------------------------------|
| Szukaj                                                                           | 0038                                 |                   |                     | Burek A                            | nna      |                                                                                                    |
| a punktu   Forma własnoś<br>ametry dla opłat Liczniki<br>CZNIKI II DŚCI / POJEMN | ci Ptatnik, adre<br> Umowy <br>IIKńW | s Naliczanie o    | płał odpady   Defin | cje opłat   Okres roz              | liczenia | owy   Naliczono   Pisma                                                                            |
| Nazwa                                                                            |                                      | Ostatni<br>odczyt | Ostatnia ilość      | Suma ilości w<br>aktualnym okresie | -        |                                                                                                    |
| ość wo media: odpady sec                                                         | State of the second second           |                   |                     |                                    |          |                                                                                                    |
|                                                                                  | regowane - plasti                    | k                 | brak                |                                    |          |                                                                                                    |
|                                                                                  | regowane - plasti                    | k                 | brak                |                                    |          |                                                                                                    |
|                                                                                  | regowane - plasti                    | k                 | brak                |                                    |          |                                                                                                    |
|                                                                                  | rregowane • plasti                   | k                 | brak                |                                    |          |                                                                                                    |
|                                                                                  | regöwane - plasti                    | k.                | brak                |                                    |          | Dodaj licznik ilości                                                                               |
|                                                                                  | regowane - plasti                    | K.                | brak                |                                    |          | Dodaj licznik ilości<br>Dodaj licznik pojemników                                                   |
|                                                                                  | regowane - plasti                    | K.                | brak                |                                    |          | Dodaj licznik ilości<br>Dodaj licznik pojemników<br>Edytuj wybrany licznik                         |
|                                                                                  | regowane - plasti                    | ĸ                 | brak                |                                    |          | Dodaj licznik ilości<br>Dodaj licznik pojemników<br>Edytuj wybrany licznik<br>Usuń wybrany licznik |

# USUWANIE LICZNIKA I POPRAWA JEGO DANYCH.

Poprawa danych licznika lub jego usuwanie dostępne są odpowiednio przyciskami Edytuj wybrany licznik i Usuń wybrany licznik.

| S Nowy licznik pojemników                                                                   |                                                 |
|---------------------------------------------------------------------------------------------|-------------------------------------------------|
| Rodzaj odczytywania:                                                                        |                                                 |
| podawana ilość pojemników                                                                   |                                                 |
| Medium:                                                                                     |                                                 |
|                                                                                             | •                                               |
| odpady niesegregowane<br>odpady segregowane - plastik                                       | iejsc dziesiętnych:                             |
| odpady segregowane - papier<br>odpady segregowane - metal<br>odpady segregowane - biodegrad | pojemników dla<br>lowalne uj odczyty okresowo : |
|                                                                                             |                                                 |
|                                                                                             | - nie generuj 👻                                 |
| Oznaczenie:                                                                                 | nie generuj 💌                                   |
| Oznaczenie:<br>ilość pojemników                                                             | nie generuj 👻                                   |
| Oznaczenie:<br>ilość pojemników                                                             | nie generuj 🔽                                   |
| Oznaczenie:<br>ilość pojemników<br>Uwagi:                                                   | nie generuj 🔽                                   |
| Oznaczenie:<br>ilość pojemników<br>Uwagi:                                                   | nie generuj 🔽                                   |
| Oznaczenie:<br>ilość pojemników<br>Uwagi:                                                   | nie generuj 🔽                                   |

# 4.6. Umowy na wywóz nieczystości płynnych lub wywóz odpadów

 Corekty
 Opłaty
 Wyszukiwanie
 Należności
 Druki
 Nowe pismo
 Deklaracje

 Image: Szukaj
 0038
 Bu

 Image: Szukaj
 0038
 Bu

 Karta punktu
 Forma własności
 Płatnik, adres
 Naliczanie opłat odpady
 Definicje opłat
 C

 Parametry dla opłat
 Liczniki
 Umowy
 Image: Umowy na wywóz nieczystości płynnych
 Image: Umowy na wywóz odpadów

 Symbol
 Firma

Osobno definiuje się umowy na wywóz nieczystości płynnych i osobno na wywóz odpadów.

Na zakładce **Umowy** wyświetlane mogą być umowy obu lub tylko wybranego rodzaju. Dla wyboru właściwego rodzaju umowy należy zaznaczyć właściwe pole podkreślone na rysunku poniżej.

Na zakładce Umowy jak na rysunku niżej plusem z nawigatora można dodać nową umowę.

|                                   |                      |                | ×     |
|-----------------------------------|----------------------|----------------|-------|
| Deklaracje                        |                      |                |       |
| Burek Anna                        |                      |                |       |
|                                   | 01-07-201            | 3 - 31-12-2013 |       |
| Definicje opłat   Okres rozliczer | niowy Naliczono Pisi | ma             |       |
|                                   |                      |                |       |
|                                   |                      |                |       |
| wywóz odpadów                     |                      | <u>▶</u> +-≍/  | $\ge$ |
|                                   | Okres od             | Okres do       | ^     |
|                                   |                      |                |       |
|                                   |                      |                |       |
|                                   |                      |                |       |
|                                   |                      |                |       |

Podręcznik użytkownika programu Opłaty za Usuwanie Odpadów © Korelacja Systemy Informatyczne

| <b>∢   ►   ►(  +  )</b> -                                                                   | I SELEKCJA wg nr nazwy:                                       | 2 | lamknij                | Wybierz |
|---------------------------------------------------------------------------------------------|---------------------------------------------------------------|---|------------------------|---------|
| Nr rejestrowy                                                                               | Nazwa                                                         |   |                        |         |
|                                                                                             | Usługi asenizacyjne ASCO                                      |   |                        |         |
|                                                                                             | Wywóz ścieków - Kowalik Jan i Synowie                         |   |                        |         |
|                                                                                             |                                                               |   |                        |         |
|                                                                                             |                                                               |   |                        |         |
|                                                                                             |                                                               |   |                        |         |
|                                                                                             |                                                               |   |                        |         |
|                                                                                             |                                                               |   |                        |         |
| - ( )                                                                                       |                                                               |   |                        |         |
| ne (Adres)                                                                                  |                                                               |   |                        |         |
| ine  Adres  <br>umer zezwolenia                                                             | Konstantyn 2                                                  |   | NIP: 670-12-           | 12-117  |
| ne  Adres  <br>umer zezwolenia                                                              | Konstantyn 2<br>22-207 Konstantyn                             | - | NIP: 670-12-<br>REGON: | 12-117  |
| ne  Adres  <br>umer zezwolenia                                                              | Konstantyn 2<br>22-207 Konstantyn                             |   | NIP: 670-12-<br>REGON: | 12-117  |
| në  Adres  <br><b>umer zezwolenia</b><br>Firma lub imię i nazwisko:                         | Konstantyn 2<br>22-207 Konstantyn<br>Usługi asenizacyjne ASCD |   | NIP: 670-12-<br>REGON: | 12-117  |
| ne   Adres  <br><b>umer zezwolenia</b><br>Firma lub imię i nazwisko:<br>Oznaczenie siedziby | Konstantyn 2<br>22-207 Konstantyn<br>Usługi asenizacyjne ASCO |   | NIP: 670-12-<br>REGON: | 12-117  |

Wybranie przycisku plus otwiera okno dodawania nowej umowy jak przedstawiono niżej.

Możliwe jest dodanie w tym miejscu firmy, której nie ma jeszcze w spisie przedsiębiorców, z którymi zawierane są umowy wywozu nieczystości.

Po wyborze przedsiębiorcy pozostają do uzupełnienia dane umowy takie jak jej numer, data zawarcia, okres, na jaki została zwarta itp.

| Karta punktu   Forma własno | ści Płatnik, adres Naliczanie o | płatodpady Definic | je opłat   Okres rozliczen | niowy   Naliczono   Pisma | 3                            |
|-----------------------------|---------------------------------|--------------------|----------------------------|---------------------------|------------------------------|
| Parametry dla opłat Licznik | j Umowy                         |                    |                            |                           |                              |
| POKAZUJ: 🔽 Umowy na         | wywóz nieczystości płynnych     | 🗖 Umowy na wywóz   | odpadów                    |                           | H <b>+ - </b> ĭ  <b>√</b>  X |
| Symbol                      |                                 | Firma              |                            | Okres od                  | Okres do 🔦                   |
|                             |                                 |                    |                            |                           |                              |
|                             |                                 |                    |                            |                           |                              |
|                             |                                 |                    |                            |                           |                              |
|                             |                                 |                    |                            |                           |                              |
|                             |                                 |                    |                            |                           |                              |
|                             |                                 |                    |                            |                           | +                            |
| ,                           | _ un                            | nowa na okres      |                            |                           |                              |
| Symbol (sygnatura) umowy:   | UM nr 1/2013 od:                | 01-07-2013         | do:                        | Firma wywo                | żąca nieczystości ciekłe     |
| Umowa z firmą:              | Usługi asenizacyjne ASCO        |                    |                            |                           |                              |
|                             | 22-207 Konstantyn 2             |                    |                            |                           |                              |
| Data zawarcia umowy:        | 15-06-2013                      |                    |                            | Umowa rozwiązana d        | nia: 00-00-0000              |
| Uwagi:                      |                                 |                    |                            |                           | A                            |

# 4.7. Dodawanie i modyfikacja definicji opłat

Na zakładce **Definicje** opłat ustalić należy, jaki rodzaj opłat będzie miał zastosowanie dla danego punktu.

Tworzenie używanych tu definicji opisane jest w rozdziale "Tworzenie definicji opłat".

|                                                                                                    | Pu Pu                                                                                                    | ack Anno                                |                  |
|----------------------------------------------------------------------------------------------------|----------------------------------------------------------------------------------------------------|-----------------------------------------|------------------|
|                                                                                                    |                                                                                                    |                                         |                  |
| (arta punktu   Forma własności   Płatn                                                                                                    | k, adres   Naliczanie opłat odpady Definicje opłat   C                                                                                                    | )kres rozliczeniowy   Naliczono   Pisma | 1-12-2013-       |
|                                                                                                    | Nazwa definicji opłat                                                                                                    | Suma opłaty                             | Rodzaj definicji |
| Odbiór odpadów komunalnych segrego                                                                                                    | wanych                                                                                                    | 117,60 zł                               | wg globalnej     |
|                                                                                                    |                                                                                                    |                                         |                  |
| Valiczanie jest proporcjonalne do wielko<br>odczytywanie okresowo: "miesięcznie"<br>opłata ustalana wg stanu na ostatni dzie<br>naliczanie od 01-07-2013<br>Dpłata wg taryfy : "Odbiór odpadów kor<br>Opłata zależy od wielkości cechy: "segr<br>Definicja jest globalna i zastosowana dla                                                        | íci cechy "osoby zamieszkałe" jednostka miary : "os."<br>ń (końcowego) miesiąca<br>unalnych'<br>gacja odpadów', która ma być ustawiona na 'TAK'<br>tego punktu.                              |                                         |                  |
| Naliczanie jest proporcjonalne do wielko<br>odczytywanie okresowo: "miesięcznie"<br>opkata ustalana wg stanu na ostatni dzie<br>naliczanie od 01-07-2013<br>Dpłata wg taryty : "Odbiór odpadów kor<br>Dpłata zależy od wielkości cechy: 'segre<br>Definicja jest globalna i zastosowana dla<br>Usuń Popraw                                        | íci cechy "osoby zamieszkałe" jednostka miary : "os."<br>ń (końcowego) miesiąca<br>wnalnych<br>gacja odpadów', która ma być ustawiona na 'TAK'<br>tego punktu.<br>Nowa                       |                                         |                  |
| Valiczanie jest proporcjonalne do wielko<br>odczytywanie okresowo: "miesięcznie"<br>opłata ustalana wg stanu na ostatni dzie<br>naliczanie od 01-07-2013<br>Opłata aug taryfy : "Odbiór odpadów kor<br>Dpłata załęży od wielkości cechy: "segr<br>Definicja jest globalna i zastosowana dla<br>Usuń Popraw<br>Nowa wybierana z globalnych definic | íci cechy "osoby zamieszkałe" jednostka miaty : "os."<br>ń (końcowego) miesiąca<br>iunalnych'<br>gacja odpadów', która ma być ustawiona na 'TAK'<br>tego punktu.<br>Nowa<br>Cała grupa opłat |                                         |                  |

Typowym przypadkiem jest dodawanie globalnie zdefiniowanych definicji przyciskiem *Nowa* wybierana z globalnych definicji i wybór właściwej do zastosowania z listy definicji globalnych.

Istnieje również możliwość wstawienia *Całej grupy opłat* o ile wcześniej została zdefiniowana.

Tak utworzona definicja opłat dostaje rodzaj **wg globalnej**. Każda zmiana w globalnych definicjach opłat skutkuje aktualizacją definicji na punktach gdzie zastosowano tę definicję.

Poprawianie wskazanej definicji powoduje przełączenie jej do definicji lokalnej, co skutkuje rozerwaniem związku z definicją globalną i utworzenie kopii tej definicji. **Ewentualna jej poprawa możliwa jest tylko na karcie gdzie taka definicja jest zastosowana.** 

#### UWAGA !

Przy definicjach lokalnych należy mieć na uwadze fakt, że zmiana w globalnych definicjach nie powoduje zmiany parametrów definicji lokalnych.

Np. zmiana normatywu będzie wymagała ręcznych korekt wszędzie tam gdzie zastosowano definicje lokalne.

Podręcznik użytkownika programu Opłaty za Usuwanie Odpadów © Korelacja Systemy Informatyczne

Zmiana ceny, jeżeli oba typy definicji korzystały z jednej pozycji cennika nie potrzebuje już dodatkowych ręcznych korekt.

Przycisk Usuń kasuje z listy wskazaną definicję.

*Nowa* pozwala utworzyć całkowicie nową definicję lokalną. Najczęściej jednak łatwiej jest dodać definicję z listy globalnych a następnie przez *Popraw* zmiana jej parametrów wg potrzeby.

Przycisk *Wstaw jednorazową opłatę wyrównawczą* pozwala wprowadzić na kartę dodatkową, jednorazową opłatę za nieobjętą ryczałtowym naliczeniem usługę lub towar.

# 4.8. Dane szczegółowe naliczenia – zakładka okres rozliczeniowy

Zakładka **Okres rozliczeniowy** przedstawia składniki opłat dla punktu wg aktualnych danych (wg wpisanych odczytów, okresu rozliczeniowego, zastosowanych definicji opłat itp.).

| Szukaj 0038                                                                                                    | Bure                                                | ek Anna                                                                   |                                                            |                                                         |                                                |                  |
|----------------------------------------------------------------------------------------------------|-----------------------------------------------------|---------------------------------------------------------------------------|------------------------------------------------------------|---------------------------------------------------------|------------------------------------------------|------------------|
|                                                                                                    |                                                     |                                                                           | 01-03                                                      | 7-2013 -                                                | 31-12-201                                      | 13               |
| arta punktu   Forma własności   Płatnik, adres   Naliczanie opłat odpady   Definicje                                                                                                    | opłat Oki                                           | res rozliczenia                                                           | wy Naliczon                                                | o Pisma                                                 |                                                |                  |
| Tytułem                                                                                                    | llość                                               | Jednostka<br>miary                                                        | Cena<br>jednostkowa                                        | Stawka<br>VAT                                           | Brutto                                         | Rata             |
| ) dbiór odpadów komunalnych (osoby zamieszkałe) za okres: od 01.07.2013 do 31.0                                                                                                    | 2                                                   | jedn.*mies.                                                               | 9,80 zł                                                    | nie podl.                                               | 19,60 zł                                       | 1                |
| dbiór odpadów komunalnych (osoby zamieszkałe) za okres: od 01.08.2013 do 31.0                                                                                                    | 2                                                   | jedn."mies.                                                               | 9,80 zł                                                    | nie podl.                                               | 19,60 zł                                       | 1                |
| dbiór odpadów komunalnych (osoby zamieszkałe) za okres: od 01.09.2013 do 30.0                                                                                                    | 2                                                   | jedn."mies                                                                | 9,80 zł                                                    | nie podi.                                               | 19,60 zł                                       | 1                |
| dbiór odpadów komunalnych (osoby zamieszkałe) za okres: od 01.10.2013 do 31.1                                                                                                    | 2                                                   | jedn. "mies                                                               | 9,80 zł                                                    | nie podl                                                | 19,60 zł                                       | 2                |
|                                                                                                    |                                                     |                                                                           |                                                            |                                                         |                                                |                  |
| dbiór odpadów komunalnych (osoby zamieszkałe), za okres, od 01,11,2013 do 30,1                                                                                                    | 2                                                   | jedn. "mies.                                                              | 9,80 zł                                                    | nie podl.                                               | 19,60 zł                                       | 2                |
| dbiőr odpadów komunalnych (osoby zamieszkałe), za okres, od 01,11,2013 do 30,1<br>dbiór odpadów komunalnych (osoby zamieszkałe), za okres; od 01,12,2013 do 31,1;                                                                                                    | 2                                                   | jedn."mies.<br>jedn."mies.                                                | 9,80 zł<br>9,80 zł                                         | nie podł.<br>nie podł.                                  | 19,60 zł<br>19,60 zł                           | 2                |
| dbiốr odpadów komunalnych (osoby zamieszkałe) za okres: od 01.11.2013 do 30.1<br>dbiốr odpadów komunalnych (osoby zamieszkałe) za okres: od 01.12.2013 do 31.1;<br>BESY B0ZUCZEŇ UC Baty ov 3 mi                                                                                                    | 2<br>2<br>8                                         | jedn. "mes<br>jedn. "mies.                                                | 9,80 zł<br>9,80 zł                                         | nie podl<br>nie podl                                    | 19.60 zł<br>19,60 zł                           | 2 2              |
| Idbiór odpadów komunalnych (osoby zamieszkałe) za okres: od 01 11.2013 do 30 1<br>Idbiór odpadów komunalnych (osoby zamieszkałe) za okres: od 01 12.2013 do 31 1<br>Idbiór odpadów komunalnych (osoby zamieszkałe) za okres: od 01 12.2013 do 31 1<br>Idbiór odpadów komunalnych (osoby zamieszkałe) za okres: od 01 12.2013 | 2<br>2<br>*5. <b>P</b>                              | jedn."mes<br>jedn."mies.<br>ołacz składn                                  | 9,80 zł<br>9,80 zł<br>iki opłąt                            | nie podl<br>nie podl<br>Ra:                             | 19.60 zł<br>19,60 zł                           | 2<br>2<br>117,60 |
| dbiốr odpadów komunalnych (osoby zamieszkałe) za okres; od 01.11.2013 do 30.1<br>dbiốr odpadów komunalnych (osoby zamieszkałe) za okres; od 01.12.2013 do 31.1;<br>RESY ROZLICZEŇ IF Raty co: 3 mie<br>Od kiedy Do kiedy 2 definicji: Odbićr odpadów komunalnych segregov<br>102.2013 21.12.2013                                                                                                    | 2<br>2<br>ss. P<br>vanych                           | jedn."mies<br>jedn."mies<br>ołacz składn                                  | 9,80 zł<br>9,80 zł<br>iki opłat                            | nie podl<br>nie podl.<br>Ra:                            | 19.60 zł<br>19.60 zł                           | 2<br>2           |
| dbiór odpadów komunalnych (osoby zamieszkałe) za okres: od 01.11.2013 do 30.1<br>dbiór odpadów komunalnych (osoby zamieszkałe) za okres: od 01.12.2013 do 31.1<br>RESY ROZLICZEŇ IF Raty co: 3 mie<br>Od kiedy Do kiedy<br>1.07.2013 31-12-2013 Tytułem: Odbiór odpadów komunalnych (osoby z                                                                                                    | 2<br>2<br>ss. P<br>vanych<br>amieszkałej            | jedn. "mies<br>jedn. "mies<br>ołacz składn<br>za okres: od                | 9,80 zł<br>9,80 zł<br>iki opłat<br>01.07.2013 do           | nie podl<br>nie podl<br>Raz<br>31.07.201                | 19.60 zł<br>19.60 zł<br>zem :                  | 2 2              |
| dbiór odpadów komunalnych (osoby zamieszkałe) za okres: od 01.11.2013 do 30.1<br>dbiór odpadów komunalnych (osoby zamieszkałe) za okres: od 01.12.2013 do 31.1<br>RESY ROZLICZEŃ !<br>Od kiedy Do kiedy 2 definicji: Odbiór odpadów komunalnych (osoby z<br>Ilość: Jednostka: Cena jednostki: Typ                                                                                                    | 2<br>2<br>s. P<br>vanych<br>amieszkałe)<br>ceny: Ki | jedn. "mies<br>jedn. "mies<br>ołacz składn<br>za okres: od<br>wola netto: | 9,80 zł<br>9,80 zł<br>iki opłat<br>01.07.2013 de<br>VAT: K | nie podl<br>nie podl<br>Ra:<br>0 31.07.201<br>wota VAT: | 19.60 zł<br>19,60 zł<br>zem :<br>3<br>Kwota br | 2<br>2<br>117,60 |

Znacznik Połącz składniki opłat określa czy np. miesięczna opłata abonamentowa będzie wyświetlona na liście w jednej pozycji za wszystkie miesiące lub w wielu (w tylu ile miesięcy jak na przedstawionym ekranie).

W lewej dolnej części tego okna programu znajduje się lista okresów rozliczeniowych dla karty. Po wskazaniu interesującego użytkownika okresu przedstawione zostaną zastosowane w nim składniki. Wykrzyknik (!) w pierwszym polu listy okresów wskazuje ze naliczenie różni się od danych, które aktualnie dla tego okresu obowiązują i wskazuje na potrzebę korekty. Jednak to użytkownik decyduje czy taką korektę należy wykonać.

# 4.9. Dane rat – zakładka Naliczono

Zakładka naliczono podaje informację o naliczeniach na karcie oraz o wartościach rat wg aktualnych danych.

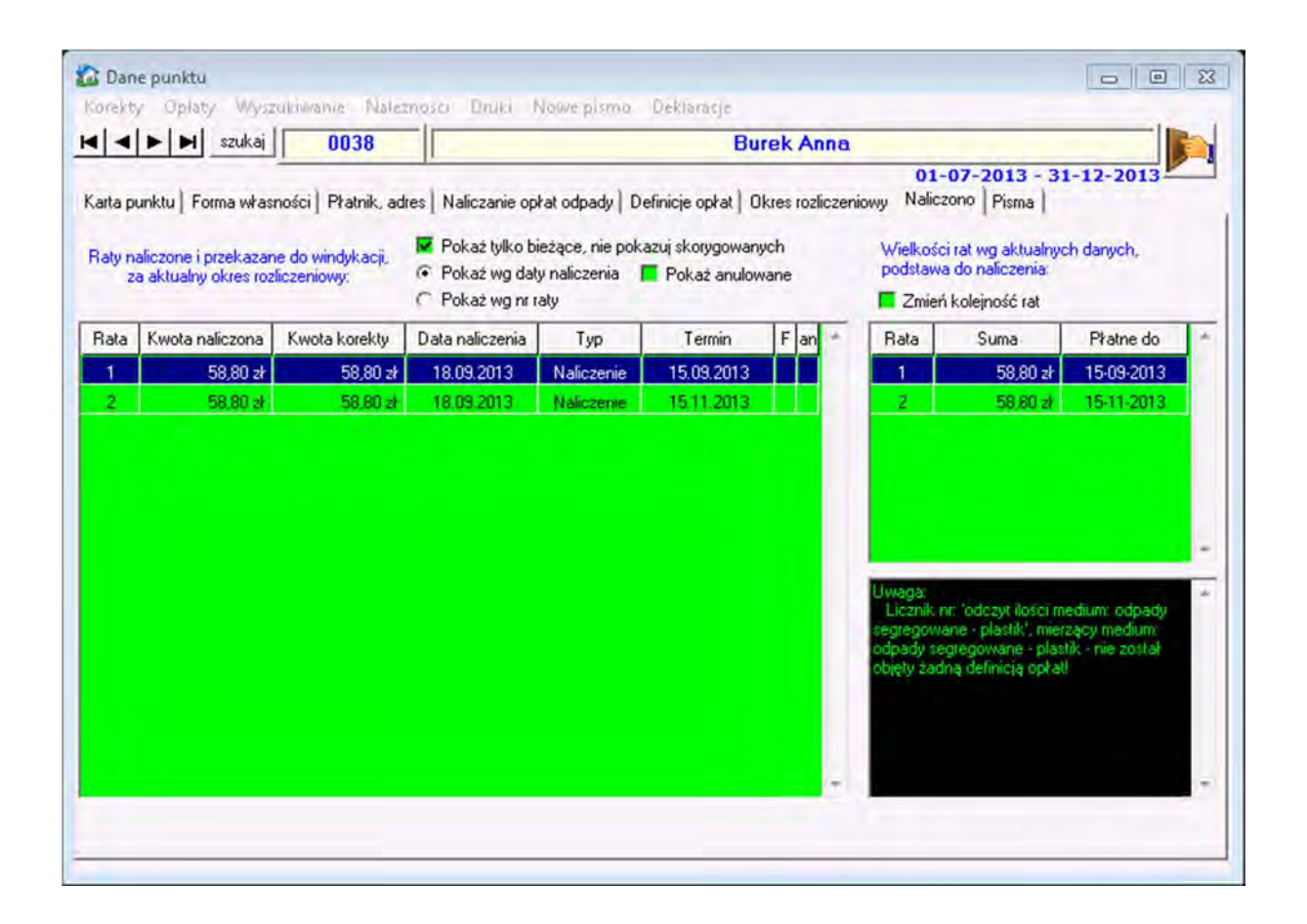

Zmiana parametrów określających wielkości opłat (np. liczby osób zamieszkałych) powoduje wyświetlenie komunikatu na w tym oknie informującym o konieczności korekty naliczenia.

|              | Szukaj                                    | 0038                              |                                                                                 |                                          | Bur                              | rek A       | nna     |                                              |                                                     |                               |   |
|--------------|-------------------------------------------|-----------------------------------|---------------------------------------------------------------------------------|------------------------------------------|----------------------------------|-------------|---------|----------------------------------------------|-----------------------------------------------------|-------------------------------|---|
| rta pu       | inktu   Forma włas                        | ności   Płatnik, ad               | res   Naliczanie op                                                             | kat odpady   De                          | efinicje opłat   Ol              | kres roz    | liczeni | 01-<br>owy Nalicz                            | 07-2013 - 31<br>ono   Pisma                         | -12-2013                      |   |
| aty na<br>za | liczone i przekazar<br>aktualny okres roz | ne do windykacji.<br>fliczeniowy: | <ul> <li>Pokaź tylko bi</li> <li>Pokaź wg dat</li> <li>Pokaż wg nr r</li> </ul> | eżące, nie poka<br>y naliczenia 🚦<br>aty | azuj skorygowany<br>Pokaż anulow | vch<br>vane |         | Wielkości<br>podstawa                        | rat wg aktualnyc<br>do naliczenia:<br>kolejność rat | h danych,                     |   |
| ata          | Kwota naliczona                           | Kwota korekty                     | Data naliczenia                                                                 | Тур                                      | Termin                           | Fan         |         | Rata                                         | Suma                                                | Płatne do                     | T |
| 1            | 58,80 zł                                  | 58,80 zł                          | 18.09.2013                                                                      | Naliczenie                               | 15.09.2013                       |             |         | 1                                            | 68,60 zł                                            | 15-09-2013                    |   |
| 2            | 58.80 zł                                  | 58,80 zł                          | 18.09.2013                                                                      | Naliczenie                               | 15.11.2013                       |             |         | 2                                            | 88,20 zł                                            | 15-11-2013                    |   |
|              |                                           |                                   |                                                                                 |                                          |                                  |             |         | Digd<br>Kwota na                             | Niczonej raty nr 1<br>votu wyliczonej v             | (15-09-2013)<br>vg ektuelnych | ĺ |
|              |                                           |                                   |                                                                                 |                                          |                                  |             |         | danych I<br>Błąd:<br>Kwota na<br>różna od kr | liczonej raty nr 2.<br>woty wyliczonej w            | (15-11-2073)<br>/g aktualnych |   |

# 4.10. Pisma

Program umożliwia ewidencjonowanie pism wysyłanych do płatników.

Pisma, które można dodawać definiuje pracownik serwisu firmy KORELACJA. Użytkownik może następnie dodawać pisma do konkretnych kart. Dzięki temu w każdym momencie mamy dostęp do pełnych danych wysłanego pisma – pełna treść, daty wysłania, adresaci.

| <u>K</u> arta punktu | <u>P</u> łatnik, adres   Nalicza | anie opłat odpady   Definicje opłat   Okres <u>r</u> ozliczeniowy   Naljczono | Pisma |
|----------------------|----------------------------------|-------------------------------------------------------------------------------|-------|
| Zarejestro           | wane pisma zw                    | riązane z punktem                                                             |       |
| Dezyzja z dnia       | Sygnatura                        | Pismo                                                                         |       |
| 14.01.2013           | FK-2013-2013/2/1                 | Wezwanie do złożenia deklaracji                                               |       |
|                      |                                  |                                                                               |       |

Podręcznik użytkownika programu Opłaty za Usuwanie Odpadów © Korelacja Systemy Informatyczne

Dodawanie nowych pism obywa się poprzez przycisk Nowe pismo. Poprawianie i podgląd pisma przez Zobacz/popraw pismo dostępne na zakładce **Pisma**.

| Nowe pismo | Zobacz/popraw pismo |
|------------|---------------------|
|------------|---------------------|

#### WYSZUKIWANIE PISM

Wszystkie pisma można przeglądać wybierając z okna głównego programu Pisma.

| Sygnatura:                                                                            | Miejscow<br>U<br>9 PORZĄC | ose:<br>lica:<br>EK: do kogo         | Pismo:<br>Z dnia: <u></u><br>Z dnia: <u></u><br><u></u><br><u></u><br><u></u><br><u></u><br><u></u><br><u></u><br><u></u><br><u></u><br><u></u><br><u></u><br><u></u><br><u></u><br><u></u> | e Drukowanie pism                 |
|---------------------------------------------------------------------------------------|---------------------------|--------------------------------------|----------------------------------------------------------------------------------------------------|-----------------------------------|
| Do kogo                                                                               | Dezyzja z dnia            | Sygnatura                            | Pismo                                                                                                    | Wydrukowane                       |
| ortasik Álicja                                                                        | 16.01.2013                | FK-2013-2013/2/                      | Wezwanie do złożenia deklaracji                                                                                                    | do zrobienia                      |
| ortasik Alicja                                                                        | 16.01.2013                | FK-2013-2013/2/                      | Wezwanie do złożenia deklaracji                                                                                                    | do zrobienia                      |
| urek Anna                                                                             | 14.01.2013                | FK-2013-2013/2/                      | Wezwanie do złożenia deklaracji                                                                                                    | do zrobienia                      |
| rzynioło Jan                                                                          | 16.01.2013                | FK-2013-2013/2/-                     | Wezwanie do złożenia deklaracji                                                                                                    | do zrobienía                      |
| rzynioło Jan                                                                          | 16.01.2013                | -2013/2/1                            | Postanowienie o wszczęciu postępowa                                                                                                    | nia do zrobienia                  |
|                                                                                       |                           |                                      |                                                                                                    |                                   |
| Kontrahenta=16                                                                        |                           | - lui, 4                             |                                                                                                    | Zobacz/popraw pismo               |
| Kontrahenta=16<br>lentPodmiotu=76<br>Nortasik Alicia                                  |                           | ▲ ul. 4<br>Hanin                     |                                                                                                    | Zobacz/popraw pismo               |
| IKontrahenta=16<br>fentPodmiotu=76<br><b>Jortasik Alicja</b><br>ESEL: 57070119741 kot | nazw.rod.: Lelit          | → ul. 4<br>= Hanin<br>woj: lubelskie | pow. włodawski gmina: 0619                                                                                                    | Zobacz/popraw pismo<br>Nowe pismo |

Nad listą pism dostępne są pola wyszukiwania, w których można wpisać wyszukiwaną frazę.

Wyszukiwać pisma można wg:

- osób, do których kierowane jest pismo;
- sygnatury;
- miejscowości adresata;
- ulicy adresata;
- zakresu dat wystawienia.

Podręcznik użytkownika programu Opłaty za Usuwanie Odpadów © Korelacja Systemy Informatyczne

Dodatkowo wyszukiwanie zawęzić można do wybranego typu pisma z rozwijanej listy dostępnych pism

| Miejscowosc:      | Pismo:  |                                                                                 |                         |
|-------------------|---------|---------------------------------------------------------------------------------|-------------------------|
| Ulica:            | Z dnia: | Wezwanie do złożenia deklarac<br>Postanowienie o wszczęciu pos<br>dowolne pismo | z <b>i</b><br>Jepowania |
| PORZADEK: do kogo | -       | V nie wydrukowane                                                               | Drukowanie pism         |

Możliwe jest również ustawianie kolejności pism na liście – z listy rozwijanej PORZĄDEK:

| PORZĄDEK     | 🗄 do kogo 🛛 🝷            |
|--------------|--------------------------|
| zvzia z dnia | da kogo<br>data malejąco |
| 6.01.2013 Fk | adres                    |

W tym miejscu można również odnaleźć wszystkie niewydrukowane pisma oznaczając w odpowiedni sposób trójstanowy przełącznik

#### WYDRUK WIELU PISM

Wydruk pism z wybranego zakresu można zrealizować wybierając przycisk

W kolejnym kroku można wybrać opcję ustawień drukarki lub przygotowania wydruku wybranego zakresu pism.

| 🔛 AKTU. | ALIZACJA TREŚCI I DRUK PISM WG USTAWI 🔚 🔲 🔜     |
|---------|-------------------------------------------------|
|         | anuluj                                          |
|         | przygotuj i wydrukuj wszystkie pisma z selekcji |
|         | ustawienia drukarki                             |

Podręcznik użytkownika programu Opłaty za Usuwanie Odpadów © Korelacja Systemy Informatyczne
Ustawienia drukarki mogą być zapamiętane również dla innych programów po zmianach ustawień dokonanych w tym miejscu programu.

|                          |                                                                                 | 1                   |
|--------------------------|---------------------------------------------------------------------------------|---------------------|
|                          | Kor                                                                             | nfiguracja drukarki |
|                          |                                                                                 |                     |
|                          | • •                                                                             | pionowo             |
| 210.0 x 297.0 mm         | C                                                                               | poziomo             |
| i orientację papieru     | -                                                                               |                     |
| n):                      |                                                                                 |                     |
| prawy: 10                |                                                                                 |                     |
| dolny: 10                |                                                                                 |                     |
|                          |                                                                                 |                     |
| у<br>У                   |                                                                                 |                     |
|                          | Anuluj                                                                          | Zatwierdź           |
| o ZAPAMIETAJ wskazane us | stawienia jako dom                                                              | vilne: (i tylko te) |
|                          | 210.0 x 297.0 mm<br>i orientacię papieru<br>n):<br>prawy: 10<br>dolny: 10<br>sy |                     |

# 5. Operacje na kartach

## 5.1. Wyszukiwanie kart

Po wybraniu przycisku wyszukiwania S*zukaj* pojawiające się okno pozwala na wyszukiwanie wg wielu kryteriów wg opisanych pól.

| selekcja i koleji<br>Nr karty:<br>Nazwa:<br>Adres: | ność<br>「イリー<br>「イリー<br>「イリー<br>Aktualny okres<br>W aktualnym okresie jest zasto | Grupa określona<br>Wszystkie 💌<br>rozliczeniowy zaczyna się:<br>osowana globalna definicja: | Ogranicz do grupy płatności:<br>Wszystkie<br>Ogranicz do grupy punktów :<br>Wszystkie | • |
|----------------------------------------------------|----------------------------------------------------------------------------------|---------------------------------------------------------------------------------------------|---------------------------------------------------------------------------------------|---|
| Symbol                                             | Nazwa                                                                            |                                                                                             | Adres                                                                                 | - |
| 0001                                               | Włodarski Zdzisław                                                               | Baśczyn 4                                                                                   |                                                                                       | L |
| 0002                                               | Burek Anna                                                                       | Baśczyn 8                                                                                   |                                                                                       |   |
| 0003                                               | Wojciechowska Adela                                                              | Hanin 1                                                                                     |                                                                                       |   |
| 0004                                               | Gosek Stanisław                                                                  | Hanin 2                                                                                     |                                                                                       |   |
| 0005                                               | Młynarczyk Stanisław                                                             | Hanin 3                                                                                     |                                                                                       |   |
| 0006                                               | Wilk-Nowakowski Józefa                                                           | Hanin 4                                                                                     |                                                                                       |   |
| 0007                                               | Niewiej Bożena                                                                   | Hanin 5                                                                                     |                                                                                       |   |
| 8000                                               | Jarosz Piotr                                                                     | Hanin 10                                                                                    |                                                                                       |   |
| 0009                                               | Nowaj Jan                                                                        | Hanna, ul. [                                                                                | Dąbrowskiej 1                                                                         |   |
| 0010                                               | Nijaki Stanisław                                                                 | Hanna, ul. [                                                                                | Jąbrowskiej 5                                                                         |   |
| 0011                                               | Kuleziik Monika                                                                  | Hanna ul f                                                                                  | Jahrowskiei 9                                                                         |   |

Oznaczenie kropki przy strzałkach w górę lub w dół dla wyszukiwań wg Nr karty, Nazwy, Adresu lub Trasy określa kolejność rosnącą lub malejącą dla wskazanych kryteriów selekcji.

# 5.2. Wyszukiwanie wg zdefiniowanego filtru.

Wyszukiwanie wg zdefiniowanego filtru możliwe jest przez *Wyszukiwanie* → *Filtry*.

| karty do korekty opłat |                      |          |
|------------------------|----------------------|----------|
| Poprzedni              | <u>E</u> dytuj filtr | Następny |

Wybór przycisku *Poprzedni* lub *Następny* powoduje przejście programu do następnej lub poprzedniej karty (względem bieżącej) spełniającej warunki wybranego filtru.

Edytuj filtr pozwala na zmianę definicji lub dodanie nowego.

Zlicz ilość rekordów w filtrze zliczy liczbę kart spełniających kryteria definicji filtru.

#### UWAGA !

Jeżeli przed wybraniem wyszukiwania wg filtru ustalono jakąkolwiek selekcję to praca filtru odbywać się będzie w zakresie kart wg tej selekcji.

## 5.3. Krygowanie danych punktu

Zmiana danych punktu możliwa jest przez menu główne *Korekty* → *Koryguj dane punktu*.

| 🔯 Dane punktu                           |                                                                |
|-----------------------------------------|----------------------------------------------------------------|
| Korekty Opłaty Wyszukiwanie Należności  | Druki Nowe pismo Deklaracje                                    |
| Dodaj nowy punkt                        | Gosek Stanisław                                                |
| Koryguj dane punktu                     |                                                                |
| Koryguj dane podmiotu<br>Zmieć podmiot  | iliczanie opłat odpady   Definicje opłat   Okres rozliczeniowy |
| Powiązania z kartami podatkowymi        | Hanin 2                                                        |
| Weidźw trub korekt zamknietego okresu   | mbol karty punktu:                                             |
| Opušć trvh korekt zatwierdzając zmiany  | 0004                                                           |
| Opuść tryb korekt anulując zmiany       | upa płatności :                                                |
|                                         | nieokreślona                                                   |
| Przenieś kartę do/z archiwum            | upa punktów :                                                  |
| lle miesięcy na ratę <b>3</b> 🛨 mies. 🔤 | nieokreślona Liczba                                            |
| Parametry: standardowe No               | umer trasy:                                                    |
| Licz odsetki:wg domyślnej kategorii Nr  | umowy na usuwanie odpadów Karty de                             |
| Notatki :                               |                                                                |
|                                         | Suma                                                           |

Podręcznik użytkownika programu Opłaty za Usuwanie Odpadów © Korelacja Systemy Informatyczne

Możliwy do zmiany zakres danych na karcie staje się edycyjny. Poprzez tę opcję możliwe są do zmiany dane dostępne na zakładkach Karta punktu oraz Płatnik, adres.

Przez tę operację można modyfikować między innymi:

- długość aktualnego okresu rozliczeniowego (początek okresy tylko dla kart gdzie aktualny okres jest pierwszym);
- długość następnego okresu rozliczeniowego;
- ile miesięcy składa się na jedną ratę;
- grupę płatności i/lub grupę punktów;
- notatkę,
- ustawienia liczenia odsetek, (jeżeli inne niż domyślne ustawione w parametrach programu);
- nr umowy na dostawę wody, odprowadzenia ścieków.

Dodatkowo po zmianie zakładki na Płatnik, adres możliwa jest modyfikacja nazwy i adresu punktu odbioru (nie mylić z adresem płatnika !).

Zatwierdzenie wprowadzonych zmian należy wykonać za pomocą przycisku *Zatwierdź* znajdującego się w prawej dolnej części okna programu. Wycofanie wprowadzonych zmian dostępne przez przycisk *Anuluj*.

# 5.4. Korygowanie danych podmiotu

| Dostenne nrzez menu | główne <b>Korek</b>  | tv → Korvaui da | ne nodmiotu  |
|---------------------|----------------------|-----------------|--------------|
| Dostępne przez menu | giowne <b>nore</b> n | ly 7 Koryguj uu | ne pournotu. |

| 🏠 Dane punktu                          |                                                     |                    |
|----------------------------------------|-----------------------------------------------------|--------------------|
| Korekty Opłaty Wyszukiwanie Należnoś   | ici Druki Nowe pismo Deklaracje                     |                    |
| Dodaj nowy punkt                       | Gosek Sta                                           | nisł <del>aw</del> |
| Koryguj dane punktu                    |                                                     |                    |
| Koryguj dane podmiotu                  | liczanie opłat odpady   Definicje opłat   Okres ro: | zliczeniow         |
| Zmień podmiot                          |                                                     |                    |
| Powiązania z kartami podatkowymi       | Hanin 2                                             |                    |
| Weidź w trub korekt zamknietego okresu | mbol karty punktu:                                  |                    |
| Onuść tryb korekt zatwierdzając zmiany | 0004                                                |                    |
| Opuść tryb korekt anulując zmiany      | upa płatności :                                     | Liezt              |
|                                        | nieokreślona                                        | 2.022              |
| Przenieś kartę do/z archiwum           | upa punktów :                                       |                    |
| Ile miesięcy na ratę <b>3</b> – mies.  | nieokreślona                                        | Liczba             |
| Parametry: standardowe                 | Numer trasy:                                        |                    |
| Licz odsetki: 🔤 wg domyślnej kategorii | Nr umowy na usuwanie odpadów                        | Karty c            |
| Notatki :                              |                                                     |                    |

| parte opere                                                                  | owe                                                                                                    |                                                   | Dokument tożsamości                          |
|------------------------------------------------------------------------------|----------------------------------------------------------------------------------------------------|---------------------------------------------------|----------------------------------------------|
| PESEL                                                                        | Dane z katalogu osób                                                                                                    | i ewidencji ludności różnią                       | seria i nr data wydania                      |
| 45062806                                                                     | 953                                                                                                    |                                                   | LD4233949 12-06-1969                         |
| Nazwisko                                                                     | Nazwis                                                                                                    | ko - drugi człon                                  | wydany przez                                 |
| Gosek                                                                        |                                                                                                    |                                                   | Wojewoda                                     |
| lmię                                                                         | Drugie imię                                                                                                    | Płeć                                              | Dane dodatkowe                               |
| Stanisław                                                                    |                                                                                                    | mężczyzna 💌                                       | Obywatelstwo                                 |
| mię ojca                                                                     | Imie matki                                                                                                    | NIP                                               | polskie                                      |
| Albin                                                                        | Stanisława                                                                                                    |                                                   | Nazwisko rodowe                              |
|                                                                              | antia Masteria interdenteta                                                                                                    |                                                   |                                              |
| 28-06-                                                                       | 1945 Kamień                                                                                                    |                                                   | Nazwisko rodowe matki                        |
|                                                                              | in the line in the second second seco |                                                   | Łotok                                        |
| źródło poch                                                                  | nodzenia danych osobowych                                                                                                    |                                                   |                                              |
| Ewidencja                                                                    | ludności                                                                                                    | Info                                              | Data zgonu                                   |
| otatka                                                                       |                                                                                                    |                                                   |                                              |
| itatka<br>Adres stały                                                        | (wspólny) Adres korespondency                                                                                                    | rjny (programu)   Konta bankow                    | e ]                                          |
| tatka<br>Adres stały<br>Kod poczt                                            | (wspólny) Adres korespondency                                                                                                    | rjny (programu)   Konta bankow                    | e]<br>© krajowy C zagraniczny                |
| Adres stały<br>Kod poczt<br>67-852                                           | (wspólny) Adres korespondency<br>Poczta<br>Hanin                                                                                                    | rjny (programu)   Konta bankow                    | e]<br>@ krajowy C zagraniczny                |
| tatka<br>Adres stały<br>God poczt<br>67-852<br>TERYT                         | (wspólny) Adres korespondency<br>Poczta<br>Hanin<br>Gmina                                                                                                    | rjny (programu)   Konta bankow                    | e]<br>C krajowy C zagraniczny<br>Województwo |
| Adres stały<br>Kod poczt<br>67-852<br>TERYT<br>0619022                       | (wspólny) Adres korespondency<br>Poczta<br>Hanin<br>Gmina<br>Hanna                                                                                                    | rjny (programu)   Konta bankow<br>                | e                                            |
| Adres stały<br>Kod poczt<br>67-852<br>TERYT<br>0619022                       | (wspólny) Adres korespondency<br>Poczta<br>Hanin<br>Gmina<br>Hanna<br>Miejscowość<br>Hanin                                                                                                    | rjny (programu)   Konta bankow<br>5 06            | e                                            |
| Adres stały<br>Kod poczt<br>67-852<br>TERYT<br>0619022                       | (wspólny) Adres korespondency<br>Poczta<br>Hanin<br>Gmina<br>Hanna<br>Miejscowość<br>Hanin<br>Ulica, aleja, plac etc.                                                                                                    | rjny (programu)   Konta bankow<br>5 06<br>5 0619  | e )                                          |
| Adres stały<br>Kod poczt<br>67-852<br>TERYT<br>0619022                       | (wspólny) Adres korespondency<br>Poczta<br>Hanin<br>Gmina<br>Hanna<br>Miejscowość<br>Hanin<br>Ulica, aleja, plac etc.                                                                                                    | rjny (programu)   Konta bankow<br>5 06<br>5 0619  | e                                            |
| Adres stały<br>Kod poczt<br>67-852<br>TERYT<br>0619022                       | (wspólny) Adres korespondency<br>Poczta<br>Hanin<br>Gmina<br>Hanna<br>Miejscowość<br>Hanin<br>Ulica, aleja, plac etc.<br>Ulica, aleja, plac etc.                                                                                                    | rjny (programu)   Konta bankowa<br>5 06<br>5 0619 | e ]                                          |
| Adres stały<br>Kod poczt<br>67-852<br>TERYT<br>0619022<br>Telefon            | (wspólny) Adres korespondency<br>Poczta<br>Hanin<br>Gmina<br>Hanna<br>Miejscowość<br>Hanin<br>Ulica, aleja, plac etc.<br>ul.<br>e-mail                                                                                                    | rjny (programu)   Konta bankow<br>5 06<br>5 0619  | e                                            |
| Adres stały<br>Kod poczt<br>67-852<br>TERYT<br>0619022                       | (wspólny) Adres korespondency<br>Poczta<br>Hanin<br>Gmina<br>Hanna<br>Miejscowość<br>Hanin<br>Ulica, aleja, plac etc.<br>ul.<br>e-mail                                                                                                    | rjny (programu)   Konta bankow<br>5 06<br>5 0619  | e                                            |
| Adres stały<br>Kod poczt<br>67-852<br>TERYT<br>0619022<br>Telefon<br>Wykorzy | (wspólny) Adres korespondency<br>Poczta<br>Hanin<br>Gmina<br>Hanna<br>Miejscowość<br>Hanin<br>Ulica, aleja, plac etc.<br>ul.<br>e-mail                                                                                                    | rjny (programu)   Konta bankow<br>5 06<br>5 0619  | e ]                                          |

Operacja umożliwia poprawienie danych osobowych płatnika.

Możliwe jest również wpisanie jego adresu korespondencyjnego (wtedy decyzja drukowana jest z danymi wg adresu korespondencyjnego).

Jeżeli na tej samej bazie danych zainstalowano oprogramowanie do obsługi ewidencji ludności firmy KORELACJA to możliwe jest (po włączeniu w ewidencji ludności) pobieranie danych ze spisu ewidencyjnego.

Również inne programy firmy KORELACJA, które uzupełniają dla własnych potrzeb bazę adresową są źródłem danych osobowych możliwych do wykorzystania w programie Opłaty za Usuwanie .

Więcej na temat bazy adresowej w rozdziale "Tworzenie i wykorzystywanie bazy adresowej"

#### UWAGA !!!

W przypadku zmiany osoby nie należy poprawiać danych osobowych (np. zmiana imienia, nazwiska i adresu przez opisywaną tu opcję) ale należy zmienić podmiot wg procedury zmiany podmiotu.

Zmiana danych osoby może powodować niezamierzoną zmianę danych osobowych w innych aplikacjach, które korzystają z tych samych danych osobowych.

### 5.5. Naliczanie opłat – tworzenie należności

Naliczenie opłat dla punktu obywa się poprzez wybór z menu *Opłaty* → *Nalicz, utwórz raty.* 

| 🔯 Dan          | e punktu                                                                                                    |                                                                                 |                                                          |
|----------------|----------------------------------------------------------------------------------------------------|---------------------------------------------------------------------------------|----------------------------------------------------------|
| Korekt         | y Opłaty Wyszukiwanie Należnoś                                                                                                    | ci Druki Nowe pismo Deklaı                                                      | racje                                                    |
| • •            | Utwórz nową definicję opłat                                                                                                    |                                                                                 | Burek Anna                                               |
| Karta p        | Nalicz, utwórz raty<br>Cofnij naliczenie                                                                                                    | Naliczanie opłat odpady   Definicje (                                           | opłat   Okres rozliczeniowy   I                          |
|                | Anuluj naliczenie                                                                                                    | Baśczyn 8                                                                       |                                                          |
| Dane           | Skasuj anulowanie<br>pł                                                                                                    |                                                                                 | Adres punktu wytwarz                                     |
| Bur            | e Doręczenia decyzji                                                                                                    | idek                                                                            | <ul> <li>Baśczyn 8</li> </ul>                            |
| PESEI<br>Adres | .: 56021306944<br>stały: Baśczyn 8, 29-658 Baśczyn<br>woj: lubelskie pow: włodawski g<br>skorespondencyjny (programu): Baśczyr<br>woj: lube | ımina: 0619022 Hanna<br>1 8, 29-658 Baśczyn<br>Iskie pow: włodawski gmina: 061: | woj: lubelskie<br>pow: włodawski<br>gmina: 0619022 Hanna |

W ten sposób powstaje przypis na karcie i raty w module windykacyjnym wg aktualnych wartości parametrów naliczania opłat (np. liczby osób zamieszkałych). Możliwe do wykonania stają się również niektóre z wydruków, np. wydruk informacji o wysokości opłaty.

Na zakładce **Naliczono** powstaje informacja o kwotach i terminach wg aktualnego naliczenia.

| Karta pu<br>Raty na<br>za | unktu Forma włas<br>aliczone i przekazan<br>a aktualny okres roz | Ires   Naliczanie opłat odpady   Definicje opłat   Okres rozliczenic<br>Pokaż tylko bieżące, nie pokazuj skorygowanych<br>Pokaż wg daty naliczenia Pokaż anulowane<br>Pokaż wg nr raty |                 |            | iowy Nalia<br>Wielkos<br>podstav | czono Pisma<br>icirat wg aktualny<br>va do naliczenia:<br>vń kolejność rat | ch danych, |      |          |            |   |
|---------------------------|------------------------------------------------------------------|----------------------------------------------------------------------------------------------------|-----------------|------------|----------------------------------|----------------------------------------------------------------------------|------------|------|----------|------------|---|
| Rata                      | Kwota naliczona                                                  | Kwota korekty                                                                                                    | Data naliczenia | Тур        | Termin                           | Fa                                                                         | in 🔶       | Rata | Suma     | Płatne do  | ~ |
| 1                         | 58,80 zł                                                         | 58,80 zł                                                                                                    | 29.01.2013      | Naliczenie | 15.03.2013                       |                                                                            |            | 1    | 58,80 zł | 15-03-2013 |   |
| 2                         | 58,80 zł                                                         | 58,80 zł                                                                                                    | 29.01.2013      | Naliczenie | 15.05.2013                       |                                                                            |            | 2    | 58,80 zł | 15-05-2013 |   |
| 3                         | 58,80 zł                                                         | 58,80 zł                                                                                                    | 29.01.2013      | Naliczenie | 15.09.2013                       |                                                                            |            | 3    | 68,60 zł | 15-09-2013 |   |
| 4                         | 58,80 zł                                                         | 58,80 zł                                                                                                    | 29.01.2013      | Naliczenie | 15.11.2013                       |                                                                            |            | 4    | 88,20 zł | 15-11-2013 |   |
|                           |                                                                  |                                                                                                    |                 |            |                                  |                                                                            |            |      |          |            |   |

## 5.6. Wycofanie / anulowanie naliczenia

Jeżeli konieczne jest skreślenie naliczenia należy wykorzystać operację **Opłaty → Cofnij** naliczenie.

Należy pamiętać, że w tym przypadku dokument zostaje skreślony całkowicie w części naliczającej programu. Natomiast w części windykacyjnej skreślony lub anulowany, (jeżeli posiada dokumenty związane).

#### UWAGA !

### NIE NALEŻY WYKORZYSTYWAĆ TEJ OPERACJI DO KOREKT NALICZENIA, GDY DLA KORYGOWANYCH PRZYPISÓW/ODPISÓW WYSTAWIONO I WYSŁANO DECYZJE, UJĘTO W SPRAWOZDANIU ITP. !!!

## 5.7. Korekta należności

Gdy dokonano już naliczenia i zachodzi potrzeba jego korekty, najpierw należy zmienić wielkość parametru wpływającego na wysokość opłaty – np. liczbę osób.

Następnie z menu Opłaty należy wybrać opcję **Nalicz, utwórz raty** - tak jak przy pierwszym naliczeniu. Program automatycznie oblicza kwotę korekty wg wprowadzonych zmian parametru i tworzy przypis/odpis do poprzedniego naliczenia. Jeżeli jest potrzeba tworzy nowe raty.

## 5.8. Zmiana naliczenia

Innym sposobem, ale nie zawsze możliwym i wymagającym więcej uwagi jest zmiana naliczenia.

Polega ona na wykreśleniu poprzedniego naliczenia i ponownym naliczeniu już wg poprawnych danych.

W tym celu należy skreślić poprzednie naliczenie poprzez **Opłaty** → **Cofnij, naliczenie** a następnie ponowne naliczenie opłat wg nowych informacji.

#### UWAGA !

Należy pamiętać, że skreślenie należności powoduje skreślenie przypisu w części wymiarowej oraz wykreślenie lub anulowanie w części księgowej. Anulowanie w części księgowej następuje wtedy, gdy dokumentu nie można skreślić ze względu na istnienie innego dokumentu związanego ze skreślanym przypisem/odpisem.

#### 5.9. Wydruki

Wydruki dla karty dostępne są poprzez menu Druki.

| 2 Wydruki                       |                                    |                         |
|---------------------------------|------------------------------------|-------------------------|
| tylko ulubione                  | 11111111111                        | 1                       |
|                                 | Wybierz raport                     | ^                       |
| IFaktura VAT - ostatni wystawio | ny rachunek                        |                         |
| Decyzja o wysokości opłaty za   | usuwanie odpadów - nowy wzór       |                         |
| Decyzja o wysokości opłaty za   | usuwanie odpadów - nowy wzór - p   | ootwierdzenie odbioru   |
| Etykiety z kodem kreskowym (p   | apier A4)                          |                         |
| Informacja o numerze indywidua  | alnego rachunku bankowego          |                         |
| Informacja o wysokości opłaty : | za usuwanie odpadów - nowy wzór    |                         |
| Informacja o wysokości opłaty:  | za usuwanie odpadów - nowy wzór    | - potwierdzenie odbioru |
| Postanowienie siedmiodniowe/    | o wszczęcie postępowania           |                         |
| Wezwanie do złożenia deklara    | oji                                |                         |
| Wezwanie do złożenia informac   | cji lub wyjaśnień                  |                         |
| Wykaz nieruchomości w posiad    | laniu płatników Opłaty za usuwanie | e odpadów               |
| Wykaz osób zameldowanych p      | od danym adresem                   |                         |
| Wyszukiwanie niestandardowe     | kart                               |                         |
| Wyszukiwanie zameldowania w     | ybranej osoby                      |                         |
| Zestawienie bieżące             |                                    |                         |
| Ustawienia strony               | Wykonaj                            | Zakończ                 |

Wykonanie wydruku polega na wskazaniu wydruku, które chcemy realizować i wyborze przycisku Wykonaj.

W zależności od wybranego wydruku może pojawić się okno lub kilka okien z ustawieniami parametrów wydruku. Należy ustawić żądane parametry i zatwierdzić wybór.

Przykładowe okno wyboru parametrów wydruku może wyglądać następująco:

| prowauz parametry     |                             |
|-----------------------|-----------------------------|
| Numer postanowienia:  | 1                           |
| Rodzaj postanowienia: | Postanowienie siedmiodniowe |
|                       | The second second           |

Wprowadzenie odpowiednich parametrów potwierdzane jest przyciskiem Wprowadź.

## 5.10. Tworzenie i wydruk faktur do rat

Funkcjonalność wycofana od 1 lipca 2013 r.

## 5.11. Zamykanie okresu bez korekty naliczenia i okresu z zerową należnością

Jeżeli istnieje potrzeba zamknięcia okresu rozliczeniowego, dla którego dane wskazują na potrzebę korekty naliczenia należy przestawić parametr programu *"Liczenie opłat: zezwalaj na zamykanie nieskorygowanych okresów rat ryczałtowych*" na wartość **TAK** a następnie wykonać operację zamknięcia okresu.

Po masowym zamykaniu okresów rozliczeniowych lub po ponownym zalogowaniu do programu parametr wraca przyjmuje swoją domyślną wartość **NIE**.

Gdy istnieje potrzeba zamknięcia okresu rozliczeniowego z zerową należnością należy przestawić parametr programu "*Liczenie opłat: zezwalaj na zamykanie zerowych okresów rozliczeniowych*" na wartość "Tak", co pozwoli zamknąć okres rozliczeniowy.

Po ponownym uruchomieniu programu wartość parametru powróci do domyślnej wartości NIE.

Jeżeli istnieje potrzeba innego niż standardowy początku okresu rozliczeniowego wtedy koniec zamykanego okresu rozliczeniowego należy ustawić w taki sposób, aby uzyskać zamierzoną datę początku nowego okresu (będzie ona zaczynać się dniem następującym po dacie końca poprzedniego okresu).

#### UWAGA !

Jeżeli przy tej operacji usunięto definicję opłat z bieżącego okresu, należy ja przywrócić po zamknięciu okresu rozliczeniowego.

# 5.12. Zmiana podmiotu / przeniesienie punktu do innego płatnika

Program umożliwia zmianę płatnika karty, jeżeli np. wprowadzono niewłaściwą osobę przy zakładaniu karty płatnika. Zmiana właściciela nieruchomości odbywa się również przez tę operację.

| Z ZROBIĆ:             |
|-----------------------|
| zrobić                |
| właściwego            |
| kt do innego płatnika |
|                       |

Z menu głównego należy wybrać *Korekty → Zmień podmiot*.

Wejście w tę operację pozwoli wybrać:

anuluj, nie chce nic zrobić - wycofanie operacji;

*skorygować płatnika na właściwego* - zmiana osoby na karcie (możliwa jedynie, gdy nie ma dokumentów windykacyjnych, lub zawsze dla serwisu);

*z dniem (tu początek okresu rozliczeniowego) przenieść punkt do innego płatnika* - z podaną datą kopiuje dane punktu przypisując go do innego płatnika (np. sprzedaż punktu). Aktualny punkt przenosi do archiwum.

## 5.13. Przenoszenie karty do/z archiwum

Punkty, dla których zakończono przeprowadzanie naliczeń (niezależnie od rozliczeń księgowych i stanu konta księgowego) można przenosić do archiwum, dzięki czemu nie będą widoczne przy wyszukiwaniu i wydruku zestawień działających na danych punktu.

Operacja przenoszenia do archiwum dostępna jest przez *Korekty* → *Przenieś kartę do/z archiwum*.

#### Przywrócenie karty z archiwum wykonuje ta sama operacja wykonana na karcie archiwalnej.

Wyszukiwanie wg kart archiwalnych możliwe jest po oznaczeniu Archiwalne w oknie wyszukiwania jak to przedstawiono na ekranie poniżej.

Gdy znacznik Archiwalne jest nieoznaczony to w selekcji widoczne są jedynie karty niearchiwalne, oznaczenie kolorem czarnym oznacza wyświetlanie tylko kart archiwalnych, oznaczenie szare wskazuje ze widoczne są wszystkie karty. Przełączenie odbywa się kolejno przez wszystkie stany znacznika.

| ն Wyszukiwanie I                                       | karty                                                                                                    |                                                                            |                                                                                   |
|--------------------------------------------------------|----------------------------------------------------------------------------------------------------|----------------------------------------------------------------------------|-----------------------------------------------------------------------------------|
| r selekcja i kolejnoś<br>Nr karty:<br>Nazwa:<br>Adres: | é<br>● ① ↓ ○<br>○ ① ↓ ○<br>○ ① ↓ ○<br>Aktualny okres rozliczeni<br>W aktualnym okresie jest zastosowana g | Grupa określona<br>Wszystkie –<br>iowy zaczyna się:<br>globalna definicja: | Ogranicz do grupy płatności:<br>Wszystkie  Ogranicz do grupy punktów :  Wszystkie |
| Symbol<br>0010                                         | Nazwa<br>Nijaki Stanisław                                                                                 | Hanna, ul. E                                                               | Adres Adres                                                                       |
|                                                        |                                                                                                    |                                                                            | *                                                                                 |
|                                                        | Archiwalne                                                                                                |                                                                            | Zakończ                                                                           |

#### UWAGA !

Decyzje takich punktów są zwykle uwzględniane w wydrukach zbiorczych niezależnie od tego czy punkt jest w archiwum czy nie. Niektóre z wydruków w parametrach wejściowych pozwalają użytkownikowi decydować czy drukować karty archiwalne czy nie.

## 5.14. Tworzenie i wykorzystywanie bazy adresowej

Baza adresowa tworzona jest na podstawie wprowadzanych płatników we wszystkich programach firmy KORELACJA. Znaczy to również tyle, że dane wprowadzone w programie Opłaty za Wodę mogą zostać wykorzystane w innym, poprawione w nim lub zmienione.

Zmiana danych na inna osobę może i najczęściej prowadzi do błędów. Dlatego wszelkie operacje zmiany danych osobowych należy przeprowadzać szczególnie ostrożnie mając świadomość skutków takiej operacji.

Gdy dany punkt zostaje np. kupiony przez nową nie należy zmieniać nazwiska na karcie, ale przenieść punkt do nowego płatnika. Operacja jest możliwa w sposób opisany w rozdziale "Zmiana podmiotu / przeniesienie punktu do innego płatnika".

Podręcznik użytkownika programu Opłaty za Usuwanie Odpadów © Korelacja Systemy Informatyczne

# 6. Operacje masowe

## 6.1. Aktualizacja danych wg ewidencji ludności

Użytkownicy posiadający oprogramowanie Ewidencja Ludności z firmy KORELACJA mogą aktualizować dane osób w bazie programu Opłaty za Wywóz Odpadów wg aktualnych danych rejestru PESEL.

Operacja dostępna jest w głównym oknie programu poprzez Operacje- > Aktualizuj dane wg ewidencji ludności.

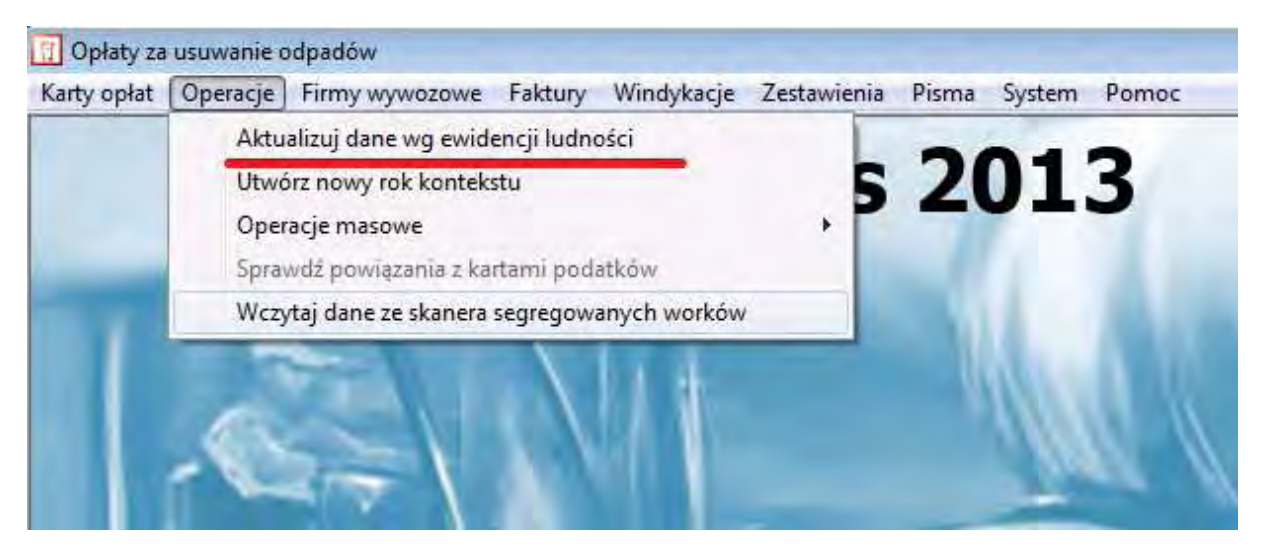

Przed aktualizacją program pyta o potwierdzenie rozpoczęcia operacji.

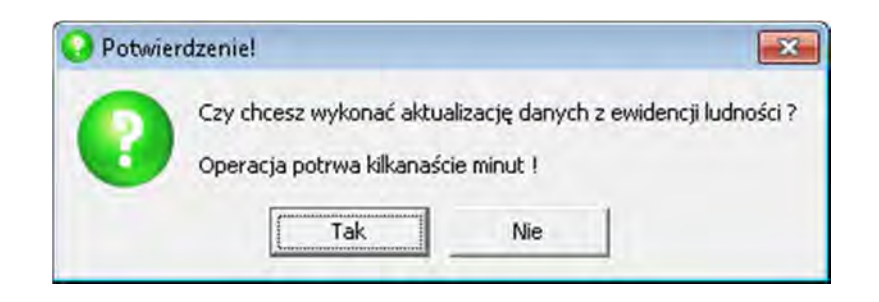

Oraz o to czy podczas aktualizacji danych tworzyć nowe punkty.

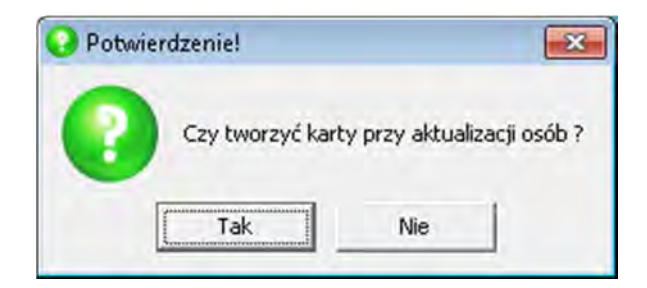

Postęp operacji wyświetlany jest w pasku postępu.

| ktualizacja danyo   | h z ewidencji ludności      |      |
|---------------------|-----------------------------|------|
| Karta : 7, Adres: I | HANIN 5                     |      |
| Osoba: Wilk Józef   | a                           |      |
| -                   | 220/                        |      |
| Czas pracy: 00:14   | pozostało: 01:02 razem: 01: | 16   |
|                     | [                           |      |
|                     | Przerwij                    | Stap |

Zakończenie aktualizacji generuje raport, który można np. zapisać do pliku tekstowego lub wydrukować.

Nie zaleca się drukowania ze względu na duży zakres danych oraz trudniejsze ewentualne wyszukiwanie w wersji papierowej niż elektronicznej. Dlatego wydaje się, że najlepszym rozwiązaniem jest zapisanie wyniku w znanym miejscu na dysku komputera.

Przykładowy fragment raportu z operacji aktualizacji danych:

| Dia adresu: Bašegum i naladu utuorguć nova kar                                                                                                    | ta                                            |
|----------------------------------------------------------------------------------------------------|-----------------------------------------------|
| Znaleziono wiele kart (symbole: 0002, 0037) dl                                                                                                    | a tego samego adresu: Baśczyn 8               |
| Znaleziono wiele kart (symbole: 0006, 8036) dl                                                                                                    | a tego samego adresu: Hanin 4                 |
| Hanin 10 - zaktualizowano ilość zameldowanych                                                                                                    | osób : było: 1 z ewidencji: 2                 |
| Dla adresu: Hanin 25 należy utworzyć nowa kart                                                                                                    | e                                             |
| Hanna, ul. Dąbrowskiej 5 – zaktualizowano iloś<br>Dla adresu: należy utworzyć nową karte                                                                                                    | ć zameldowanych osób ; było: 4 z ewidencji: 3 |
| Dla adresu: Hanna, os. Chemików 1 / 2 należy u                                                                                                    | tvorzyć nową kartę                            |
| Dodano nową osobę: PESEL 42092501997                                                                                                    |                                               |
| Jurków 5 - zaktualizowano ilość zameldowanych<br>AKTUALIZACJA WYKONANA POMYŚLNIE !!!                                                                                                    | osób ; było: 1 z ewidencji: 2                 |
| Hanna, ul. Dąbrowskiej 1 - zaktualizowano iloś                                                                                                    | ć zameldowanych osób ; było: 1 z ewidencji: 0 |
| Hanna, os. Chemików 1/2 - zaktualizowano ilość                                                                                                    | zameldowanych osób ; było: 1 z ewidencji: 0   |
| Jurków 8 - zaktualizowano ilość zameldowanych                                                                                                    | osób ; było: 1 z ewidencji: 0                 |
| Jurków 45 – zaktualizowano ilość zameldowanyc                                                                                                    | h osób ; było: 1 z ewidencji: 0               |
|                                                                                                    |                                               |
| *                                                                                                    |                                               |
|                                                                                                    |                                               |
| Carlor Control Control |                                               |
| and server 1                                                                                                    | 7.44                                          |

## 6.2. Zbiorcze naliczanie, cofanie, anulowanie opłat

Operacja zbiorczego naliczenia (ewentualnie wycofania naliczenia) opłat dostępna jest poprzez główne okno programu i menu **Operacje → Operacje masowe → Nalicz, utwórz raty**.

| arty opłat | Operacje Firmy wywozowe Faktury Windykacje Zestawie                                    | inia Pisma System Pomoc                          |
|------------|----------------------------------------------------------------------------------------|--------------------------------------------------|
|            | Aktualizuj dane wg ewidencji ludności<br>Utwórz nowy rok kontekstu                     | 5 2013                                           |
|            | Operacje masowe 🕨                                                                      | Zamknij okres                                    |
|            | Sprawdź powiązania z kartarni podatków<br>Wczytaj dane ze skanera segregowanych worków | Wycofaj zamknięcie okresu<br>Nalicz, utwórz raty |
|            |                                                                                        | Wystaw faktury do naliczonych rat                |

Wybranie jednej z opcji, np. naliczenia rat spowoduje wykonanie wybranej operacji dla wskazanego zakresu kart.

W pierwszym kroku należy podać datę naliczenia. **Nie może być z przyszłości**. Należy również wskazać podstawę prawną naliczenia.

| Naliczanie opłat   |                     |
|--------------------|---------------------|
| naliczenie na po   | odstawie deklaracji |
| C naliczenie decyz | zią administracyjną |
| Data naliczenia: 1 | 7-09-2013 Wt        |
|                    |                     |
|                    |                     |

Następnie odbywa się wybór zakresu, tak jak podczas wyszukiwania kart.

| Nr karty:<br>Nazwa:<br>Adres: | osc                    | Grupa określona<br>Wszystkie 💌<br>rozliczeniowy zaczyna się:<br>soowana globalna definicja: | Ogranicz do grupy płatności:<br>Wszystkie<br>Ogranicz do grupy punktów :<br>Wszystkie | • |
|-------------------------------|------------------------|---------------------------------------------------------------------------------------------|---------------------------------------------------------------------------------------|---|
| Symbol                        | Nazwa                  |                                                                                             | Adres                                                                                 | - |
| 0001                          | Włodarski Zdzisław     | Baśczyn 4                                                                                   |                                                                                       |   |
| 0002                          | Burek Anna             | Baśczyn 8                                                                                   |                                                                                       |   |
| 0003                          | Wojciechowska Adela    | Hanin 1                                                                                     |                                                                                       |   |
| 0004                          | Gosek Stanisław        | Hanin 2                                                                                     |                                                                                       |   |
| 0005                          | Młynarczyk Stanisław   | Hanin 3                                                                                     |                                                                                       |   |
| 0006                          | Wilk-Nowakowski Józefa | Hanin 4                                                                                     |                                                                                       |   |
| 0007                          | Niewiej Bożena         | Hanin 5                                                                                     |                                                                                       |   |
| 0008                          | Jarosz Piotr           | Hanin 10                                                                                    |                                                                                       |   |
| 0009                          | Nowaj Jan              | Hanna, ul. [                                                                                | Dąbrowskiej 1                                                                         |   |
| 0011                          | Kulczyk Monika         | Hanna, ul. [                                                                                | Dąbrowskiej 9                                                                         |   |
| 0012                          | Storzukiewicz Dawid    | Hanna ul f                                                                                  | Tabrowskiei 12/5                                                                      |   |

#### UWAGA !

Zbiorczego naliczenia należy dokonywać ostrożnie będąc pewnym, że program i dane punktów ustawione są prawidłowo i przygotowane do naliczenia.

## 6.3. Masowe zamykanie okresów rozliczeniowych

Poza możliwością masowego naliczania rat istnieje możliwość masowego zamykania okresów rozliczeniowych (dla obrębu, grupy płatności, wg numeracji kart, nazwisk itp.).

Zamykanie okresów rozliczeniowych wykonuje się po tym jak minął już bieżący okres i dokonano niezbędnych korekt. Zwykle jest to początek nowego roku, jeżeli okresem rozliczeniowym jest rok kalendarzowy.

Operacja dostępna jest z głównego okna programu poprzez menu **Operacje** → **Operacje masowe** → **Zamknij okres**. Wywołane w ten sposób okno jest oknem selekcji takim jak przy wyszukiwaniu punktów. Służy do wybrania selekcji wg której zostaną zamknięte okresy rozliczeniowe.

Podręcznik użytkownika programu Opłaty za Usuwanie Odpadów © Korelacja Systemy Informatyczne

| Karty opłat | Operacje Firmy wywozowe Faktury Windykacje Zestawi                                    | enia Pisma System Pomoc                          |
|-------------|---------------------------------------------------------------------------------------|--------------------------------------------------|
|             | Aktualizuj dane wg ewidencji ludności<br>Utwórz nowy rok kontekstu                    | 5 2013                                           |
|             | Operacje masowe 🔸                                                                     | Zamknij okres                                    |
|             | Sprawdź powiązania z kartami podatków<br>Wczytaj dane ze skanera segregowanych worków | Wycofaj zamknięcie okresu<br>Nalicz, utwórz raty |
|             |                                                                                       | Wystaw faktury do naliczonych rat                |

W kolejnym kroku następuje określenie:

- 1. Daty granicznej końca okresu rozliczeniowego punkty z okresem kończącym się po tej dacie nie będą miały zamykanego okresu.
- 2. Obsługi uwag dotyczących punktów:

- "*nie zamykaj okresu, gdy są jakieś uwagi*" - każda uwaga dotycząca punktu (np. z naliczeniem zerowym) będą powodowały, że przypis nie zostanie naliczony (okres pozostanie niezamknięty),

- "*pokazuj i czekaj na potwierdzenie zamknięcia okresu*" - po natrafieniu na uwagę program zapyta użytkownika czy zamknąć punkt czy nie,

- *"ignoruj uwagi, zawsze zamykaj okres"* - zamknie okresy rozliczeniowe mimo uwag. Błąd na karcie zawsze spowoduje niezamknięcie okresu.

Trzecia opcja (Dla pozostałych punktów zamykaj okres skracając go do rrrr-mm-dd) dostępna jest tylko wtedy, gdy parametr programu *"Liczenie opłat: zezwalaj na zamykanie zerowych okresów rozliczeniowych"* ustawiony jest na wartość TAK.

| Zamykaj punkty z okresem rozliczeniowym kończącym się nie później niż: | 2013-01-14 Pon                        |               |
|------------------------------------------------------------------------|---------------------------------------|---------------|
| Uwagi dotyczące punktów:                                               | nie zamykaj okresu gdy są jakieś uwag | i 🔹           |
| Dla pozostałych punktów zamknij okres skracając go do 2013-01-14       | <b>N</b>                              |               |
|                                                                        | And                                   | ui Zaturiarda |

Po wykonaniu procesu użytkownikowi zostaje przedstawiony raport z operacji, który można wydrukować lub zapisać.

Program zapyta jeszcze o potwierdzenie wykonania operacji.

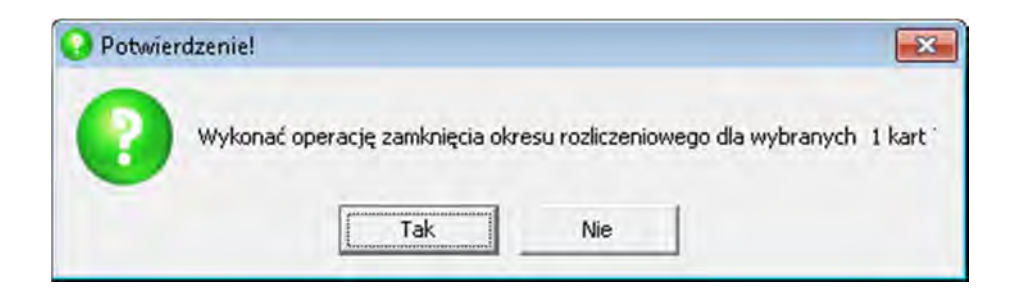

Po jej wykonaniu wyświetli raport, w którym można wychwycić ewentualne błędy.

| anonnacje                                         |                                                                          | - 0 - |
|---------------------------------------------------|--------------------------------------------------------------------------|-------|
| Liczba wybranych kart:                            | 1                                                                        | 2     |
| Liczba obsłużonych kart:                          | 1                                                                        |       |
| Liczba poprawnych kart:                           | 0                                                                        |       |
| Liczba błędnych kart:                             | 1                                                                        |       |
| Liczba ominiętych kart:                           | 0                                                                        |       |
| OPERACJA WYKONANA Z Bł                            | EDAMI !!!                                                                |       |
| Karta: 0001; Adres: Basc<br>Zamykany okres rozlic | zyn 4; Platnik: Włodarski Zdzisław<br>zeniowy jeszcze się nie skończył ! |       |
|                                                   |                                                                          |       |
|                                                   |                                                                          |       |
| *                                                 |                                                                          |       |

#### UWAGA !

Należy zawsze należy zwrócić uwagę na informacje przedstawione w tym raporcie ze szczególnym uwzględnieniem kart z błędami – najprawdopodobniej należy sprawdzić błędy i podjąć odpowiednie kroki.

## 6.4. Wczytywanie danych ze skaner kodów kreskowych

Jeżeli użytkownik wykorzystuje czytniki kodów kreskowych do zbierania danych o odebranych odpadach poprzez opcję **Operacje** → **Wczytaj dane ze skanera segregowanych worków** wczytuje zebrane informacje.

| Karty opłat | Operacje Firmy wywozowe Faktury Windykacje Zestawienia Pisma System Pomo                                                       |
|-------------|----------------------------------------------------------------------------------------------------|
|             | Aktualizuj dane wg ewidencji ludności<br>Utwórz nowy rok kontekstu<br>Operacje masowe<br>Sprawdź powiązania z kartami podatków |
|             | Wczytaj dane ze skanera segregowanych worków                                                                                   |

Wywołanie operacji powoduje zapytanie o sposób poboru danych.

Jeżeli pobór następuje bezpośrednio z urządzenia a nie skonfigurowano jeszcze połączenia można to zrobić wybierając opcję **konfiguruj połączenie ze skanerem kodów**.

| Import | odczytów czytnika kodów kreskowych                                               | n 10 8                      |
|--------|----------------------------------------------------------------------------------|-----------------------------|
| Pobier | anie danych o ilościach odczytanyc<br>kreskowych.<br>Wybierz, w jakiej formie po | h czytnikiem kodów<br>obrać |
|        | ze skanera kodów podłączonego p                                                  | orzez USB                   |
|        | z pliku na dysku, wcześniej zaimpor                                              | towanego                    |
|        | anuluj                                                                           |                             |
|        | konfiguruj połączenie ze skanerer                                                | m kodów                     |

Należy wybrać właściwe ustawienia i zatwierdzić przyciskiem Zatwierdź.

| Port komunikacyjny COM | 3             |
|------------------------|---------------|
| Typ skanera            | BI500 bez GPS |
| -                      | BI500 bez GPS |

Podręcznik użytkownika programu Opłaty za Usuwanie Odpadów © Korelacja Systemy Informatyczne

# 7. Otwieranie nowego roku

## 7.1. Otwarcie nowego roku w programie.

Otwarcie nowego roku w programie zaleca się wykonywać bardzo ostrożnie, gdy użytkownik zakończył pracę w starym roku i dokonał niezbędnych korekt.

Otwarcie nowego roku wykonuje się poprzez wybranie z głównego okna programu **Operacje** → **Utwórz nowy rok kontekstu**.

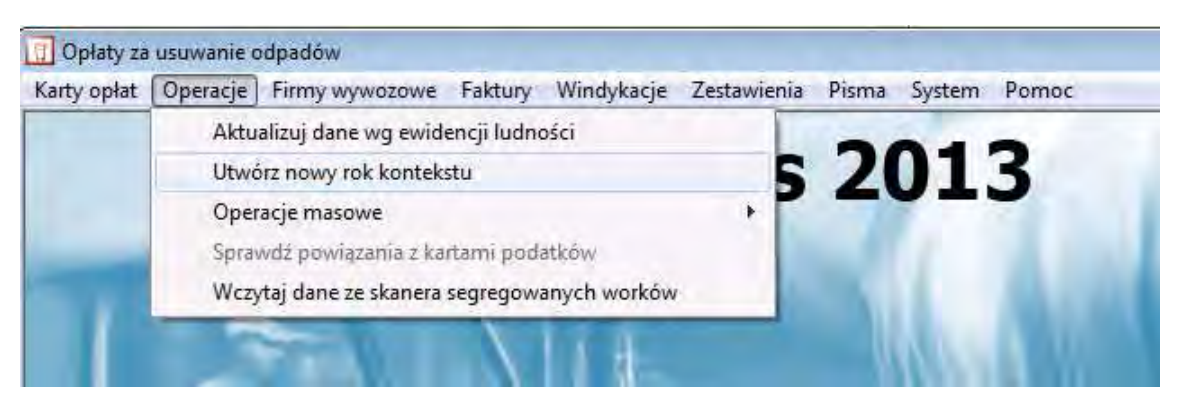

Następnie należy przełączyć kontekst roku na nowo utworzony rok poprzez *System* → *Jednostka i rok*.

| Wybierz jednostke organizacyjna i rol<br>Urząd Gmi                                                  | iny     |        | □ ⊠<br>2013                          |
|----------------------------------------------------------------------------------------------------|---------|--------|--------------------------------------|
| Wersja demonstracyjna Urząd Gminy G Administracja Frac. Obsługi K Prace Interwencyjne Radni Sołtysi |         |        | 2013<br>2012<br>2011<br>2010<br>2009 |
| 1                                                                                                   | Wybierz | Anuluj | Pomoc                                |

Zatwierdzenie wybranego roku przyciskiem Wybierz. Wybór jest pamiętany przy kolejnych uruchomieniach programu.

#### UWAGA !

Operacja otwarcia nowego roku jest nieodwracalna i usunąć otwarty nowy rok może jedynie pracownik serwisu.

Podręcznik użytkownika programu Opłaty za Usuwanie Odpadów © Korelacja Systemy Informatyczne

# 8. Moduł faktur

Funkcjonalność wycofana od 1 lipca 2013 r.

# 9. Rejestr firm wywozowych

Rejestr firm wywozowych dostępny jest poprzez główne okno programu i menu *Firmy wywozowe*.

Przeglądanie rejestru oraz dopisywanie nowych podmiotów następuje osobno dla firm wywożących odpady stałe oraz osobno dla firm wywożących nieczystości płynne.

Wybór następuje odpowiednią pozycją menu.

Z tego samego menu wybiera się przegląd oraz dodawanie lub edycję instalacji odbierających odpady, punktów selektywnej zbiórki odpadów, składowisk czy zlewni ścieków.

Tu również jest dostęp do sprawozdań (Sprawozdania roczne).

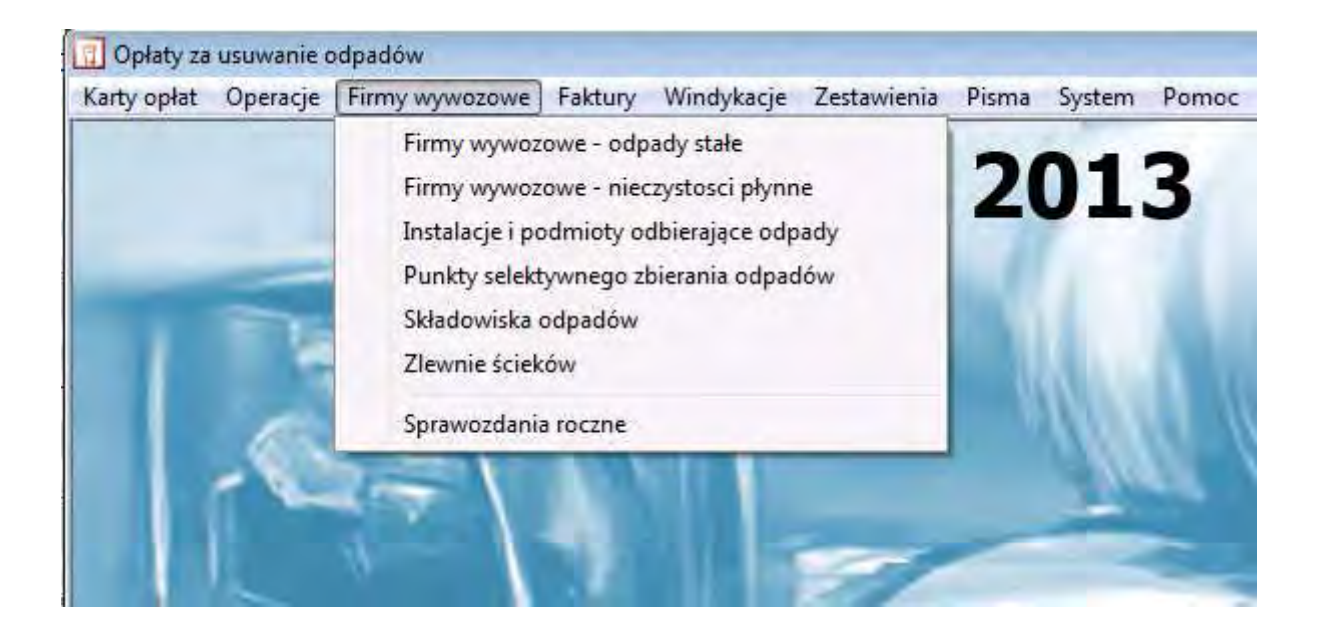

## 9.1. Dodawanie firm do rejestru / poprawianie danych w rejestrze

Należy wejść w odpowiednią pozycję menu firm wywozowych. Jeżeli dodajemy/edytujemy firmę odbierającą odpady stałe należy wybrać *Firmy wywozowe – odpady stałe*.

Dodawanie nowej firmy, edycja danych istniejącej lub usuwanie odbywa się za pomocą przycisków nawigatora.

Zaznaczenie przycisku Sprawozdania elektroniczne umożliwi wygenerowanie programu Sprawozdania Firmy Wywozowej, co ma służyć ułatwieniu współpracy między Urzędem a firmą wywożącą odpady z jej terenu (gromadzenie danych ilości usuniętych odpadów przez firmę i import ich do programu)

|                                                                                                    | T V X SELEKCIA MODE                                                         | Dazwer | -                        |
|----------------------------------------------------------------------------------------------------|-----------------------------------------------------------------------------|--------|--------------------------|
|                                                                                                    | A SELEKUA Wyni                                                              | ndzwy. | -                        |
| Nr rejestrov 2                                                                                                    |                                                                             | Nazwa  |                          |
|                                                                                                    | MIEĆPOL sp z o.o.                                                           |        |                          |
| 2                                                                                                    | w wóz Odpadów Komunalnych MARKO                                             |        | l.                       |
| 0                                                                                                    | suwanie tirmy                                                               |        |                          |
| Dane Adres                                                                                                    | Edycja danych                                                               |        |                          |
| Dane Adres                                                                                                    | Edycja danych                                                               |        | NIP-671-                 |
| Dane Adres  <br>Numer rejestrowy:<br>1                                                                                                    | Edycja danych<br>Ul. Juliusza Lea 10<br>30-048 Kraków                       |        | NIP: 671-<br>REGON: 0001 |
| Dane Adres Adres A | Edycja danych<br>ul. Juliusza Lea 10<br>30-048 Kraków<br>ŚMIEĆPOL sp z o.o. |        | NIP: 671-<br>REGON: 0001 |
| Dane Adres  <br>Numer rejestrowy:<br>1<br>Firma lub imię i nazwisko:<br>Oznaczenie siedziby:                                                                                                    | Legia danych<br>ul. Juliusza Lea 10<br>30-048 Kraków<br>ŚMIEĆPOL sp z o.o.  |        | NIP: 671-<br>REGON: 0001 |

Na zakładkach **Dane** oraz **Adres** należy uzupełnić odpowiednie pola.

| REGON                                                |                                                                                                    |
|------------------------------------------------------|----------------------------------------------------------------------------------------------------|
| Gminne Przedsiębiorstwo Oczyszczania                 |                                                                                                    |
|                                                      |                                                                                                    |
| Zarejestrowano dnia: 15-01-2013 Wyrejestrowano dnia: |                                                                                                    |
|                                                      |                                                                                                    |
|                                                      | REGON:<br>Gminne Przedsiębiorstwo Oczyszczania<br>Zarejestrowano dnia: <b>15-01-2.013</b> Wyrejestrowano dnia: |

Po dodaniu danych identyfikacyjnych i adresowych należy poprzez przycisk Rodzaje odpadów dodać ze słownika rodzaje wywożonych odpadów.

| uner rejesciowy.                    |                              |
|-------------------------------------|------------------------------|
| 1/4                                 |                              |
| Firma lub imię i nazwisko: Gminne F | rzedsiębiorstwo Dczyszczania |
|                                     |                              |

Obsługa okna, w którym dodaje się rodzaje wywożonych odpadów polega na wskazaniu rodzaju, podgrupy lub grupy odpadów i przeniesieniu jej do okna **Wybrane** w dolnej części okna obsługi. Do przenoszenia elementu służą przyciski **niebieskiej strzałki** przy przenoszeniu do grupy wybrane oraz **czerwonej strzałki** do usuwania elementu z grupy **wybrane**.

|                                                                                                    |                                                                                                    |                                                                                                    | POVAZI                                                                                                    |                                                                                       |
|----------------------------------------------------------------------------------------------------|----------------------------------------------------------------------------------------------------|----------------------------------------------------------------------------------------------------|----------------------------------------------------------------------------------------------------|---------------------------------------------------------------------------------------|
| SYMBOL                                                                                                    | RODZAJU:<br>SZUKAJ:                                                                                                    |                                                                                                    | 7 tylko całe słowa                                                                                                    | C podgrupy<br>C rodzaje                                                               |
| <ul> <li>● ▲ 150</li> <li>● ▲ 160</li> <li>● ▲ 170</li> <li>● ▲ 180</li> <li>● ▲ 190</li> <li>● ▲ 200</li> <li>● ▲ 200</li> </ul> | Odpady opakowaniowe;<br>Odpady nieujęte w innyc<br>Odpady z budowy, remor<br>Odpady z instalacji i urzą<br>Odpady komunalne łącz<br>20.01 Odpady komunalne<br>20.01.01 Papier i tel<br>20.01.02 Szkto<br>20.01.08 Odpady ku<br>20.01.10 Odzież<br>20.01.11 Tekstylia<br>20.01.13 Bozouszo | sorbenty, tkaniny d<br>h grupach<br>ntów i demontażu ol<br>erynaryjne<br>dzeń służących zaj<br>nie z frakcjami grom<br>ne segregowane i g<br>ktura<br>uchenne ulegające<br>zalniki | o wycierania, materiały<br>biektów budowlanych w<br>gospodarowaniu odpac<br>nadzonymi selektywnie<br>romadzone selektywnie<br>biodegradacji | v filtracyjne i ubrar<br>oraz infrastruktury<br>dów, z oczyszczał<br>e (z wyłączeniem |
|                                                                                                    | <ul> <li>20.01.14 Kwasy</li> <li>20.01.15 Alkalia</li> </ul>                                                                                                    |                                                                                                    |                                                                                                    |                                                                                       |
| Caliba                                                                                                    | 20.01.14 Kwasy<br>20.01.15 Alkalia<br>111                                                                                                    |                                                                                                    |                                                                                                    |                                                                                       |
| Szkło<br>WYBBANE:                                                                                                    | 20.01.14 Kwasy<br>20.01.15 Alkalia<br>III<br>20.01.08,18<br>Odpady kuchenne vled<br>Odpady medyczne i we                                                                                                    | iające biodegradaci<br>sterynaryjne                                                                                                    | 1                                                                                                    |                                                                                       |

Po właściwym ustawieniu rodzajów odpadów należy zatwierdzić wybór przyciskiem Zakończ.

Zakończenie operacji dodawania lub edycji firmy następuje przy użyciu przycisku zatwierdzania na nawigatorze.

Analogicznie obsługiwane są firmy wywożące nieczystości płynne.

### 9.2. Dodawanie instalacji przetwarzających odpady

Dodawanie instalacji przerabiających odpady, składowisk, zlewni ścieków, punktów selektywnej zbiórki odpadów odbywa się w niemal identyczny sposób jak dodawanie firm wywozowych.

Pod odpowiednią pozycją menu dostępne jest okno dodawania np. nowego składowiska. Należy uzupełnić dane wg opisów pól.

| Spis nazw i adresow składowis |                               |           |                      |
|-------------------------------|-------------------------------|-----------|----------------------|
| New and a second              | SELEKUMA Marin I              | Hacing, ] |                      |
| Mit reference on the          |                               | WEDWE     |                      |
| Regiona                       | INE WYSYDISKO SMIECI BARTLZ   |           |                      |
|                               |                               |           |                      |
|                               |                               |           |                      |
|                               |                               |           |                      |
|                               |                               |           |                      |
|                               |                               |           |                      |
| ane Adres                     |                               |           |                      |
| lumer                         |                               |           |                      |
| 1                             |                               |           |                      |
|                               |                               |           |                      |
| Nazwa składowiska: Regio      | nalné wysypisko śmieci BARYCZ |           |                      |
| Oznaczenie położenia:         |                               |           |                      |
| Rodzaje odpadów:              | Zarejestrowand                | ) dnia:   | Wyrejestrowano dnia: |
|                               |                               |           |                      |
|                               |                               |           |                      |
|                               |                               |           |                      |
|                               |                               |           |                      |
|                               |                               |           |                      |
|                               |                               |           |                      |
|                               |                               |           |                      |
|                               | Uwagi                         |           |                      |

Podręcznik użytkownika programu Opłaty za Usuwanie Odpadów © Korelacja Systemy Informatyczne

Dla wysypisk czy innych punktów zbierających lub przerabiających odpady należy określić rodzaj odpadów, które dany punkt może składować/przetwarzać.

## 9.3. Sprawozdania roczne

Po wybraniu z menu *Firmy wywozowe → Sprawozdania roczne* możliwe jest wpisywanie sprawozdań kwartalnych do programu od firm wywozowych.

Na ich podstawie automatycznie generowanie jest później sprawozdanie roczne.

Aby dodać nowe sprawozdanie należy wybrać przycisk Wpisz nowe.

| *              | Miedzygminna instalacja komunalna regionu Kło | dawy 22-200 Korolówka-Kolor |
|----------------|-----------------------------------------------|-----------------------------|
|                | Rodzaj odebranych odpadów komunalnych         |                             |
| Wpisz nowe     | Papier i tektura                              |                             |
| Popraw wpisane | 1                                             |                             |
| Skreśl         |                                               | Masa ode                    |

Następnie należy dokonać wyboru roku, dla którego dodawane jest sprawozdanie.

| Rok |        | 201\$     |
|-----|--------|-----------|
| -   | _      |           |
|     | Anuluj | Zatwierdź |

Kolejne okno rozpoczyna proces uzupełniania danych sprawozdania.

|                        | INFORMACJA O<br>KOMU                                   | Masie Poszczególnyc<br>Nalnych oraz sposoe | ch rodzajów odebr<br>Bie Ich zagospodar | ANYCH ODPADÓW<br>OWANIA |
|------------------------|--------------------------------------------------------|--------------------------------------------|-----------------------------------------|-------------------------|
| + -                    | Instalacja                                             | Rodzaj odpadów                             | Masa odebranych                         | Sposób zagospodarowania |
|                        |                                                        |                                            |                                         |                         |
|                        |                                                        |                                            |                                         |                         |
| Nazwa i a              | udres instalacij, do której z                          | zostały przekazane odpady kor              | nunalhe                                 | Numer                   |
| Vazwa i a<br>Rodzaj od | adres instalacji, do której :<br>debranych odpadów kom | zostały przekazane odpady kom<br>unalnych  | nunalne                                 | Numer                   |
| Nazwa i a<br>Rodzaj oc | idres instalacji, do której z<br>debranych odpadów kom | zostały przekazane odpady kom<br>unalnych  | nunalne<br>Masa odebranych odpa         | Numer<br>Kod            |

Dodawanie nowych danych odbywa się przyciskiem

W dalszych krokach należy uzupełnić sprawozdanie wpisując odpowiednie dane pola edycji.

Dane w niektórych polach uzupełniane są wartościami ze zdefiniowanych słowników. Wybór ze słownika następuje po naciśnięciu np. przycisku Kod.

Po uzupełnieniu danych w pierwszym oknie należy przejść do kolejnego używając przycisków

Pozwalają one na przechodzenie na kolejne okna edytowanego sprawozdania pozwalając na powrót do poprzednio edytowanego ekranu.

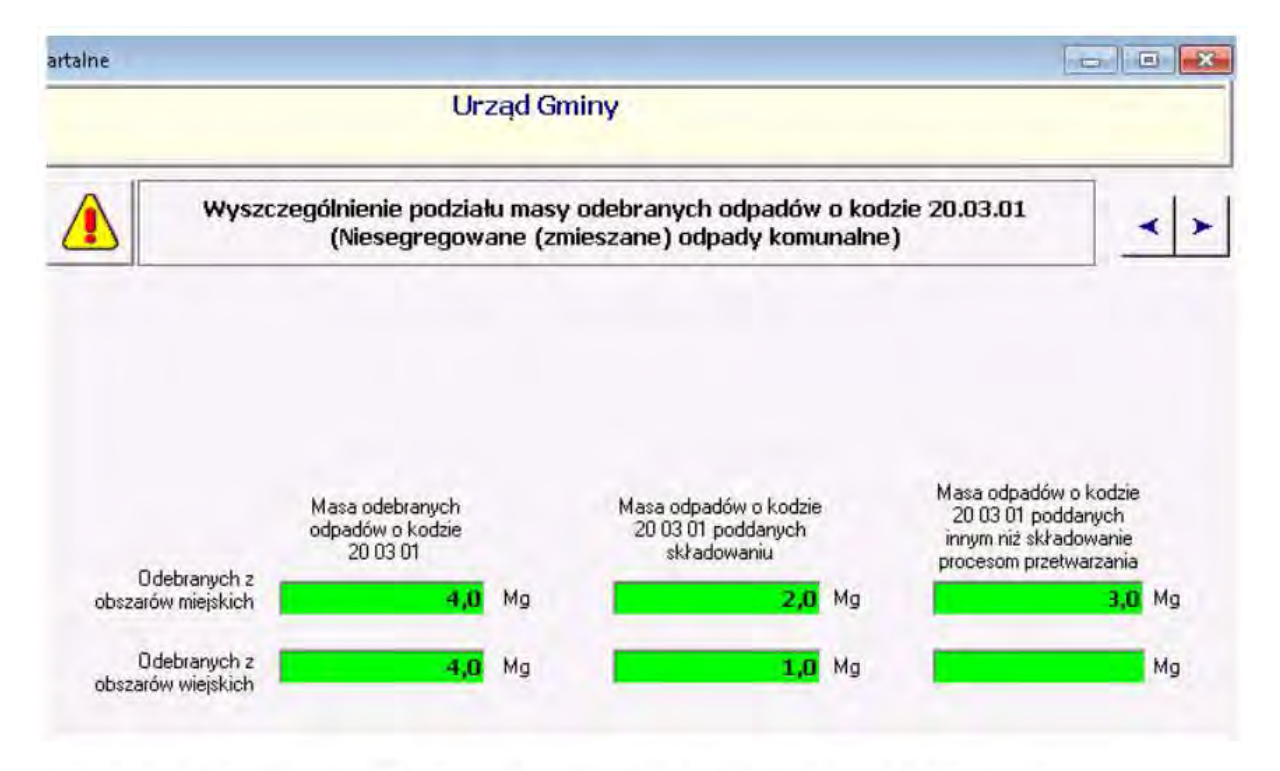

Nie będą tu opisywane wszystkie ekrany edycji sprawozdania ponieważ obsługa każdego z nich jest podobna do pozostałych a pola dokładnie opisane.

Ostatni ekran edycji pozwala zapiać wszystkie wprowadzone dane poprzez przycisk

Zapisz dane sprawozdania

Nie będą tu opisywane wszystkie ekrany edycji sprawozdania, ponieważ obsługa każdego z nich jest podobna do pozostałych a pola dokładnie opisane.

Ostatni ekran edycji pozwala zapiać wszystkie wprowadzone dane poprzez przycisk

Zapisz dane sprawozdania

#### POPRAWA DANYCH SPRAWOZDANIA / USUWANIE SPRAWOZDANIA

Aby poprawić dane wpisanego sprawozdania lub je usunąć należy użyć jeden z przycisków

Popraw wpisane Skreśl

Aby wydrukować sprawozdanie należy użyć przycisku

Wydruk

i wykonać wydruk.

Podręcznik użytkownika programu Opłaty za Usuwanie Odpadów © Korelacja Systemy Informatyczne

# 10. Aktualizacja słowników

Program korzysta w kilku miejscach z danych pobieranych ze słowników. Np. słowniki adresowe, słowniki rodzajów odpadów i inne.

Dane w tych słownikach mogą ulegać zmianie. Aby dane w aplikacji były aktualne należy okresowo aktualizować słowniki.

Pobieranie nowych i aktualizacja istniejących słowników odbywa się automatyczne z serwera firmy KORELACJA, ale proces musi być uruchomiony przez użytkownika programu.

Aby dokonać aktualizacji słowników należy z głównego okna programu wybrać **System → Dane pomocnicze Słowniki**.

| lisma 🔝 | vstem Pomoc                              |   |                       |
|---------|------------------------------------------|---|-----------------------|
|         | Jednostka i rok                          |   |                       |
| 21      | Parametry określające wielkości opłat    |   |                       |
|         | Globalne definicje opłat                 |   |                       |
|         | Towary                                   |   |                       |
|         | Parametry sposobu naliczania             |   |                       |
|         | Klasyfikacja SWW                         |   |                       |
|         | Eksportuj strukture                      |   |                       |
|         | Dodaj typ pomocniczy                     |   |                       |
|         | Rodzaje składanych deklaracji            |   |                       |
|         | Administracja systemem                   |   |                       |
|         | Rejestracja udostępnień danych osobowych |   |                       |
|         | Parametry programu                       |   |                       |
|         | Katalog podmiotów                        |   |                       |
|         | Dane pomocnicze                          | • | Słowniki              |
|         | Archiwum druków                          |   | Import numerów banków |
|         | Wczytanie wykonanego raportu             | T |                       |
|         | Redagowanie szablonów wydruków           |   |                       |
|         | Zestawienia wg własnych zapytań SQL      |   |                       |

Program porówna wersje słowników dostępne w programie oraz najnowsze wersje dostępne na serwerze firmy KORELACJA i zaleci aktualizację, gdy są nowsze dane.

Aby dokonać aktualizacji komputer, na którym uruchomiono proces musi mieć dostęp do sieci Internet.

Program sugeruje potrzebę aktualizacji.

Podręcznik użytkownika programu Opłaty za Usuwanie Odpadów © Korelacja Systemy Informatyczne

Można aktualizować słowniki pojedynczo lub wszystkie za jednym razem, jeżeli oznaczono pole Wszystkie słowniki (bez pytania o potwierdzenie).

| Nazwa słownika                            | System - stan<br>na | KORELACJA -<br>stan na | Sugerowana akcja | 1 |
|-------------------------------------------|---------------------|------------------------|------------------|---|
| Województwa                               | 2010-11-26          | 2010-11-26             | nic nie rób      |   |
| Powiaty                                   | 2010-11-26          | 2013-01-04             | UAKTUALNIJ       |   |
| Gminy                                     | 2012-05-17          | 2013-01-04             | UAKTUALNIJ       |   |
| Miejscowości                              | 2012-01-26          | 2013-01-14             | UAKTUALNIJ       |   |
| Ulice                                     | 2012-11-13          | 2012-12-19             | UAKTUALNIJ       |   |
| Ulice (przyporządkowanie do miejscowości) | 2012-11-13          | 2013-01-04             | UAKTUALNIJ       |   |
| Kody pocztowe                             | 2012-11-13          | 2012-11-13             | nic nie rób      |   |
| Katalog odpadów                           | 2012-06-19          | 2012-06-19             | nic nie rób      |   |
|                                           |                     |                        |                  |   |
| 4                                         |                     |                        |                  | * |

Po wybraniu przycisku Uaktualnij należy potwierdzić wybór operacji.

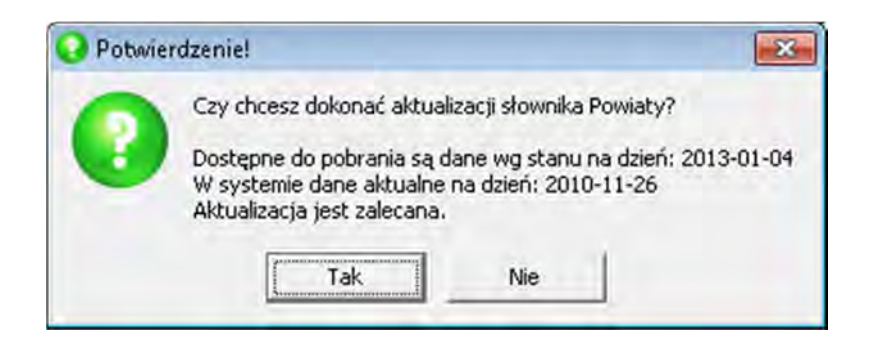

Aktualizacja słowników może przebiegać nawet kilkanaście czy kilkadziesiąt minut w zależności od wielkości słownika. W tym czasie mogą wystąpić inne uruchomienia programu, tzn. program może w tle aktualizować słowniki a użytkownik może uruchomić drugie okno programu.

Zaleca się jednak, aby jeżeli jest taka możliwość zaczekać z uruchomieniem programu aż operacja aktualizacji zakończy się.

Po zakończeniu operacji należy wykonać ponowne uruchomienie programu, aby móc korzystać z uaktualnionych danych.

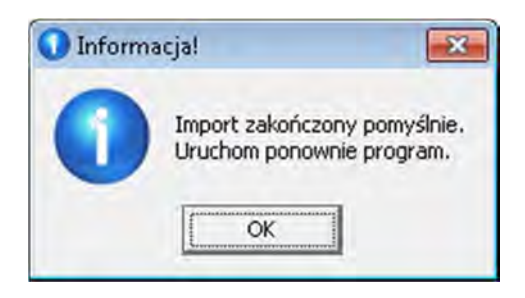

#### UWAGA !!!

Wystarczy wykonać taką aktualizację dla któregokolwiek z programów firmy KORELACJA, które pracują na tej samej bazie danych, aby każdy z programów mógł korzystać z tych nowych danych.